# Vodafone EasyBox A 600 W-LAN

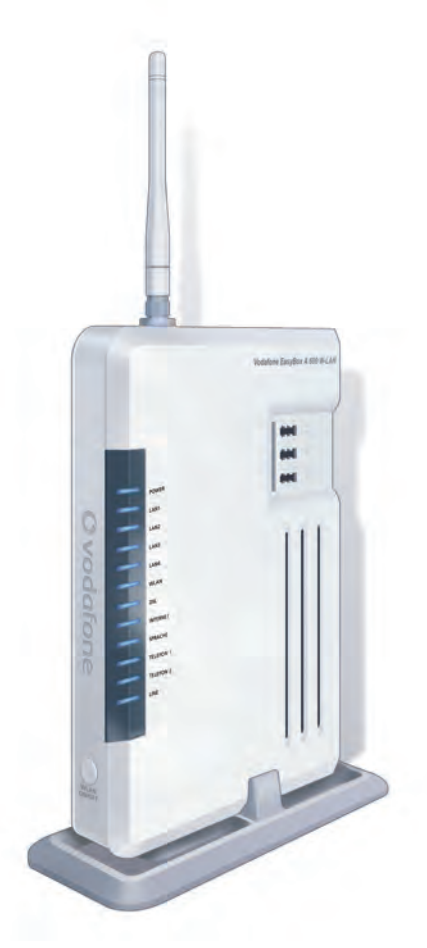

# Installationsanleitung

Der technische Leitfaden für Ihren Vodafone-Anschluss.

Make the most of now.

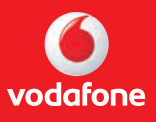

## Vodafone EasyBox A 600 W-LAN

Der technische Leitfaden für Ihren Vodafone-Anschluss

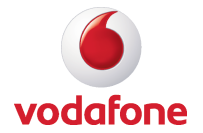

#### Liebe Vodafone-Kundin, lieber Vodafone-Kunde,

vielen Dank, dass Sie sich für die Vodafone EasyBox A 600 W-LAN entschieden haben, die im Weiteren als "Vodafone EasyBox" bezeichnet wird. Wir freuen uns, Sie mit einem umfangreichen und doch leicht zu bedienenden Kommunikations-Gerät zu unterstützen.

Wir wünschen Ihnen viel Spaß mit Ihrer neuen Vodafone EasyBox.

Ihr Vodafone-Team

### Inhaltsverzeichnis

| Insta | llationsübersicht9                                                                                                    |
|-------|----------------------------------------------------------------------------------------------------|
| Siche | erheitshinweise10                                                                                                    |
| 1     | Einführung111.1 Eigenschaften und Vorteile der Vodafone EasyBox121.2 Anwendungen der Vodafone EasyBox                                                                                                    |
| 2     | Inbetriebnahme - Hardware.152.0 Schritte der Inbetriebnahme.152.1 Zugangsdaten des Internetdienstanbieters.152.2 Verpackungsinhalt.162.3 Systemvoraussetzungen.162.4 Beschreibung der Komponenten.172.5 Beschreibung der LED-Anzeige.182.6 Übersicht aller Anschlüsse.202.7 Beschreibung der Anschlüsse und Schalter.21 |
| 3     | Inbetriebnahme - Anschluss.233.1 Aufstellort und Montage.233.2 Übersicht der Anschlussalternativen.253.2 Anschlussalternative 1:                                                                                                    |
| 4     | Konfiguration über Ihr Telefon - Modem-Installationscode324.1 Eingabe des Modem-Installationscodes per Telefon334.2 Abfolge der Sprachanweisungen im Hörer                                                                                                    |
| 5     | PC-Einstellungen                                                                                                    |

|     | 5.2 Kabelgebundener Anschluss Ihres PCs.35.3 Drahtloser Anschluss Ihres PCs (W-LAN).45.4 Anpassung Ihres Computernetzwerks.45.5 Windows 2000.45.6 Windows XP.45.7 Windows Vista.55.7 Apple Macintosh.5 | 8<br>0<br>1<br>2<br>5<br>1<br>7 |
|-----|----------------------------------------------------------------------------------------------------|---------------------------------|
| 6   | Quick-Starter-Software                                                                                                    | 0                               |
|     | 6.1 Die Dialoge der Quick-Starter-Software - uber eine                                                                                                    |                                 |
|     |                                                                                                    | 1                               |
|     | 6.2 Die Dialoge der Quick-Starter-Software - über eine drahtlose                                                                                                    | ~                               |
|     | Verbindung / W-LAN                                                                                                    | 3                               |
| 7   | Manuelle Konfiguration 8                                                                                                    | 6                               |
| · . | 7.1 Aktivierung Ihres Anschlusses - Modem-Installationscode 8                                                                                                    | 8                               |
|     | 7.2 Startseite 8                                                                                                    | g                               |
|     | 7.3 Status 8                                                                                                    | 9                               |
|     | 7.4 Wizard - Channel und SSID                                                                                                    | 0                               |
|     | 7.5 Wizard - Internetzugangsdaten                                                                                                    | 2                               |
|     | 7.6 Wireless - Einstellungen des Funknetzes                                                                                                    | 5                               |
|     | 7.7 Channel und SSID - Wireless                                                                                                    | 6                               |
|     | 7.8 Sicherheit (WPA/WPA2, WPA2, WEP)                                                                                                    | 7                               |
|     | 7.9 LAN-Einstellungen                                                                                                    | 4                               |
|     | 7.10 Sprach- und Telefoneinstellungen                                                                                                    | 6                               |
|     | - Sprachanschluss                                                                                                    | 6                               |
|     | - Dienstmerkmale (Makeln, Konferenz, Weiterleitung) .10                                                                                                    | 9                               |
|     | - ISDN-Telefonnummern11                                                                                                    | 1                               |
|     | - Eingehende Anrufe11                                                                                                    | 1                               |
|     | - Ausgehende Anrufe11                                                                                                    | 2                               |
|     | - Telefoneinstellungen                                                                                                    | 3                               |
|     | - Rufnummernzuordnung11                                                                                                    | 4                               |
|     | - Erweiterte Einstellungen zu Sprache11                                                                                                    | 6                               |
|     | - Status der Sprachregistrierung                                                                                                    | 7                               |
|     | 7.11 Erweitert                                                                                                    | 8                               |
|     | 7.12 WAN (ATM PVC)11                                                                                                    | 9                               |
|     | 7.13 ATM-Schnittstelle (Protokolle)12                                                                                                    | 1                               |
|     | 7.14 Sicherheitseinstellungen (Firewall)12                                                                                                    | 9                               |
|     | 7.15 Zugangskontrolle13                                                                                                    | 0                               |
|     | 7.16 MAC Filtertabelle                                                                                                    | 2                               |

|    | 7.17 URL Blocking: (Gesperrte Internetseiten und verbotene   |      |
|----|--------------------------------------------------------------|------|
|    | Schlüsselwörter)                                             | 133  |
|    | 7.18 Regeln für Terminpläne                                  | 134  |
|    | 7.19 Intrusion Detection (Unberechtigte Eindringversuche)    | 136  |
|    | 7.20 DMZ (Demilitarisierte Zone)                             | 141  |
|    | 7.21 SNMP-Einstellungen                                      | 142  |
|    | 7.22 DNS & DynDNS                                            | 144  |
|    | 7.23 NAT Einstellungen                                       | 146  |
|    | 7.24 Verknüpfen von Adressen (Address Mapping)               | 147  |
|    | 7.25 Port Mapping (Verknüpfen von Ports)                     | 148  |
|    | 7.26 Spezielle Anwendungen                                   | 149  |
|    | 7.27 NAT Mapping (NAT-Verknüpfungstabelle)                   | 150  |
|    | 7.28 Einstellungen des Funknetzes                            | 151  |
|    | 7.29 Zugangskontrolle der Funkteilnehmer über die MAC-       |      |
|    | Adresse                                                      | 152  |
|    | 7.30 WDS (Wireless Distribution System)                      | 153  |
|    | 7.31 Extras - Systemeinstellungen                            | 154  |
|    | 7.32 Anmeldeeinstellungen                                    | 156  |
|    | 7.33 Zeiteinstellungen                                       | 157  |
|    | 7.34 Fernverwaltung                                          | 158  |
|    | 7.35 Firmwareaktualisierung &                                |      |
|    | Sicherung Ihrer Einstellungen                                | 159  |
|    | 7.36 Diagnoseprogramm                                        | 161  |
|    | 7.37 Neustart                                                | 162  |
|    | 7.38 UPnP                                                    | 163  |
|    | 7.39 ADSL - Statusübersicht                                  | 164  |
|    | 7.40 Datenverkehr (Einstellungen, Zuordnung und Statistiken) | )166 |
|    | 7.41 Finden der MAC-Adresse einer Netzwerkkarte              | 170  |
| 8  | Störungsbeseitigung                                          | 171  |
| 9  | Kabel                                                        | 175  |
| 10 | Technische Daten                                             | 178  |
| 11 | Classor                                                      | 102  |
|    | GIUSSAI                                                      | 103  |
| 12 | Kontakt                                                      | 188  |
| 13 | Anhang (CE-Konformität und Entsorgung)                       | 189  |

#### Vorwort / Über diese Installationsanleitung

Diese Installationsanleitung zeigt Ihnen, wie Sie die Vodafone EasyBox A 600 W-LAN installieren und in Betrieb nehmen. Damit Sie sich und andere keinen Gefahren aussetzen, beachten Sie bitte unbedingt alle in diesem Leitfaden und auf den Geräten angebrachten Sicherheitshinweise.

Technische Änderungen vorbehalten. Wegen der beständigen Produktverbesserungen, die auch nach dem Kauf des Produktes möglich sind, ergeben sich ggf. Abweichungen zwischen Handbuch und Firmware.

### Übersicht der drei möglichen Installationswege der Vodafone EasyBox A 600 W-LAN

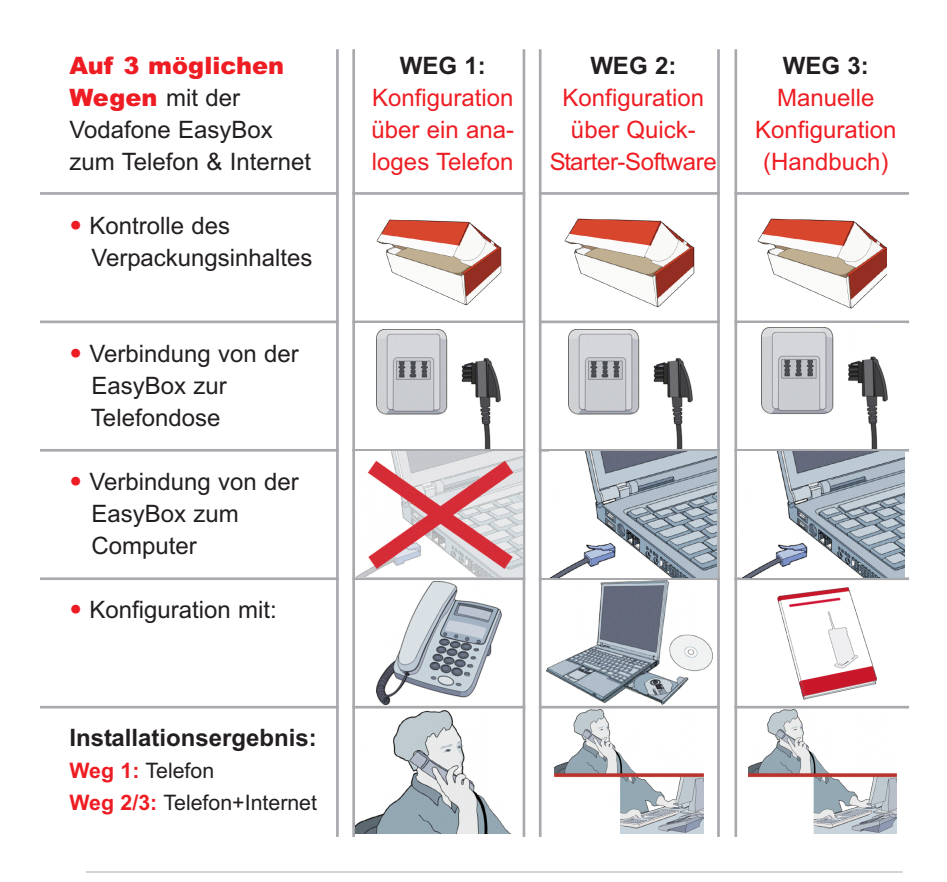

Achtung: Es wird dringend empfohlen, zuerst den Installationsweg Nr. 1 (für Telefon) und **anschließend** den Installationsweg Nr. 2 (für Telefon- und Internet-Zugang) durchzuführen. Somit stellen Sie sicher, dass Ihr Telefon sofort einsatzbereit ist.

(Nach dem Installationsweg Nr. 1 ist Ihr Computer im Normalfall auch für den kabelgebundenen Internetzugang bereits vorkonfiguriert.)

Der Installationsweg Nr. 3 wird erfahrenen Computerbenutzern vorbehalten! Für Mac-, Linux- und Unix-Benutzer ist nur der Installationsweg 1 und 3 vorgesehen.

### Sicherheitshinweise

#### Wichtige Textstellen – unbedingt vor der Installation lesen!

Wichtige Textstellen in diesem Leitfaden sind durch Symbole am Seitenrand hervorgehoben, die folgendes bedeuten:

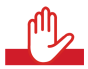

#### Warnung:

Die Instruktionen an dieser Stelle müssen Sie unbedingt befolgen, um Verletzungen von sich selbst oder anderen abzuwenden und Sachschäden zu vermeiden.

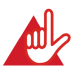

#### Achtung:

Diese Informationen müssen Sie beachten, um die Funktionsfähigkeit Ihrer Hard- und Software zu gewährleisten, Fehlkonfigurationen zu vermeiden oder einem möglichen Datenverlust vorzubeugen.

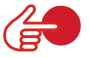

#### Hinweis:

Wichtige allgemeine oder zusätzliche Informationen zu einem bestimmten Thema.

### 1. Die Vodafone EasyBox A 600 W-LAN

- Herzlichen Glückwunsch zum Erwerb Ihrer Vodafone EasyBox A 600 W-LAN, einer innovativen, kompakten Lösung für moderne Kommunikation.
- Die Vodafone EasyBox verbindet Ihre Computer untereinander und mit dem Internet über ein Kabel- oder Funknetzwerk und ermöglicht den Anschluss moderner, W-LAN-tauglicher Kommunikations- und Multimedia-Geräte.
- Ihre analogen Geräte wie Telefone, Anrufbeantworter und Faxe können angeschlossen werden und sind nach der Installation sofort startbereit.
- Die Vodafone EasyBox ist einfach zu bedienen, binnen weniger Minuten installiert und einsatzbereit.

#### Internet

 Die Vodafone EasyBox bietet die Internetanbindung für einen oder mehrere Benutzer gleichzeitig. Unterstützt werden kabelgebundene wie auch drahtlose Geräte. Die Sicherheit bei kabelloser Datenübertragung wird durch sichere Verschlüsselungen wie WPA/WPA2 und die MAC-Adressenzuweisung gewährleistet. Sie sollten zu Ihrer Sicherheit immer einen eigenen Schlüssel definieren.

### **Sprache**

 Vodafone bietet Ihnen mit der neuen Sprache-Funktion Ihrer Vodafone EasyBox A 600 W-LAN eine moderne Alternative zu Telefongesprächen über das Festnetz mit einem fest reservierten Übertragungsbereich im Arcor-DSL-Netz für Telefongespräche in hoher Qualität.

#### Hinweis: Die Call-by-call-Funktion anderer Anbieter ist grundsätzlichnicht möglich.

 Beim Stromausfall besteht die Möglichkeit, über die mittlere TAE-Buchse (F) Ihrer Vodafone EasyBox mit einem analogen Telefon weiterhin zu telefonieren, sofern Sie noch einen analogen Telefonanschluss eines anderen Netzbetreibers besitzen, der mit der Vodafone EasyBox verbunden ist.

### 1.1 Eigenschaften und Vorteile Ihrer Vodafone EasyBox A 600 W-LAN

- Unterstützt ADSL nach ITU-T G.992.1, G.922.3 (ADSL2) und G.992.5 (ADSL2+) jeweils Annex B, entspricht 1TR112 ("U-R2" T-Com)
- Lokale Netzwerkverbindung über vier 10/100 Mb/s Ethernet-Anschlüsse
- Kann als 4 Port Switch benutzt werden
- Eingebauter, drahtloser W-LAN-Zugang nach den Standards IEEE 802.11b/g
- DHCP für dynamische IP-Konfiguration
- DNS Proxy / Relay für die Zuordnung von Domänennamen
- Stateful Inspection Firewall (Firewall mit zustandsgesteuerter Filterung), Administration von Computerrechten (Client Privileges), einem Mechanismus zum Schutz vor unerlaubten Eindringlingen (Intrusion Detection) und Netzwerkadressumsetzung (NAT)
- NAT ermöglicht ebenfalls die Mehrfachbenutzung eines Internetzuganges für einen oder mehrere Benutzer gleichzeitig und ermöglicht die Funktion eines Virtuellen Servers (stellt geschützten Zugang zu Internetdiensten wie Web, FTP, Email und Telnet zur Verfügung)
- Benutzerdefinierbare, anwendungs-sensitive Tunnel (Application Sensing Tunnel) unterstützen Programme, die mehrfache Verbindungen benötigen
- Einfache Konfiguration über einen Webbrowser auf jedem Betriebssystem, welches TCP/IP unterstützt
- Eine TAE-Dose mit 3 Buchsen (Telekommunikations-Anschluss-Einheit) gibt Ihnen die Möglichkeit, schnell und einfach analoge Telefone, Anrufbeantworter oder Faxgeräte anzuschließen
- QoS (Quality of Service) gibt Ihnen die Möglichkeit, bestimmten Datenverkehr zu priorisieren

### 1.2 Anwendungen der Vodafone EasyBox A 600 W-LAN

Die Vodafone EasyBox unterstützt eine Reihe von erweiterten Netzwerkeigenschaften:

#### • Drahtlose und kabelgebundene Netzwerke (LAN)

Die Vodafone EasyBox bietet die Anbindung an 10/100 Mb/s Geräte, wie auch drahtlose IEEE 802.11 b/g kompatible Geräte für die Anwendung im Small Office oder Heimnetzwerk.

#### Internetverbindung

Die Vodafone EasyBox unterstützt den Internetzugang über eine ADSL-Verbindung. Zahlreiche DSL-Anbieter bedienen sich des PPPoE oder PPPoA Punkt zu Punkt Protokolls, um Kommunikation mit dem Benutzer aufzubauen. Die Vodafone EasyBox verfügt über eine integrierte Software, die diese Protokolle unterstützt und es gleichzeitig überflüssig macht, diese Dienstprogramme auf ihrem Computer zu installieren.

#### Gemeinsame Nutzung einer IP-Adresse

Die Vodafone EasyBox bietet über eine einzige IP-Adresse bis zu 253 Nutzern die Möglichkeit des Internetzugangs. Die Benutzung eines einzelnen Zugangskontos des Internetanbieters erlaubt einer Vielzahl von Nutzern das Internet zum gleichen Zeitpunkt zu nutzen.

#### Virtueller Server

Wenn Sie eine feste IP-Adresse haben, kann die Vodafone EasyBox als ein virtueller Hostcomputer mit NAT (Netzwerkadressumsetzung) agieren. Dienste auf Ihrer Webseite mit einer festen IP-Adresse können dann von Internetbesuchern unterschiedlich genutzt werden. Anschließend kann die Vodafone EasyBox - abhängig von dem angesprochenen Befehl (oder der Portnummer) - die Anfrage an den zuständigen Server (an eine andere interne IP-Adresse) weiterleiten. Das sichert Ihr Netzwerk vor direkten Angriffen von außen und bietet eine flexible Handhabung beim Wechsel von internen IP-Adressen, ohne den externen Zugang Ihres Netzwerks zu beeinflussen.

#### DMZ Host-Unterstützung

Die DMZ Host-Unterstützung (Demilitarisierte Zone) erlaubt einem Netzwerkcomputer eine uneingeschränkte transparente Internetverbindung - diese Funktion wird angewendet, wenn NAT und Firewall die Funktionalität einer Internetanwendung behindern.

#### Sicherheit

Ihre Vodafone EasyBox bietet unter anderem folgende Schutz- und Steuerelemente:

- Zugriffskontrolle mittels IP-Adresse
- URL-Sperre für ausgewählte unerwünschte Internetseiten
- Firewall gegen Router-Zugangsversuche und Hacker-Angriffe

Es besteht außerdem die Möglichkeit, alle Anfragen für bestimmte Dienste, die der Administrator nicht bereitstellen möchte, herauszufiltern.

Die Firewall der Vodafone EasyBox blockiert ebenfalls Hackerangriffe wie IP Spoofing, Land Attack, Ping of Death, IP with zero length, Smurf Attack, UDP port loopback, Snork Attack, TCP null scan und TCP SYN flooding.

Für Unbefugte ist es verhältnismäßig einfach, in unverschlüsselte drahtlose Netzwerke einzudringen. Die Vodafone EasyBox bietet gegen diese Eindringlinge Schutz durch die Verschlüsselungsverfahren WPA/WPA2,WEP, sowie der MAC-Filterung und das Verstecken der SSID. Sie sollten zu Ihrer Sicherheit immer einen eigenen Schlüssel definieren.

#### • Internet-Sprachverbindungen

Telefongespräche können mit der Vodafone EasyBox über das Internet sowie über ISDN durchgeführt werden. G.711 ist der Standardaudiocodec bei DSLübertragenen Gesprächen. Bei unzureichender Bandbreite wird dagegen ein komprimierender Standardaudiocodec benutzt, bevorzugt G.726.

#### 2. Schritte der Inbetriebnahme der Vodafone EasyBox

- Kontrolle des Verpackungsinhalts
- Aufstellort der Vodafone EasyBox auswählen
- · Anschluss an das DSL, das Telefon und das Stromnetz
- PC-Anschluss und PC-Konfiguration
- Telefon- und Sprache-Funktionen einrichten

Von erfahrenen Anwendern kann die Konfiguration der Vodafone EasyBox alternativ zu der Konfiguration über Ihr Telefon (Kapitel 4) und der Quick-Starter-Software Konfiguration (Kapitel 6) ebenfalls manuell, wie in Kapitel 7: Manuelle Konfiguration beschrieben, vorgenommen werden.

#### 2.1 Zugangsdaten des Internetdienstanbieters

Hinweis: Mit der Eingabe des Vodafone Modem-Installationscodes (im Kapitel 4 oder 6) wird Ihre Vodafone EasyBox durch einen Konfigurationsserver eingerichtet und die nachfolgenden Daten werden automatisch eingetragen. Voraussetzung hierfür ist die entsprechende Verkabelung, wie ab Seite 25 beschrieben.

Falls Ihnen der Vodafone **Modem-Installationscode** nicht vorliegt, benötigen Sie die nachfolgenden Zugangsdaten und Informationen von Ihrem Internetdienstanbieter, bevor Sie die Vodafone EasyBox installieren können:

- Benutzername und Passwort für den Internetzugang Ihres Internetdienstanbieters
- Sprachkonto-Informationen: Sprach-Benutzername + Sprach-Passwort
- Protokoll, Datenverbindungsstruktur und Virtuelle Verbindungen (VPI/VCI)
- DNS Server-Adresse
- IP-Adresse, Subnetzmaske und Standardgateway (nur f
  ür Benutzer einer festen IP)

### 2.2 Verpackungsinhalt

Vor der Installation der Vodafone EasyBox überprüfen Sie bitte, ob Sie alle Artikel inklusive Kabel und Adapter vor sich haben, die auf der Verpackungsinhaltsliste stehen. Sollte ein Artikel fehlen oder einen Defekt vorweisen, kontaktieren Sie bitte die Vodafone-Service-Hotline. Behalten Sie bitte die Originalverpackung für den Fall einer Rückgabe des Produktes.

- Eine Vodafone EasyBox A 600 W-LAN
- Ein Standfuß für die Vodafone EasyBox
- Eine aufschraubbare Antenne
- Ein 12V Netzteil(Input: 230V AC 50Hz 140mA, Output: 12V DC 1200mA)
- Drei CAT-5 Netzwerkkabel
   1x RJ-45-Kabel *gelb* Verbindung zw. PC und Vodafone EasyBox
   1x RJ-45-Kabel *grau* Verbindung zw. DSL-Splitter und Vodafone
   EasyBox

1x RJ-45-Kabel *schwarz* - Verbindung zw. NTBA und Vodafone EasyBox

- Zwei TAE-Zwischenstecker
   1x TAE-Zwischenstecker grau zu benutzen mit grauem Kabel
   1x TAE-Zwischenstecker schwarz zu benutzen mit schwarzem Kabel
- Eine Installations-CD
- Ein Installationshandbuch und eine Kurzanleitung zur Inbetriebnahme

### 2.3 Systemvoraussetzungen

Für die Installation und Verbindung zur Vodafone EasyBox benötigen Sie:

- Eine ADSL-Leitung bereitgestellt von Vodafone, Ihrem Internetdienstanbieter
- Einen Computer mit CD-ROM Laufwerk
- Betriebssystem: Windows 2000 oder höher; Mac OS 9.x oder höher (Bei Linux und Unix erfolgt die Einrichtung der Vodafone EasyBox über Kapitel 4: **Konfiguration über Ihr Telefon** oder manuell, wie im Kapitel 7: **Manuelle Konfiguration** beschrieben)
- Einen aktuellen Webbrowser Internet Explorer 5.5 oder Mozilla 1.7/ Firefox 1.0, Opera 9.0, oder höhere Versionen.
- Ethernet 10/100 Mb/s und / oder W-LAN 802.11 b/g

### 2.4 Beschreibung der Komponenten

Die Vodafone EasyBox ist ein Wireless-LAN-Router mit integriertem ADSL2+ Modem.

Die Zugriffsgeschwindigkeit zum Internet hängt von der Ihnen bereitgestellten Verbindung ab. ADSL mit voller Bandbreite unterstützt bis zu 16 Mb/s Download und aktuell 800 Kb/s Upload.

Daten, die zwischen den lokal angeschlossenen Geräten übertragen werden, können eine Brutto-Geschwindigkeit von bis zu 100 Mb/s über die Fast-Ethernet-Anschlüsse und bis zu 54Mb/s über den eingebauten drahtlosen Netzwerkadapter erreichen.

Die LED-Anzeigen an der Gehäusefront des Gerätes zeigen die Betriebsbereitschaft an und geben Hinweise, die die Installation vereinfachen und bei der Beseitigung von Netzwerkproblemen behilflich sein können.

Die Vodafone EasyBox besitzt eine W-LAN-Taste für das Aktivieren bzw. Abschalten der drahtlosen Netzwerkverbindung.

#### Beschreibung des Gehäuses

Die Vodafone EasyBox besitzt an der Stirnseite eine Taste für das Aktivieren / Deaktivieren des drahtlosen Netzwerks, um das gezielte Ein- und Abschalten der Funkübertragung zu ermöglichen. Bitte drücken Sie die Taste mindestens eine Sekunde lang.

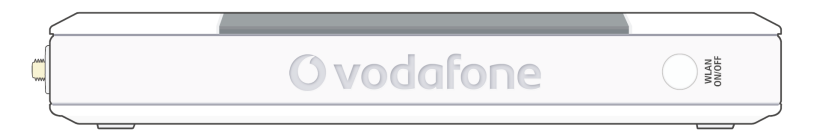

| Bezeichnung                                                        | Beschreibung                                        |
|--------------------------------------------------------------------|-----------------------------------------------------|
| W-LAN ON / OFF -                                                   | Schaltet die Wireless-LAN-Funktion an oder aus.     |
| Taste         Bitte die Taste jeweils mindestens 1 Sekunde lang dr |                                                     |
|                                                                    | Bei aktivem W-LAN leuchtet die W-LAN-LED am Gehäuse |
|                                                                    | blau                                                |

Abbildung: Vorderseite der Vodafone EasyBox mit W-LAN-Taste

### 2.5 LED-Anzeige

2

Die LED-Anzeigen für Strom wie auch für die Anschlüsse auf dem Seitenteil sind auf dem folgenden Bild und der nachfolgenden Tabelle beschrieben.

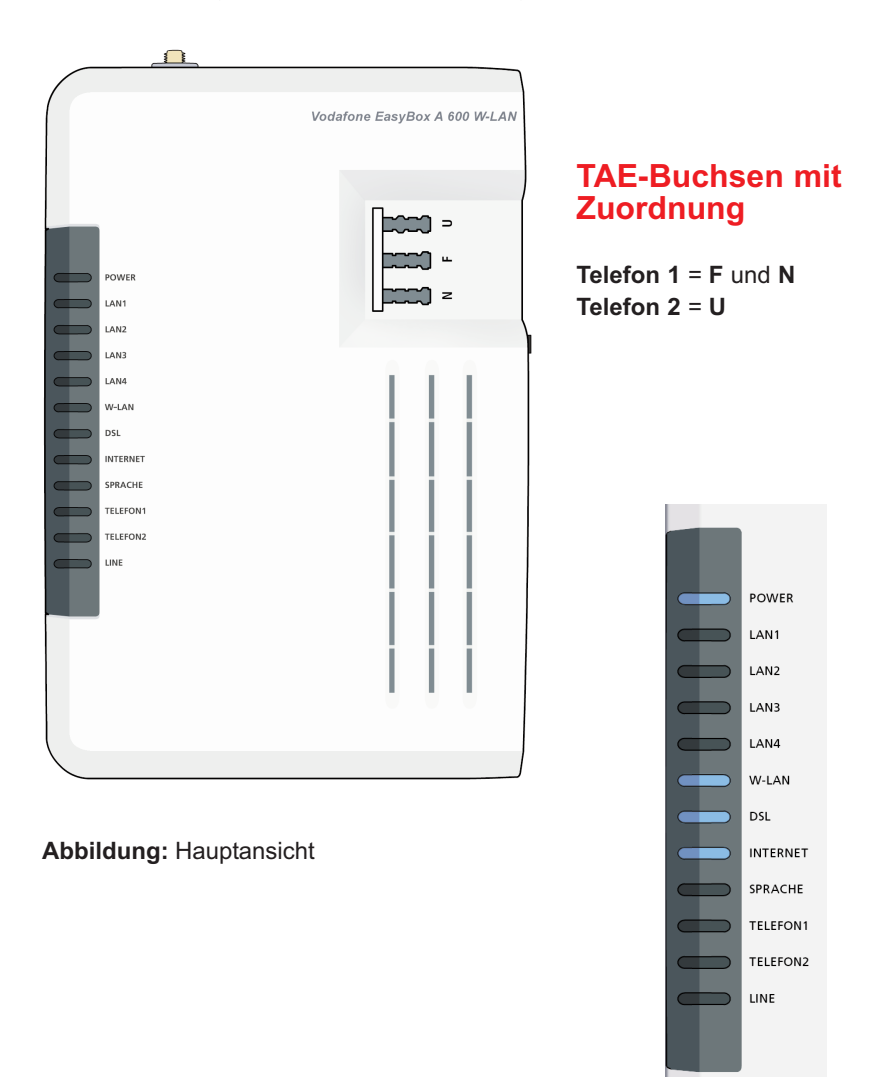

Abbildung: LED-Anzeige Detailansicht

| LED         | Status | Beschreibung                                                                                                    |
|-------------|--------|----------------------------------------------------------------------------------------------------|
| Power       | An     | Blau: Die Vodafone EasyBox erhält Strom. Normaler Betrieb.                                                                                   |
|             |        | Lila: Geräteupdate läuft. Gerät nicht ausschalten!                                                                                           |
|             |        | Rot: Störung.                                                                                                    |
|             | Aus    | Kein Strom.                                                                                                    |
| LAN1 bis    | An     | Blau: Die Ethernet-Verbindung ist aufgebaut.                                                                                                 |
| LAN4        | Blinkt | LAN-Anschluss überträgt Daten.                                                                                                    |
|             | Aus    | Es gibt keine LAN-Verbindung zu dem Anschluss.                                                                                               |
| W-LAN       | An     | Blau: W-LAN an der Gerätevorderseite ist eingeschaltet.                                                                                      |
|             | Blinkt | Der W-LAN-Anschluss sendet oder empfängt Daten.                                                                                              |
|             | Aus    | W-LAN deaktiviert.                                                                                                    |
| DSL         | An     | Blau: Synchronisierung mit der Gegenstelle erfolgreich.                                                                                      |
|             | Blinkt | DSL-Trainingsphase (Synchronisierungsprozess).                                                                                               |
|             | Aus    | Synchronisierung mit der Gegenstelle nicht erfolgreich.                                                                                      |
| Internet    | An     | Blau: Die Internet-Einwahl funktioniert korrekt.                                                                                             |
|             |        | Rot: Störung.                                                                                                    |
|             | Blinkt | Beim Aufbau einer Internet-Verbindung oder Datenverkehr.                                                                                     |
|             | Aus    | Die Internet-Einwahl war nicht erfolgreich.                                                                                                  |
| Sprache     | An     | Blau: Die Registrierung Ihres Sprach-Benutzerkontos wurde erfolgreich abgeschlossen. SIP-Registrierung erfolgreich.                          |
|             | Blinkt | Während ein Gespräch geführt wird.                                                                                                    |
|             | Aus    | Die Vodafone EasyBox hat keine Registrierungsinformation für<br>ein Sprachkonto, oder die Rufnummer ist fehlerhaft / nicht regi-<br>striert. |
| Telefon 1 / | An     | Blau: Telefonhörer wurde abgehoben.                                                                                                    |
| Telefon 2   | Blinkt | Telefongespräch ist aktiv.                                                                                                    |
|             | Aus    | Telefonhörer wurde aufgelegt.                                                                                                    |
| LINE        | An     | Blau: Telefonkabel ist angeschlossen und die Verbindung steht.                                                                               |
|             | Blinkt | Telefongespräch ist aktiv.                                                                                                    |
|             | Aus    | Telefonkabel ist nicht angeschlossen, keine Verbindung besteht.                                                                              |
| INFO        | An     | Optionale LED, für zukünftige Funktionen reserviert.                                                                                         |

### 2.6 Übersicht aller Anschlüsse an der Vodafone EasyBox

Die detailierten Beschreibungen der einzelnen Anschlussmöglichkeiten finden Sie in den nachfolgenden Kapiteln. Bitte gehen Sie diese Anleitung Kapitel für Kapitel durch, um Installationsfehler zu vermeiden.

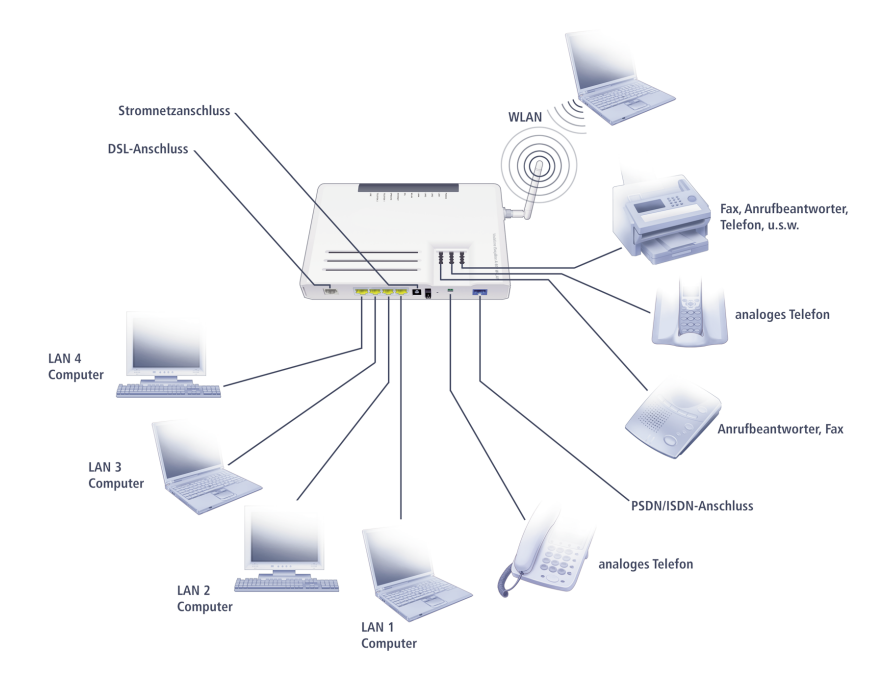

20

### 2.7 Beschreibung der Anschlüsse und Schalter

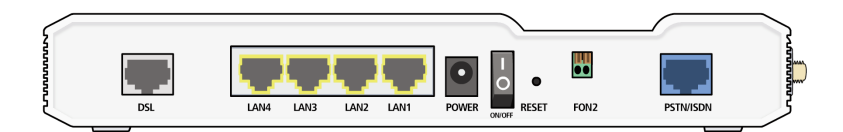

#### Abbildung: Rückseite der Vodafone EasyBox

| Bezeichnung              | Beschreibung                                                                                                    |
|--------------------------|----------------------------------------------------------------------------------------------------|
| DSL Anschluss            | Verbinden Sie Ihre DSL-Leitung mit diesem Anschluss. Nähere Beschreibungen hierzu finden Sie ab Seite 25.                                                                                                    |
| 4 LAN Anschlüsse         | Fast Ethernet Anschlüsse (RJ-45). Verbinden Sie Geräte Ihres<br>lokalen Netzwerkes mit diesen Anschlüssen (z.B. PC, Hub oder<br>Switch).                                                                                                    |
| Power                    | Verbinden Sie das mitgelieferte Netzteil mit diesem Eingang.<br>Achtung: Wenn Sie ein falsches Netzteil benutzen, kann dies<br>Ihre Vodafone EasyBox beschädigen.                                                                                                    |
| Power On/Off<br>Schalter | Benutzen Sie diesen Schalter, um die Vodafone EasyBox ein-<br>und auszuschalten.                                                                                                    |
| Reset-Taste              | Benutzen Sie diese Taste, um die Vodafone EasyBox neu zu<br>starten oder auf die Werkseinstellungen zurückzustellen.<br>Drücken Sie die Reset-Taste auf der Rückseite des Gehäuses<br>(mindestens 10 Sekunden lang gedrückt halten), um das Gerät<br>auf die Werkseinstellungen zurückzusetzen. <b>Achtung:</b> Hiermit<br>werden ALLE Einstellungen zurückgesetzt und Sie müssen Ihr<br>Gerät neu konfigurieren! Sie haben jedoch die Möglichkeit, die<br>Einstellungen der Vodafone EasyBox - wie auf Seite 159<br>Firmwareaktualisierung beschrieben - vorher zu sichern. Beim<br>Betätigen der Reset-Taste unter 5 Sekunden prüft Ihre<br>Vodafone EasyBox selbstständig, ob eine neue Firmware vor-<br>liegt und lädt diese gegebenenfalls herunter. |
| FON2                     | Dies ist ein optionaler Steckplatz, in den Sie die abisolierten<br>Drähte Ihres Telefonanschlusskabels (Klingeldrahtverkabelung<br>von Telefonanlagen) direkt anschließen können.                                                                                                    |

| Bezeichnung                                        | Beschreibung                                                                                                    |
|----------------------------------------------------|----------------------------------------------------------------------------------------------------|
| PSTN / ISDN-<br>Anschluss                          | Verbinden Sie den Telefonanschluss direkt mit diesem Eingang,<br>wenn Sie noch einen zusätzlichen Telefonanschluss eines<br>anderen Netzbetreibers haben (Analog oder ISDN).                                                        |
| TAE Buchse<br>(Beschriftet mit<br>"N", "F" und "U" | TAE-Telefondose:dieBezeichnung"F"stehtfürFernsprechgeräte."N"stehtfürNebengeräteoderNichtfernsprechgeräte (z.B. Anrufbeantworter oder Faxgeräte).Die Buchse"U"stehtfürUniversalgeräte,diebeideobengenannten Standards unterstützen. |

### 3.0 Inbetriebnahme

### **3.1 Aufstellort und Montage der Vodafone EasyBox**

Die Vodafone EasyBox kann an jedem für Sie bequemen Ort in Ihrem Büro oder bei Ihnen zu Hause aufgestellt und neben dem Tischbetrieb ebenfalls an der Wand montiert werden, wie unter "Wandmontage" beschrieben. Sie sollten jedoch die folgenden Richtlinien berücksichtigen:

- Halten Sie die Vodafone EasyBox fern von wärmeentwickelnden Gegenständen
- Stellen Sie die Vodafone EasyBox nicht in staubigen oder feuchten Umgebungen auf
- Wählen Sie einen zentralen Ort aus, entfernt von möglichen Interferenzquellen wie Mikrowelle oder schnurlosen Telefonen (DECT).

### Standfuß-Montage

Im Lieferumfang der Vodafone EasyBox ist ebenfalls ein Standfuß enthalten, der es Ihnen ermöglicht, das Gerät aufrecht zu stellen. Auf der

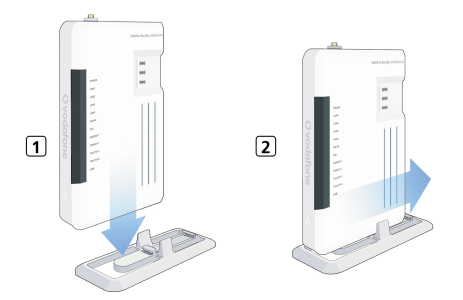

Führungsschiene des Fußes befinden sich zwei Nasen, die beim Aufsetzen auf die Unterseite der Vodafone EasyBox mit kurzer Bewegung nach vorne einrasten.

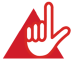

Achtung: Es ist nicht auszuschließen, dass Weichmittel und Farben in Oberflächen moderner Möbel die Kunststofffüße der Vodafone EasyBox angreifen und erweichen können. Die so durch Fremdstoffe veränderten Gerätefüße können auf Oberflächen der Möbel Spuren hinterlassen. Temperaturempfindliche Oberflächen könnten zudem durch Temperaturentwicklung des Geräts beschädigt werden.

#### Wandmontage der Vodafone EasyBox

An der Unterseite des Gerätes befinden sich vier Öffnungen, die Ihnen ermöglichen, die Vodafone EasyBox in vier unterschiedlichen Positionen an der Wand zu montieren.

Es werden hierzu zwei Schrauben mit dem Durchmesser von mind. 5 Millimetern benötigt. Bohren Sie zwei Löcher in die Wand und setzen Sie die Schrauben mit dem Abstand von 53 oder 150 Millimetern auseinander, je nachdem in welcher Position Sie die Vodafone EasyBox befestigen möchten.

Lassen Sie die Schrauben 3 Millimeter aus der Wand herausstehen und bringen Sie die Öffnungen der Vodafone EasyBox über die Schraubenköpfe. Drücken Sie die EasyBox nun vorsichtig herunter, bis sie fest auf den Schraubenköpfen sitzt.

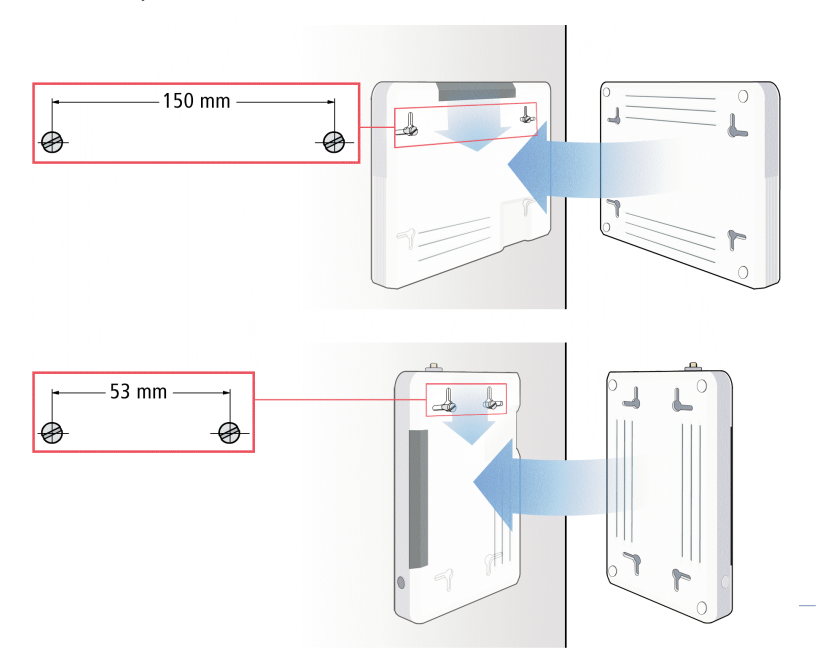

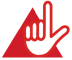

Achtung: Sie sollten darauf achten, zuerst das Gerät auszuschalten, den Stecker des Netzteiles herauszunehmen und Ihre Hände zu trocknen, bevor Sie die Vodafone EasyBox montieren.

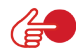

**Hinweis:** Funkwellen können die Funktion anderer Geräte stören. Achten Sie bei der Aufstellung darauf.

#### 3.2 Anschluss-Alternativen der Vodafone EasyBox an Ihre Telefonanschlussdose

Nur **eine** der drei Anschlussalternativen kommt für Sie in Frage. Prüfen Sie deswegen genau anhand der folgenden Beschreibung, zu welcher Vodafone-Kundengruppe Sie gehören und welche Anschlussalternative für Sie zutrifft. Sollten Sie sich trotzdem unsicher sein, rufen Sie bitte die Vodafone-Servicehotline an.

### Zu welcher Kundengruppe gehören Sie?

#### Kundengruppe 1:

Diese Inbetriebnahme gilt für Vodafone-Kunden **ohne** einen weiteren Telefon- oder DSL-Anschluss eines **anderen** Netzbetreibers.

#### **VODAFONE VOLLANSCHLUSS**

 Wenn Vodafone Ihr einziger Netzbetreiber ist, setzen Sie die Inbetriebnahme Ihrer Vodafone EasyBox mit der Anschlussalternative 1 (Seite 26) fort.

#### oder

#### Kundengruppe 2:

Diese Alternative gilt nur für Vodafone-Kunden, die andere Netzbetreiber für Festnetz- oder DSL-Leitungen nutzen.

#### VODAFONE SPRACHE/ ZUHAUSE DSL am T-Com-Anschluss

 Wenn Sie einen analogen Telefonanschluss (mit oder ohne DSL-Leitung) eines anderen Netzbetreibers (T-Com) besitzen, dann fahren Sie mit der Anschlussalternative 2 (Seite 27) fort.

#### VODAFONE SPRACHE/ ZUHAUSE DSL am T-Com-ISDN-Anschluss

 Wenn Sie einen ISDN-Anschluss (mit oder ohne DSL) eines anderen Netzbetreibers (T-Com) besitzen, dann fahren Sie mit der Anschlussalternative 3 (Seite 28) fort. 3

#### • Anschlussalternative 1:

Nur Vodafone-Vollanschluss

#### Anschluss der Vodafone EasyBox an die TAE-Dose

- Sollten sich in Ihrer Telefonanschlussdose (TAE-Dose) bereits ein oder mehrere Telefonkabel befinden, so ziehen Sie diese heraus.
- Für den Anschluss der Vodafone EasyBox an die Telefonanschlussdose (TAE) stecken Sie das mitgelieferte RJ-45-Kabel (grau) in die mit DSL gekennzeichnete Buchse an der Rückseite der Vodafone EasyBox ein.
- Setzen Sie den grauen TAE-Zwischenstecker auf das andere Ende des grauen Kabels.
- Stecken Sie nun das Kabelende mit dem aufgesetzten TAE-Zwischenstecker in die "F"-Buchse Ihrer Telefonanschlussdose (TAE).

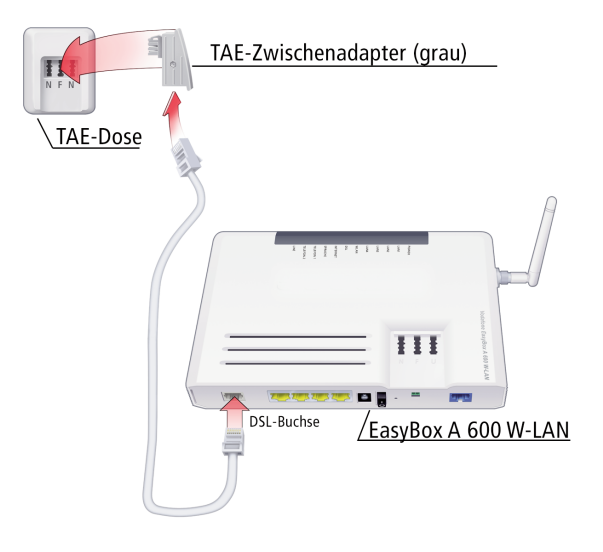

**Hinweis:** TAE (Telekommunikations-Anschluss-Einheit) ist der deutsche Standard für Telefonstecker und Telefondosen. Die Bezeichnung "F" steht für Fernsprechgeräte. "N" steht für Nebengeräte oder Nichtfernsprechgeräte (z.B. Anrufbeantworter oder Faxgeräte). Die Buchse "U" steht für Universalgeräte, die beide oben genannten Standards unterstützen.

#### • Anschlussalternative 2:

#### Vodafone Sprache/ Zuhause DSL am T-Com-Anschluss

#### Vodafone EasyBox über DSL-Splitter bei Analoganschluss

Wenn Sie bereits über einen analogen Telefon-Anschluss mit DSL eines anderen Netzbetreibers (T-Com) verfügen, so ist es notwendig, den DSL-Splitter und die Vodafone EasyBox mit je einem Kabel zu verbinden.

- Verbinden Sie zuerst die DSL-Buchse auf der Rückseite der Vodafone EasyBox mit Hilfe des mitgelieferten RJ-45-Kabels (grau) mit der DSL-Buchse des DSL-Splitters. Verbinden Sie den DSL-Splitter seinerseits mit der "F"-Buchse der TAE-Dose an der Wand.
- Sie verbinden die Vodafone EasyBox mit einem bereits vorhandenen analogen Telefonanschluss, indem Sie das mitgelieferte RJ-45-zu-TAE-Kabel (*schwarz*) in die mit **PSTN/ISDN** gekennzeichnete Buchse an der Rückseite der Vodafone EasyBox einstecken.
- Stecken Sie den schwarzen TAE-Zwischenstecker auf das andere Ende des Kabels.
- Stecken Sie nun das Kabelende mit dem aufgesetzten TAE-Zwischenstecker in den "F"-Steckplatz Ihres DSL-Splitters.

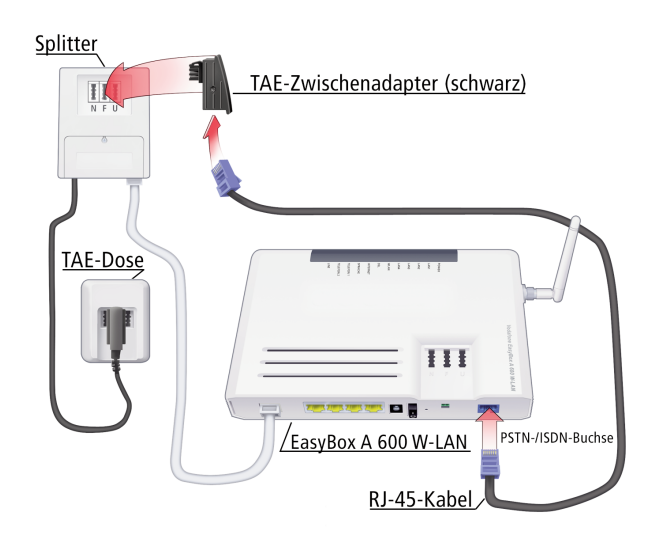

#### • Anschlussalternative 3:

Vodafone Sprache/ Zuhause DSL am T-Com-ISDN-Anschluss

#### Vodafone EasyBox über DSL-Splitter und NTBA

Wenn Sie einen bestehenden ISDN-Anschluss eines anderen Netzbetreibers um einen Vodafone-Anschluss erweitert haben, ist es notwendig, Ihren vorhandenen DSL-Splitter und den NTBA mit der Vodafone EasyBox mit je einem Kabel zu verbinden. Der NTBA wird seinerseits wieder mit dem DSL-Splitter ("F"-Buchse) verbunden.

- Verbinden Sie die DSL-Buchse auf der Rückseite der Vodafone EasyBox mit Hilfe des mitgelieferten RJ-45-Kabels (grau) mit der DSL-Buchse des DSL-Splitters. Verbinden Sie den DSL-Splitter seinerseits mit der "F"-Buchse der TAE-Dose an der Wand.
- Um die Vodafone EasyBox mit einem bereits vorhandenen ISDN-Anschluss zu verbinden, stecken Sie das mitgelieferte RJ-45-Kabel (schwarz) in die mit PSTN/ISDN gekennzeichnete Buchse an der Rückseite der Vodafone EasyBox ein. Entfernen Sie gegebenenfalls den auf das Kabel aufgesteckten TAE-Zwischenstecker.
- Stecken Sie das andere Ende in den vorhandenen NTBA. Verbinden Sie den NTBA bitte mit dem DSL-Splitter ("F"-Buchse). Der DSL-Splitter bleibt seinerseits mit der "F"-Buchse der TAE-Dose verbunden.

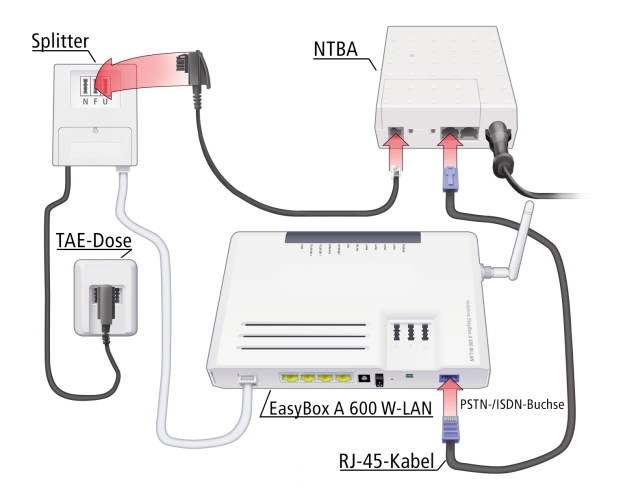

### 3.3 Anschluss Ihrer analogen Telefone, Anrufbeantwor-

#### ter und Faxgeräte an die Vodafone EasyBox

Auf der Oberseite der Vodafone EasyBox sind drei mit "N", "F"und "U"beschriftete TAE-Buchsen angebracht. Sie können bis zu drei analoge Telekommunikationsgeräte an diese TAE-Buchsen anschließen, es sind jedoch nur zwei unterschiedliche Konfigurationen (Kapitel 7) möglich (**Telefon 1** und **Telefon 2**).

| • | "F"-Buchse: | Telefongeräte                       | = Telefon 1 |
|---|-------------|-------------------------------------|-------------|
| • | "N"-Buchse: | Fax, Anrufbeantworter               | = Telefon 1 |
| • | "U"-Buchse: | Universalsteckplatz für o.g. Geräte | = Telefon 2 |

**Hinweis:** TAE (Telekommunikations-Anschluss-Einheit) ist der deutsche Standard für Telefonstecker und Telefondosen. Die Bezeichnung "F" steht für Fernsprechgeräte. "N" steht für Nebengeräte oder Nichtfernsprechgeräte (z.B. Anrufbeantworter oder Faxgeräte). Die Buchse "U" steht für Universalgeräte, die beide oben genannten Standards unterstützen.

Beschreibung der **Telefondienstmerkmale und Einstellungen** finden Sie auf Seite 109.

Die untenstehende Abbildung zeigt ein Anschlussbeispiel der analogen Geräte.

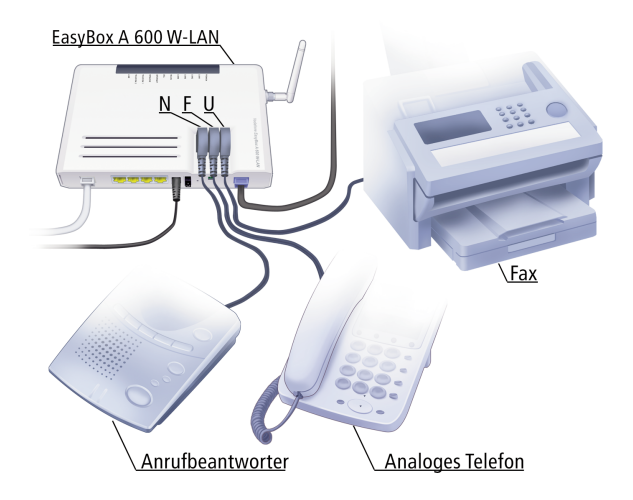

### 3.4 Anschluss der Vodafone EasyBox an das Stromnetz

Die Stromversorgung der Vodafone EasyBox erfolgt über das mitgelieferte 12V-Netzteil.

- Stecken Sie das passende Kabelende des mitgelieferten 12V-Netzteils in die mit **POWER** beschriftete Buchse auf der Rückseite Ihrer Vodafone EasyBox, das Netzteil in eine eigene 220V Steckdose.
- Prüfen Sie, ob die POWER-LED auf der Vorderseite blau leuchtet. Sollte die LED nicht leuchten, sehen Sie bitte in Kapitel 8: Störungsbeseitigung nach.

Im Falle eines Stromausfalls wird die Vodafone EasyBox automatisch neu starten und betriebsbereit sein, sobald die Stromversorgung wiederhergestellt ist.

**Hinweis:** Benutzen Sie ausschließlich das mitgelieferte Originalnetzteil für die Stromversorgung Ihrer Vodafone EasyBox, um Schäden am Gerät zu vermeiden.

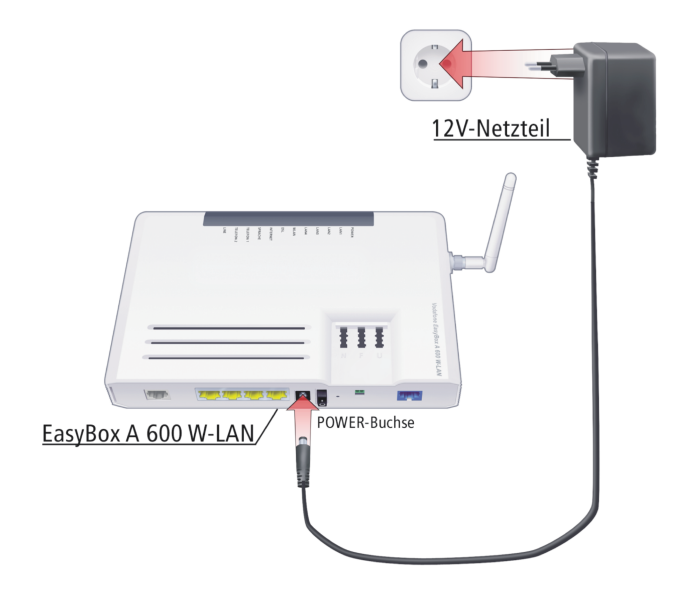

30

#### 3.5 Montage und Ausrichtung der Antenne

Bringen Sie die Antenne wie abgebildet an, ohne das Gewinde zu überdrehen. Um eine möglichst große räumliche Abdeckung zu erreichen, sollte die Antenne im Idealfall nicht direkt auf den Kommunikationspartner zeigen. Die beste Verbindung erreichen Sie, wenn Sie die Antenne im rechten Winkel zum Kommunikationspartner ausrichten.

Die Anzeige des Konfigurations- und Überwachungsprogramms von W-LAN-Adaptern in Ihrem PC gibt Ihnen Auskunft über die Qualität der Funkverbindung. Probieren Sie aus, welche Antennenstellung Ihren örtlichen Bedingungen am besten entspricht.

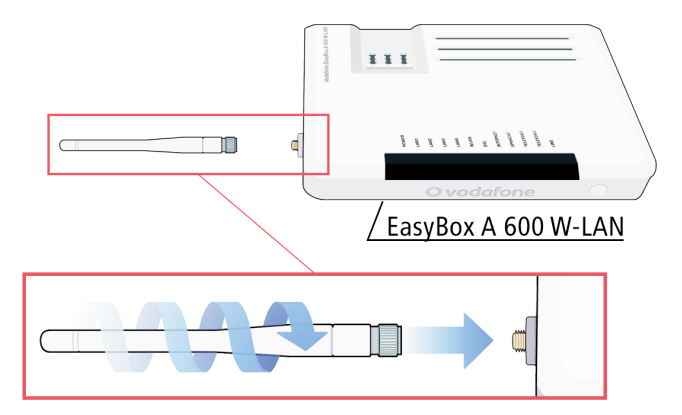

#### 3.6 Einschalten der Vodafone EasyBox

 Schalten Sie die Vodafone EasyBox über den mit On / Off beschrifteten Schalter auf der Rückseite des Gerätes ein oder aus.

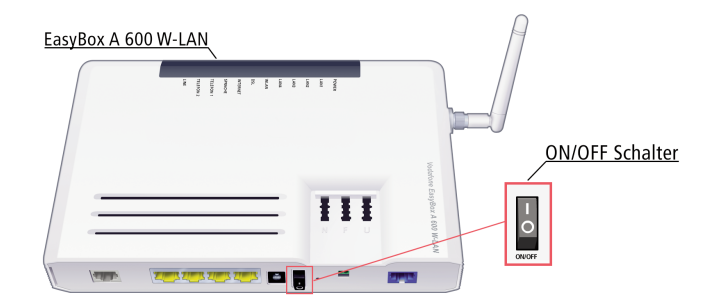

### 4. Der Modem-Installationscode

Als Vodafone-Kunde erhalten Sie mit der Lieferung Ihrer Vodafone EasyBox einen persönlichen 20-stelligen Modem-Installationscode, den Sie für die einfache Konfiguration Ihrer Vodafone EasyBox benötigen. Sie finden Ihren Modem-Installationscode in dem Brief "**Anschalttermin Ihres Vodafone-Anschlusses**".

Durch Eingabe Ihres Modem-Installationscodes während der anschließend beschriebenen **Konfiguration über Ihr Telefon** werden automatisch Ihre persönlichen Grundeinstellungen und Zugangsdaten vom Vodafone-Konfigurationsserver abgerufen und in Ihrem Gerät eingetragen.

Die Vodafone EasyBox muss deswegen zuvor mit dem Telefon- und Stromnetz verbunden sein, wie in Kapitel 3: **Inbetriebnahme** beschrieben.

Der **Modem-Installationcode** macht Ihre Vodafone EasyBox sofort einsatzbereit, indem er die folgenden Punkte automatisch konfiguriert:

- Sprachgrundeinstellungen
- Eintrag aller Rufnummern
- Internetkonto- und DSL-Grundeinstellungen

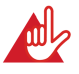

Achtung: Sie könnten zwar den Modem-Installationscode ebenfalls erst nach der Computeranbindung mit Hilfe der Quick-Starter-Software eingeben, es wird jedoch dringend empfohlen, zuerst die Konfiguration über Ihr Telefon durchzuführen und erst anschließend über Ihren angeschlossenen Computer die Quick-Starter-Software aufzurufen.

Somit wird gewährleistet, dass Ihr Telefon sofort einsatzbereit ist und die notwendigen Grundeinstellungen für Ihren Sprach- und DSL-Internetzugang eingetragen wurden.

#### 4.1 Eingabe des Modem-Installationscodes per Telefon

Die einfachste und schnellste Freischaltung Ihrer Vodafone EasyBox erfolgt mit Hilfe Ihres analogen Telefons. Dies ist der Standardinstallationsweg, siehe **Installationsübersicht** auf Seite 9.

## Schließen Sie dazu Ihr Telefon wie folgt an der Vodafone EasyBox an:

- Stecken Sie den TAE-Stecker Ihres analogen Telefons in die mit "F" beschriftete TAE-Buchse der Vodafone EasyBox ein.
- Warten Sie bis die Vodafone EasyBox gebootet hat und die POWER-LED, die DSL-LED, sowie die LINE-LED durchgehend blau leuchten.
- Heben Sie nun den Hörer Ihres Telefons ab und folgen Sie den Anweisungen.

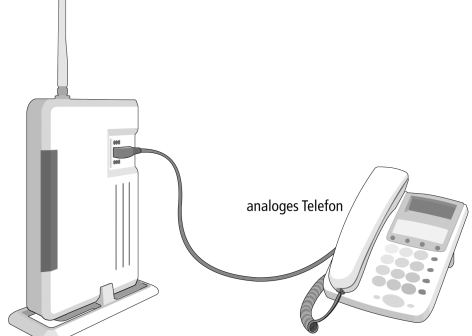

### 4.2 Abfolge der Sprachanweisungen im Telefonhörer:

|  | Sprachanweisung                                                                       | Zusätzliche Information                                                                                                    |  |
|--|---------------------------------------------------------------------------------------|----------------------------------------------------------------------------------------------------|--|
|  | "Herzlich Willkommen bei<br>Vodafone."                                                | Ihre Vodafone EasyBox ist bereit, um den Modem-<br>Installationscode anzunehmen. Bitte folgen Sie<br>nun den weiteren Sprachanweisungen.                                                                                                    |  |
|  | (Im Fehlerfall hören Sie diesen Text):<br>"Bitte schliessen Sie das DSL-Kabel<br>an." | Wenn die <b>DSL</b> -LED nicht leuchtet, besteht die<br>Verbindung zwischen der Vodafone EasyBox und<br>dem Arcor-Netz noch nicht oder ist gestört - bitte<br>überprüfen Sie in diesem Fall die Einrichtung der<br>Kabelverbindung, wie ab Seite 25 beschrieben.<br>Wenn die <b>DSL</b> -LED blinkt, wird die DSL-<br>Kommunikation gerade hergestellt - bitte warten<br>Sie in diesem Fall, bis die LED dauerhaft leuchtet. |  |

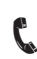

| Sprachanweisung                                                                                                    | Zusätzliche Information                                                                                                    |  |
|----------------------------------------------------------------------------------------------------|----------------------------------------------------------------------------------------------------|--|
| "Die Verbindung mit Vodafone wird<br>hergestellt. Bitte warten."                                                     | Die Vodafone EasyBox stellt nun eine<br>Verbindung mit Vodafone her, um Ihnen<br>die Eingabe des Modem-<br>Installationscodes zu ermöglichen. |  |
| "Bitte geben Sie Ihren Modem-<br>Installationscode ein."                                                             | Geben Sie nun den 20-stelligen Modem-<br>Installationscode ein, den Sie mit dem<br>Paket der Vodafone Easy-Box zusam-<br>men erhalten haben.  |  |
| (Im Fehlerfall hören Sie diesen Text):<br>"Der Modem-Installationscode ist zu<br>kurz. Bitte erneut eingeben."       | Bitte geben Sie den vollständigen, kor-<br>rekten Modem-Installationscode erneut<br>ein.                                                      |  |
| (Im Fehlerfall hören Sie diesen Text):<br>"Der Modem-Installationscode ist nicht<br>korrekt. Bitte erneut eingeben." | Bitte geben Sie den vollständigen, kor-<br>rekten Modem-Installationscode erneut<br>ein.                                                      |  |

Nach erfolgreicher Eingabe des Modem-Installationscodes startet der Installationsvorgang. Sie hören die folgenden Ansagen:

| P   |  |
|-----|--|
| 100 |  |

| Sprachanweisung                                                                                                    | Zusätzliche Information                                                                                        |
|----------------------------------------------------------------------------------------------------|----------------------------------------------------------------------------------------------------|
| "Bitte warten."                                                                                                    | Die Verbindung zum Konfigurations-<br>server wird hergestellt.                                                 |
| "Ihr Vodafone-Anschluss wird nun<br>eingerichtet. Bitte warten Sie, bis<br>die POWER-LED blau leuchtet.<br>Schalten Sie in dieser Zeit Ihr Gerät<br>bitte nicht aus." | Über den Vodafone-Konfigurationsserver<br>wird Ihr Gerät nun eingerichtet. Dies<br>kann einige Minuten dauern. |
| (Im Fehlerfall hören Sie diesen Text):<br>"Bitte versuchen Sie es später noch<br>einmal."                                                                             | Die Verbindung zum Vodafone-Konfi-<br>gurationsserver ist gegenwärtig nicht<br>möglich.                        |

Bitte legen Sie den Hörer nun auf. Der Konfigurationsserver übernimmt die Einrichtung Ihres Gerätes. Während dieser Zeit leuchtet die **POWER-**LED **lila**.

Schalten Sie das Gerät nicht aus, solange die POWER-LED lila leuchtet, es könnte dadurch beschädigt werden.

Der Konfigurationsvorgang kann einige Minuten in Anspruch nehmen. Während dieser Zeit kann das Gerät mehrmals einen Neustart durchführen.

Sobald der Installationsvorgang abgeschlossen ist, leuchtet die POWER-LED wieder blau. Ab dem von Vodafone genannten Anschaltetag steht Ihnen der Anschluss dann zur Verfügung.

#### Wenn Sie den Telefonhörer nun wieder abnehmen, hören Sie die folgende Ansage:

| Sprachanweisung                                                                                                    | Zusätzliche Information                                                                                                    |
|----------------------------------------------------------------------------------------------------|----------------------------------------------------------------------------------------------------|
| "Ihr Vodafone-Anschluss ist nun<br>eingerichtet."                                                                                                    | Die Konfiguration Ihrer Vodafone<br>EasyBox ist nun abgeschlossen. Sie ist<br>ab dem Anschaltetag Ihres Vodafone-<br>Anschlusses sofort einsatzbereit.                                                                                               |
| (Im Fehlerfall hören Sie diesen Text):<br>"Ihr Vodafone-Anschluss konnte nicht<br>vollständig eingerichtet werden. Bitte<br>warten Sie bis zum Anschaltetag." | Ihre Vodafone EasyBox ist nun vorkonfi-<br>guriert, Ihr kompletter Service am<br>Vodafone-Anschluss steht Ihnen aber<br>erst ab Ihrem Anschaltedatum zur<br>Verfügung. Sie müssen Ihren Modem-<br>Installationscode nicht noch einmal ein-<br>geben. |
| (Im Fehlerfall hören Sie diesen Text):<br>"Bitte versuchen Sie es später noch-<br>mal."                                                                       | Möglicherweise ist der Server, der Ihre<br>Konfigurationsdateien bereithält, ausge-<br>lastet. Wiederholen Sie die Eingabe Ihres<br>Modem-Installationscodes zu einem spä-<br>teren Zeitpunkt noch einmal.                                           |

Mit der erfolgreichen Konfiguration ihrer Vodafone EasyBox über Ihr Telefon, sind Sie ab dem von Vodafone genannten Anschaltetermin in der Lage, über Ihre angeschlossenen Telefone Gespräche zu führen.

### 5. PC-Einstellungen

4

Nach dem Aufbau Ihrer Vodafone EasyBox und dem Anschließen Ihrer Netzwerkgeräte müssen Sie für die Verbindung zwischen Ihrem PC und der Vodafone EasyBox Ihre PC-Einstellungen überprüfen.

Wenn Sie die voreingestellte Netzwerkkonfiguration Ihres PCs nicht verändert haben, können Sie dieses Kapitel überspringen.

Sollten Sie jedoch Änderung an der Netzwerkkonfiguration Ihres PCs vorgenommen haben, überprüfen und korrigieren Sie die Einstellungen wie in diesem Kapitel beschrieben.

### Kapitelübersicht

- 5.1 Anschluss des PCs an die Vodafone EasyBox Seite 37
- 5.2 Kabelgebundener Anschluss Ihres PCs an die Vodafone EasyBox
   Seite 38
- 5.3 Drahtloser Anschluss (W-LAN) des PCs an die Vodafone EasyBox
   Seite 40
- 5.4 Anpassung Ihres Computernetzwerks an die Vodafone EasyBox
   Seite 41
- 5.5 Einstellungen unter Windows 2000 Seite 42
- 5.6 Einstellungen unter Windows XP Seite 45
- 5.7 Einstellungen unter Windows Vista Seite 51
- 5.8 Konfiguration Ihres Apple Macintosh Computers Seite 57
#### 5.1 Anschluss des PCs an die Vodafone EasyBox

Sie haben die Wahl, Ihren PC mit der Vodafone EasyBox entweder über das beiliegende RJ-45-Kabel (gelb) oder drahtlos (W-LAN) zu verbinden. Die drahtlose Verbindung zu Ihrem PC ist jedoch nur dann möglich, wenn der PC über einen W-LAN-Adapter (Modul für Funkübertragung) verfügt. Bei aktuellen Notebook-Modellen ist dieser Adapter meist schon integriert. Nachträglich können Computer mit einem W-LAN-Adapter ausgestattet und somit für die drahtlose Anbindung an die Vodafone EasyBox vorbereitet werden.

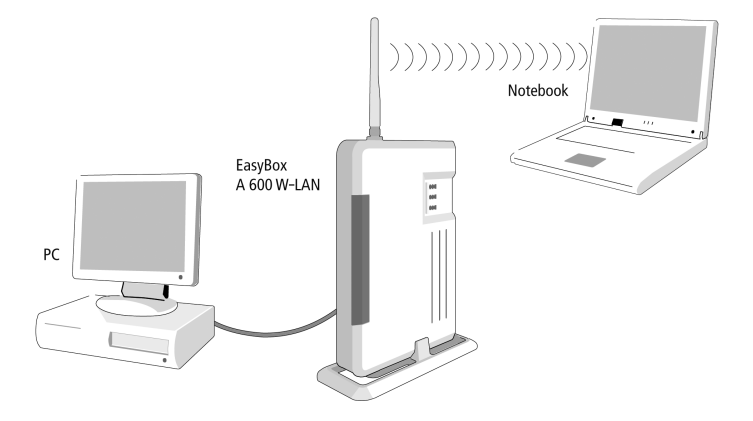

Hinweis: Beim Kauf eines W-LAN-Adapters sollten Sie darauf achten, dass der Adapter die Sicherheitsstandards WPA bzw. WPA2 unterstützt.

## 5.2 Kabelgebundener Anschluss Ihres PCs an die Vodafone EasyBox

- Benutzen Sie das beiliegende RJ-45 Kabel (gelb), um einen beliebigen der vier LAN-Anschlüsse auf der Vodafone EasyBox (Buchsen LAN1 bis LAN4) mit dem Netzwerkadapter Ihres PCs zu verbinden. Diese LAN-Anschlüsse handeln die Geschwindigkeit automatisch auf 10 oder 100 Mb/s aus, ebenso wie den Übertragungsmodus auf Halb- oder Vollduplex.
- Stecken Sie das andere Ende des Kabels in die Netzwerkkarte Ihres PCs.

Fahren Sie nun mit den Einstellungen Ihres PCs, wie in Kapitel 5: PC-Einstellungen beschrieben, fort.

Sie können Standard-CAT5-Kabel benutzen, um bis zu drei weitere PCs oder auch andere netzwerktaugliche Geräte (wie Drucker, o.ä.) anzuschließen. Alternativ können Sie zur Erweiterung der LAN-Anschlüsse einen Netzwerk-Hub oder -Switch an einen beliebigen LAN-Anschluss der Vodafone EasyBox anschließen.

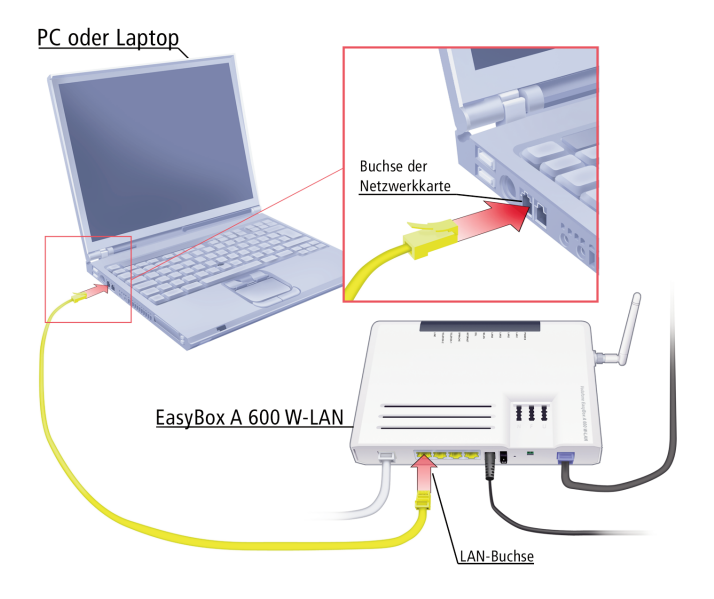

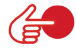

**Hinweis:** Bei dem Einstecken eines RJ-45 Steckers auf das Einrasten und somit den richtigen Sitz in der Buchse achten.

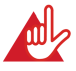

Achtung: Bitte stecken Sie keinen Telefonstecker in den RJ-45 Anschluss. Dies könnte die Vodafone EasyBox beschädigen.

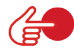

**Hinweis:** Benutzen Sie geschirmte oder ungeschirmte 100 Ohm Twisted-Pair-Kabel mit RJ-45 Steckern für alle Netzwerkanschlüsse. Empfohlen sind CAT 5 Kabel. Bitte achten Sie darauf, dass die maximale Länge von 100m nicht überschritten wird

#### 5.3 Drahtloser Anschluss Ihres PCs an die Vodafone EasyBox

Falls Sie bereits über einen W-LAN-Adapter in Ihrem PC verfügen, können Sie die Verbindung zur Vodafone EasyBox drahtlos herstellen. Beim Kauf eines W-LAN-Adapters sollten Sie darauf achten, dass der Adapter die Verschlüsselung WPA bzw. WPA2 unterstützt. Die Vodafone EasyBox ist auf die Verschlüsselung WPA/WPA2 mit Pre-shared Key voreingestellt. Eine SSID ist ebenfalls bereits vergeben.

Prüfen Sie zunächst, ob der W-LAN-Adapter, mit dem Sie eine drahtlose Verbindung herstellen wollen, die WPA/WPA2-Verschlüsselung unterstützt.

 Auf der Unterseite der Vodafone EasyBox befindet sich ein Etikett, auf dem die standardmäßig eingestellte SSID (Name des Funknetzwerks, an jeder Vodafone EasyBox verschieden) und den Netzwerkschlüssel "Encr. Key" notiert sind.

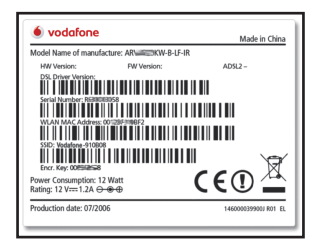

- Stellen Sie die Verbindung unter Windows wie folgt her:
   Start > Einstellungen > Systemsteuerung > Netzwerkverbindung > Drahtlose Netzwerkverbindung > Drahtloses Netzwerk auswählen
- Unter Windows, im Dialog "Drahtloses Netzwerk auswählen" klicken Sie doppelt auf das Netzwerk mit der gleichnamigen SSID, wie auf Ihrem Etikett angegeben.

4

Hinweis: Sollte die SSID der Vodafone EasyBox hier nicht angezeigt werden, stellen Sie bitte sicher, dass die Vodafone EasyBox eingeschaltet, die Antenne richtig montiert ist und die W-LAN-LED leuchtet. Falls die W-LAN-LED nicht blau leuchten sollte, halten Sie bitte die Taste W-LAN On/Off auf der Vorderseite der Vodafone EasyBox für 1 Sekunde gedrückt. Anschließend klicken Sie im Dialog "Drahtloses Netzwerk auswählen" auf den Schalter Netzwerkliste aktualisieren.

 Geben Sie nun als Netzwerkschlüssel den Netzwerkschlüssel "Encr. Key" des Etiketts ein.

Fahren Sie nun mit den Einstellungen Ihres PCs, wie in Kapitel 5: **PC-Einstellungen** beschrieben, fort. Alternativ können Sie Ihren PC auch kabelgebunden, wie im Kapitel 5.2 beschrieben, mit der EasyBox verbinden.

#### 5.4 Anpassung Ihres PC-Netzwerks an die Vodafone EasyBox

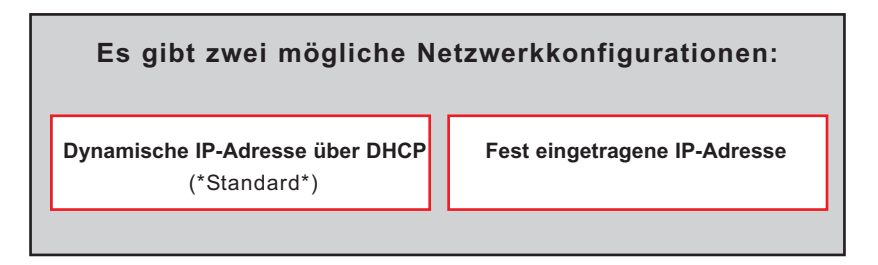

Standardmäßig bezieht das TCP/IP-Protokoll Ihres PCs über DHCP die notwendigen Adressen von der Vodafone EasyBox dynamisch, um eine drahtlose oder kabelgebundene Netzwerkverbindung herzustellen. Sie müssen daher keine Änderungen an Ihren Computereinstellungen vornehmen und können direkt mit dem Kapitel 6: **Quickstarter** auf Seite 60 fortfahren.

Mac-, Linux- und Unix-Benutzer fahren direkt mit Kapitel 7: Manuelle Konfiguration auf Seite 86 fort.

Sie können die aktuellen Einstellungen Ihres Computers mit Hilfe der im weiteren Verlauf dieses Kapitels beschriebenen Schritte überprüfen.

Sollten Sie jedoch bereits ein eigenes Computernetzwerk mit **festen** IP-Adressen eingerichtet haben, passen Sie bitte die Einstellungen Ihres Netzwerks an die folgenden Parameter an.

IP-Adressbereich: 192.168.2.2 bis 192.168.2.254 Subnetz-Maske: 255.255.255.0

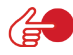

**Hinweis:** Diese hier genannten Einstellungen können verändert werden, um sie an Ihr Netzwerk anzupassen. Sie müssen jedoch mindestens einen Computer wie beschrieben konfigurieren, damit Sie über die Weboberfläche der Vodafone EasyBox (aufrufbar über einen Webbrowser, z.B. Internet Explorer) die notwendigen Einstellungen vornehmen können. (Siehe auch Kapitel 7: **Manuelle Konfiguration** oder PDF-Datei auf der beiliegenden CD - für eine Beschreibung der Vodafone EasyBox-Konfiguration.)

#### Unterstützte Betriebssysteme

Für die Installationsfortsetzung über **PC-Einstellungen** wählen Sie unter den folgenden Beschreibungen Ihr jeweiliges Betriebssystem aus:

"Windows 2000" Seite 42
"Windows XP" Seite 45
"Windows Vista" Seite 51
"Konfiguration Ihres Macintosh Computers" Seite 57

#### 5.5 Windows 2000

1. Auf dem Windows Desktop klicken Sie bitte auf: >Start >Einstellungen >Systemsteuerung >Netzwerkverbindungen.

**2.** Klicken Sie doppelt auf das Symbol, welches der Verbindung zu Ihrer Vodafone EasyBox entspricht (z.B. LAN-Verbindung).

3. Der "LAN-Verbindungs-Status" öffnet sich. Wählen Sie nun Eigenschaften.

 Klicken Sie doppelt auf das Internetprotokoll (TCP/IP).

5. Wenn die Konfiguration bereits auf IP-Adresse automatisch beziehen und auf DNS-Serveradresse automatisch beziehen eingestellt ist, ist Ihr Computer bereits für DHCP konfiguriert. Falls nicht, wählen Sie bitte diese Optionen.

#### ? × Status von LAN-Verbindun Allgemein Verbindung Status: Verbindung hergestell Dauer 00:29:23 Übertragungsrate: 100.0 MBit/s Aktivität Gesendet Empfangen Pakete 5.816 11.094 Eigenschaften Deaktivieren

Schließen

| <ul> <li>Einstellungen können automati<br/>letzwerk diese Funktion unterstü<br/>en Netzwerkadministrator, um die<br/>eziehen.</li> </ul> | sch zugewiesen werden, wenn das<br>tzt. Wenden Sie sich andernfalls an<br>e geeigneten IP-Einstellungen zu |
|----------------------------------------------------------------------------------------------------|----------------------------------------------------------------------------------------------------|
| <ul> <li>IP-Adresse automatisch bez</li> </ul>                                                                                           | iehen                                                                                                    |
| C Folgende IP-Adresse verwer                                                                                                    | nden:                                                                                                    |
|                                                                                                    |                                                                                                    |
|                                                                                                    |                                                                                                    |
|                                                                                                    |                                                                                                    |
| DNS-Serveradresse automa     Folgende DNS-Serveradress     Bevorzugter DNS-Server.                                                       | tisch beziehen<br>sen verwenden:                                                                           |
|                                                                                                    |                                                                                                    |

#### **HTTP Proxy deaktivieren**

Überprüfen Sie, ob die "HTTP Proxy" Einstellung Ihres Webbrowsers deaktiviert ist, damit Ihr Browser die HTML-Konfigurationsseiten der Vodafone EasyBox (Kapitel 7: **Manuelle Konfiguration** oder auch im PDF-Handbuch auf der beiliegenden CD) darstellen kann. Weitere Hinweise dazu können Sie auf Seite 48 nachlesen.

#### Beziehen der IP-Einstellungen von der Vodafone EasyBox

Nachdem Sie Ihren Computer für die Verbindung zur Vodafone EasyBox konfiguriert haben, sollte er nun die neuen Netzwerkeinstellungen von der Vodafone EasyBox empfangen können. Wenn Sie die ursprünglichen IP-Einstellungen Ihres Computers freigeben und mit den Einstellungen der Vodafone EasyBox ersetzen, können Sie überprüfen, ob Ihr Computer nun richtig konfiguriert ist.

 Auf dem Windows Desktop klicken Sie bitte auf :
 >Start
 >Alle Programme
 >Zubehör
 >Eingabeaufforderung.

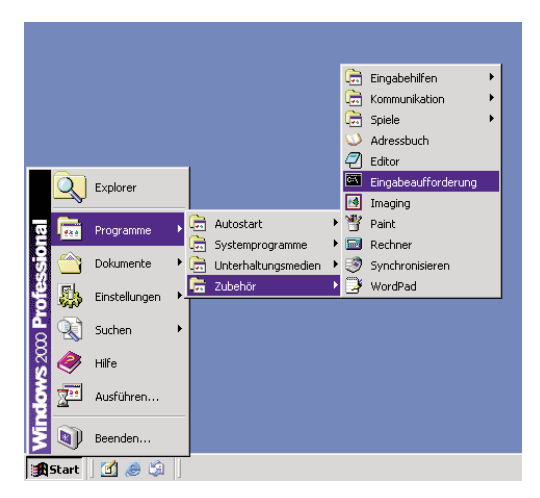

2. In der Eingabeaufforderung geben Sie "ipconfig /release" und bestätigen diesen Befehl mit der Eingabetaste.

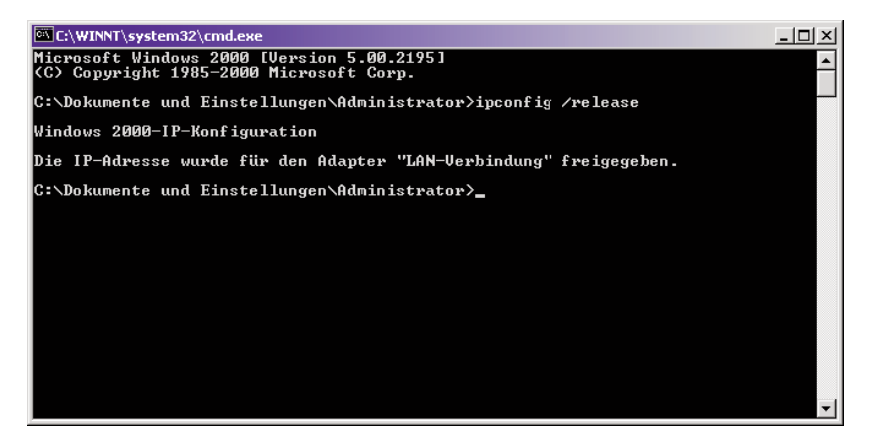

**3.** Geben Sie ebenfalls in der Eingabeaufforderung den Befehl "ipconfig /renew" ein und bestätigen Sie diesen mit der Eingabetaste. Überprüfen Sie, ob Ihre IP-Adresse nun 192.168.2.xxx ist (wobei xxx eine Zahl zwischen 100 und 199 sein muss), Ihre Subnetzmaske 255.255.255.0 und Ihr Standardgateway 192.168.2.1. Diese Werte bestätigen, dass die IP-Zuweisung Ihrer Vodafone EasyBox richtig funktioniert.

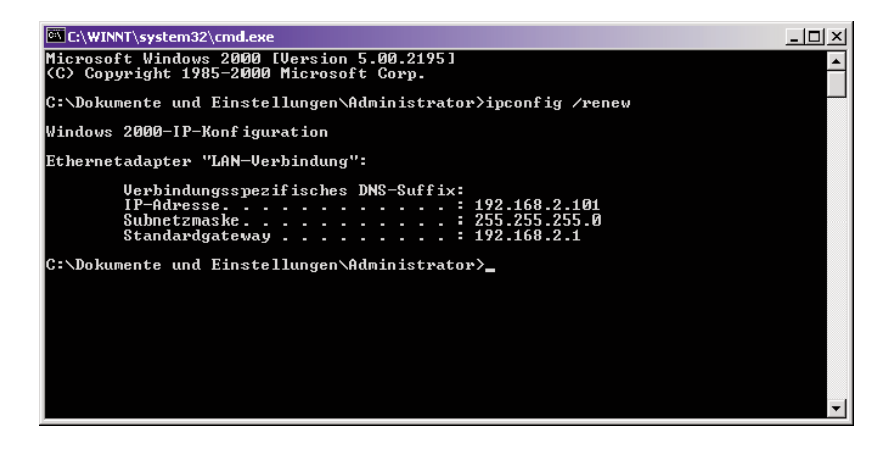

4. Tippen Sie nun "exit" und bestätigen Sie dies mit der Eingabetaste, um das Fenster der Eingabeaufforderung wieder zu verlassen.

Ihr Computer ist jetzt so konfiguriert, dass Sie sich mit der Vodafone EasyBox verbinden können.

Bitte fahren Sie nun mit Kapitel 6: **Quick-Starter-Software** (resp. mit Kapitel 7: **Manuelle Einstellungen** oder im PDF-Handbuch auf der beiliegenden CD) fort.

#### 5.6 Windows XP

1. Auf dem Windows-Desktop klicken Sie auf: >Start >Einstellungen >Systemsteuerung

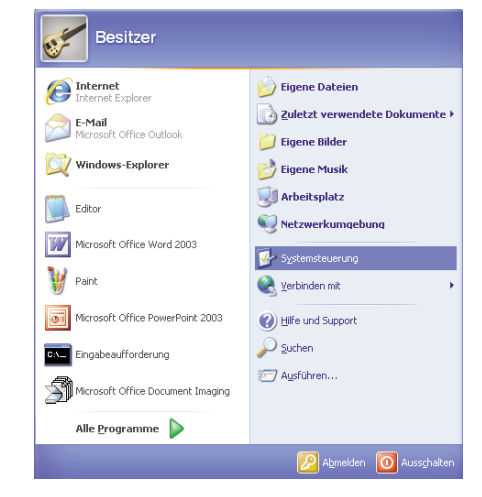

2. In der Systemsteuerung wählen Sie die Netzwerkverbindungen.

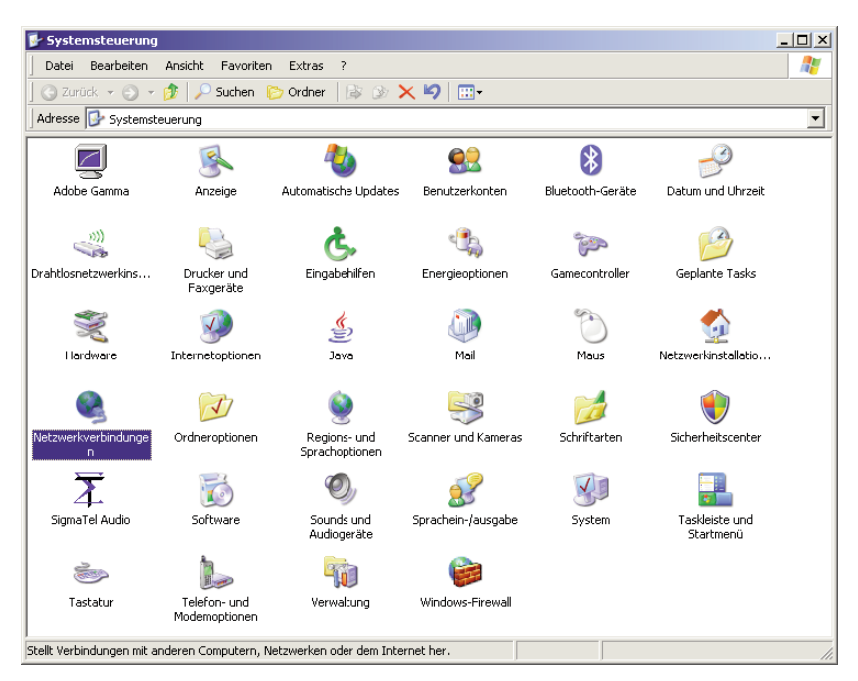

5

 Wählen Sie mit der rechten Maustaste die Eigenschaften der LAN-Verbindung, welche der Verbindung zu Ihrer Vodafone EasyBox entspricht.

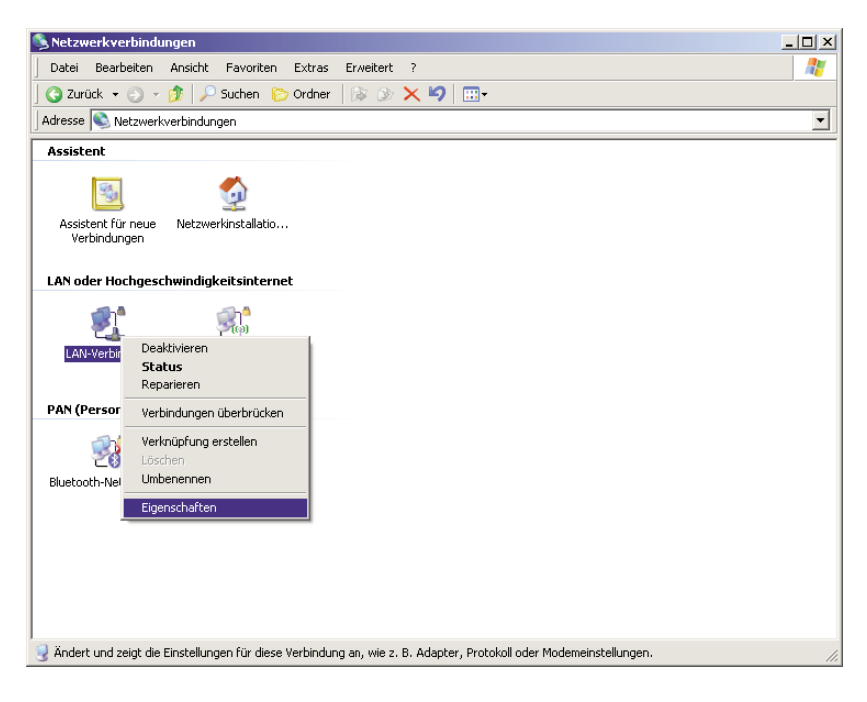

 Klicken Sie doppelt auf das "Internetprotokoll (TCP/IP)".

| 📙 Eigenschaften von LAN-Verbindung                         | × |
|------------------------------------------------------------|---|
| Allgemein Authentifizierung Erweitert                      |   |
| Verbindung herstellen über:                                |   |
| Broadcom NetXtreme 57xx Gigabit C Konfigurieren            |   |
| Diese Verbindung verwendet folgende Elemente:              |   |
| 🗹 🖳 Client für Microsoft-Netzwerke                         |   |
| Datei- und Druckerfreigabe f ür Microsoft-Netzwerke        |   |
| QoS-Paketplaner                                            |   |
| Internetorotokoll (TCP/IP)                                 |   |
|                                                            |   |
| Installieren Deinstallieren Eigenschaften                  |   |
| Beschreibung                                               |   |
| TCP/IP. das Standardprotokoll für WAN-Netzwerke, das den   |   |
| Datenaustausch über verschiedene, miteinander verbundene   |   |
| Netzwerke ermöglicht.                                      |   |
|                                                            |   |
| Symbol bei Verbindung im Infobereich anzeigen              |   |
| Benachrichtigen, wenn diese Verbindung eingeschränkte oder |   |
| keine Konnektivität besitzt                                |   |
|                                                            |   |
| OK Abbrechen                                               |   |

5. Wenn die Konfiguration bereits auf IP-Adresse automatisch beziehen und auf DNS-Serveradresse automatisch beziehen ein gestellt ist, ist Ihr Computer bereits für DHCP konfiguriert. Falls nicht, wählen Sie bitte diese Optionen.

| Eigenschaften von Internetprotokoll (TCP/IP)                                                                                                    | ? X   |
|----------------------------------------------------------------------------------------------------|-------|
| Allgemein Alternative Konfiguration                                                                                                    |       |
| IP-Einstellungen können automatisch zugewiesen werden, wenn das<br>Netzwerk diese Funktion unterstützt. Wenden Sie sich andernfalls an<br>den Netzwerkadministrator, um die geegneten IP-Einstellungen zu<br>beziehen. |       |
| IP-Adresse automatisch beziehen                                                                                                    |       |
| C Folgende IP-Adresse verwenden:                                                                                                    |       |
| IP-Adresse:                                                                                                    |       |
| Subnetzmaske:                                                                                                    |       |
| Standardgateway:                                                                                                    |       |
| ONS-Serveradresse automatisch beziehen                                                                                                    |       |
| Folgende DNS-Serveradressen verwenden:                                                                                                    |       |
| Bevorzugter DNS-Server:                                                                                                    |       |
| Alternativer DNS-Server:                                                                                                    |       |
| Erweitert.                                                                                                    |       |
| OK Abbr                                                                                                    | achen |

## Deaktivierung des HTTP Proxys im Internet Explorer

(wenn vorhanden)

Falls Sie in der Vergangenheit Ihr HTTP Proxy eingeschaltet haben sollten, so stellen Sie sicher, dass die Proxyeinstellung "HTTP Proxy" Ihres Webbrowsers deaktiviert ist, damit Ihr Browser die HTML-Konfigurationsseiten der Vodafone EasyBox darstellen kann. Die folgenden Schritte zeigen Ihnen, wie Sie das HTTP Proxy im Internet Explorer wieder deaktivieren.

- 1. Öffnen Sie den Internet Explorer.
- 2. Gehen Sie auf: >Extras >Internetoptionen >Verbindungen >LAN-Einstellungen.

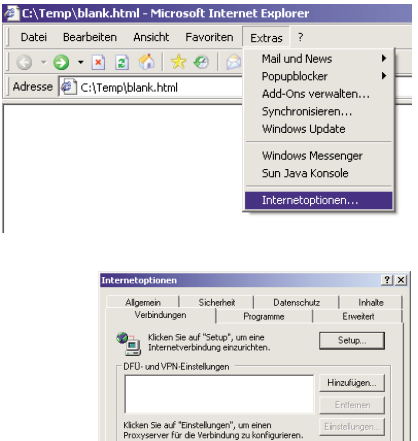

C Immer Standardverbindung wähler

Die LAN-Einstellungen gelten nicht für DFÜ-Verbindungen. Bearbeiten Sie die Einstellunger oben, um DFÜ-Verbindungen einzurichten. Einstellungen...

OK Abbrechen Obe

LAN-Einstellungen

 Wählen Sie den Reiter
 Verbindungen und wählen Sie dort unter Lan-Einstellungen die Einstellungen aus.

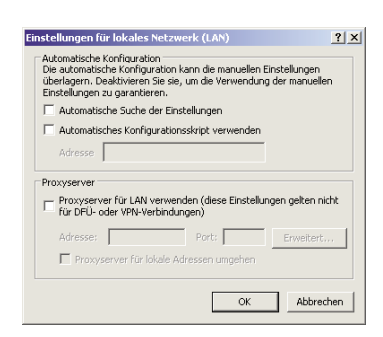

 Stellen Sie sicher, dass
 Proxyserver f
ür LAN verwen den nicht aktiviert ist.

#### Beziehen der IP-Einstellungen von der Vodafone EasyBox

Nachdem Sie Ihren Computer für die Verbindung zu der Vodafone EasyBox konfiguriert haben, sollte er nun die neuen Netzwerkeinstellungen von der Vodafone EasyBox empfangen können. Wenn Sie die ursprünglichen IP-Einstellungen Ihres Computers freigeben und durch die Einstellungen der Vodafone EasyBox ersetzen, können Sie überprüfen, ob Ihr Computer nun richtig konfiguriert ist.

 Auf dem Windows Desktop klicken Sie bitte auf :
 >Start
 >Alle Programme
 >Zubehör
 >Eingabeaufforderung.

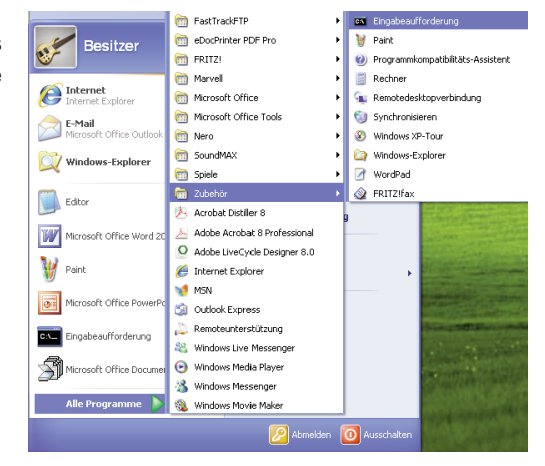

2. In der Eingabeaufforderung geben Sie "ipconfig /release" und bestätigen diesen Befehl mit der Eingabetaste.

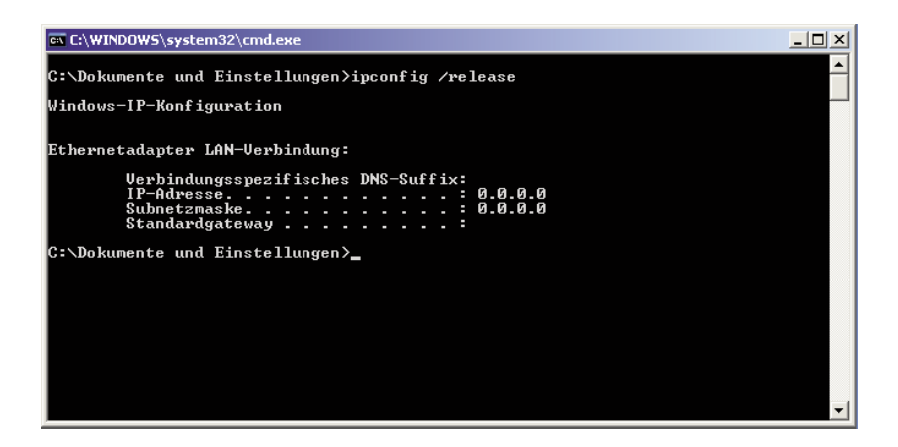

**3.** Geben Sie ebenfalls in der Eingabeaufforderung den Befehl "ipconfig /renew" ein und bestätigen Sie diesen mit der Eingabetaste. Überprüfen Sie, ob Ihre IP-Adresse nun 192.168.2.xxx ist (wobei xxx eine Zahl zwischen 100 und 199 sein muss), Ihre Subnetzmaske 255.255.255.0 und Ihr Standardgateway 192.168.2.1. Diese Werte bestätigen, dass die IP-Zuweisung Ihrer Vodafone EasyBox richtig funktioniert.

| en C:\WINDOWS\system32\cmd.exe                                                                                                  | <u>_                                    </u> |
|----------------------------------------------------------------------------------------------------|----------------------------------------------|
| C:\Dokumente und Einstellungen≻ipconfig ∕renew                                                                                  | <b>_</b>                                     |
| Windows-IP-Konfiguration                                                                                                    |                                              |
| Ethernetadapter LAN-Verbindung:                                                                                                 |                                              |
| Verbindungsspezifisches DNS-Suffix:<br>IP-Adresse: 192.168.2.100<br>Subnetzmaske: 255.255.255.0<br>Standardgateway: 192.168.2.1 |                                              |
| C:\Dokumente und Einstellungen>                                                                                                 |                                              |
|                                                                                                    |                                              |
|                                                                                                    |                                              |
|                                                                                                    |                                              |
|                                                                                                    | -                                            |
|                                                                                                    |                                              |

4. Tippen Sie nun "exit" und bestätigen Sie dies mit der Eingabetaste, um das Fenster der Eingabeaufforderung wieder zu verlassen.

Ihr Computer ist jetzt so konfiguriert, dass Sie sich mit der Vodafone EasyBox verbinden können.

Bitte fahren Sie nun mit Kapitel 6: **Quick-Starter-Software** (resp. Kapitel 7: **Manuelle Einstellungen** oder auch im PDF-Handbuch auf der beiliegenden CD) fort.

#### 5.7 Windows Vista

1. Auf dem Windows-Desktop klicken Sie auf: >Start >Systemsteuerung

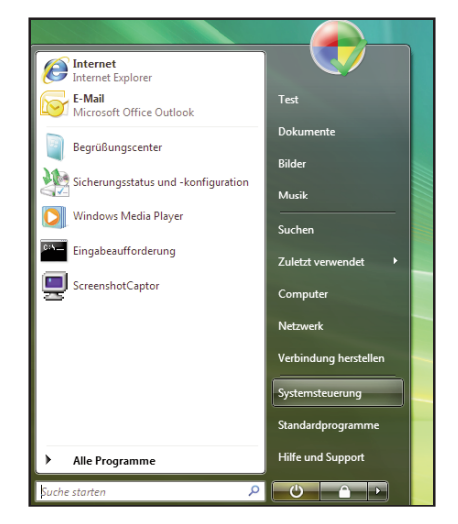

2. In der Systemsteuerung wählen Sie unter Netzwerk und Internet den Punkt Netzwerkstatus und Aufgaben anzeigen.

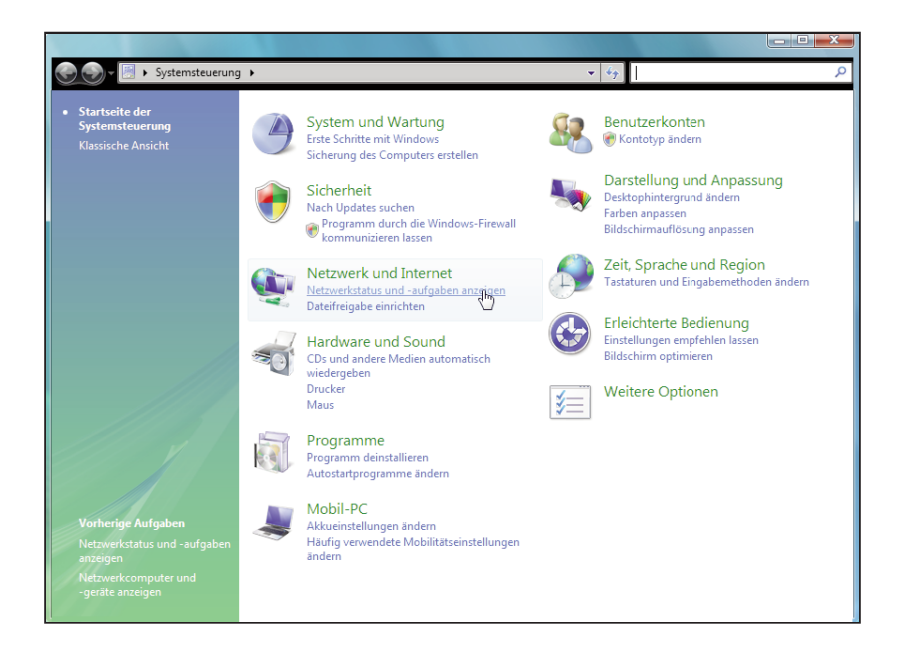

#### **PC-Einstellungen**

 Wählen Sie unter der LAN-Verbindung, welcher der Verbindung zu Ihrer Vodafone EasyBox entspricht, den Punkt Status anzeigen und danach die Eigenschaften.

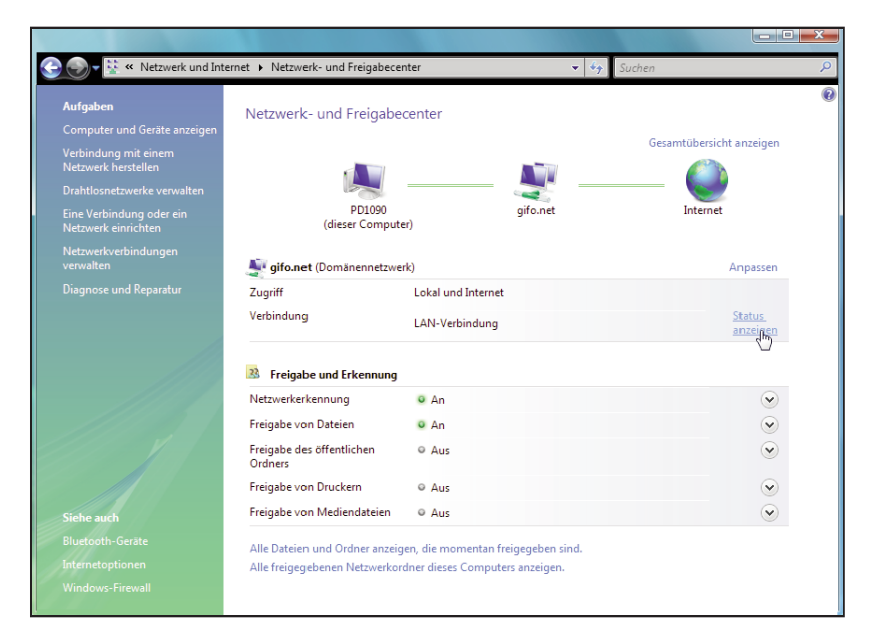

 Klicken Sie doppelt auf das "Internetprotokoll Version 4 (TCP/IPv4)".

| Netzwerk Freigabe                                                                                                    |                                   |
|----------------------------------------------------------------------------------------------------|-----------------------------------|
| Verbindung herstellen über:                                                                                                    |                                   |
| Proadcom NetXtreme 57xx-Gigabit-Con                                                                                                    | troller                           |
|                                                                                                    | Konfigurieren                     |
| Diese Verbindung verwendet folgende Elemen                                                                                                    | nte:                              |
| Internetprotokoll Version 6 (TCP/IPv     Internetprotokoll Version 4 (TCP/IPv     E/A-Treiber für Verbindungsschicht-                                                                 | 6)<br>4)                          |
| Antwort für Verbindungsschicht-Topo                                                                                                    | ologieerkennung                   |
| A. Antwort für Verbindungsschicht-Topo Installieren Deinstallieren Beschreibung TCP/IP, das Standardprotokoll für WAN-M Datenaustausch über verschiedene, mitein Netzwerke emöglicht. | Eigenschaften<br>ander verbundene |

5. Wenn die Konfiguration bereits auf IP-Adresse automatisch beziehen und auf DNS-Serveradresse automatisch beziehen eingestellt ist, ist Ihr Computer bereits für DHCP konfiguriert. Falls nicht, wählen Sie bitte diese Optionen.

| Allgemein                                     | Alternative Konfiguration                                                                                |                                       |                            |                                   |                    |
|-----------------------------------------------|----------------------------------------------------------------------------------------------------|---------------------------------------|----------------------------|-----------------------------------|--------------------|
| IP-Einste<br>Netzwerl<br>den Netz<br>beziehen | llungen können automatisch zu<br>‹ diese Funktion unterstützt. W<br>werkadministrator, um die geei<br>›. | igewiesen<br>/enden Sie<br>igneten IP | werde<br>sich a<br>-Einste | en, wenn<br>andernfal<br>ellungen | das<br>ls an<br>zu |
| O IP-/                                        | Adresse automatisch beziehen                                                                             |                                       |                            |                                   |                    |
| - O Folg                                      | jende IP-Adresse verwenden:                                                                              |                                       | 45                         |                                   |                    |
| IP-Ad                                         | resse:                                                                                                   |                                       |                            |                                   |                    |
| Subne                                         | tzmaske:                                                                                                 |                                       |                            |                                   |                    |
| Stand                                         | ardgateway:                                                                                              |                                       |                            |                                   |                    |
| O DN                                          | S-Serveradresse automatisch b                                                                            | eziehen                               |                            |                                   |                    |
| - O Folg                                      | gende DNS-Serveradressen ver                                                                             | rwenden:                              |                            |                                   |                    |
| Bevor                                         | zugter DNS-Server:                                                                                       |                                       |                            |                                   |                    |
| Altern                                        | ativer DNS-Server:                                                                                       |                                       |                            |                                   |                    |
|                                               |                                                                                                    |                                       |                            | Erwe                              | itert              |
|                                               |                                                                                                    | _                                     |                            |                                   |                    |

## Deaktivierung des HTTP Proxys im Internet Explorer

(wenn vorhanden)

Falls Sie in der Vergangenheit Ihr HTTP Proxy eingeschaltet haben sollten, so stellen Sie sicher, dass die Proxyeinstellung "**HTTP Proxy**" Ihres Webbrowsers deaktiviert ist, damit Ihr Browser die HTML-Konfigurationsseiten der Vodafone EasyBox darstellen kann. Die folgenden Schritte zeigen Ihnen, wie Sie das HTTP Proxy im Internet Explorer wieder deaktivieren.

- 1. Öffnen Sie den Internet Explorer.
- 2. Gehen Sie auf: >Extras >Internetoptionen >Verbindungen >LAN-Einstellungen.

| 🔹 🍫 🗙 Live Search                                                        | ۶ ج        |
|--------------------------------------------------------------------------|------------|
| 🟠 🕶 🖾 👻 🖶 🕶 🔂 Seite 🕶 🔘                                                  | Extras 👻   |
| Browserverlauf löschen                                                   | ^          |
| Diagnose von Verbindungsproblemen                                        |            |
| Popupblocker                                                             |            |
| Phishingfilter                                                           |            |
| Add-Ons verwalten                                                        |            |
| Offlinebetrieb                                                           |            |
| Windows Update                                                           |            |
| Vollbild                                                                 | F11        |
| Menüleiste                                                               |            |
| Symbolleisten                                                            |            |
| Sun Java Konsole                                                         |            |
| Internetoptionen                                                         |            |
|                                                                          |            |
| Internetoptionen                                                         | (19        |
| Alizemein Sicherheit Datenricht                                          | ita Inhi   |
| Verbindungen Programme                                                   | Erweiter   |
|                                                                          |            |
| Kicken Sie auf "Einrichten", um eine<br>Internetverbindung einzurichten. | Einrichten |
|                                                                          |            |

 Wählen Sie den Reiter
 Verbindungen und wählen Sie dort unter LAN-Einstellungen die LAN-Einstellungen aus.

> Stellen Sie sicher, dass Proxyserver für LAN verwen-

den nicht aktiviert ist.

| Auto<br>Die a<br>über<br>Einst | matische K<br>utomatisch<br>agern. Dei<br>ellungen zu | onfiguratio<br>1e Konfigur<br>aktivieren S<br>11 garantiere | n<br>ation kann<br>Sie sie, um<br>en. | die manuellen<br>die Verwendur | Einstellungen<br>19 der manuellen |
|--------------------------------|-------------------------------------------------------|-------------------------------------------------------------|---------------------------------------|--------------------------------|-----------------------------------|
| A                              | utomatisch                                            | ie Suche de                                                 | er Einstellur                         | ngen                           |                                   |
| A                              | utomatisch                                            | ies Konfigu                                                 | rationsskrij                          | ot verwenden                   |                                   |
|                                | dresse                                                |                                                             |                                       |                                |                                   |
| Prox                           | server                                                |                                                             |                                       |                                |                                   |
| F P                            | roxyserver<br>ir VPN- ode                             | für LAN ve<br>er Wählverl                                   | erwenden (<br>bindungen)              | diese Einstellu                | ngen gelten nich                  |
| 1                              | dresse:                                               |                                                             | P                                     | ort: 80                        | Erweitert                         |
|                                |                                                       | 0.11                                                        | 1.1.1                                 |                                |                                   |

OK Abbrechen Überneh

Hinzufügen...

LAN-Einstellungen

4.

#### Beziehen der IP-Einstellungen von der Vodafone EasyBox

Nachdem Sie Ihren Computer für die Verbindung zu der Vodafone EasyBox konfiguriert haben, sollte er nun die neuen Netzwerkeinstellungen von der Vodafone EasyBox empfangen können. Wenn Sie die ursprünglichen IP-Einstellungen Ihres Computers freigeben und durch die Einstellungen der Vodafone EasyBox ersetzen, können Sie überprüfen, ob Ihr Computer nun richtig konfiguriert ist.

 Auf dem Windows Desktop klicken Sie bitte auf:
 Start
 Alle Programme
 Zubehör
 Eingabeaufforderung.

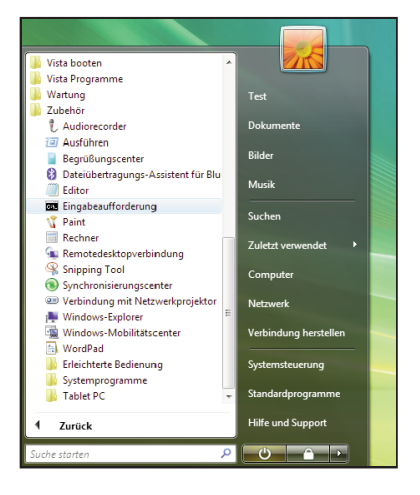

2. In der Eingabeaufforderung geben Sie "ipconfig /release" und bestätigen diesen Befehl mit der Eingabetaste.

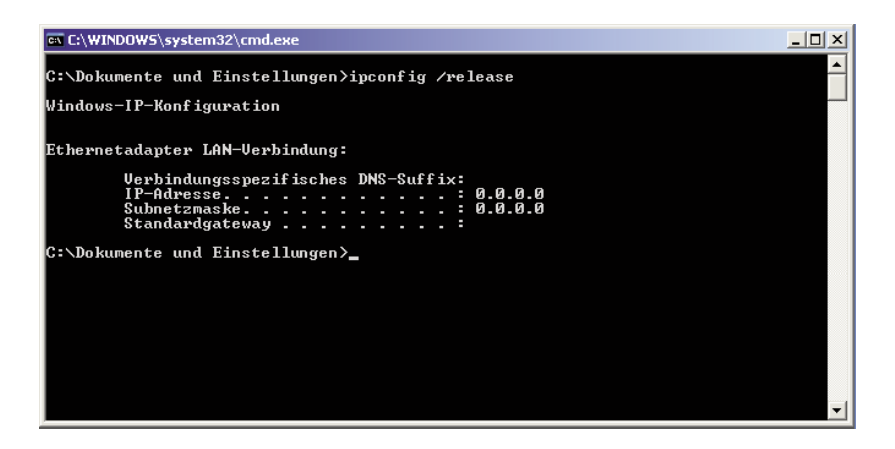

**3**. Geben Sie ebenfalls in der Eingabeaufforderung den Befehl "ipcon fig /renew" ein und bestätigen Sie diesen mit der Eingabetaste.

Überprüfen Sie, ob Ihre IP-Adresse nun 192.168.2.xxx ist (wobei xxx eine Zahl zwischen 100 und 199 sein muss), Ihre Subnetzmaske 255.255.255.0 und Ihr Standardgateway 192.168.2.1. Diese Werte bestätigen, dass die IP-Zuweisung Ihrer Vodafone EasyBox richtig funktioniert.

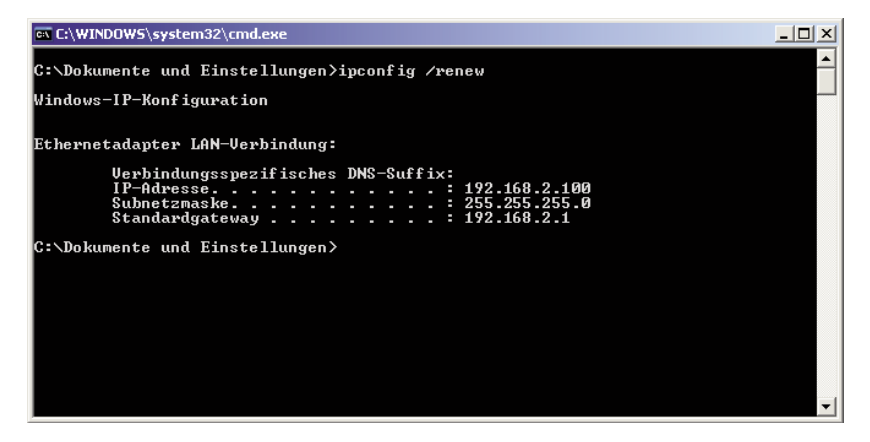

4. Tippen Sie nun "exit" und bestätigen Sie dies mit der Eingabetaste, um das Fenster der Eingabeaufforderung wieder zu verlassen.

Ihr Computer ist jetzt so konfiguriert, dass Sie sich mit der Vodafone EasyBox verbinden können.

Bitte fahren Sie nun mit Kapitel 6: **Quick-Starter-Software** (resp. Kapitel 7: **Manuelle Einstellungen** oder auch im PDF-Handbuch auf der beiliegenden CD) fort.

#### 5.8 Konfiguration Ihres Apple Macintosh Computers

Eventuell entsprechen die nachfolgend aufgeführten Beschreibungen nicht exakt Ihrem Betriebssystem, da die Schritte und Bildschirmdarstellungen mit Mac OS 10.4 erstellt wurden. Die Betriebssysteme Mac OS 7.x und höher sind ähnlich, aber möglicherweise nicht identisch mit Mac OS 10.4.

1. Klicken Sie im Apfel-Menü auf : "Systemeinstellungen".

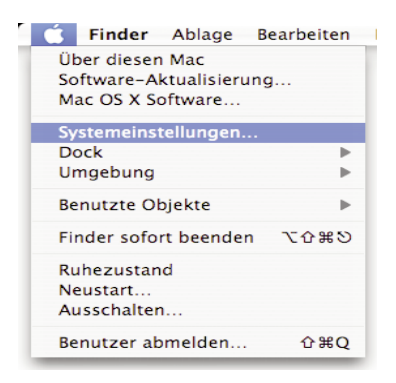

2. Klicken Sie auf das Symbol "Netzwerk".

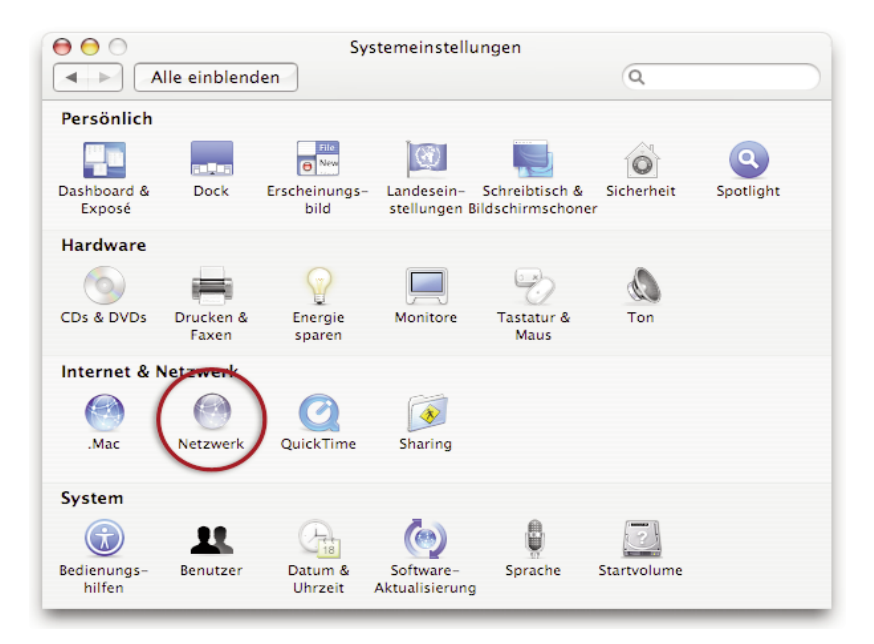

- Wählen Sie unter "Anzeigen" den Netzwerkadapter aus, welcher der Verbindung zu Ihrer Easy Box entspricht (z.B. Ethernet).
- Falls die Option IPv4 konfigurieren unter dem TCP/IP-Protokoll bereits auf Benutze DHCP steht, ist Ihr

| Umgeb               | oung: Automatisch                       | 1             |
|---------------------|-----------------------------------------|---------------|
| Anze                | igen: Ethernet (integriert)             | Ĵ             |
| ТСР                 | /IP PPPoE AppleTalk Proxies Etherne     |               |
| IPv4 konfigurieren: | DHCP                                    |               |
| IP-Adresse:         | 192.168.2.100DHCP-Lea                   | se" erneuern  |
| Teilnetzmaske:      | 255.255.255.0 DHCP-Client-ID:           |               |
| Router:             | (Falls (Falls                           | erforderlich) |
| DNS-Server:         |                                         | (Optiona      |
| Domain-Namen:       |                                         | (Optiona      |
| IPv6-Adresse:       | fe80:0000:0000:0000:0203:93ff:fe03:42ec |               |
|                     | IPv6 konfigurieren                      | (             |

Computer bereits für DHCP konfiguriert. Falls nicht, wählen Sie bitte die **Benutze DHCP** Option aus.

- Ihre neuen Einstellungen werden nun auf dem TCP/IP Reiter ange zeigt. Überprüfen Sie, ob Ihre IP-Adresse nun 192.168.2.xxx ist (wobei xxx eine Zahl zwischen 100 und 199 sein muss), Ihre Subnetzmaske 255.255.255.0 und Ihr Standardgateway 192.168.2.1. Diese Werte bestätigen, dass die IP-Zuweisung richtig funktioniert.
- 6. Schließen Sie das Fenster "Netzwerk".

Ihr Computer ist jetzt konfiguriert, um sich mit der Vodafone EasyBox verbinden zu können.

Bitte fahren Sie nun mit Kapitel 4: **Konfiguration über Ihr Telefon** resp. mit Kapitel 7: **Manuelle Einstellungen** (oder auch im PDF-Handbuch auf der beiliegenden CD) fort. Die automatische Quick-Starter-Software steht für Mac-Anwender nicht zu verfügung.

### Deaktivierung des HTTP Proxys im Safari

(wenn vorhanden)

Überprüfen Sie, ob die "HTTP Proxy" Einstellungen Ihres Webbrowsers deaktiviert ist, damit Ihr Browser die HTML-Konfigurationsseiten der Vodafone EasyBox darstellen kann. Die folgenden Schritte zeigen Ihnen, wie Sie den HTTP Proxy im Safari deaktivieren.

1. Öffnen Sie den Safari.

5

- 2. Gehen Sie im Menü auf: >Safari >Einstellungen >Erweitert.
- 3. Klicken Sie auf "Proxies: Einstellungen ändern".
- Stellen Sie sicher, dass "Proxyserver f
  ür LAN verwenden" nicht aktiviert ist.

# **Deaktivierung des HTTP Proxys im Internet Explorer** (wenn vorhanden)

Falls Sie in der Vergangenheit Ihr HTTP Proxy eingeschaltet haben sollten, so stellen Sie sicher, dass die Proxyeinstellung "**HTTP Proxy**" Ihres Webbrowsers deaktiviert ist, damit Ihr Browser die HTML-

Webbrowsers deaktiviert ist, damit Konfigurationsseiten der Vodafone EasyBox darstellen kann. Die folgenden Schritte zeigen Ihnen, wie Sie das HTTP Proxy im Internet Explorer wieder deaktivieren.

- 1. Öffnen Sie den Internet Explorer.
- Gehen Sie im Menü auf :
   > Explorer > Einstellungen > Netzwerk > Proxies.

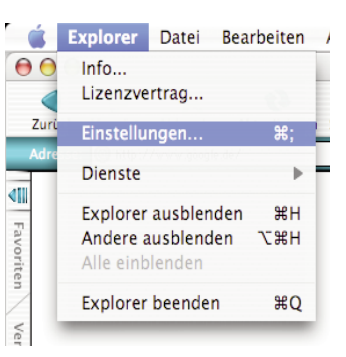

| Sicherheit     Sicherheitszonen     Filter     Enveitert | Wenn Sie für den internetzugriff ein<br>können Sie Gateways einrichten. Wei<br>von Ihrem Netzwerkadministrator. Di<br>Internet Config von anderen Anwend<br>Proxyserver verwenden | privates Netzwerk verwenden,<br>tere Informationen erhalten Sie<br>ese Einstellungen werden über<br>ungen übernommen. |
|----------------------------------------------------------|----------------------------------------------------------------------------------------------------|----------------------------------------------------------------------------------------------------|
| Erweitert                                                | Webproxy:                                                                                                    | Einstellungen                                                                                                    |
| AutoVervollständigen                                     | Webproxy für alle verwender                                                                                                    | 1                                                                                                    |
| AutoAusfüllen                                            | Webproxy für FTP umgehen                                                                                                    |                                                                                                    |
| Dateien empfangen                                        | Gesicherter Proxy:                                                                                                    | Einstellungen                                                                                                    |
| Download-Optionen                                        | Mailproxy:                                                                                                    | Einstellungen                                                                                                    |
| Cookies                                                  | Gopher-Proxy:                                                                                                    | Einstellungen                                                                                                    |
| Netzwerk                                                 | Geben Sie die Sites an, zu denen eine                                                                                                    | e direkte Verbindung unter                                                                                            |
| Protokolhilfsprogramme                                   | Umgehung der angegebenen Proxies                                                                                                    | hergestellt werden soll.                                                                                              |
| Proxies                                                  |                                                                                                    |                                                                                                    |
| Site-Kennwörter                                          | J                                                                                                    |                                                                                                    |
| E-Mail                                                   |                                                                                                    |                                                                                                    |
| Allgemein                                                |                                                                                                    |                                                                                                    |
| 7                                                        | G                                                                                                    | Abbrechen OK                                                                                                    |

3. Deaktivieren Sie die Proxyeinstellung und bestätigen Sie mit "OK".

#### 6. Konfiguration Ihrer Vodafone EasyBox mit Hilfe der

#### **Quick-Starter-Software**

Bitte legen Sie die beiliegende Quick-Starter-Konfigurations-CD erst dann in das CD-ROM Laufwerk Ihres PCs ein, wenn die folgenden Voraussetzungen erfüllt wurden:

- Ihre Vodafone EasyBox ist nach der Beschreibung im Kapitel 3: Inbetriebnahme ordnungsgemäß mit der TAE-Buchse verbunden.
- Es besteht eine kabelgebundene oder eine drahtlose Verbindung mit Ihrem PC und die LAN-/W-LAN-LED leuchtet blau.
- Die Computer-Einstellungen wurden, wie im Kapitel 5: **PC-Einstellungen** beschrieben, erfolgreich durchgeführt.
- Das Gerät ist eingeschaltet und die POWER-LED leuchtet blau.

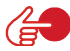

6

**Hinweis:** Die Quick-Starter-Software ist nur für Windows-Betriebssysteme bestimmt. Mac-, Linux- und Unix-Anwender bitte nach der **Konfiguration** über Ihr Telefon (Kapitel 4) mit der manuellen Konfiguration Ihres technischen Handbuchs (Kapitel 7) fortfahren. Das technische Handbuch befindet sich als ebenfalls als PDF-Datei auf der Quick-Starter-Software CD.

#### 6.1 Quick-Starter-Software

#### - über eine kabelgebundene Verbindung

Konfigurationsanleitung ...... Seite 61 bis 72

#### 6.2 Quick-Starter-Software

#### - über eine drahtlose Verbindung / W-LAN

Konfigurationsanleitung ...... Seite 73 bis 85

#### 6.1 Die Dialoge der Quick-Starter-Software

#### - über eine kabelgebundene Verbindung

Die Quick-Starter-Software erkennt, ob Sie die Eingabe des **Modem-**Installationscodes bereits über Ihr Telefon (Kapitel 4) erfolgreich durchgeführt, oder in der **Quick-Starter-Software** noch einzugeben haben. Abhängig von diesem Installationsstatus erscheinen nicht immer alle Bildschirm-Dialoge, wie in diesem Kapitel abgebildet. Damit Sie erkennen, welche Dialoge während Ihrer Konfiguration angezeigt werden, finden Sie im Kapitel 6: **Quick-Starter** die nachfolgenden Symbole zur Orientierung neben den jeweils abgebildeten Dialogen:

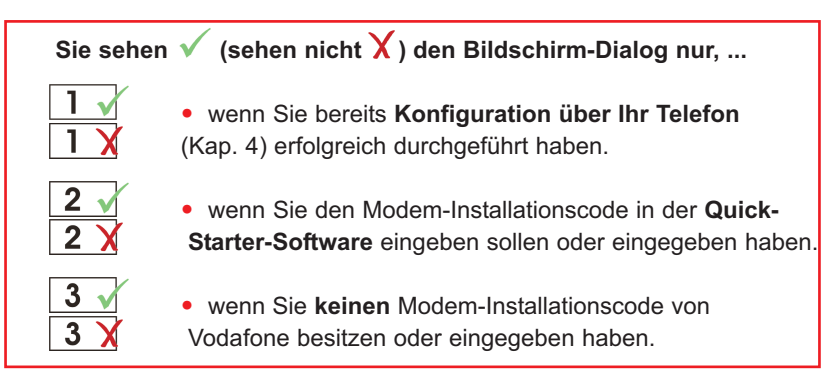

Die Vodafone EasyBox ist mit Ihrem PC über das RJ-45-Kabel (gelb) verbunden. Legen Sie nun die **Quick-Starter-Software CD** in das CD-ROM Laufwerk und folgen Sie den Anweisungen auf dem Bildschirm und Ihre Vodafone EasyBox wird automatisch konfiguriert.

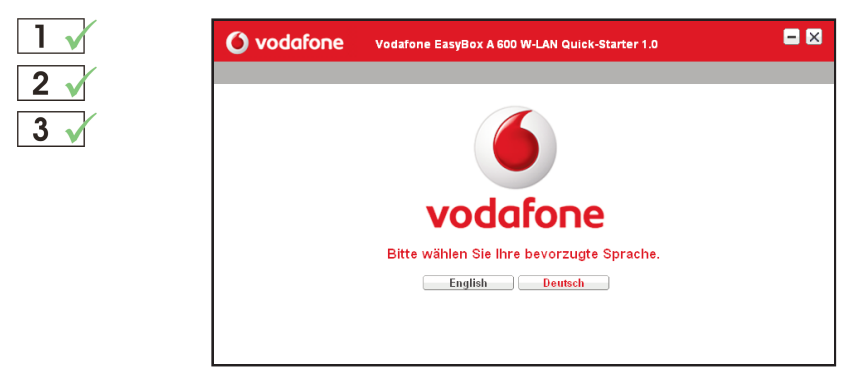

Wählen Sie die Dialogsprache **Deutsch** oder **Englisch** der Quick-Starter-Software aus. In diesem Handbuch werden die deutschen Dialoge beschrieben.

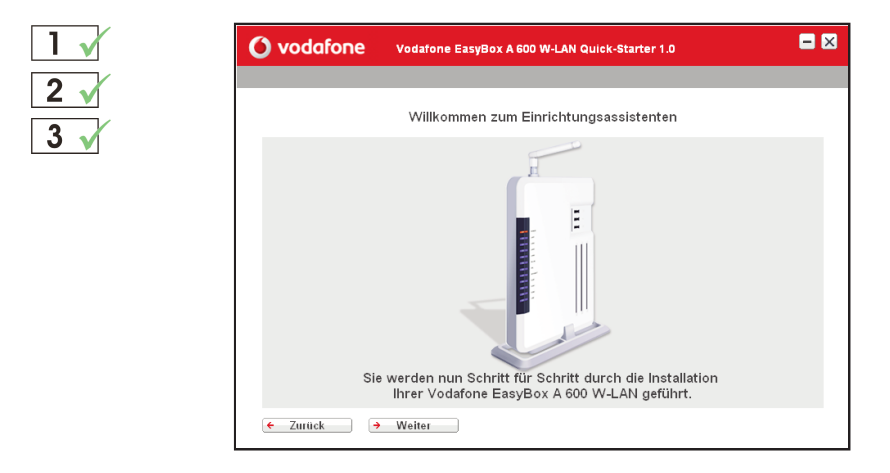

Die Schalter **Weiter** und **Zurück** des Quick-Starter-Einrichtungsassistenten ermöglichen Ihnen nicht nur zu der nachfolgenden Eingabemaske zu gelangen, sondern bei Bedarf auch Schritte zurück zu gehen. Bestätigen Sie mit **Weiter**, um zu der nächsten Maske zu gelangen.

| 1 🗸 | 🜔 vodafone         | Vodafone EasyBox A 600 W-LAN Quick-Starter 1.0 | = 🛛              |
|-----|--------------------|------------------------------------------------|------------------|
| 2 🗸 | 1 Wie soll Ihr Com | puter mit der Vodafone EasyBox A 600 W-LAN vo  | erbunden werden? |
| 3 V | 🖉 Verbindung       | j über das Netzwerkkabel                       |                  |
|     | Verbindung         | j über WLAN                                    |                  |
|     |                    |                                                |                  |
|     | ← Zurück           |                                                | Hilfe            |

Wenn Sie Ihren Computer mit der Vodafone EasyBox über ein Netzwerkkabel verbunden haben, so markieren Sie die Auswahlbox bei: Verbindung über das Netzwerkkabel.

Sollten Sie über eine Funkverbindung (W-LAN) mit Ihrer Vodafone EasyBox verbunden sein, so markieren Sie die Auswahlbox: **Verbindung über W-LAN**. (Beschreibung siehe ab Seite 73)

Beim Anklicken der Auswahl gelangen Sie zur nächsten Seite.

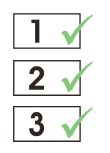

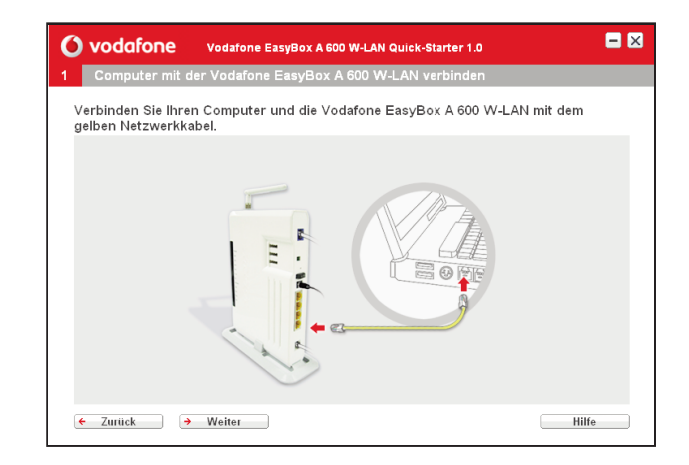

Verbinden Sie eine der LAN1 bis LAN4-Buchsen auf der Rückseite der Vodafone EasyBox mit Hilfe des gelben RJ-45-Netzwerkkabels zu der Netzwerkbuchse Ihres Computers.

Bestätigen Sie danach mit Weiter

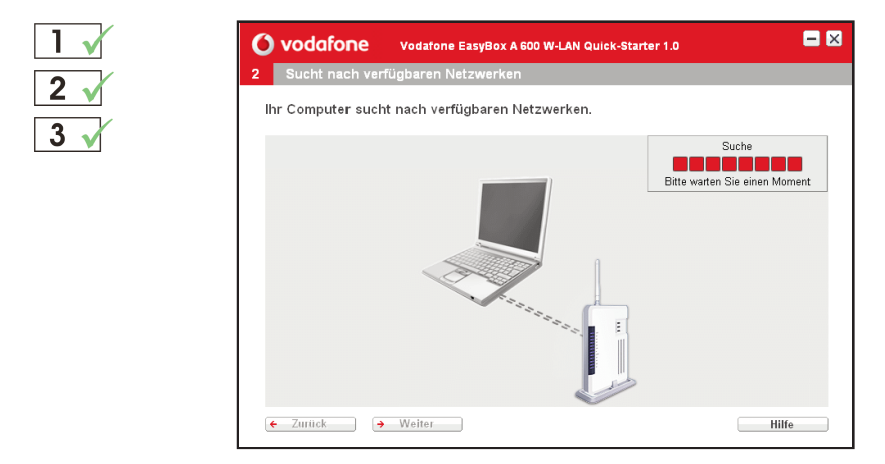

Die Verbindung zwischen der Vodafone EasyBox und Ihrem PC wird nun geprüft.

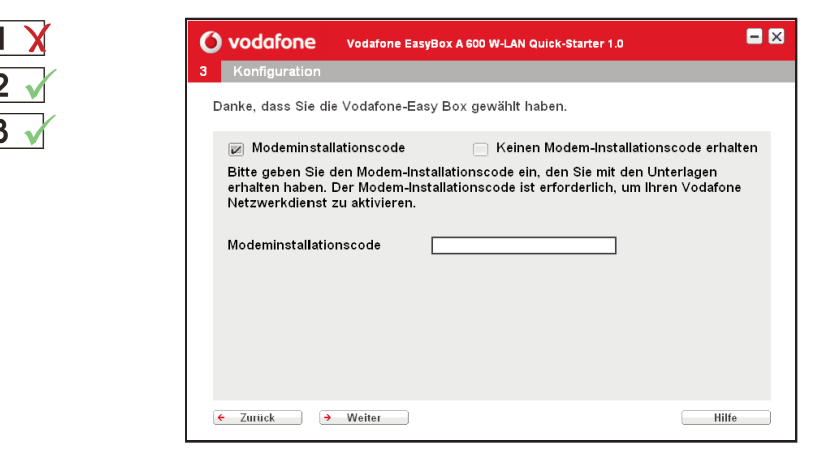

Geben Sie Ihren Vodafone **Modem-Installationscode** ein und bestätigen Sie mit **Weiter.** Sie finden Ihren Modem-Installationscode in dem Brief **"Anschalttermin Ihres Vodafone-Anschlusses**".

... zur späteren Erinnerung:

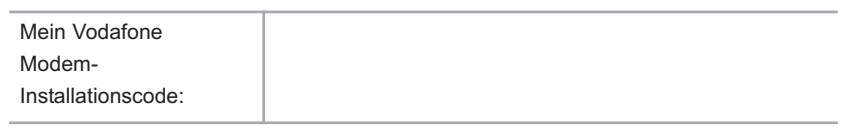

| 1 🗙 | 🜔 vodafone                                                                                                    | Vodafone EasyBox A 600 W-LAN Quick-Starter 1.0                                                                                                    | = 🗵                                    |
|-----|----------------------------------------------------------------------------------------------------|----------------------------------------------------------------------------------------------------|----------------------------------------|
| 2 1 | 3 Konfiguration<br>Danke, dass Sie die<br>Wodemins<br>Bitte geben Si<br>erhalten habe<br>Netzwerkdien<br>Modeminstalle | Vodafone-Easy Box gewählt baben<br>Nachricht<br>Der eingegebene<br>Modem-Installationscode ist nicht<br>korreit. Bitte geben Sie diesen erneut<br>ein. | code erhalten<br>erlagen<br>n Vodafone |
|     | ← Zurück →                                                                                                    | Weiter                                                                                                    | Hilfe                                  |

FEHLERMELDUNG: Prüfen Sie bitte, ob Sie den Modem-Installationscode richtig eingegeben haben und geben Sie ihn gegebenenfalls erneut ein. Sollten Sie trotz wiederholter Engabe eine Fehlermeldung erhalten, kontaktieren Sie bitte die Vodafone-Servicehotline.

6

| 1 🗙 | ዕ vodafone                                                                 | Vodafone EasyBox A                                                                           | 600 W-LAN Quick-Starter 1.0                                                                                                   | = 🛛                                     |
|-----|----------------------------------------------------------------------------|----------------------------------------------------------------------------------------------|----------------------------------------------------------------------------------------------------|-----------------------------------------|
| 2   | 3 Konfiguration                                                            |                                                                                              |                                                                                                    |                                         |
| 2 V | Danke, dass Sie di                                                         | e Vodafone-Easy Bo                                                                           | x gewählt haben.                                                                                                    |                                         |
| JV  | Modeminstal                                                                | lationscode                                                                                  | 👿 Keinen Modem-Installations                                                                                                  | code erhalten                           |
|     | Haben Sie keiner<br>nachstehende Fi<br>Box zum ersten<br>steht und führt a | n Modeminstallations<br>rage. Hinweis für Vo<br>Mal einschalten, prü<br>uutomatisch eine Akt | code erhalten, beantworten Sie b<br>dafone-Kunden: Wenn Sie die Vo<br>ft diese, ob eine neue Firmware z<br>ualisierung durch. | itte die<br>Jafone-Easy<br>ur Verfügung |
|     | 🗧 Zurück 🔿                                                                 | Weiter                                                                                       |                                                                                                    | Hilfe                                   |

Sollten Sie noch keinen Vodafone Modem-Installationscode besitzen, klicken Sie auf **Keinen Modem-Installationscode erhalten** und geben Sie an, ob Sie ein Vodafone-Kunde sind. Bestätigen Sie mit **Weiter**. Weiter mit **3** V markiertem Dialog.

Wenn Sie kein Vodafone-Kunde sind, wird empfohlen, die Konfiguration über Web-Oberfläche wie in Kapitel 7: **Manuelle Konfiguration** (oder auch PDF-Handbuch auf CD) beschrieben, durchzuführen.

#### Quick-Starter-Software über Kabel

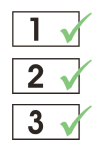

| <b>O vodafone</b> Vodatone EasyBox A 600 W-LAN Quick-Starter 1.0                                               | I |
|----------------------------------------------------------------------------------------------------|---|
| 4 Einstellungen WLAN                                                                                           |   |
| Bitte geben Sie einen Namen für das WLAN ein (SSID) und wählen Sie einen<br>Funkkanal für die WLAN-Verbindung. |   |
| SSID Vodafone-910B02                                                                                           |   |
| Kanal 9 ▼<br>→ SSID genetieren                                                                                 |   |
|                                                                                                    |   |
| Bitte konfigurieren Sie die Einstellungen für die Verschlüsselung der<br>WLAN-Verbindung.                      |   |
| Sicherheit WPA-PSK / WPA2-PSK 💌                                                                                |   |
| Art des Schlüssels Passwort                                                                                    |   |
| Schlüssel F9C8C9DEF                                                                                            |   |
| → Schlüssel generieren                                                                                         |   |
| € Zurück → Weiter Hilfe                                                                                        |   |

In diesem Dialog werden Ihnen der werksseitig vorgegebene Name des W-LAN (SSID) und der werksseitig vorgegebene Schlüssel angezeigt.

**Hinweis:** Es wird dringend empfohlen, den Schüssel mit dem Generator neu zu erstellen. Hierzu klicken Sie bitte einfach auf "Schlüssel generieren".

... zur späteren Erinnerung:

| Mein W-LAN- |  |
|-------------|--|
| Schlüssel:  |  |

Bitte Groß- und Kleinschreibung beachten !

Bestätigen Sie danach mit Weiter

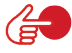

**Hinweis:** Nach dem Neustart Ihres PCs müssen Sie gegebenenfalls die drahtlose Verbindung zur Vodafone EasyBox erneut einrichten. Gehen Sie dazu wie folgt vor:

- > Start
- > Einstellungen
- > Systemsteuerung
- > Netzwerkverbindungen
- > Klicken Sie mit der rechten Maustaste auf "Verfügbare Netzwerke anzeigen"
- > Wählen Sie das Netzwerk Ihrer Vodafone EasyBox
- > Geben Sie den von Ihnen generierten Schlüssel als Netzwerkkennwort ein

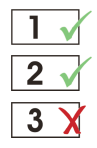

| 0        | vodafone Vodafone EasyBox A 600 W-LAN Quick-Starter 1.0                                                    | -     |
|----------|----------------------------------------------------------------------------------------------------|-------|
| 5        | Einstellungen WAN                                                                                          |       |
| D<br>''\ | iese Einstellung erfolgt durch Vodafone. Bitte klicken Sie auf die Schaltfläch<br>Neiter" um fortzufahren. | e     |
|          |                                                                                                    |       |
|          |                                                                                                    |       |
|          |                                                                                                    |       |
|          |                                                                                                    |       |
| ¢        | Zurück → Weiter                                                                                            | Hilfe |

Die Internetzugangsdaten und die Daten für Ihren Sprachanschluss (Benutzernamen, Kennwörter und Telefonnummern) werden nun automatisch von Vodafone konfiguriert.

| 1 🗙 | <b>O vodafone</b> Vodafone EasyBox A 600 W-LAN Quick-Starter 1.0 |       |
|-----|------------------------------------------------------------------|-------|
| 2 ¥ | 5 Einstellungen WAN                                              |       |
| 3 🗸 | Bitte geben Sie Ihre Internetzugangsdaten ein.                   |       |
|     | Benutzername test<br>Kennwort *****                              |       |
|     | € Zurück ) → Weiter                                              | Hilfe |

Wenn Sie keinen Vodafone Modem-Installationscode eingegeben haben, tragen Sie bitte hier Ihre Zugangsdaten (Benutzernamen und Kennwort) ein, die Ihnen Vodafone in Ihrem Willkommensbrief mitgeteilt hat. Beachten Sie dabei die Groß- und Kleinschreibung. Das Kennwort wird aus Sicherheitsgründen nicht im Klartext angezeigt.

Bestätigen Sie nach der Eingabe mit Weiter.

6

| 5 |
|---|
|   |
|   |
|   |

Wenn Sie keinen Vodafone Modem-Installationscode eingeben haben, tragen Sie bitte in das jeweils linke Feld die Telefonvorwahl und in das rechte Feld die erste, zweite und dritte Rufnummer Ihres Anschlusses ein, die Ihnen Vodafone in Ihrem Willkommensbrief mitgeteilt hat. Sollten Sie mehr als drei Rufnummern zugeteilt bekommen haben, geben Sie diese über die Weboberfläche, wie in Kapitel 7: **Manuelle Konfiguration** (oder auch PDF-Handbuch auf CD) beschrieben, ein. Im untersten Feld tragen Sie bitte Ihr Sprach-Passwort ein, das Ihnen Vodafone ebenfalls schriftlich mitgeteilt hat. Beachten Sie dabei die Groß- und Kleinschreibung. Das Kennwort wird aus Sicherheitsgründen nicht im Klartext angezeigt.

#### Hinweis: Tragen Sie hier bitte keine ISDN-Nummern ein.

Bestätigen Sie nach der Eingabe mit Weiter.

... zur späteren Erinnerung:

| Meine Vorwahl und<br>1. Rufnummer: |  |
|------------------------------------|--|
| Meine Vorwahl und 2. Rufnummer:    |  |
| Meine Vorwahl und 3. Rufnummer:    |  |
| Mein Sprach-<br>Passwort:          |  |

Bitte Groß- und Kleinschreibung beachten !

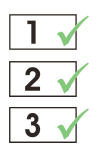

| 0         | vodafone                       | Vodafone EasyBox A 600 W-LAN Quick-Starter 1.0        |       |
|-----------|--------------------------------|-------------------------------------------------------|-------|
| 6         | Kennwort Ihrer                 | /odafone EasyBox A 600 W-LAN festlegen                |       |
| Ur<br>fe: | n die Sicherheit z<br>stlegen. | u erhöhen, sollten Sie ein Kennwort für die Anmeldung |       |
|           | Kennwo                         | Kennwort [*****                                       |       |
| ¢         | Zurück                         | Weiter                                                | Hilfe |

Bitte tragen Sie in das obere Feld ein Kennwort Ihrer Wahl (mindestens 6 Zeichen) für spätere Anmeldungen an Ihrer Vodafone EasyBox ein und wiederholen Sie das Kennwort im unteren Feld erneut zur Bestätigung. (Das Standardkennwort ist "123456").

Die Kennwörter werden hier aus Sicherheitsgründen nicht im Klartext angezeigt.

Bestätigen Sie nach der Eingabe mit **Weiter**. Diese Konfiguration wird nun gespeichert.

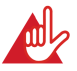

Achtung: Benutzen Sie bei der Wahl des Kennworts aus Sicherheitsgründen keine Begriffe, die mit Ihrem Namen oder Ihrem Anschluss in direkter Verbindung stehen, sondern kombinieren Sie zum Beispiel Buchstaben und Zahlen zu einer eher zufälligen alphanumerischen Kennwort-Kombination ohne Leerzeichen. Bitte keine Sonderzeichen verwenden. Beachten Sie dabei die Groß- und Kleinschreibung.

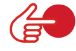

**Hinweis:** Notieren Sie sich dieses Kennwort und bewahren Sie diese an einem sicheren Ort auf. Sollten Sie das Kennwort vergessen oder verloren haben, führen Sie einen Reset des Gerätes, wie im Kapitel **Störungsbeseitigung** auf Seite 171 beschrieben, durch.

... zur späteren Erinnerung:

Mein Vodafone EasyBox Kennwort:

Bitte Groß- und Kleinschreibung beachten !

| 1 🗸 | <b>O vodafone</b> Vodafone EasyBox A 600 W-LAN Quick-Starter 1.0                       |   |
|-----|----------------------------------------------------------------------------------------|---|
| 2 1 | 6 Kennwort Ihrer Vodafone EasyBox A 600 W-LAN festlegen                                |   |
| 3 🗸 | Um die Sicherheit zu erhöhen, sollten Sie ein Kennwort für die Anmeldung<br>festlegen. |   |
|     | Kennwort                                                                               |   |
|     | Kennwort bestätigen                                                                    |   |
|     | Bitte warten Sie einen Moment                                                          |   |
|     |                                                                                        |   |
|     |                                                                                        |   |
|     | ← Zurück → Weiter Hilf                                                                 | e |

Nach erfolgter Kennwortkonfiguration führt die Vodafone EasyBox einen Neustart des Gerätes durch.

Bitte warten Sie, bis die Vodafone EasyBox einen Neustart durchgeführt hat und die **POWER**-LED, die **DSL**-LED, sowie die **INTERNET**-LED durchgehend **blau** leuchten.

Sollten die LEDs nicht wie angegeben leuchten, prüfen Sie bitte die Verkabelung, wie in Kapitel 3.2 **Anschlussalternativen** und die **PC-Einstellungen**, wie im Kapitel 5 beschrieben.

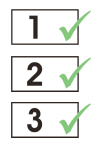

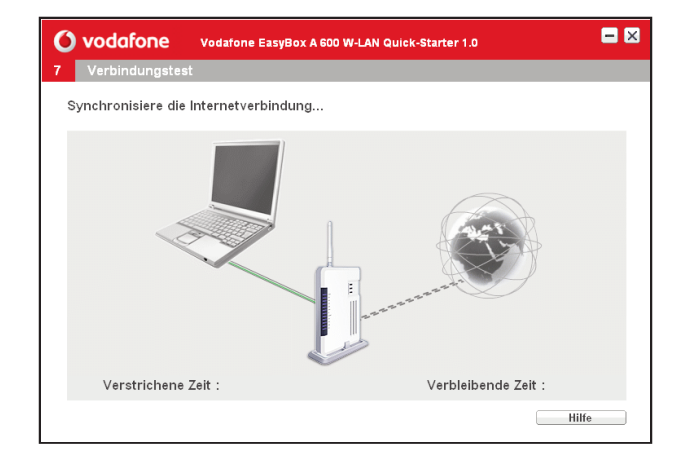

Anschließend erfolgt die Synchronisierung der Internetverbindung zwischen dem Internet, der Vodafone EasyBox und Ihrem Computer. Bitte warten Sie ab, bis dieser Vorgang abgeschlossen ist.

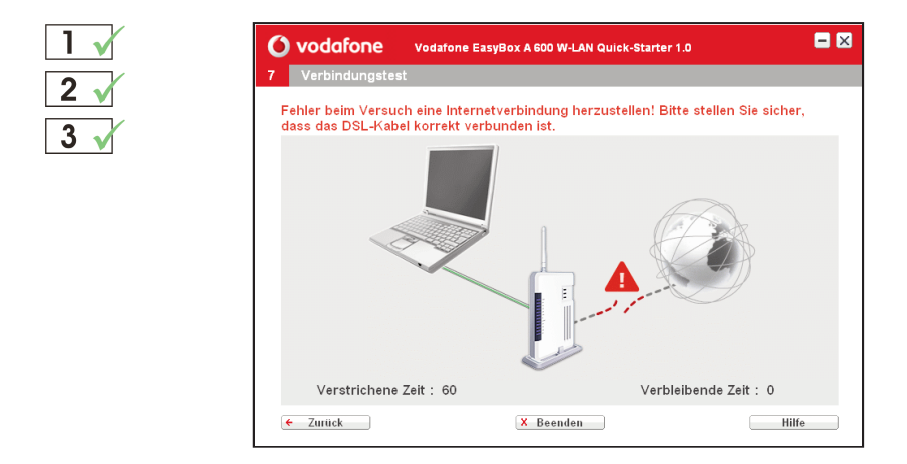

FEHLERMELDUNG: Sollte während der Internet-Synchronisierung ein Verbindungsfehler gemeldet werden, so überprüfen Sie, ob das DSL-Kabel korrekt verbunden ist und klicken Sie auf **Zurück**, um den Einrichtungsprozess zu wiederholen.

#### Quick-Starter-Software über Kabel

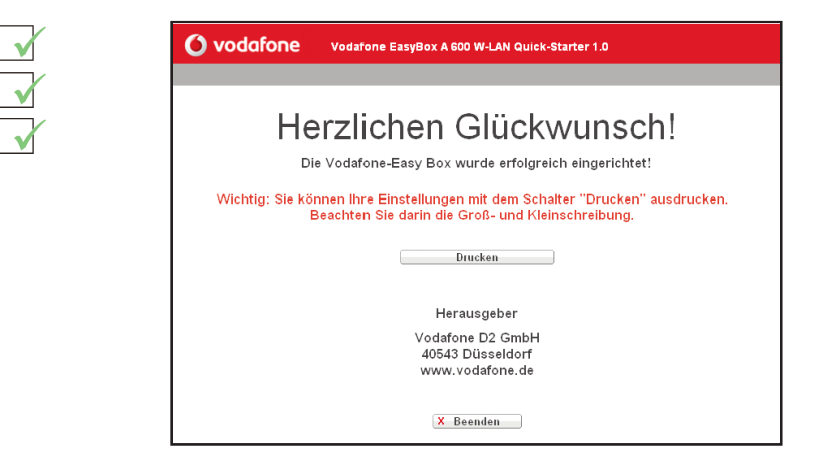

Sie erhalten an dieser Stelle die Möglichkeit, Ihre Einstellungen inklusive des Zugangskennwortes Ihrer Vodafone EasyBox und der Internet-Zugangsdaten über einen angeschlossenen Drucker auszugeben, um diese an einem sicheren Ort aufzubewahren.

6

3

**Hinweis:** Die spätere Wiederholung dieses Ausdruckes ist ohne eine erneute Durchführung der Quick-Starter-Software nicht mehr möglich!
### 6.2 Die Dialoge der Quick-Starter-Software

### - über eine drahtlose Verbindung / W-LAN

Die Quick-Starter-Software erkennt, ob Sie die Eingabe des **Modem-**Installationscodes bereits über Ihr Telefon (Kapitel 4) erfolgreich durchgeführt, oder in der Quick-Starter-Software noch einzugeben haben. Abhängig von diesem Installationsstatus erscheinen nicht immer alle Bildschirm-Dialoge, wie in diesem Kapitel abgebildet. Damit Sie erkennen, welche Dialoge während Ihrer Konfiguration angezeigt werden, finden Sie im Kapitel 6: Quick-Starter die nachfolgenden Symbole zur Orientierung neben den jeweils abgebildeten Dialogen:

| Sie se | ehen 🗸 (sehen nicht 🗙 ) den Bildschirm-Dialog nur,                                                                  |
|--------|----------------------------------------------------------------------------------------------------|
| 1      | <ul> <li>wenn Sie bereits Konfiguration über Ihr Telefon<br/>(Kapitel 4) erfolgreich durchgeführt haben.</li> </ul> |
| 2 v    | <ul> <li>wenn Sie den Modem-Installationscode im Quick-</li></ul>                                                   |
| 2 X    | Starter-Software eingeben sollen oder eingegeben haben.                                                             |
| 3 🗸    | <ul> <li>wenn Sie keinen Modem-Installationscode von</li></ul>                                                      |
| 3 🗙    | Vodafone besitzen oder eingegeben haben.                                                                            |

Die Vodafone EasyBox ist mit Ihrem PC kabellos über W-LAN verbunden. Legen Sie nun die **Quick-Starter CD** in das CD-ROM Laufwerk und folgen Sie den Anweisungen auf dem Bildschim und Ihre Vodafone EasyBox wird automatisch konfiguriert.

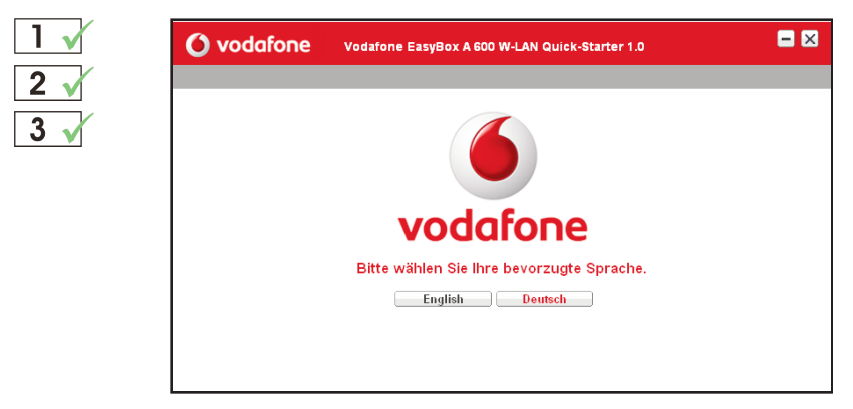

Wählen Sie die Dialogsprache **Deutsch** oder **Englisch** der Quick-Starter-Software aus. In diesem Handbuch werden die deutschen Dialoge beschrieben.

### **Quick-Starter-Software über W-LAN**

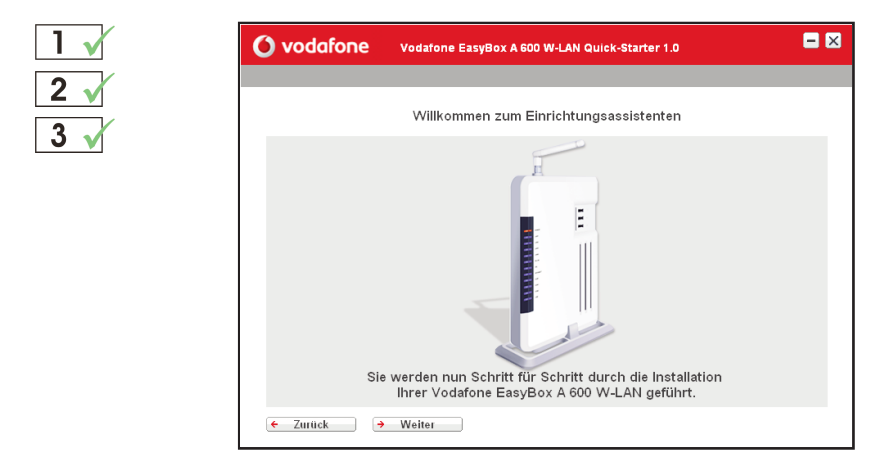

Die Schalter **Weiter** und **Zurück** des Quick-Starter-Einrichtungsassistenten ermöglichen Ihnen nicht nur zu der nachfolgenden Eingabemaske zu gelangen, sondern bei Bedarf auch Schritte zurück zu gehen. Bestätigen Sie mit **Weiter**, um zur nächsten Maske zu gelangen.

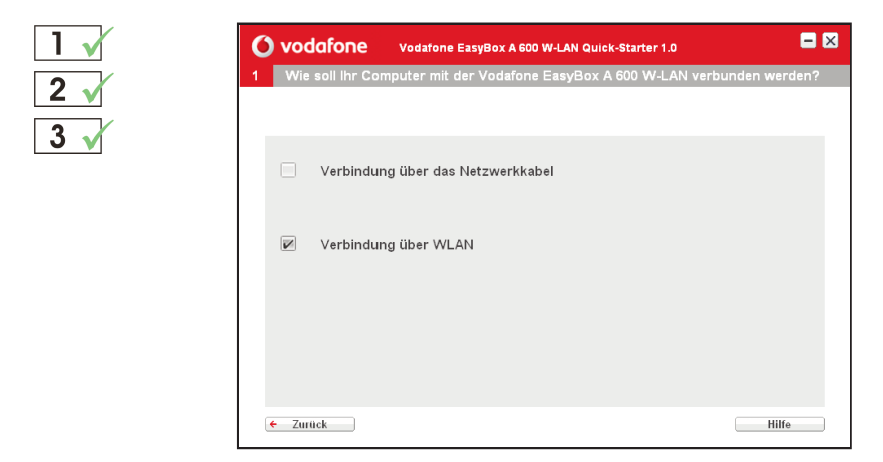

Wenn Sie Ihren Computer mit der Vodafone EasyBox über eine Funkverbindung (W-LAN) verbinden möchten, so markieren Sie die Auswahlbox: **Verbindung über W-LAN**.

Sollten Sie Ihren Computer mit der Vodafone EasyBox über ein Netzwerkkabel verbunden haben, so markieren Sie die Auswahlbox bei: **Verbindung über das Netzwerkkabel.** (Beschreibung siehe ab Seite 61)

Beim Anklicken der Auswahl gelangen Sie zur nächsten Seite.

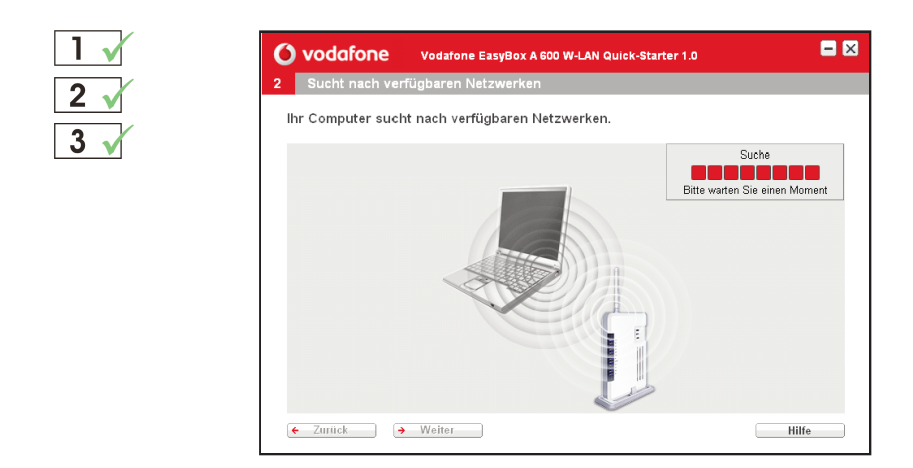

Die Quick-Starter-Software sucht automatisch nach dem Funknetzwerk der Vodafone EasyBox A 600 W-LAN und verbindet sich anschließend mit Ihrer Vodafone EasyBox.

Bitte warten Sie einen Moment, bis der Computer die verfügbaren Netzwerke lokalisiert hat. Bestätigen Sie anschließend mit **Weiter.** 

| 1 🗸 | ዕ vodafone                        | Vodafone EasyBox A 6                          | 00 W-LAN Quick-Starter           | 1.0 🗖 🛛               |
|-----|-----------------------------------|-----------------------------------------------|----------------------------------|-----------------------|
| 2 🗸 | 1 Wie soll Ihr Con                | nputer mit der Vodafo                         | ne EasyBox A 600 W               | LAN verbunden werden? |
| 3 🗸 | SSID<br>T)Vodafone-910802         | ିନ୍ଦ                                          | Signastarke<br>103%              | 9 00:12:BF:91:0B:EC   |
|     | Automatische V<br>• V<br>• Zurück | ferbindung zur Vodafo<br>ferfugbare Netzweike | one EasyBox A 600 W<br>) → Verbi | -LAN.<br>ndenHilfe    |

Die Vodafone EasyBox kann nach einem alternativ **verfügbaren Netzwerk** suchen, wenn die automatische Verbindung nicht vorgenommen werden konnte. Wählen Sie das Netzwerk aus, mit dem Sie sich manuell verbinden möchten.

### **Quick-Starter-Software über W-LAN**

| SSID Verschl Signalstärke Channel BSSID | SSID     Verachi     Signalstarke     Channel     BSSID       Vodafore-910802     000     100%     9     00:12:1       Vodafore-910802     000     2     000     100%       Vodafore-910802     000     000     000       Vodafore-910802     000     0000     0000       Vodafore-910802     000     0000     0000       Vodafore-910802     0000     0000     0000 | SSID Verachi Signalstärke Charnel BSSID 001227              | Wie soll Ihr Cor        | nputer mit der Vodafo | one EasyBox A 60     | 10 W-LAN ver | bunder           |
|-----------------------------------------|----------------------------------------------------------------------------------------------------|-------------------------------------------------------------|-------------------------|-----------------------|----------------------|--------------|------------------|
|                                         | ☑ Automatische Verbindung zur Vodafone EasyBox A 600 W-LAN.                                                                                                    | 🖉 Automatische Verbindung zur Vodafone EasyBox A 600 W-LAN. | SSID<br>Vodafone-910802 | Verschi               | Signalstärke<br>100% | Channel<br>9 | BSSID<br>00:12:E |
|                                         | 🖉 Automatische Verbindung zur Vodafone EasyBox A 600 W-LAN.                                                                                                    | Automatische Verbindung zur Vodafone EasyBox A 600 W-LAN.   |                         |                       |                      |              |                  |
| SSID Vodafone-910B02                    | SSID Vodafone-910B02                                                                                                    |                                                             |                         |                       |                      |              |                  |

Die Quick-Starter-Software zeigt den SSID-Namen Ihrer Vodafone EasyBox im unteren Bereich des Dialogs an. Überprüfen Sie, ob auf dem Etikett, das Sie auf der Unterseite Ihrer Vodafone EasyBox vorfinden, der gleiche SSID-Name wie in Ihrem Dialog angegeben wird.

| Model Name of manuf                                                      | acture: AR\uil@UKW-B-LF-IR |         |
|--------------------------------------------------------------------------|----------------------------|---------|
| HW Version:                                                              | PW Version:                | ADSL2 - |
| WLAN MAC Address<br>SSD: Vedatere-9100                                   |                            |         |
| Encr. Key: 00854848<br>Power Consumption: 1<br>Rating: 12 V== 1.2A $\in$ | 2 Watt                     | CEO 🖆   |

Wählen Sie Verbinden, um fortzufahren.

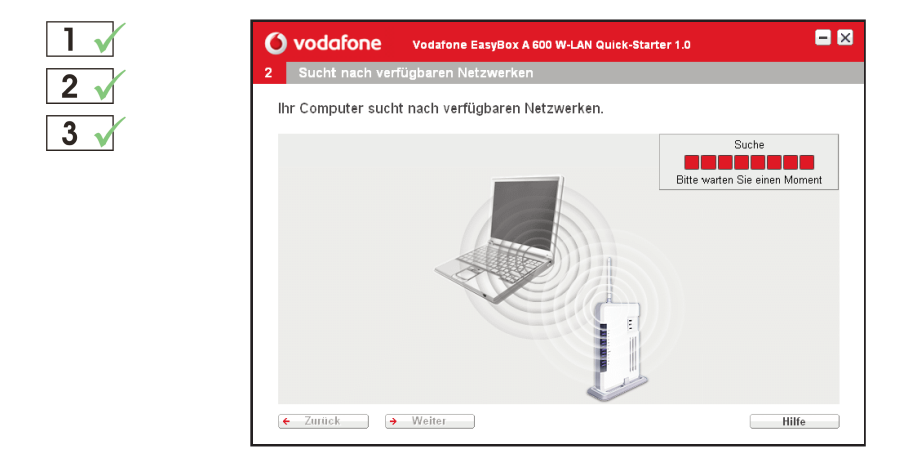

Bitte warten Sie einen Moment, bis der Computer die verfügbaren Netzwerke lokalisiert hat. Bestätigen Sie anschließend mit **Weiter.** 

2

| 1 | X |
|---|---|
| 2 | V |
| 3 | V |

| O vodafone                                         | Vodafone Eas                                             | yBox A 600 W-LAN Quick-Starter 1.0                                         |                                   |
|----------------------------------------------------|----------------------------------------------------------|----------------------------------------------------------------------------|-----------------------------------|
| 3 Konfiguration                                    |                                                          |                                                                            |                                   |
| Danke, dass Sie                                    | die Vodafone-Ea                                          | sy Box gewählt haben.                                                      |                                   |
| 👿 Modeminst                                        | allationscode                                            | Keinen Modem-Install                                                       | ationscode erhalten               |
| Bitte geben Sie<br>erhalten haber<br>Netzwerkdiens | e den Modem-Ins<br>n. Der Modem-Ins<br>st zu aktivieren. | tallationscode ein, den Sie mit de<br>itallationscode ist erforderlich, ui | en Unterlagen<br>m Ihren Vodafone |
| Modeminstallat                                     | tionscode                                                |                                                                            |                                   |
| ← Zurück                                           | → Weiter                                                 |                                                                            | Hilfe                             |

Geben Sie Ihren Vodafone **Modem-Installationscode** ein und bestätigen Sie mit **Weiter.** 

Sie finden Ihren Modem-Installationscode in dem Brief "Anschalttermin Ihres Vodafone-Anschlusses".

... zur späteren Erinnerung:

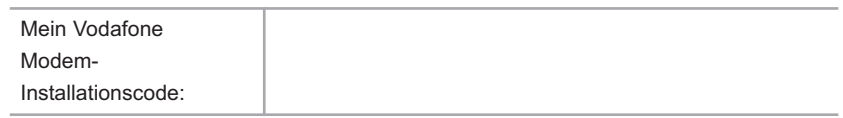

| 1 🗙        | 🜔 vodafone                   | Vodafone EasyBox A 600 W-LAN Quick-Starter 1.0                                                           | = ×            |
|------------|------------------------------|----------------------------------------------------------------------------------------------------|----------------|
| 2          | 3 Konfiguration              |                                                                                                    |                |
|            | Danke, dass Sie die          | e Vodafone-Easy Box dewählt haben                                                                        |                |
| <b>J N</b> | ⊯ Modemins<br>Bitte geben Si | Nachricht                                                                                                | scode erhalten |
|            | erhalten haber               |                                                                                                    | n Vodafone     |
|            | Modeminstalla                | A Der eingegebene<br>Modem-Installationscode ist nicht<br>korrekt. Bitte geben Sie diesen erneut<br>ein. |                |
|            |                              | → Ok                                                                                                    |                |
|            |                              |                                                                                                    |                |
|            | ← Zurück →                   | Weiter                                                                                                   | Hilfe          |

FEHLERMELDUNG: Prüfen Sie bitte, ob Sie den Modem-Installationscode richtig eingegeben haben und geben Sie ihn gegebenenfalls erneut ein. Sollten Sie trotz wiederholter Engabe eine Fehlermeldung erhalten, kontaktieren Sie bitte die Vodafone-Servicehotline.

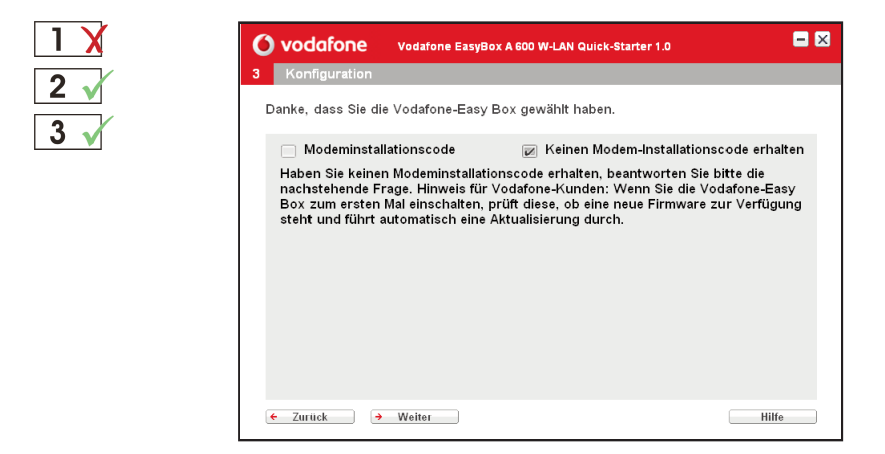

Sollten Sie noch keinen Vodafone Modem-Installationscode besitzen, klicken Sie auf **Keinen Modem-Installationscode erhalten** und geben Sie an, ob Sie ein Vodafone-Kunde sind. Bestätigen Sie mit **Weiter**. Weiter mit **3** v markiertem Dialog.

Wenn Sie kein Vodafone-Kunde sind, wird empfohlen, die Konfiguration über Web-Oberfläche wie in Kapitel 7: **Manuelle Konfiguration** (oder auch PDF-Handbuch auf CD) beschrieben, durchzuführen.

| $\checkmark$ | <b>O vodafone</b> Vodatone EasyBox A 500 W-LAN Quick-Starter 1.0                                               | - × |
|--------------|----------------------------------------------------------------------------------------------------|-----|
|              | 4 Einstellungen WLAN                                                                                           |     |
|              | Bitte geben Sie einen Namen für das WLAN ein (SSID) und wählen Sie einen<br>Funkkanal für die WLAN-Verbindung. |     |
|              | SSID Vodafone-910B02<br>Kanal 9 ♥<br>→ SSID genetieren                                                         |     |
|              | Bitte konfigurieren Sie die Einstellungen für die Verschlüsselung der<br>WLAN-Verbindung.                      |     |
|              | Sicherheit WPA-PSK / WPA2-PSK V<br>Art des Schlüssels Passwort                                                 |     |
|              | Schlüssel F9C8C9DEF                                                                                            |     |
|              | ← Zurück → Weiter Hil                                                                                          | fe  |

In diesem Dialog werden Ihnen der werksseitig vorgegebene Name des W-LAN (SSID) und der werksseitig vorgegebene Schlüssel angezeigt.

**Hinweis:** Es wird dringend empfohlen, den Schüssel mit dem Generator neu zu erstellen. Hierzu klicken Sie bitte einfach auf "Schlüssel generieren".

... zur späteren Erinnerung:

| Mein W-LAN- |  |
|-------------|--|
| Schlüssel:  |  |

Bitte Groß- und Kleinschreibung beachten !

Bestätigen Sie danach mit Weiter

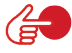

**Hinweis:** Nach dem Neustart Ihres PCs müssen Sie gegebenenfalls die drahtlose Verbindung zur Vodafone EasyBox erneut einrichten. Gehen Sie dazu wie folgt vor:

- > Start
- > Einstellungen
- > Systemsteuerung
- > Netzwerkverbindungen
- > Klicken Sie mit der rechten Maustaste auf "Verfügbare Netzwerke anzeigen"
- > Wählen Sie das Netzwerk Ihrer Vodafone EasyBox
- > Geben Sie den von Ihnen generierten Schlüssel als Netzwerkkennwort ein

### Quick-Starter-Software über W-LAN

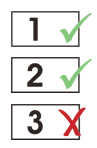

| 0        | vodafone                                     | Vodafone EasyBox A 600 W-LAN Quick-Starter 1.0                        | <b>-</b> × |
|----------|----------------------------------------------|-----------------------------------------------------------------------|------------|
| 5        | Einstellungen WA                             | NN                                                                    |            |
| D<br>''\ | iese Einstellung erf<br>Weiter'' um fortzufa | olgt durch Vodafone. Bitte klicken Sie auf die Schaltfläche<br>Ihren. |            |
|          |                                              |                                                                       |            |
|          |                                              |                                                                       |            |
|          |                                              |                                                                       |            |
|          |                                              |                                                                       |            |
| ſ        | - Zurück 🔿                                   | Weiter                                                                | lfe        |

Die Internetzugangsdaten und die Daten für Ihren Sprachanschluss (Benutzernamen, Kennwörter und Telefonnummern) werden nun automatisch von Vodafone konfiguriert.

| 1 🗙           | () vodafone         | Vodafone Ea             | syBox A 600 W-LAN Quick-Starter 1.0 | - ×   |
|---------------|---------------------|-------------------------|-------------------------------------|-------|
| 2 1           | 5 Einstellungen V   | VAN                     |                                     |       |
| $\frac{2}{3}$ | Bitte geben Sie Ihr | e Internetzug           | angsdaten ein.                      |       |
|               | В                   | enutzername<br>Kennwort | test                                |       |
|               | ← Zurück →          | Weiter                  |                                     | Hilfe |

Wenn Sie keinen Vodafone Modem-Installationscode eingegeben haben, tragen Sie bitte hier Ihre Zugangsdaten (Benutzernamen und Kennwort) ein, die Ihnen Vodafone in Ihrem Willkommensbrief mitgeteilt hat. Beachten Sie dabei die Groß- und Kleinschreibung. Das Kennwort wird aus Sicherheitsgründen nicht im Klartext angezeigt.

Bestätigen Sie nach der Eingabe mit Weiter.

| 1 🗙 | <b>O vodafone</b> Vodafone EasyBox A 600 W-LAN Quick-Starter 1.0                                                                        |       |
|-----|----------------------------------------------------------------------------------------------------|-------|
|     | 5 Sprachanschluss                                                                                                    |       |
| 2 X | Bitte geben Sie die Daten für Ihren Sprachanschluss ein.                                                                                |       |
| 3 🗸 | Vorwahl und Rufnummer 1 069 - 123456<br>Vorwahl und Rufnummer 2 069 - 123456<br>Vorwahl und Rufnummer 3 069 - 123456<br>Sprach-Passwort |       |
|     | ← Zurück → Weiter                                                                                                    | Hilfe |

Wenn Sie keinen Vodafone Modem-Installationscode eingeben haben, tragen Sie bitte in das jeweils linke Feld die Telefonvorwahl und in das rechte Feld die erste, zweite und dritte Rufnummer Ihres Anschlusses ein, die Ihnen Vodafone in Ihrem Willkommensbrief mitgeteilt hat. Sollten Sie mehr als drei Rufnummern zugeteilt bekommen haben, geben Sie diese über die Weboberfläche, wie in Kapitel 7: **Manuelle Konfiguration** (oder auch PDF-Handbuch auf CD) beschrieben, ein.

Im untersten Feld tragen Sie bitte Ihr Sprach-Passwort ein, das Ihnen Vodafone ebenfalls schriftlich mitgeteilt hat. Beachten Sie dabei die Großund Kleinschreibung. Das Kennwort wird aus Sicherheitsgründen nicht im Klartext angezeigt.

#### Hinweis: Tragen Sie hier bitte keine ISDN-Nummern ein.

Bestätigen Sie nach der Eingabe mit Weiter.

... zur späteren Erinnerung:

| Meine Vorwahl und<br>1. Rufnummer: |  |
|------------------------------------|--|
| Meine Vorwahl und 2. Rufnummer:    |  |
| Meine Vorwahl und 3. Rufnummer:    |  |
| Mein Sprach-<br>Passwort:          |  |

### **Quick-Starter-Software über W-LAN**

| Ć C    | vodafone                         | Vodafone EasyBox A 600 W-LAN Quick-Starter 1.0        | = 🛛   |
|--------|----------------------------------|-------------------------------------------------------|-------|
| 6      | Kennwort Ihrer                   | Vodafone EasyBox A 600 W-LAN festlegen                |       |
| l<br>f | Jm die Sicherheit z<br>estlegen. | u erhöhen, sollten Sie ein Kennwort für die Anmeldung |       |
|        |                                  | Kennwort *****                                        |       |
|        | Kennwo                           | rt bestätigen *****                                   |       |
|        |                                  |                                                       |       |
|        |                                  |                                                       |       |
|        |                                  |                                                       |       |
|        |                                  |                                                       |       |
| C      | ← Zurück →                       | Weiter                                                | Hilfe |

Bitte tragen Sie in das obere Feld ein **Kennwort** Ihrer Wahl (mindestens 6 Zeichen) **für** spätere **Anmeldungen an Ihrer Vodafone EasyBox** ein und wiederholen Sie das Kennwort im unteren Feld erneut zur Bestätigung. (Das Standardkennwort ist "123456").

Die Kennwörter werden hier aus Sicherheitsgründen nicht im Klartext angezeigt.

Bestätigen Sie nach der Eingabe mit **Weiter**. Diese Konfiguration wird nun gespeichert.

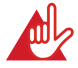

Achtung: Benutzen Sie bei der Wahl des Kennworts aus Sicherheitsgründen keine Begriffe, die mit Ihrem Namen oder Ihrem Anschluss in direkter Verbindung stehen, sondern kombinieren Sie zum Beispiel Buchstaben und Zahlen zu einer eher zufälligen alphanummerischen Kennwort-Kombination ohne Leerzeichen. Bitte keine Sonderzeichen verwenden. Beachten Sie dabei die Groß- und Kleinschreibung.

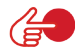

**Hinweis:** Notieren Sie sich dieses Kennwort und bewahren Sie diese an einem sicheren Ort auf. Sollten Sie das Kennwort vergessen oder verloren haben, führen Sie einen Reset des Gerätes, wie im Kapitel **Störungsbeseitigung** auf Seite 171 beschrieben, durch.

... zur späteren Erinnerung:

Mein Vodafone EasyBox Kennwort:

Bitte Groß- und Kleinschreibung beachten !

6

| 1 🗸 | <b>O vodafone</b> Vodafone EasyBox A 600 W-LAN Quick-Starter 1.0                                             |       |
|-----|----------------------------------------------------------------------------------------------------|-------|
| 2   | 6 Kennwort Ihrer Vodafone EasyBox A 600 W-LAN festlegen                                                      |       |
| 3 🗸 | Um die Sicherheit zu erhöhen, sollten Sie ein Kennwort für die Anmeldung<br>festlegen.                       |       |
|     | Kennwort ******<br>Kennwort bestätigen ******<br>Neustart wird durchgeführt<br>Bitte warten Sie einen Moment |       |
|     | ← Zurück → Weiter                                                                                            | Hilfe |

Nach erfolgter Konfiguration des Zugangskennwortes Ihrer Vodafone EasyBox führt das Gerät einen Neustart durch.

Bitte warten Sie, bis die Vodafone EasyBox gebootet hat und die **POWER**-LED, die **DSL**-LED, sowie die **INTERNET**-LED durchgehend **blau** leuchten.

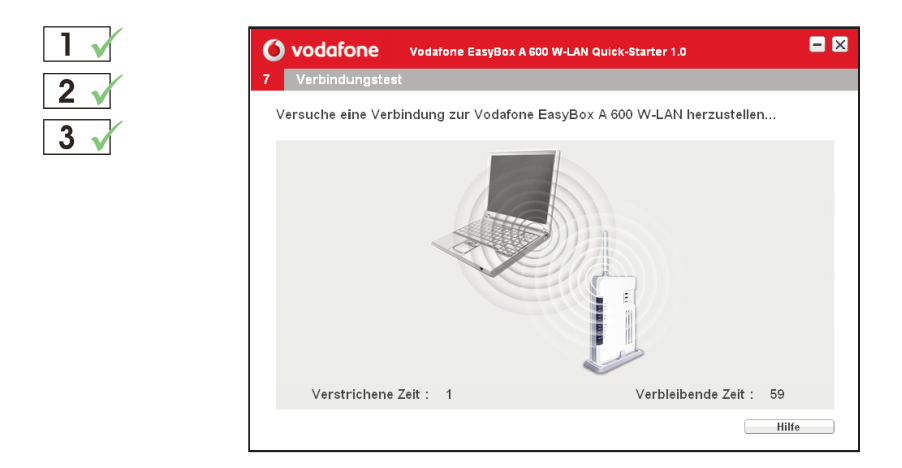

Nun erfolgt die Verbindung zwischen der Vodafone EasyBox und Ihrem Computer. Bitte warten Sie, bis dieser Vorgang abgeschlossen ist.

### **Quick-Starter-Software über W-LAN**

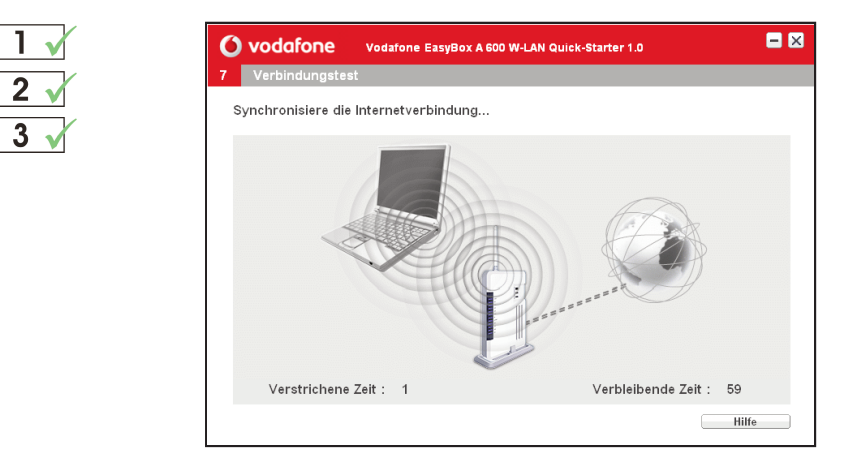

Anschließend erfolgt die Verbindung der Internetverbindung zwischen dem Internet, der Vodafone EasyBox und Ihrem Computer. Bitte warten Sie ab, bis dieser Vorgang abgeschlossen ist.

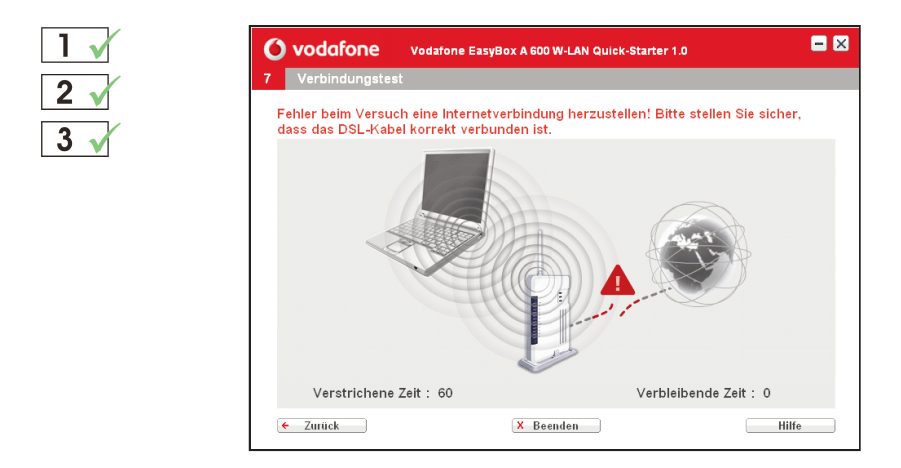

FEHLERMELDUNG: Sollte während der Internet-Synchronisierung ein Verbindungsfehler gemeldet werden, so überprüfen Sie, ob das DSL-Kabel korrekt verbunden ist und klicken Sie auf **Zurück**, um den Einrichtungsprozess zu wiederholen.

6

| $\checkmark$ | Vodafone Vodatone EasyBox A 600 W-LAN Quick-Starter 1.0                                                                            |
|--------------|----------------------------------------------------------------------------------------------------|
|              |                                                                                                    |
| ×<br>×       | Herzlichen Glückwunsch!<br>Die Vodafone-Easy Box wurde erfolgreich eingerichtet!                                                   |
|              | Wichtig: Sie können ihre Einstellungen mit dem Schalter "Drucken" ausdrucken.<br>Beachten Sie darin die Groß- und Kleinschreibung. |
|              | Drucken                                                                                                    |
|              | Herausgeber                                                                                                    |
|              | Vodafone D2 GmbH<br>40543 Düsseldorf<br>www.vodafone.de                                                                            |
|              | X Beenden                                                                                                    |

Sie erhalten an dieser Stelle die Möglichkeit, Ihre Einstellungen inklusive des Zugangskennwortes Ihrer Vodafone EasyBox und der Internet-Zugangsdaten über einen angeschlossenen Drucker auszugeben, um diese an einem sicheren Ort aufzubewahren.

2 3

**Hinweis:** Die spätere Wiederholung dieses Ausdruckes ist ohne eine erneute Durchführung der Quick-Starter-Software nicht mehr möglich!

### 7. Einführung zur manuellen Konfiguration

Sie erhalten in diesem Kapitel eine Beschreibung, wie Sie Ihre Vodafone EasyBox manuell konfigurieren können.

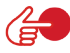

7

**Hinweis:** Wir empfehlen in jedem Fall die Grundinstallation mit dem im Kapitel 4: **Konfiguration über Ihr Telefon** beschriebenen Installationsweg.

 Wenn Sie ein Macintosh OS, Linux oder Unix als Betriebssystem verwenden, steht Ihnen die Konfiguration über die Quick-Starter-Software leider nicht zur Verfügung. Die manuelle Konfiguration sollte an die Konfiguration über Ihr Telefon (Kapitel 4) anschließen.

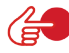

**Hinweis:** Abhängig von dem gewählten Installationsweg sehen manche Benutzer nur einen Teil der in diesem Kapitel abgebildeten Bildschirmdialoge.

# Übersicht wichtiger Funktionen der Manuellen Konfiguration:

| • | Sprach- und Telefoneinstellungen (Tel. 1/ Tel. 2) | - Seite 106 |
|---|---------------------------------------------------|-------------|
| • | Sicherheitseinstellungen (Firewall)               | - Seite 129 |
| • | MAC-Filtertabelle                                 | - Seite 132 |
| • | URL Blocking - Sperren von Internetseiten         | - Seite 133 |
| • | Port Mapping (Verknüpfen von Ports)               | - Seite 148 |
| • | Fernverwaltung                                    | - Seite 158 |
| • | Firmwareaktualisierung                            | - Seite 159 |
| • | Sicherung der Konfiguration                       | - Seite 159 |

### Manuelle Konfiguration der Vodafone EasyBox A 600 W-LAN

Nachdem Sie das TCP/IP-Protokoll auf einem Client-Computer eingerichtet haben (wie in Kapitel 5, **PC-Einstellungen** beschrieben), können Sie die Vodafone EasyBox über Ihren Webbrowser konfigurieren.

Um auf die Benutzeroberfläche der Vodafone EasyBox zugreifen zu können, geben Sie als Adresse: **vodafone.easybox** oder: **192.168.2.1** in Ihren Webbrowser ein. Geben Sie als Benutzernamen: **root** und als Kennwort: **123456** ein und klicken Sie auf **Anmelden**.

**Hinweis:** Sollten Sie den Benutzernamen oder / und das Kennwort Ihrer Vodafone EasyBox geändert haben, geben Sie bitte die entsprechenden Daten ein. Sollten Sie das Kennwort vergessen oder verloren haben, führen Sie einen Reset des Gerätes, wie im Kapitel **Störungsbeseitigung** auf Seite 171 beschrieben, durch.

| <b>O vodafone</b> EasyBox A 600 W-LAN |                                                                                                    | English Deutsch |
|---------------------------------------|----------------------------------------------------------------------------------------------------|-----------------|
|                                       |                                                                                                    | ABMELDEN        |
|                                       |                                                                                                    |                 |
|                                       |                                                                                                    |                 |
|                                       |                                                                                                    |                 |
|                                       |                                                                                                    |                 |
|                                       |                                                                                                    |                 |
|                                       | Anmeldebildschirm                                                                                                    |                 |
| E                                     | Senutzername: root                                                                                                    |                 |
| ĺ                                     | → Anmelden → Schließen                                                                                                    |                 |
|                                       |                                                                                                    |                 |
| Bitte geb                             | en Sie das korrekte Passwort für den Administratorzugang ein. Danke.                                                                                                    |                 |
| Achtung: Für eine korreite            | Depring to 5 of the more finite more finite more and the more strain of the more strain of the more finite more strain of the more strain of the m |                 |
|                                       | 2.00.010                                                                                                    |                 |
|                                       |                                                                                                    |                 |
|                                       |                                                                                                    |                 |
|                                       |                                                                                                    |                 |
|                                       |                                                                                                    |                 |
|                                       |                                                                                                    |                 |
|                                       |                                                                                                    |                 |

**Hinweis:** Falls Sie Ihr Gerät über den Modem-Installationscode eingerichtet haben (wie ab Seite 32 beschrieben), sind einige der folgenden Konfigurationsseiten nicht zugänglich, da die entsprechenden Einstellungen über den Vodafone-Konfigurationsserver vorgenommen werden.

### 7.1 Aktivierung Ihres Anschlusses

### Modem-Installationscode

Falls Sie die Konfiguration per **Modem-Installationscode** über Ihr Telefon (Beschreibung siehe Seite 32) oder über die Quick-Starter-Software (Beschreibung siehe Seite 60) bisher nicht vorgenommen haben, erhalten Sie im nun angezeigten Dialog erneut die Möglichkeit, den Code einzugeben und damit Ihre Vodafone EasyBox automatisch zu konfigurieren.

Sie finden Ihren Modem-Installationscode in dem Brief "Anschalttermin Ihres Vodafone-Anschlusses".

Wenn Ihnen der Modem-Installationscode zugesandt wurde, geben Sie diesen bitte unbedingt ein. Nach Eingabe des Modem-Installationscodes wird Ihr Gerät über den Vodafone-Konfigurationsserver automatisch eingerichtet. Während dieser Zeit leuchtet die **POWER-**LED **Iila**. Schalten Sie das Gerät nicht aus, solange die **POWER-**LED **Iila** leuchtet. Während des Konfigurationsvorgangs kann das Gerät mehrmals neu starten. Sobald die **POWER-**LED wieder **blau** leuchtet, ist der Konfigurationsvorgang abgeschlossen. Sie müssen sich danach an der Administrationsoberfläche neu anmelden.

Falls Sie keinen Code besitzen, wählen Sie: Keinen Modem-Installationscode erhalten.

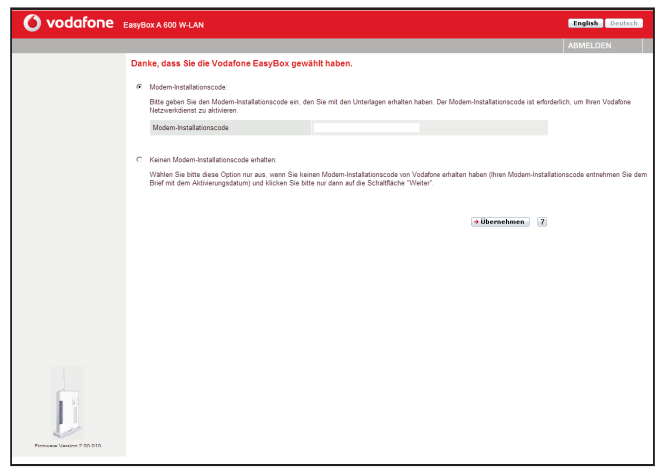

Klicken Sie auf Übernehmen um fortzufahren.

### 7.2 Startseite

Die Administrationsoberfläche ist in vier Hauptabschnitte unterteilt.

"Startseite"

- Seite 89 (dieser Abschnitt)

- "Sprache"
- "Erweitert"

- Seite 106 - Seite 118
- "Extras"
- Seite 154

### 7.3 Status

Der Bildschirmdialog "Status" ist die Startseite Ihrer Vodafone EasyBox. Diese Seite zeigt den WAN/LAN-Verbindungsstatus, die Versionsnummern von Firmware und Hardware, Informationen über illegale Angriffe auf Ihr Netzwerk, genauso wie Informationen über DHCP-Clients, die mit Ihrem Netzwerk verbunden sind. Das Ereignisprotokoll kann gespeichert werden, indem Sie auf **Speichern** klicken und einen Speicherort auswählen.

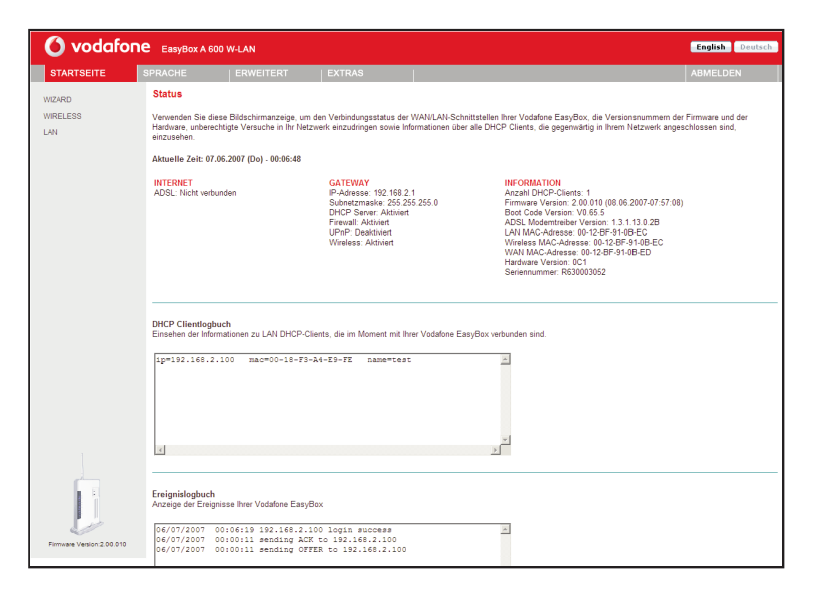

Auf der linken Seite des Bildschirms sehen Sie als obersten Menüeintrag den Wizard. Mit Hilfe dieser Funktion können Sie die Vodafone EasyBox schneller einrichten, sie stellt eine Alternative zur Quick-Starter-Software dar. Die Beschreibung finden Sie im Kapitel **Wizard - Channel und SSID** auf Seite 90 u. 96.

### Konfigurationsänderungen durchführen

Konfigurierbare Parameter haben eine Dialogbox oder ein Auswahlmenü. Sobald Sie eine Konfigurationsänderung vorgenommen haben, wählen Sie **Übernehmen** oder Einstellen am Seitenende, um die neuen Einstellungen zu aktivieren.

Hinweis: Um sicherzugehen, dass die Aktualisierung des Bildschirms nach jeder Befehlseingabe erfolgt, sollte der Internet Explorer ab Version 5.5 wie folgt konfiguriert werden: Unter dem Menü > Extras > Internetoptionen > Allgemein > Temporäre Internetdateien > Einstellungen muss die Auswahl: "Neuere Versionen der gespeicherten Seiten suchen" auf "Bei jedem Zugriff auf die Seite" stehen.

### 7.4 Wizard - Channel und SSID

Klicken Sie auf **Wizard** >**Start Wizard** >**Weiter**, um zu den Channel- und SSID-Einstellungen zu gelangen.

|                                                                                                    | lox A 600 W-LAN                                                                                                    |                                              | English Deutsch |
|----------------------------------------------------------------------------------------------------|----------------------------------------------------------------------------------------------------|----------------------------------------------|-----------------|
| 2 Channel und SSID                                                                                         |                                                                                                    |                                              | ABMELDEN        |
| Auf dieser Seite können Sie die SS<br>Vodafone EasyBox kann als Basis<br>benötigt, um Funkteilnehmer mit d | IID (Name des Funknetzes) und den Funkkanal für die drahtlose V<br>atation (Access Point) in diesem Funknetz dienen. Die folgenden i<br>r Vodafone EasyBox zu verbinden. | erbindung festlegen. Die<br>Parameter werden |                 |
| SSID                                                                                                    | Vodafone-910B02                                                                                                    |                                              |                 |
| SSID Ausstrahlung                                                                                          |                                                                                                    |                                              |                 |
| Übertragungsmodus                                                                                          | 802.11g + 802.11b(Mixed) 💌                                                                                                    |                                              |                 |
| Funkkanal                                                                                                  | 9 -                                                                                                    |                                              |                 |
|                                                                                                    |                                                                                                    |                                              |                 |
|                                                                                                    |                                                                                                    |                                              |                 |

7

| Parameter              | Beschreibung                                                                                                    |
|------------------------|----------------------------------------------------------------------------------------------------|
| SSID                   | Service Set ID. Die SSID muss auf der Vodafone EasyBox, sowie auf allen drahtlosen Clients gleich sein.                                                                                                    |
| SSID<br>Ausstrahlung   | Schalten Sie die Ausstrahlung der SSID an oder aus. Das<br>Deaktivieren der SSID-Ausstrahlung sorgt für erhöhte Sicherheit<br>durch das Verstecken der SSID Ihres drahtlosen Netzwerkes. Ist<br>diese Funktion deaktiviert, ist die Vodafone EasyBox im<br>Funknetzwerk nicht mehr sichtbar. Die Verbindung zwischen der<br>Vodafone EasyBox und einem Kommunikationspartner kann<br>jedoch per manueller Eingabe der SSID auf dem Client hergestellt<br>werden. (Voreingestellter Wert: <b>Aktiviert</b> ) |
| Übertragungs-<br>modus | Das Gerät unterstützt die Wireless-Netzwerk-Standards 802.11g<br>und 802.11b. Wählen Sie die Einstellung entsprechend des draht-<br>losen Netzwerkes, das Sie benutzen. Wir empfehlen Ihnen<br>"Mixed" (802.11b + 802.11g) zu verwenden, um die Kompatibilität<br>mit 802.11g und 802.11b Geräten zu gewährleisten.<br>(Voreingestellter Wert: <b>Mixed</b> (802.11b + 802.11g)                                                                                                    |
| Funkkanal              | Der Funkkanal wird von der Vodafone EasyBox und Clients zur<br>Kommunikation untereinander benutzt. Dieser Kanal muss auf der<br>Vodafone EasyBox und allen Clients gleich sein.                                                                                                    |
|                        | Die Vodafone EasyBox teilt sich automatisch einen Funkkanal zu,<br>er kann aber auch manuell ausgewählt werden, z.B. im Falle<br>eines schlechten Datendurchsatzes. (Voreingestellter Wert:<br>Kanal 9)                                                                                                    |

Bestätigen Sie mit Weiter, um fortzufahren.

### 7.5 Wizard – Internetzugangsdaten

Tragen Sie bitte hier Ihre Zugangsdaten (Benutzernamen und Kennwort) ein, die Ihnen Vodafone in Ihrem Willkommensbrief mitgeteilt hat. Beachten Sie dabei die Groß- und Kleinschreibung.

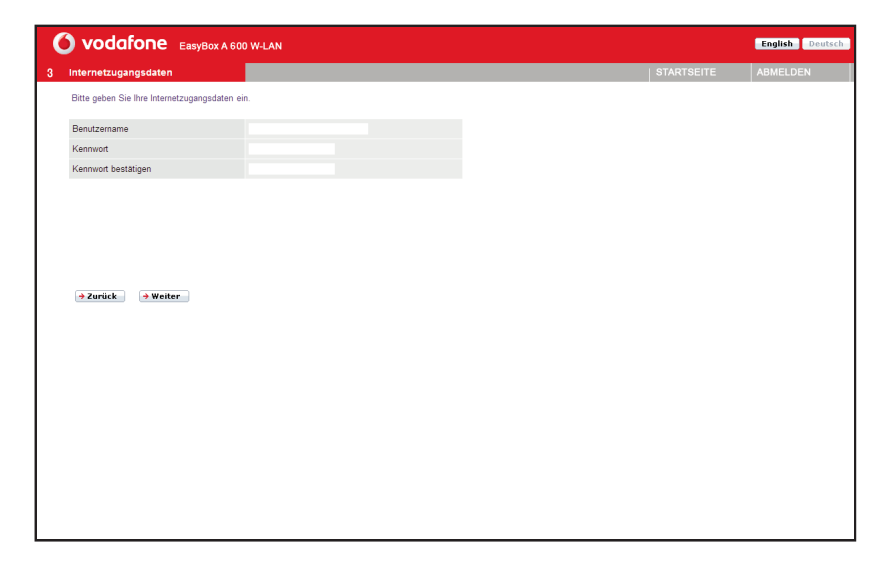

Bestätigen Sie mit Weiter, um fortzufahren

### Wizard - Internetzugangsdaten

Prüfen Sie in der Zusammenfassung der Konfigurationsparameter nun bitte alle Angaben. Prüfen Sie, ob der ADSL-Betriebsmodus (WAN), die Daten Ihres Internetdienstanbieters und die DHCP-Parameter richtig eingegeben wurden.

|                                    | Box A 600 W-LAN           |            |
|------------------------------------|---------------------------|------------|
| nternetzugangsdaten                |                           | STARTSEITE |
| Sie haben die folgenden Konfigurat | ionsparameter eingegeben. |            |
|                                    |                           |            |
| ADSL-Betriebsmodus (WAN):          |                           |            |
| Protokoll                          | PPPoE                     |            |
| VPI/VCI                            | 1/32                      |            |
| AAL5 Encapsulation                 | LLC                       |            |
| ISP-Parameter:                     |                           |            |
| P                                  | 4.44                      |            |
| Benutzemaine                       | test                      |            |
| DHCP Parameter:                    | Aktiviert                 |            |
| Werkseingestelltes Gateway         | 192.168.2.1               |            |
| Subnetzmaske                       | 255.255.255.0             |            |
| Nameserver 1                       | 192.168.2.1               |            |
| Nameserver 2                       |                           |            |
| Erste IP-Adresse                   | 192.168.2.100             |            |
|                                    | 100                       |            |

Parameter

**Beschreibung** 

#### ADSL-Betriebsmodus (WAN)

| Protokoll          | Das WAN-Protokoll Ihres Internetdienstanbieters. Wenn<br>Sie unsicher sind, ob das ausgewählte Protokoll richtig ist,<br>fragen Sie Ihren Internetdienstanbieter.                                                                                                    |
|--------------------|----------------------------------------------------------------------------------------------------|
| VPI/VCI            | Virtual Path Identifier (VPI) und Virtual Circuit Identifier (VCI). Wenn Sie unsicher sind, ob die VPI/VCI-Werte richtig sind, fragen Sie Ihren Internetdienstanbieter.                                                                                                    |
| AAL5 Encapsulation | Zeigt den eingestellten Typ der Datenverbindungsstruktur<br>an. Wenn Sie unsicher sind, ob die ausgewählte<br>Datenverbindungsstruktur richtig ist, fragen Sie Ihren<br>Internetdienstanbieter. Eine detaillierte Beschreibung hier-<br>zu finden Sie im Abschnitt: <b>Erweitert</b> Seite 118 ff. |

| Parameter                 | Beschreibung                                                                                     |
|---------------------------|--------------------------------------------------------------------------------------------------|
| ISP-Parameter             |                                                                                                  |
| Internet-<br>Benutzername | Benutzername, von Ihrem Internetdienstanbieter zugeteilt.                                        |
| Internet-<br>Kennwort     | Kennwort, von Ihrem Internetdienstanbieter zugeteilt (das Kennwort erscheint nicht im Klartext). |

Wenn diese Parameter korrekt eingestellt wurden, wählen Sie **Beenden**, um diese Einstellungen zu speichern.

#### **DHCP** Parameter

| Funktion                        | Zeigt an, ob DHCP aktiviert oder deaktiviert ist.                                                                                                    |  |  |
|---------------------------------|----------------------------------------------------------------------------------------------------|--|--|
| Werkseingestelltes<br>Gateway   | WAN Gateway (wird nur angezeigt, wenn Sie eine statische IP-Adresse besitzen)                                                                                                    |  |  |
| Subnetzmaske                    | WAN Subnetzmaske (wird nur angezeigt, wenn Sie eine sta-<br>tische IP-Adresse besitzen)                                                                                                    |  |  |
| Name Server 1                   | WAN IP-Adresse (wird nur angezeigt, wenn Sie eine stati-<br>sche IP-Adresse besitzen)                                                                                                    |  |  |
| Name Server 2                   | WAN IP-Adresse (wird nur angezeigt, wenn Sie eine stati-<br>sche IP-Adresse besitzen)                                                                                                    |  |  |
| Erste IP-Adresse                | Spezifiziert die erste IP-Adresse des DHCP-Pools. Achten<br>Sie darauf, dass die Gateway-Adresse der Vodafone<br>EasyBox nicht mit in den Client Adresspool einbezogen<br>wird. Wenn Sie den Adressbereich des Pools ändern, verge-<br>wissern Sie sich, dass die ersten drei Werte mit der<br>Gateway-IP-Adresse übereinstimmen, z.B. 192.168.2.xxx. |  |  |
| Anzahl möglicher<br>IP-Adressen | Anzahl der IP-Adressen im IP-Adresspool.                                                                                                    |  |  |

Herzlichen Glückwunsch, Ihre Vodafone EasyBox ist nun konfiguriert! Falls Sie weitere Optionen konfigurieren möchten, finden Sie die entsprechenden Beschreibungen im weiteren Verlauf des Handbuchs. Falls dennoch keine Verbindung zum Internet möglich sein sollte, finden Sie Hilfe hierzu in Kapitel 8: **Störungsbeseitigung** auf Seite 171.

7

### 7.6 Wireless - Einstellungen des Funknetzes

Die Vodafone EasyBox bietet die Funktion eines Wireless Access Points und erlaubt drahtlos verbundenen Computern, miteinander zu kommunizieren. Um diese Funktion einzuschalten, ist die Aktivierung der Wireless Funktion und die Einstellung des Funkkanals, der SSID und den Sicherheitsoptionen notwendig.

| 🜔 vodafor                                                                                                    | TE EasyBox A 600                                                                                                    | W-LAN                                                                                                    |                                                                                                |                                                                                                    |                                                                                                    |                                                                                                    | English Deutsch                              |
|----------------------------------------------------------------------------------------------------|----------------------------------------------------------------------------------------------------|----------------------------------------------------------------------------------------------------|------------------------------------------------------------------------------------------------|----------------------------------------------------------------------------------------------------|----------------------------------------------------------------------------------------------------|----------------------------------------------------------------------------------------------------|----------------------------------------------|
| STARTSEITE                                                                                                    | SPRACHE                                                                                                    | ERWEITERT                                                                                                    | EXTRAS                                                                                         |                                                                                                    |                                                                                                    |                                                                                                    | ABMELDEN                                     |
| VICARD<br>WICELESS<br>- Chamel and SSD<br>- Schemel and SSD<br>- Schemel and SSDD<br>- Schemel and SSDD<br>- Schemel and SSDD<br>- Schemel an | BIRACHE<br>Einstellungen d<br>Die Votäne Earsje<br>Funkteinehmer eing<br>Ein- oder Ausschalte<br>Wochentage<br>Mo Col I<br>Sollten die oben an | ERVERTIENT<br>es Funknetzes<br>to kann duch Einstellen<br>enchtet werden. Die Voda<br>an der draktiosen Kommun<br>MI Do Fr<br>gegebenen Regeln NCHT | extreAs<br>der SDI (Senice<br>EasyBox unt<br>wikation: @ Einsc<br>Sa So<br>zutreffen, wird die | Set Identifier=Hame des<br>erstützt auch Datenverso<br>Marken C Ausschalten<br>Start-Zeit<br>WLAN-Funktion aktiv<br>desat | Fusionetzes) und des F<br>Nüsselung und Filterfun<br>C abhängig von der Fil<br>Ende-Zeit<br>Ende-Zeit<br>State<br>State<br>Ubernehme                                                 | unkkanele schnell als Basis<br>ktorene für die Funkteihenh<br>Einstellen<br>D<br>+ Abbrechen 2<br>2                 | ABMELDEN<br>station (Access Point) für<br>er |
| WIRELESS<br>> Channel und SID<br>> Sicherheit<br>LIN                                                                                                    | Die Vordafne Eary<br>Funkteinehmer eing<br>Ein- oder Ausschafte<br>Wochentage<br>Im 0 Di 1<br>Sollten die oben an                              | ov kann durch Einstellen<br>einchtet werden. Die Vode<br>in der drahtlosen Kommu<br>– Mi 🗖 Do 🗍 Fr<br>gegebenen Regeln NICHT                        | der SSID (Senice<br>fore EasyBox unt<br>ikation: © Einsc<br>Sa So<br>zutreffen, wird die       | Sel (Jacoffer) Tame de<br>erstützt auch Detenverse<br>Start-Zeit<br>WLAN-Funktion aktiv<br>desat                          | Fullotetze) und des F<br>hlusselung und Filtetun<br>C abhängig von der Fil<br>Ende-Zeit<br>et Z.<br>35<br>00<br>00<br>00<br>00<br>00<br>00<br>00<br>00<br>00<br>00<br>00<br>00<br>00 | unkkanals schnell als B<br>kitionen für Funktelin<br>Iterfunktion (bis zu 5 Reg<br>Einstellen<br>D<br>n 	Abbrechen. | asis<br>ehm<br>geln)                         |

#### Ein- oder Ausschalten der drahtlosen Kommunikation

Mit Hilfe dieser Funktion können Sie die Wireless-Übertragung anschalten, ausschalten, oder über eine Filterfunktion (Zeitplan) automatisch regeln.

#### Filterfunktion (Zeitplan)

Für die Verfügbarkeit der drahtlosen Kommunikation können hier 5 Regeln definiert werden. Markieren Sie den entsprechenden Tag und tragen Sie die Start- und Endzeit ein. Bitte beachten Sie, dass die Zeit im 24-Stunden-Format eingegeben werden muss.

Klicken Sie auf den Button 🗋 um eine neue Regel hinzuzufügen.

Sollten die oben angegebenen Regeln nicht zutreffen, wird die W-LAN Funktion deaktiviert/aktiviert. Falls Konflikte zwischen den definierten Regeln existieren, können Sie wählen, ob die Wireless-Funktion unabhängig der Regeln an- oder ausgeschaltet sein soll.

Bestätigen Sie mit Übernehmen, um fortzufahren.

### 7.7 Channel und SSID - Wireless

Sie müssen einen Funkkanal (Channel) und eine SSID (Service Set ID = Name des Funknetzes) bestimmen, die bei der Vodafone EasyBox und ihren Clients (Client = PC, PDA, Drucker, Dual Mode Telefon, usw.) gleichgesetzt ist.

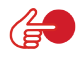

7

Hinweis: Stellen Sie sicher, dass Sie bei allen Clients die gleichen Werte einstellen.

| 🜔 vodafon                                                | E EasyBox A 600                                                                                                    | W-LAN         |                    |                          | English Deutsch |  |  |
|----------------------------------------------------------|----------------------------------------------------------------------------------------------------|---------------|--------------------|--------------------------|-----------------|--|--|
| STARTSEITE                                               | SPRACHE                                                                                                    | ERWEITERT     | EXTRAS             |                          | ABMELDEN        |  |  |
| WIZARD<br>WIRELESS<br>» Channel und SSID<br>» Sicherheit | Channel und SSID (Service Set ID = Name des Funknetzes)<br>Auf dieser Sete können Sie die SSID und den Funkkanal für die drahtlose Verbindung festlegen. Die Vodafone EasyBox kann als Basisstation (Access Poli<br>Funknetz dienen. Die folgenden Parameter werden benötigt, um Funktelinehmer mit der Vodafone EasyBox zu verbinden. |               |                    |                          |                 |  |  |
| LAN                                                      | SSID<br>SSID Ausstrahlung                                                                                                    | Vodafone<br>I | -910802            |                          |                 |  |  |
|                                                          | Übertragungsmodus                                                                                                    | 802.11g       | + 802.11b(Mixed) 💌 |                          |                 |  |  |
|                                                          | Funkkanal                                                                                                    | 9 💌           |                    |                          |                 |  |  |
|                                                          |                                                                                                    |               |                    | +übernehmen +Abbrechen ? |                 |  |  |
|                                                          |                                                                                                    |               |                    |                          |                 |  |  |

Klicken Sie auf **Übernehmen**, um fortzufahren, die Daten werden nun gespeichert.

| Parameter              | Beschreibung                                                                                                    |
|------------------------|----------------------------------------------------------------------------------------------------|
| SSID                   | Service Set ID. Die SSID muss auf der Vodafone EasyBox, sowie<br>auf allen drahtlosen Clients gleich sein. (zum Beispiel: Vodafone-<br>910B00)                                                                                                    |
| SSID<br>Ausstrahlung   | Schalten Sie die Ausstrahlung der SSID an oder aus. Das<br>Deaktivieren der SSID Ausstrahlung sorgt für erhöhte Sicherheit<br>durch das Verstecken der SSID Ihres drahtlosen Netzwerkes.<br>(Voreingestellter Wert: <b>Aktiviert</b> )                                                                                                    |
| Übertragungs-<br>modus | Das Gerät unterstützt die Wireless-Standards 802.11g und<br>802.11b. Wählen Sie die Einstellung entsprechend des drahtlosen<br>Netzwerkes, das Sie benutzen. Wir empfehlen Ihnen, "802.11g +<br>802.11b (Mixed)" zu verwenden, um die Kompatibilität mit 802.11g<br>und 802.11b Geräten zu gewährleisten. (Voreingestellter Wert:<br><b>Mixed</b> (11b + 11g) |
| Funkkanal              | Der Funkkanal wird von der Vodafone EasyBox und Clients zur<br>Kommunikation untereinander benutzt. Dieser Kanal muss auf der<br>Vodafone EasyBox und allen Clients gleich sein. Die Vodafone<br>EasyBox wählt automatisch einen Funkkanal, er kann aber auch<br>manuell ausgewählt werden. (Voreingestellter Wert: <b>9</b> )                                |

7

### 7.8 Sicherheit

Um Ihr drahtloses Netzwerk abzusichern, sollten Sie die Sicherheitsfunktion aktiviert lassen. Die Vodafone EasyBox unterstützt die folgenden Verschlüsselungsmethoden:

WPA/WPA2
 Nur WPA2
 WEP

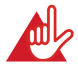

Achtung: Das Ausschalten der Verschlüsselungsmethode macht Ihr Funknetzwerk öffentlich zugänglich!

Hinweis: Die voreingestellte Verschlüsselungsmethode ist WPA/WPA2.

| 🜔 vodafon                                                       | EasyBox A 600                                                                                      | ) W-LAN                                                                                    |                                                                               |                                                                                                    | English Deutsch                                                                             |
|-----------------------------------------------------------------|----------------------------------------------------------------------------------------------------|--------------------------------------------------------------------------------------------|-------------------------------------------------------------------------------|----------------------------------------------------------------------------------------------------|---------------------------------------------------------------------------------------------|
| STARTSEITE                                                      | SPRACHE                                                                                            | ERWEITERT                                                                                  | EXTRAS                                                                        |                                                                                                    | ABMELDEN                                                                                    |
| WIZARD<br>WIRELESS<br>» Channel und SSID<br>» Sicherheit<br>LAN | Sicherheit<br>Die Vodafone Easyl<br>gleichen Verschlüss<br>entsprechenden Fel<br>Verschlüsselungsm | Box kann die drahtlose Über<br>selungsmethoden einstellen.<br>Ider.<br>wethode: @ WPA/WPA2 | tragung der Daten verschli<br>Wählen Sie aus der hier a<br>C Nur WPA2 C Nur W | isseln. Hierzu müssen Sie auf der Vodafone Easy<br>ufgeführten Liste eine Verschlüsselungsmethode i<br>IPA C WEP C Ausgeschaltet | Box und auf den anderen Wireless-Geräten die<br>aus und konfigurieren Sie diese an Hand der |
|                                                                 | Authentifizierung:                                                                                 |                                                                                            | C 802.1X @ Pre-sh                                                             | ared Key                                                                                                    |                                                                                             |
|                                                                 | Art des Pre-shared                                                                                 | i key:                                                                                     | Passwort (8 bis 63     Hex (64 Buchstabe                                      | Zeichen)<br>n A bis F oder Ziffern)                                                                                              |                                                                                             |
|                                                                 | Pre-shared Key:                                                                                    |                                                                                            | •••••                                                                         |                                                                                                    |                                                                                             |
| Firmaya Vesion 200.010                                          |                                                                                                    |                                                                                            |                                                                               | (⇒übernehmen.) (⇒Abb                                                                                                    | rechen 🕜                                                                                    |

### Sicherheit - WPA/WPA2

WPA (Wi-Fi Protected Access) kombiniert TKIP (Temporal Key Integrity Protocol) und 802.1X Mechanismen. Es bietet eine dynamische Schlüssel-Kodierung und einen 802.1X Authentifizierungsdienst.

WPA2 (Wi-Fi Protected Access 2) ist eine Produktzertifizierung, die durch die Wi-Fi Allianz ermöglicht wurde. WPA2 zertifiziert die Kompatibilität der drahtlosen Ausrüstung nach dem IEEE 802.11i-Standard. Die WPA2 Produktzertifizierung löst offiziell WEP (Wired Equivalent Privacy) und die anderen Sicherheitsmerkmale des ursprünglichen IEEE 802.11-Standards ab. Das Ziel der WPA2 Zertifizierung ist die Unterstützung von zusätzlich vorgeschriebenen Sicherheitsmerkmalen des IEEE 802.11i-Standards, die WPA unterstützende Produkte noch nicht beinhalten.

Unter Windows wird empfohlen, die Verbindung zu einem drahtlosen Netzwerk wie folgt herzustellen: Start > Einstellungen > Systemsteuerung > Netzwerkverbindung > Drahtlose Netzwerkverbindung > Drahtloses Netzwerk auswählen

Die SSID der Vodafone EasyBox (z.B. "Vodafone-910B00") wird zufällig vergeben. Verbinden Sie sich mit dem entsprechenden drahtlosen Netzwerk und geben Sie als Netzwerkschlüssel den Pre-shared Key ein, den Sie vorher in der Vodafone EasyBox unter > Wireless > Sicherheit festgelegt haben.

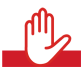

Warnung: Es wird aus Sicherheitsgründen empfohlen keine WEP-Verschlüsselung mehr zu benutzen! Nach heutigem Stand der Technik kann WEP innerhalb von Sekunden entschlüsselt werden. Bitte verwenden Sie nach Möglichkeit die sichereren Verschlüsselungsmethoden WPA oder WPA2. Sollte Ihr Gerät diese Modi nicht unterstützen, sollte jedoch zumindest die WEP-Verschlüsselung aktiv bleiben.

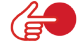

Hinweis: Der "Pre-shared Key" ist ein Kennwort, das von Ihnen vorbestimmt werden kann und von allen Clients f
ür die Herstellung der Wireless-Verbindung ben
ötigt wird! Achtung: Der werksseitig voreingestellte Pre-shared Key ist für die Sicherheit der Erstinstallation ausreichend. Es wird jedoch dringend empfohlen, diesen mit einem eigenen alphanumerischen Schlüssel zu ersetzen. Die Art des Pre-shared Keys können Sie in der Eingabemaske auswählen.

| Parameter              | Beschreibung                                                                                                    |  |  |  |  |
|------------------------|----------------------------------------------------------------------------------------------------|--|--|--|--|
| Authentifizierung      | Wählen Sie 802.1X oder Pre-shared Key für die Authentifizierungsmethode:                                                                                                    |  |  |  |  |
|                        | • 802.1X: Für Firmennetzwerke mit einem RADIUS Server                                                                                                    |  |  |  |  |
|                        | • Pre-shared key: Für die SoHo (Small office Home office) Netzwerkumgebung oder den privaten Bereich ohne einen Authentifizierungsserver.                                                                             |  |  |  |  |
| Art des Pre-shared key | Wählen Sie den Typ des Schlüssels, der als Pre-shared<br>Key verwendet wird. Dies kann entweder ein Kennwort<br>(8 bis 63 Zeichen) oder eine hexadezimale Zeichenfolge<br>(64 Buchstaben, A bis F oder Ziffern) sein. |  |  |  |  |
| Pre-shared key         | Geben Sie hier den Pre-shared Key ein.                                                                                                    |  |  |  |  |

### Sicherheit - Nur WPA2, Authentifizierung nach Pre-shared Key

Wenn Sie WPA2 benutzen möchten um Ihr drahtloses Netzwerk abzusichern, entnehmen Sie die entsprechenden Parameter bitte aus der nachfolgenden Tabelle.

| STARTSEITE                                            | SPRACHE                                                                  |                                                                                               |                                                          |                                                                                             |                                                                             |                                                               |  |
|-------------------------------------------------------|--------------------------------------------------------------------------|-----------------------------------------------------------------------------------------------|----------------------------------------------------------|---------------------------------------------------------------------------------------------|-----------------------------------------------------------------------------|---------------------------------------------------------------|--|
| ZARD                                                  | Sicherheit                                                               |                                                                                               |                                                          |                                                                                             |                                                                             |                                                               |  |
| WIRELESS<br>» Channel und SSID<br>» Sicherheit<br>LAN | Die Vodafone Ea<br>gleichen Verschl<br>entsprechenden<br>Verschlüsselung | syBox kann die drahtlose Üb<br>üsselungsmethoden einstelle<br>Felder.<br>smethode: C WPA/WPA2 | ertragung der Daten versch<br>n. Wählen Sie aus der hier | üsseln. Hierzu müssen Sie auf d<br>aufgeführten Liste eine Verschlüs<br>VPA CWEP CAusgeschz | er Vodafone EasyBox und auf der<br>sselungsmethode aus und konfigu<br>altet | i anderen Wireless-Geräten di<br>rieren Sie diese an Hand der |  |
|                                                       | Authentifizierun                                                         | Authentifizierung: C 802.1X C Pre-shared Key                                                  |                                                          |                                                                                             |                                                                             |                                                               |  |
|                                                       | Art des Pre-sha                                                          | red key:                                                                                      | Passwort (8 bis 6:<br>Hex (64 Buchstab                   | 3 Zeichen)<br>en A bis F oder Ziffern)                                                      |                                                                             |                                                               |  |
|                                                       | Pre-shared Key                                                           |                                                                                               |                                                          |                                                                                             |                                                                             |                                                               |  |
|                                                       |                                                                          |                                                                                               |                                                          | → Überne                                                                                    | hmen ƏAbbrechen ?                                                           |                                                               |  |
|                                                       |                                                                          |                                                                                               |                                                          |                                                                                             |                                                                             |                                                               |  |
|                                                       |                                                                          |                                                                                               |                                                          |                                                                                             |                                                                             |                                                               |  |

## Manuelle Konfiguration

| Parameter              | Beschreibung                                                                                                    |
|------------------------|----------------------------------------------------------------------------------------------------|
| Authentifizierung      | Wählen Sie 802.1X oder Pre-shared Key (Standard) für die Authentifizierungsmethode.                                                                                                    |
|                        | 802.1X: Für Firmennetzwerke mit einem RADIUS Server                                                                                                    |
|                        | • Pre-shared key: Für die SoHo (Small office Home office) Netzwerkumgebung oder den privaten Bereich ohne einen Authentifizierungsserver (Standardauswahl)                                                                   |
| Art des Pre-shared key | Wählen Sie den Typ des Schlüssels, der als Pre-shared<br>Key verwendet werden soll. Dies kann entweder ein<br>Kennwort (8 bis 63 Zeichen) oder eine hexadezimale<br>Zeichenfolge (64 Buchstaben, A bis F oder Ziffern) sein. |
| Pre-shared key         | Geben Sie hier den Pre-shared Key ein (siehe auch<br>Hinweis auf Seite 98)                                                                                                    |

### Sicherheit - Nur WPA2, Authentifizierung nach 802.1X

Wenn 802.1X in Ihrem Netzwerk verwendet wird, sollten Sie diese Authentifizierungsmethode in der Vodafone EasyBox aktivieren.

| 🔿 vodafor                                             | EasyBox A 600                                                       | W-LAN                                                                                                    |                                    |                                                      | English Deutsch |  |  |  |  |
|-------------------------------------------------------|---------------------------------------------------------------------|----------------------------------------------------------------------------------------------------|------------------------------------|------------------------------------------------------|-----------------|--|--|--|--|
| STARTSEITE                                            | SPRACHE                                                             |                                                                                                    | EXTRAS                             |                                                      | ABMELDEN        |  |  |  |  |
| WIZARD                                                | Sicherheit                                                          |                                                                                                    |                                    |                                                      |                 |  |  |  |  |
| WIRELESS<br>» Channel und SSID<br>» Sicherheit<br>LAN | Die Vodafone EasyBo<br>gleichen Verschlüsse<br>entsprechenden Felde | Die Vordahore EasyBox kann die damtlose Ubertragung der Daten verschlüsseln. Herzu müssen Sie auf der Vodahone EasyBox und auf den anderen Wireless-Geräten die<br>gleichter Verschlusselnungsmethoden einstellen. Wählan Sie aus der hier aufgeführten Liste eine Verschlüsselungsmethode aus und konfigurieren Sie diese an Hand der<br>entsprechenden Felder. |                                    |                                                      |                 |  |  |  |  |
|                                                       | verschlusselungsmei                                                 | 1006 THATTA2                                                                                                    |                                    | THA D VIET D Ausgeschalter                           |                 |  |  |  |  |
|                                                       | Authentifizierung:                                                  |                                                                                                    | € 802.1X C I                       | Pre-shared Key                                       |                 |  |  |  |  |
|                                                       | Gültigkeit:                                                         |                                                                                                    | 300 Sekun<br>( 0 steht für unbe    | len<br>riste Gültigkeit )                            |                 |  |  |  |  |
|                                                       | Zeitraum bis zur erne                                               | euten Authentifizierung:                                                                                                    | 3600 Sekund<br>( 0 steht für keine | ien<br>erneute Authentifizierung )                   |                 |  |  |  |  |
|                                                       | Wartezeit:                                                          |                                                                                                    | 60 Sekuni                          | len nachdem die Authentifizierung fehlgeschlagen ist |                 |  |  |  |  |
|                                                       | Server-IP:                                                          |                                                                                                    | 192 . 168                          | . 2 . 1                                              |                 |  |  |  |  |
|                                                       | Server-Port:                                                        |                                                                                                    | 1812                               |                                                      |                 |  |  |  |  |
|                                                       | Secret Key:                                                         |                                                                                                    |                                    |                                                      |                 |  |  |  |  |
|                                                       | NAS-ID:                                                             |                                                                                                    |                                    |                                                      |                 |  |  |  |  |
|                                                       |                                                                     |                                                                                                    |                                    | ælibernehmen (#Abbrechen) (?)                        |                 |  |  |  |  |

| Parameter                                         | Beschreibung                                                                                                    |
|---------------------------------------------------|----------------------------------------------------------------------------------------------------|
| Authentifizierung                                 | Wählen Sie die 802.1X Authentifizierungsmethode.                                                                                                    |
| Gültigkeit                                        | Definiert eine maximale Zeitperiode, in der die Verbindung trotz Inaktivität aufrechterhalten wird.                                                    |
| Zeitraum bis<br>zur erneuten<br>Authentifizierung | Definiert eine maximale Zeitperiode, in der der Authentifizie-<br>rungsserver dynamisch dem verbundenen Client einen<br>Sitzungsschlüssel neu zuteilt. |
| Wartezeit                                         | Definiert eine maximale Zeitperiode, in der die Vodafone<br>EasyBox zwischen fehlgeschlagenen Authentifizierungen<br>wartet.                           |
| Server-IP                                         | Die IP-Adresse Ihres Authentifizierungsservers.                                                                                                    |
| Server-Port                                       | Der Port, der für den Authentifizierungsservice verwendet wird.                                                                                        |
| Secret Key                                        | Der Sicherheitsschlüssel, der zwischen Authentifizierungs-<br>server und den Clients benutzt wird.                                                     |
| NAS-ID                                            | Definiert den Request Identifier des Network Access Servers.                                                                                           |

### Sicherheit - WEP

Wenn Sie WEP benutzen möchten, um Ihr drahtloses Netzwerk abzusichern, müssen Sie die gleichen Verschlüsselungsmethoden in der Vodafone EasyBox und auf allen Wireless-Geräten benutzen.

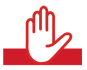

**Warnung:** Es wird aus Sicherheitsgründen empfohlen, keine WEP-Verschlüsselung mehr zu benutzen! Nach heutigem Stand der Technik kann WEP innerhalb von Sekunden entschlüsselt werden. Bitte verwenden Sie nach Möglichkeit die sichereren Verschlüsselungsmethoden WPA oder WPA2. Sollte Ihr Gerät diese Modi nicht unterstützen, sollte jedoch zumindest die WEP-Verschlüsselung aktiv bleiben.

| 🜔 vodafor                                                       | IE EasyBox A 600                                                                                      | W-LAN                                                                                                    |        |                            |                            | English Deutsch |  |  |  |
|-----------------------------------------------------------------|----------------------------------------------------------------------------------------------------|----------------------------------------------------------------------------------------------------|--------|----------------------------|----------------------------|-----------------|--|--|--|
| STARTSEITE                                                      | SPRACHE                                                                                               |                                                                                                    | EXTRAS |                            |                            | ABMELDEN        |  |  |  |
| WIZARD<br>WIRELESS<br>» Channel und SSID<br>» Sicherheit<br>LAN | Sicherheit<br>Die Vodafone EasyE<br>gleichen Verschlüss<br>entsprechenden Fele<br>Verschlüsselungsmit | Sicherheit Die Vodafone EanyBox kann die drihtlose Übertregung der Daten verschlüsseln. Hierzu müssen Sie auf der Vodafone EanyBox und auf den anderen Wireless-Geräten d<br>gleichen Verschlüsselungsmethoden enstellen. Wahlen Sie aus der hier aufgeführten Liste eine Verschlüsselungsmethode aus und konfigurieren Sie dese an Hand der<br>entsprechenden Föder. Verschlüsselungsmethode: C. WPAWPA2. C. Nur WPA2. C. Nur WPA3. C. Nur WPA3. C. Nur WPA5. C. Nur WPA5. C. Nur |        |                            |                            |                 |  |  |  |
|                                                                 | WEP Modus:                                                                                            |                                                                                                    |        | € 64 bit     C     128 bit |                            |                 |  |  |  |
|                                                                 | Art des Schlüssels                                                                                    |                                                                                                    |        | C HEX C ASCII              |                            |                 |  |  |  |
|                                                                 | Schlüsselvergabe:                                                                                     |                                                                                                    |        |                            |                            |                 |  |  |  |
|                                                                 | Schlüssel 1:                                                                                          |                                                                                                    |        |                            |                            |                 |  |  |  |
|                                                                 | Schlüssel 2:                                                                                          |                                                                                                    |        |                            |                            |                 |  |  |  |
|                                                                 | Schlüssel 3:                                                                                          |                                                                                                    |        |                            |                            |                 |  |  |  |
|                                                                 | Schlüssel 4:                                                                                          |                                                                                                    |        |                            |                            |                 |  |  |  |
|                                                                 | ID des bevorzugten                                                                                    | Schlüssels:                                                                                                    |        | 1                          |                            |                 |  |  |  |
|                                                                 | Passwort:                                                                                             |                                                                                                    |        | Г                          |                            |                 |  |  |  |
|                                                                 |                                                                                                    |                                                                                                    |        | () U                       | bernehmen] (>Abbrechen) (? |                 |  |  |  |
|                                                                 |                                                                                                    |                                                                                                    |        |                            |                            |                 |  |  |  |

| Parameter          | Beschreibung                                                                                                    |
|--------------------|----------------------------------------------------------------------------------------------------|
| WEP Modus          | Wählen Sie einen 64 Bit Schlüssel oder einen 128 Bit Schlüssel für die Verschlüsselung.                                                                                      |
| Art des Schlüssels | Wählen Sie Hexadezimal oder ASCII für die Art des Schlüssels                                                                                                    |
| Schlüsselvergabe   | Wählen Sie "Statisch" wenn es nur einen festen Schlüssel für<br>die Verschlüsselung gibt. Wenn Sie "Dynamisch" wählen,<br>müssen Sie zuerst die 802.1X Funktion einschalten. |

Sie können die Schlüssel der Verschlüsselung automatisch generieren oder manuell eingeben.

Um den Schlüssel automatisch zu generieren, wählen Sie **Hex** in dem Feld **Art des Schlüssels**, markieren Sie das Passworteingabefeld und geben Sie ein Passwort ein. Selektieren Sie die ID des bevorzugten Schlüssels vom Auswahlmenü.

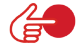

**Hinweis:** Das Passwort kann, abhängig von der Verschlüsselung, die folgende Anzahl alphanumerischer Zeichen enthalten:

5 Zeichen bei einer Verschlüsselung mit 64 bit. 13 Zeichen bei einer Verschlüsselung mit 128 bit.

Wählen Sie für die manuelle Konfiguration der Verschlüsselung ASCII im Feld Art des Schlüssels und geben Sie danach eine Zeichenfolge für den Schlüssel in eines der Schlüsselfelder von 1 bis 4 ein.

Bestätigen Sie mit Übernehmen.

### 7.9 LAN-Einstellungen

Der LAN-Einstellungs-Dialog erlaubt Ihnen, die Standard-IP-Adresse der Vodafone EasyBox zu ändern und die DHCP-Einstellungen zu modifizieren.

| 🙆 vodafoi                  | ne EasyBox A 6                                                          | 600 W-LAN                                                                                      |                                                                                  |                                       |                           |                        | English Deutsch                 |
|----------------------------|-------------------------------------------------------------------------|------------------------------------------------------------------------------------------------|----------------------------------------------------------------------------------|---------------------------------------|---------------------------|------------------------|---------------------------------|
| STARTSEITE                 | SPRACHE                                                                 |                                                                                                | EXTRAS                                                                           |                                       |                           |                        | ABMELDEN                        |
| WIZARD<br>WIRELESS<br>LAN  | LAN Einstelli<br>Sie können DHC<br>auf spezielle Nut<br>Der Vodafone Ea | ungen<br>P aktivieren, um IP-Adress<br>zer oder Protokolle - zu ko<br>syBox muß eine IP-Adres; | en automatisch an die angesch<br>nfigurieren.<br>se für das lokale Netzwerk zuge | llossenen Clients zu<br>awiesen sein. | vergeben (dynamische Adre | assverwaltung) oder un | n Filterfunktionen - abgestimmt |
|                            | IP-Adresse                                                              |                                                                                                | 192 . 168                                                                        | . 2 . 1                               |                           |                        |                                 |
|                            | IP-Subnetzmas                                                           | ke                                                                                             | 255.255.255.0                                                                    |                                       |                           |                        |                                 |
|                            | Host Name                                                               |                                                                                                | vodafone.easybo                                                                  | x                                     |                           |                        |                                 |
|                            | DHCP Server                                                             |                                                                                                | ~                                                                                |                                       |                           |                        |                                 |
|                            | Parameter de                                                            | es DHCP Servers                                                                                |                                                                                  |                                       |                           |                        |                                 |
|                            | Erste IP des Ac                                                         | Iresspools                                                                                     | 192 . 168                                                                        | . 2 . 100                             |                           |                        |                                 |
|                            | Letzte IP des A                                                         | dresspools                                                                                     | 192 . 168                                                                        | . 2 . 199                             |                           |                        |                                 |
|                            | Gültigkeit der IF                                                       | -Adresszuordnung                                                                               | Immer                                                                            | •                                     |                           |                        |                                 |
|                            | Domänenname                                                             |                                                                                                |                                                                                  |                                       |                           |                        |                                 |
|                            |                                                                         |                                                                                                |                                                                                  |                                       | 🔿 Übernehmen 🍡 🌛          | Abbrechen ?            |                                 |
| Firmware Version: 2.00.010 |                                                                         |                                                                                                |                                                                                  |                                       |                           |                        |                                 |

Parameter

**Beschreibung** 

#### LAN-IP und Parameter des DHCP-Servers

| IP-Adresse      | Die IP-Adresse der Vodafone EasyBox (Standard: 192.168.2.1).                                                                                                    |  |  |
|-----------------|----------------------------------------------------------------------------------------------------|--|--|
| IP-Subnetzmaske | Die Subnetzmaske der Vodafone EasyBox<br>(Standard: 255.255.255.0).                                                                                                    |  |  |
| Host Name       | Der Name der Vodafone EasyBox, unter dem Sie das Gerät<br>in der Adresszeile des Webbrowsers aufrufen können.<br>Standard ist <b>vodafone.easybox</b> .                                                                                                    |  |  |
| DHCP Server     | Diese Option erlaubt Ihnen, die DHCP-Server Funktion ein-<br>oder auszuschalten. Standardmäßig ist DHCP eingeschaltet.<br>Wenn diese Funktion eingeschaltet ist, vergibt Ihre Vodafone<br>EasyBox den angeschlossenen Clients eine entsprechende<br>IP-Adresse innerhalb des hier angegebenen Adresspools. |  |  |

| Parameter                             | Beschreibung                                                                                                    |  |  |  |
|---------------------------------------|----------------------------------------------------------------------------------------------------|--|--|--|
| Erste IP des<br>Adresspools           | Spezifiziert die erste IP-Adresse des DHCP-Pools.<br>Achten Sie darauf, dass die Gateway-Adresse der<br>Vodafone EasyBox nicht mit in den Client Adresspool<br>einbezogen wird. Wenn Sie den Adressbereich des<br>Pools ändern, vergewissern Sie sich, dass die ersten<br>drei Werte mit der Gateway-IP-Adresse übereinstim-<br>men, z.B. 192.168.2.xxx. |  |  |  |
| Letzte IP des<br>Adresspools          | Spezifiziert die End-IP-Adresse des DHCP<br>Adresspools.                                                                                                    |  |  |  |
| Gültigkeit der IP-<br>Adresszuordnung | Erlaubt Ihnen, eine vorgegebene Zeit auszuwählen, für<br>die die IP-Adressen der DHCP-Clients gültig sind. In<br>Heimnetzwerken sollte dieser Wert auf "Immer"<br>eingestellt werden, somit ist die Vergabe der IP-<br>Adressen an kein Zeitlimit gebunden.                                                                                              |  |  |  |
| Domänenname                           | Wenn Ihr Netzwerk einen Domänennamen verwendet,<br>geben Sie diesen hier ein. Andernfalls lassen Sie<br>dieses Feld leer.                                                                                                    |  |  |  |

### 7.10 Sprach- und Telefoneinstellungen

(Der abgebildete Dialog erscheint nur dann vollständig, wenn Sie keinen Vodafone-Modeminstallationscode eingegeben haben und kein Vodafone-Kunde sind.)

### **Sprachanschluss**

Hier können Sie Ihre Sprachkontoeinstellungen konfigurieren. Bevor Sie anfangen, müssen Ihnen die folgenden Daten Ihres Internetdienstanbieters vorliegen:

- Sprach-Benutzername SIP Proxy Server Adresse und Port
  - SIP Proxy Server Adresse und Port
    SIP Registrierungsserver Adresse und Port
- Sprach-PasswortTelefonnummer
- Bevorzugter Codec
- SIP Domäne

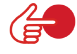

7

**Hinweis:** Falls beim Systemausfall das Telefonieren über die Vodafone EasyBox nicht mehr über die gesicherte Standardübertragung (DSL-Datenpaketnetzwerk) möglich sein sollte, werden die Telefongespräche über einen Internet-Übertragungsweg (VoIP) umgeleitet, oder - falls verfügbar und angeschlossen - werden die Gespräche über die herkömmliche Telefonleitung / ISDN geführt.

Bei ausgehenden Anrufen wird standardmäßig die erste Telefonnummer bei allen Telefonanschlussbuchsen (Telefon 1 und Telefon 2) übermittelt. Alle eingehenden Anrufe zu jeder Telefonnummer werden standardmäßig zu allen Telefonanschlussbuchsen (Telefon 1 und Telefon 2) durchgestellt.

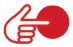

**Hinweis:** Als Vodafone-Kunde mit einem vorhandenen T-Com Telefonanschluss denken Sie daran: Richten Sie Ihre neuen Vodafone-Rufnummern ein, damit Ihre Gespräche über Ihren Vodafone-Tarif abgerechnet werden und Sie beim Telefonieren auch die volle Kostenkontrolle haben. Andernfalls telefonieren Sie weiterhin über Ihren T-Com-Anschluss. Hierfür fallen weitere Kosten an, die zusätzlich zu Ihrem Vodafone-Tarif berechnet werden. Nach dem Klicken auf das Symbol Derscheint der nachfolgende Bildschirmdialog:

| 🚺 vodafo                                                                                                    | English Deutsc                                                                                                    |                                           |                                                                                              |          |
|----------------------------------------------------------------------------------------------------|----------------------------------------------------------------------------------------------------|-------------------------------------------|----------------------------------------------------------------------------------------------|----------|
| STARTSEITE                                                                                                    | SPRACHE                                                                                                    | ERWEITERT                                 | EXTRAS                                                                                       | ABMELDEN |
| Strature Strate<br>Sprachure Strate<br>Engelende Ande<br>Ausgahende Ande<br>Ausgahende Ande<br>Einstellungen<br>Otaburn<br>Einstellungen<br>Otaburn | Aktviert<br>Aktviert<br>Angezeigter Na<br>Sprach-Passwo<br>Passwort bestä<br>Realm<br>Auth ID verwenc<br>Auth ID<br>Listen Port<br>Listen VC | ennene<br>me<br>itt<br>tigen              | F                                                                                            |          |
|                                                                                                    | Proxy Server<br>Proxy Port<br>Abgehende Pro<br>Abgehender Pro<br>Abgehender Pro<br>Registrar Expire                                          | xy verwenden<br>xy Server<br>xy Port<br>3 | 5080<br>5080<br>5080                                                                         |          |
|                                                                                                    | PINF Modus<br>FAX Passthroug<br>DNS SRV<br>Registration Qu<br>Verfügbare Cod                                                                 | gh Codec<br>ery<br>ecs                    | reland * outband (PC 2003) * SP H6     Coffia     P     Auspenahlie Codes      P     P     P |          |
| Firmware Version 2.00.010                                                                                                    | G726-24<br>G726-16<br>G729                                                                                                    |                                           |                                                                                              | +        |

- Aktiviert: Markieren Sie das Kontrollkästchen Aktiviert um das Konto zu aktivieren.
- Sprach-Benutzernamen, Passwort, Realm: Geben Sie die folgenden Informationen, die Sie von Ihrem Dienstanbieter erhalten haben, nun ein: Sprach-Benutzername, Angezeigter Name, Sprach-Passwort (zweifach) und den Realm-Bereich.
- Auth ID verwenden aktivieren und Ihre Auth-ID in das Auth-ID-Feld eingeben.
- Listen Port: Der Standard Listen Port ist 5060, wir empfehlen Ihnen diesen Wert unverändert zu lassen.
- Listen VC: W\u00e4hlen Sie Default VC Route oder VC2, wenn der Provider es unterst\u00fctzt.
- Proxy Port: Tragen Sie die Informationen in das Proxy-Port-Feld ein. Der Standard Proxy Port ist 5060, wir empfehlen Ihnen, diesen Wert unverändert zu lassen.
- Abgehender Proxy: Wenn Sie den abgehenden Proxy angeben möchten, markieren Sie das Kästchen "Abgehende Proxy verwenden" und tragen die Information in das Feld Abgehender Proxy Server und in das Feld Abgehender Proxy Port ein.
- Die Standard **Registrar Expire** Zeit ist 3600. Das ist die Zeit, die verwendet werden kann, um sich erneut beim Registrierungsserver anzumelden.

- DTMF Modus: DTMF (Dual Tone Multi-Frequency) weist eine bestimmte Frequenz (bestehend aus zwei unterschiedlichen Tönen) jedem Schlüssel zu, so dass er von einem Mikroprozessor leicht identifiziert werden kann. Wählen Sie den zu benutzenden Modus aus.
- FAX Passthrough Codec: Wählen Sie G.711u oder G.711a.
- DNS SRV: Sie können wählen, diese Funktion zu aktivieren oder zu deaktivieren.
- Registration Query: Sie können wählen, diese Funktion zu aktivieren oder zu deaktivieren.
- Verfügbare Codecs / Ausgewählte Codecs: Um die Codec-Konfiguration zu verwenden, benutzen Sie die Pfeile nach oben oder unten, um die Priorität der Codecs zu ändern. Der bevorzugte Codec muss an oberster Stelle stehen. Benutzen Sie die Pfeile links und rechts, um Codecs von der Liste der selektierten Codecs hinzuzufügen oder zu entfernen.

**Codecs** werden benutzt, um analoge Stimmensignale in digital codierte umzuwandeln. Codecs unterscheiden sich in der Klangqualität, der benötigten Bandbreite, den Berechnungsanforderungen, usw. Sie können bestimmen, welcher Audio-Kodierungsprozess benutzt werden soll. Folgende Codecs werden unterstützt:

G.729

- PCMA PCMU G.726-40 G.726-32
- G.726-24

•

- G.726-16
- G.723

7
# Dienstmerkmale: Anklopfen, Makeln, Dreierkonferenz, etc.

Sie können über Ihr Telefon "Kurzwahlen" für bestimmte Funktionen und Dienstmerkmale eingeben.

| Funktion                                                                                                    | Kurzwahl                                                                                                    |
|----------------------------------------------------------------------------------------------------|----------------------------------------------------------------------------------------------------|
| Anklopfen                                                                                                    | <ul> <li>Funktion aktivieren: *43#</li> <li>Funktion deaktivieren: #43#</li> </ul>                                                                                                    |
| Makeln - beim Anklopfen<br>(Klopft ein Anrufer während eines<br>Gesprächs an, besteht mit dieser<br>Funktion die Möglichkeit, zwischen<br>den beiden Gesprächen zu wech-<br>seln.)                 | <ul> <li>Wechseln vom laufenden Gespräch 1<br/>zum anklopfenden Gespräch 2: R</li> <li>Wechseln zw. Gespräch 2 und 1: R</li> <li>Beenden der aktiven Verbindung zu<br/>Tel. 2 gehaltene Verbindung wird aktiv:<br/>R plus 1</li> </ul>                                                                                                  |
| Halten<br>(Gesprächspartner in Halteposition<br>legen. Gegenseitige Kommunikation<br>ist in dieser Zeit nicht möglich.)                                                                            | <ul> <li>R</li> <li>erneutes R holt Gespräch aus der<br/>Halteposition zurück</li> </ul>                                                                                                    |
| Halten mit Rückfrage<br>(Sie möchten als Telefon 1 während<br>eines aktiven Gesprächs eine<br>Rückfrage bei der Nebenstelle Tel. 2<br>vornehmen und das aktive Gespräch<br>in dieser Zeit halten.) | <ul> <li>Makeln zur Nebenstelle Tel. 2:<br/><b>R</b> plus <b>2</b><br/>(aktives Gespräch geht dabei in<br/>Halteposition)</li> <li>Beenden der aktiven Verbindung zu<br/>Tel. 2 (gehaltene Verbindung wird dabei<br/>wieder aktiv): <b>R</b> plus <b>1</b></li> </ul>                                                                   |
| Vermitteln<br>(Sie möchten vom Telefon 1 ein ein-<br>gegangenes Gespräch zum Telefon 2<br>vermitteln.)                                                                                             | <ul> <li>Makeln zur Nebenstelle Tel. 2:<br/><b>R</b> plus <b>2</b><br/>(aktives Gespräch geht dabei in<br/>Halteposition)</li> <li>Tel.2 klingelt. Sie können entweder<br/>sofort auflegen oder zuerst eine<br/>Rücksprache mit Tel. 2 vornehmen.<br/>Beim Auflegen Ihres Hörers wird das<br/>Gespräch an Tel. 2 vermittelt.</li> </ul> |
| Abweisen des anklopfenden oder gehaltenen Anrufs                                                                                                    | • R plus 0                                                                                                    |
| Fangen störender, anonymer<br>Anrufer (nur mit gesonderter<br>Freischaltung) (MCID)                                                                                                    | • # plus 9                                                                                                    |

7

| Funktion                                                                                                    | Kurzwahl                                                                                                    |
|----------------------------------------------------------------------------------------------------|----------------------------------------------------------------------------------------------------|
| Dreierkonferenz vom analogen<br>Telefon<br>• mit Telefon 2 (von Tel. 1 aus)<br>• mit Telefon 1 (von Tel. 2 aus)<br>• mit bestimmter Telefonnummer | <ul> <li>R plus *2 plus R plus 3</li> <li>R plus *1 plus R plus 3</li> <li>R plus <rufnummer> plus R plus 3</rufnummer></li> </ul>                                           |
| Anrufweiterleitung sofort<br>(CFU)                                                                                                    | <ul> <li>Aktivierung: *21*<rufnummer>#</rufnummer></li> <li>Statusabfrage: *#21#</li> <li>Deaktivierung: #21#</li> </ul>                                                     |
| Anrufweiterleitung bei nicht melden (CFNR)                                                                                                    | <ul> <li>Aktivierung: *61*<rufnummer>#</rufnummer></li> <li>Statusabfrage: *#61#</li> <li>Deaktivierung: #61#</li> </ul>                                                     |
| Anrufweiterleitung bei besetzt<br>(CFB)                                                                                                    | <ul> <li>Aktivierung: *67*<rufnummer>#</rufnummer></li> <li>Statusabfrage: *#67#</li> <li>Deaktivierung: #67#</li> </ul>                                                     |
| Rufnummerunterdrückung (CLIR)                                                                                                    | <ul> <li>für ein Gespräch:</li> <li>*31#<rufnummer></rufnummer></li> </ul>                                                                                                   |
| Internes Telefonieren                                                                                                    | <ul> <li>Telefon 2 von Telefon 1 anwählen: *2</li> <li>Telefon 1 von Telefon 2 anwählen: *1</li> </ul>                                                                       |
| Erzwingen ausgehender Anrufe                                                                                                    | <ul> <li>#101* bis #110* zwingt den ausgehenden Anruf über das Sprach-Konto 1-10</li> <li>#111* bis #120* zwingt den ausgehenden Anruf über das Sprach-Konto 1-10</li> </ul> |
| Reset der Vodafone EasyBox<br>(nur Telefontastatur)                                                                                               | • #11#                                                                                                    |

#### **ISDN-Telefonnummern**

Über diesen Dialog können Sie bis zu 10 Ihrer zugeteilten ISDN-Nummern eintragen.

(Dies funktioniert nicht bei einem Vodafone-Vollanschluss).

| 🙆 vodafor                              | 1e EasyBox A 600      | W-LAN                   |                    |           |               |             | English Deutsch |
|----------------------------------------|-----------------------|-------------------------|--------------------|-----------|---------------|-------------|-----------------|
| STARTSEITE                             | SPRACHE               | ERWEITERT               | EXTRAS             |           |               |             | ABMELDEN        |
| Sprachanschluss                        | ISDN Telefonnu        | ummern                  |                    |           |               |             |                 |
| ISDN Telefonnummern                    | Bitte tragen Sie hier | die vorhandenen ISDN-Te | elefonnummern ein. |           |               |             |                 |
| Eingehende Anrufe<br>Ausgehende Anrufe | MSN 1                 |                         |                    | MSN 6     |               |             |                 |
| Telefoneinstellungen                   | MSN 2                 |                         |                    | MSN 7     |               |             |                 |
| Rufnummernzuordnung                    | MSN 3                 |                         |                    | MSN 8     |               |             |                 |
| Erweiterte                             | MSN 4                 |                         |                    | MSN 9     |               |             |                 |
| Status                                 | MSN 5                 |                         |                    | MSN 10    |               |             |                 |
|                                        |                       |                         |                    |           |               |             |                 |
|                                        |                       |                         |                    | → Überneh | men 🗦 Löschen | → Abbrechen | ?               |
|                                        |                       |                         |                    |           |               |             |                 |

## **Eingehende Anrufe**

Hier können Sie die Einstellungen für **Telefon 1** (verbunden mit der Telefonbuchse "F" und "N") und **Telefon 2** (verbunden mit der Universalbuchse "U") für eingehende Anrufe konfigurieren.

Diese Einstellungen steuern das Klingeln Ihrer Telefone bei eingehenden Anrufen.

| 🙆 vodafor            | TE EasyBox A      | 600 W-LAN              |               |   |               |               | English Deutsch |
|----------------------|-------------------|------------------------|---------------|---|---------------|---------------|-----------------|
| STARTSEITE           | SPRACHE           | ERWEITERT              | EXTRAS        | 1 |               |               | ABMELDEN        |
| Sprachanschluss      | Eingehende        | Anrufe                 |               |   |               |               |                 |
| ISDN Telefonnummern  |                   |                        | Telefon 1 (F) |   | Telefon 2 (U) |               |                 |
| Eingehende Anrufe    | Anrufe für alle F | Rufnummern beantworten | R             |   | V             |               |                 |
| Ausgehende Anrufe    |                   |                        |               |   |               |               |                 |
| Telefoneinstellungen |                   |                        |               |   |               |               |                 |
| Rufnummernzuordnung  |                   |                        |               |   |               |               |                 |
| Erweiterte           |                   |                        |               |   | → Ubernehmen  | → Abbrechen ? |                 |
| Einstellungen        |                   |                        |               |   |               |               |                 |
| Status               |                   |                        |               |   |               |               |                 |
|                      |                   |                        |               |   |               |               |                 |

| Parameter                                 | Beschreibung                                                                                        |
|-------------------------------------------|----------------------------------------------------------------------------------------------------|
| Anrufe für alle Rufnummern<br>beantworten | Aktivieren Sie das Kontrollkästchen, um die<br>Beantwortung der Anrufe für <b>Telefon 1</b> (Buchse |
| (Telefon 1)                               | "F"und "N") einzuschalten.                                                                          |
| Anrufe für alle Rufnummern                | Aktivieren Sie das Kontrollkästchen, um die                                                         |
| beantworten                               | Beantwortung der Anrufe für Telefon 2 (Buchse                                                       |
| (Telefon 2)                               | "U") einzuschalten.                                                                                 |

### Ausgehende Anrufe

Hier können Sie die Einstellungen für **Telefon 1** (verbunden mit der Telefonbuchse "F") und **Telefon 2** (verbunden mit der Universalbuchse "U") für ausgehende Anrufe konfigurieren.

| Vodafone EasyBox A 600 W-LAN Eaglish Deuts  |                     |                |             |  |  | English Deutsch |
|---------------------------------------------|---------------------|----------------|-------------|--|--|-----------------|
| STARTSEITE                                  | SPRACHE             | ERWEITERT      | EXTRAS      |  |  | ABMELDEN        |
| Sprachanschluss                             | Ausgehende A        | Anrufe         |             |  |  |                 |
| Eingehende Anrufe<br>Ausgehende Anrufe      | Erste Telefonnum    | imer: bitte    | auswählen 💌 |  |  |                 |
| Telefoneinstellungen<br>Rufnummernzuordnung | Alternative Telefor | nnummer: Keine | •           |  |  |                 |
| Einstellungen<br>Status                     |                     | Keine          | •           |  |  |                 |
|                                             |                     | Keine          | •           |  |  |                 |
|                                             |                     | Keine          | •           |  |  |                 |
|                                             |                     | Keine          | •           |  |  |                 |
|                                             | Erste Telefonnum    | imer: bitte    | auswählen 💌 |  |  |                 |
|                                             | Alternative Telefor | nnummer: Keine | •           |  |  |                 |
|                                             |                     | Keine          | -           |  |  |                 |
|                                             |                     | Keine          | -           |  |  |                 |

#### Beschreibung

| Erste<br>Telefonnummer       | Wählen Sie die Telefonnummer, die oberste Priorität haben soll.<br>Dies sollte Ihre Sprach-Nummer sein. Die ausgewählte ausge-<br>hende Telefonnummer wird die Standardtelefonnummer für<br>abgehende Telefongespräche sein. Es besteht ebenfalls die<br>Möglichkeit, über diese Sprach-Nummer Telefonanrufe zu emp-<br>fangen.                                                                                                    |
|------------------------------|----------------------------------------------------------------------------------------------------|
| Alternative<br>Telefonnummer | Wählen Sie eine alternative Telefonnummer für die Telefonie.<br>Dies kann Ihre zusätzliche PSTN-Nummer sein (PSTN wählen),<br>wenn Sie Vodafone-Sprache/-DSL am T-Com Analog- oder<br>ISDN-Kunde sind, oder es kann ein zweites Sprach-Konto sein.<br>Die Zuteilung einer zusätzlichen Nummer erlaubt Ihnen,<br>Telefonanrufe über diese Nummer zu empfangen.<br>Standardmäßig laufen die ausgehenden Gespräche über die<br>Standardtelefonnummer. Falls jedoch die Gespräche über die<br>Standardtelefonnummer nicht möglich sein sollten, wird das<br>Gespräch über die alternative Nummer geführt. |

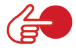

Hinweis: Alle PSTN/ISDN-Anrufe werden automatisch über die Arcor-Vorwahl 01070 geführt. In diesem Fall können zusätzliche Kosten zu Ihrem Vodafone-Tarif anfallen. Call-by-call zu anderen Anbietern ist nicht möglich.

### Telefoneinstellungen

In diesem Dialog können Sie jeweils vier Einstellungen pro Telefon vornehmen.

| 🜔 vodafor                          | TE EasyBox A 60                                                                               | ) W-LAN   |             |        |                        | English Deutsch |
|------------------------------------|-----------------------------------------------------------------------------------------------|-----------|-------------|--------|------------------------|-----------------|
| STARTSEITE                         | SPRACHE                                                                                       | ERWEITERT | EXTRAS      |        |                        | ABMELDEN        |
| Sprachanschluss                    | Telefoneinstell                                                                               | ungen     |             |        |                        |                 |
| ISDN Telefonnummern                | Telefon 1 (F)                                                                                 |           |             |        |                        |                 |
| Eingehende Anrufe                  | Echo Canceller                                                                                |           | ₩.          |        |                        |                 |
| Ausgehende Anrufe                  | Voice Activity Det                                                                            | ector     | E           |        |                        |                 |
| Telefoneinstellungen               | Call Waiting                                                                                  |           | Г           |        |                        |                 |
| Rufnummernzuordnung                | Caller ID Restriction                                                                         | on (CLIR) | E           |        |                        |                 |
| Erwanne<br>Einstellungen<br>Status | Telefon 2 (U)<br>Echo Canceller<br>Voice Activity Det<br>Call Waiting<br>Caller ID Restrictio | actor     | Р<br>Г<br>Г | . iibe | rnehmen. ƏAbbrechen. Z |                 |

- Echo Canceller: Diese Funktion filtert Echos heraus, die während des aktiven Gespräches auftreten können.
- Voice Activity Detector: Wenn Sie diese Funktion aktivieren, filtert die Vodafone EasyBox Hintergrund- und Störgeräusche heraus und überträgt nur Sprachpakete, deren Lautstärke einen bestimmten Lautstärkepegel überschreitet.

**Hinweis:** Die Aktivierung des Voice Activity Detectors beinhaltet ebenfalls die Comfort Noise Generation (CNG). CNG ist eine Funktion, die im Hintergrund ein komfortables Rauschen produziert, damit Sie wissen, dass das Gespräch aktiv ist.

- Call Waiting: Erlaubt Ihnen, einen zweiten ankommenden Anruf wahrzunehmen, während Sie ein Gespräch führen (Siehe auch Seite 109: Halten und Anklopfen).
- Caller ID Restriction (CLIR): CLIR (Calling Line Identification Restriction) ist ein Leistungsmerkmal für abgehende Rufe und kann für diese aktiviert oder deaktiviert werden. Mit CLIR ist es möglich, die Übermittlung der Rufnummer zum gerufenen Teilnehmer zu unterdrücken bzw. einzuschränken und wird deshalb auch als Rufnummernunterdrückung bezeichnet (siehe auch Seite 109: Rufnummerunterdrückung).

#### Rufnummernzuordnung

In diesem Dialog können Sie die ausgewählten Rufnummern zuordnen und konfigurieren.

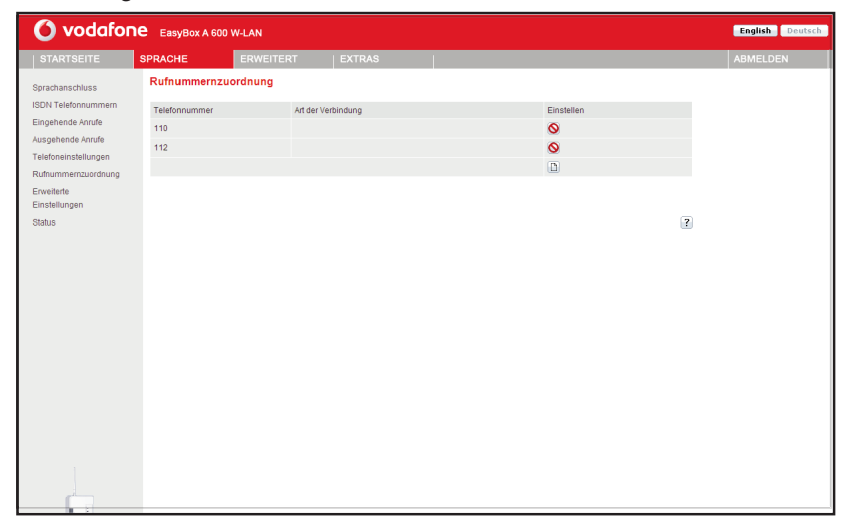

Die Notrufnummern 110 und 112 wurden bereits vorkonfiguriert und können nicht geändert werden.

Klicken Sie auf das Symbol 🗋 , um eine neue Zuordnung zu erstellen.

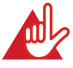

Achtung: Das Absetzen von Notrufen über 110 und 112 ist bei einem Stromausfall nur über die herkömmliche Telefonleitung / ISDN möglich, falls verfügbar und angeschlossen. Eine Veränderung der bei der Auslieferung des Vodafone-Sprache/Internet-Modems durch Vodafone vorgenommenen Konfiguration oder die Verwendung eines anderen Gerätes als dieses Vodafone-Sprache/Internet-Modems kann zur Folge haben, dass ein Notruf nicht abgesetzt werden kann.

#### Neue Rufnummernzuordnung

| 🜔 vodafoi                                                  | TE EasyBox A 60                   | 00 W-LAN                             |                                     |                               |                   |             | English Deutsch |
|------------------------------------------------------------|-----------------------------------|--------------------------------------|-------------------------------------|-------------------------------|-------------------|-------------|-----------------|
| STARTSEITE                                                 | SPRACHE                           | ERWEITERT                            | EXTRAS                              |                               |                   |             | ABMELDEN        |
| Sprachanschluss<br>SDN Telefonnummern<br>Eingehende Anrufe | Neue Rufnum<br>Die Einstellung de | mernzuordnung<br>r Rufnummernzuordni | (3)<br>ung wird gespeichert, wenn S | ie auf die Schaltfläche "Über | rnehmen" klicken. |             |                 |
| Ausgehende Anrufe<br>Felefoneinstellungen                  | Art der Verbindur                 | ng:                                  | •                                   |                               |                   |             |                 |
| Sreeberte<br>Einstellungen<br>Status                       |                                   |                                      |                                     |                               | ⇒ Übernehmen ) ⇒  | Abbrechen 7 |                 |
|                                                            | _                                 |                                      |                                     |                               |                   |             |                 |

Durch Rufnummerzuordnungen können Sie die Art der Verbindung auswählen, die beim Anruf einer bestimmten Telefonnummer (oder Vorwahl) genutzt wird. Beispiel: Wenn Sie möchten, dass alle Anrufe zur Vorwahl "069" über die klassische Telefonleitung vermittelt werden sollen, geben Sie im Feld **Telefonnummer** "069" ein und wählen Sie bei **Art der Verbindung** "PSTN".

- Geben Sie eine Telefonnummer oder eine Vorwahl ein.
- Wählen Sie die Wählmethode der ausgehenden Telefonnummer im Feld Art der Verbindung aus.

Hinweis: Diese Einstellungen überschreiben die Einstellungen des Dialoges Ausgehende Anrufe (Beschreibung siehe Seite 112).

Wählen Sie Übernehmen, um die Einstellungen abzuspeichern.

#### Erweiterte Einstellungen zu Sprache

In diesem Dialog können Sie die erweiterten Sprach-Einstellungen konfigurieren.

| 🕜 vodafor                                                                        | TE EasyBox A 600                                    | W-LAN      |           |           |   |              |               | English Deutsch |
|----------------------------------------------------------------------------------|-----------------------------------------------------|------------|-----------|-----------|---|--------------|---------------|-----------------|
| STARTSEITE                                                                       | SPRACHE                                             | ERWEITERT  | EXTR      | AS        | 1 |              |               | ABMELDEN        |
| Sprachanschluss<br>ISDN Telefonnummern<br>Eingehende Anrufe<br>Ausgehende Anrufe | Erweiterte Einst<br>T38 Parameter<br>T38 aktivieren | tellungen  | Г         |           |   |              |               |                 |
| Telefoneinstellungen<br>Rufnummernzuordnung                                      | RTP Parameter                                       |            |           |           |   |              |               |                 |
| Erweiterte                                                                       | RTP Port                                            |            | Min: 5002 | Max: 5012 |   |              |               |                 |
| Status                                                                           | Verschiedene Paran                                  | neter      |           |           |   |              |               |                 |
|                                                                                  | Hook Flash Timer (                                  | Millisek.) | Min: 80   | Max: 900  |   |              |               |                 |
|                                                                                  | Anpassen PMTU fo                                    | r MSI      | Г         |           |   |              |               |                 |
|                                                                                  | PMTU Größe                                          |            | 596       |           |   |              |               |                 |
|                                                                                  | Bandbreitenmanage                                   | ement      | ₹         |           |   |              |               |                 |
|                                                                                  |                                                     |            |           |           |   | 🗩 Übernehmen | → Abbrechen ? |                 |

- Das T.38 ist die Fax-über-UDP Funktion, welche Fax-Datenübertragung über UDP ermöglicht.
- RTP Parameter: RTP ist das Internet-Standardprotokoll f
  ür den Transport von Daten in Echtzeit, einschlie
  ßlich Audio und Video. Es kann sowohl f
  ür "Media on Demand" als auch f
  ür interaktive Dienste wie Internet Telefonie verwendet werden. Sie sollten den RTP Port und die RTP Paketgr
  öße eingeben. (Die Standardwerte sind: Min. 5002 und Max. 5012)
- Hook Flash Timer: Diese Option erlaubt Ihnen, die Zeitlänge in Millisekunden zu definieren, bevor der Hook Flash Timer eine Zeitüberschreitung anzeigt. Ein Hook Flash entsteht, wenn Sie das Telefon abnehmen und dann auflegen - diese Funktion wird benutzt, um zwischen zwei Gesprächen hin- und herzuschalten (makeln). (Die Standardwerte sind: Min. 80ms und Max. 900ms)
- Anpassen PMTU für MSI: Mit dieser Funktion können Sie dynamisch die während eines Telefonats maximal verwendete IP-Paketgröße des Internetverkehrs automatisch limitieren lassen. Bei DSL-Upstream-Bandbreiten unter 640kbps können Sie hiermit eine verbesserte Sprachqualität erreichen.

Da die verwendete Funktion PMTU (Path MTU Discovery) nicht von allen im Internet verfügbaren Anwendungen unterstützt wird, ist diese Option standardmäßig ausgeschaltet und sollte beim Auftreten von Problemen deaktiviert werden.

 PMTU Größe: Hier stellen Sie die bei der vorhergehenden Option zu verwendende IP-Paketgröße ein. Windows XP verlangt eine Mindestgröße von 596 Bytes, daher dürfen Sie keinen darunterliegenden Wert einstellen. (Der Standardwert ist: 596)

#### Status der Sprachregistrierung

| 🚺 vodafor                                                   | EasyBox A 600                  | W-LAN      |        |               |   | English Deutsch |
|-------------------------------------------------------------|--------------------------------|------------|--------|---------------|---|-----------------|
| STARTSEITE                                                  | SPRACHE                        | ERWEITERT  | EXTRAS |               |   | ABMELDEN        |
| Sprachanschluss<br>ISDN Telefonnummern<br>Eingehende Anrufe | Status<br>Status der Sprach-Kr | onten :    |        |               |   |                 |
| Ausgehende Anrufe                                           | Konto                          | SIP-Proxy  |        | Registrierung |   |                 |
| Telefoneinstellungen                                        | Kein Sprach-Konto              | aktiviert! |        |               |   |                 |
| Rufnummernzuordnung                                         | Anruflisten                    |            |        |               |   |                 |
| Einstellungen                                               | Eingehende Anrufe :            |            |        |               |   |                 |
|                                                             | ∉<br>→Löschen                  |            |        | ع<br>عار      | 1 |                 |
|                                                             | Abgehende Anrufe :             |            |        | <u>*</u>      | ] |                 |
|                                                             |                                |            |        | <u>_</u>      | 1 |                 |

Auf diesem Bildschirm wird der Registrierungsstatus Ihrer Sprach-Konten angezeigt.

Klicken Sie auf **Aktualisieren**, um den Status und die Ereignisanzeige zu aktualisieren.

| Parameter     | Beschreibung                                                                                                    |
|---------------|----------------------------------------------------------------------------------------------------|
| Konto         | Sprach-Konten 1 bis 10.                                                                                                    |
| SIP-Proxy     | Zeigt die SIP URL für das entsprechende Sprachkonto an.                                                                                                    |
| Registrierung | Zeigt den SIP Registrierungsstatus für das entsprechende<br>Konto an. Der Registrierungsstatus zeigt: "Erfolg" für die<br>erfolgreiche Registrierung oder "Fehlgeschlagen" für eine<br>fehlerhafte Registrierung. |

### 7.11 Erweitert

Der Abschnitt für die erweiterte Konfiguration zeigt auf der linken Seite das Hauptmenü, die rechte Seite zeigt Informationen zum ausgewählten Menüpunkt.

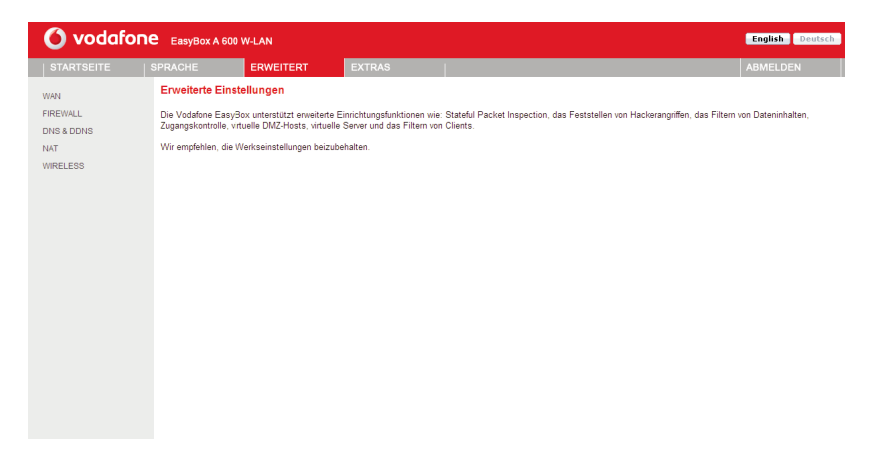

Die erweiterte Konfiguration ist in 6 Abschnitte des Hauptmenüs unterteilt, die in der nachfolgenden Tabelle beschrieben werden.

| Menü       | Beschreibung                                                                                                    |  |  |  |  |
|------------|----------------------------------------------------------------------------------------------------|--|--|--|--|
| WAN        | Konfiguriert die Internet-Verbindungseinstellungen.                                                                                                    |  |  |  |  |
| FIREWALL   | Konfiguriert eine Vielfalt von Sicherheits- und Spezialfunktio-<br>nen, einschließlich Zugangskontrolle, URL Blockierung, einen<br>Zeitplaner für die Internet Zugriffskontrolle, Erkennung von<br>Eindringlingen und DMZ. |  |  |  |  |
| SNMP       | SNMP Community und Trap Server Einstellungen.                                                                                                    |  |  |  |  |
| DNS & DDNS | Konfiguriert die DNS- und die DDNS-Funktion.                                                                                                    |  |  |  |  |
| NAT        | Konfiguriert Adresszuordnungen, Virtuelle Server und spezielle Anwendungen.                                                                                                    |  |  |  |  |
| WIRELESS   | Konfiguriert die Einstellungen für drahtlose Netzwerke, ein-<br>schliesslich MAC-Adressfilterung und WDS (Wireless<br>Distribution System).                                                                                |  |  |  |  |

## 7.12 WAN - ATM PVC

Geben Sie hier die WAN-Verbindungsparameter ein, die Sie von Ihrem Internetdienstanbieter erhalten haben.

Um die Einstellungen Ihrer Internetverbindung zu konfigurieren, wählen Sie **WAN**, danach **VC1**, um die Parameter einzustellen.

Bitte verwenden Sie **VC2** nur, wenn dies von Ihrem Internetdiensanbieter ausdrücklich gefordert, bzw. unterstützt wird.

| 🜔 vodafon                     | EasyBox A 600                                  | D W-LAN               |                        |                                |                                               | English Deutsch                      |
|-------------------------------|------------------------------------------------|-----------------------|------------------------|--------------------------------|-----------------------------------------------|--------------------------------------|
| STARTSEITE                    | SPRACHE                                        | ERWEITERT             | EXTRAS                 |                                |                                               | ABMELDEN                             |
| WAN<br>FIREWALL<br>DNS & DDNS | ATM PVC<br>Die Vodafone Easy<br>zu 2 ATM PVCs. | Box verwendet ATM als | i Layer 2 Protokoll. A | TM PVC ist eine virtuelle Verb | indung, die als WAN-Schnittstelle fungiert. E | Die Vodafone EasyBox unterstützt bis |
| NAT WIDE FOR                  | Beschreibung                                   |                       | VPI/VCI                | Encapsulation                  | Protokoll                                     |                                      |
| WIRELESS                      | <u>VC1</u>                                     |                       | 1/32                   | LLC                            | PPPoE                                         |                                      |
|                               | VC2                                            |                       | -/-                    |                                |                                               |                                      |
| Firmave Vestion 2 00 010      | PPPoE Durch                                    | lassfunktion          | tion                   |                                | →Ubernehmen →Abbrechen                        | 2                                    |

Die PPoE Durchlassfunktion ermöglicht angeschlossenen PCs, bei Bedarf eine Einwahl mit einer separaten Benutzerkennung eigenständig über die Vodafone EasyBox durchzuführen. 

| Parameter     | Beschreibung                                                                                                    |
|---------------|----------------------------------------------------------------------------------------------------|
| VC1 und VC2   | Klicken Sie auf den gewünschten VC (Virtual Circuit), um die Verbindungsparameter festzulegen.                                                                                                    |
| VPI/VCI       | Zeigt die Konfiguration des VPI (Virtual Path Identifier) und des VCI (Virtual Circuit Identifier) für den entsprechenden VC an.                                                                        |
| Encapsulation | Zeigt die Konfiguration der Datenverbindungsstruktur des<br>entsprechenden VC an. Die Datenverbindungsstruktur spezi-<br>fiziert, wie die ATM-Transportschicht mit verschiedenen<br>Protokollen umgeht. |
|               | • VC-MUX: Die Punkt-zu-Punkt-Verbindung über einen ATM<br>Virtual Circuit Multiplexer (Null Encapsulation) erlaubt nur ein<br>Protokoll per VC mit weniger Datenpuffer (Less Overhead).                 |
|               | • LLC: Punkt-zu-Punkt Protokoll über die LLC (ATM Logical Link<br>Control) erlaubt mehreren Protokollen einen "Virtual Circuit" zu<br>benutzen, mehr Datenpuffer (More Overhead) in Verwendung.         |
| Protocol      | Zeigt das Protokoll an, das für den entsprechenden VC konfi-<br>guriert wurde.                                                                                                    |

7

# 7.13 ATM Schnittstelle: Protokoll 1483 Bridging

Geben Sie die Einstellungen ein, die Sie von Ihrem Internetdienstanbieter erhalten haben. Im "Bridging" Modus wird die Vodafone EasyBox als eine Brücke fungieren und die IP-Adressierung direkt an die angeschlossenen Client-PCs weiterreichen.

| 🚺 vodafo                  | EasyBox A 60   | 0 W-LAN   |          |   |      |                  |         | English Deutsch |
|---------------------------|----------------|-----------|----------|---|------|------------------|---------|-----------------|
| STARTSEITE                | SPRACHE        | ERWEITERT | EXTRAS   |   |      |                  |         | ABMELDEN        |
| WAN                       | ATM Schnittst  | elle      |          |   |      |                  |         |                 |
| FIREWALL                  |                | ATM1      |          |   |      |                  |         |                 |
| DNS & DDNS                | Protokoll      | 1483 B    | Bridging | • |      |                  |         |                 |
| WIRELESS                  | VPI/VCI        | 1         | /32      |   |      |                  |         |                 |
|                           | Enc apsulation | LLC       | •        |   |      |                  |         |                 |
|                           | QoS-Klasse     | UBR       | •        |   |      |                  |         |                 |
|                           | PCR/SCR/MBS    | 0         | /0 /0    |   |      |                  |         |                 |
|                           |                |           |          |   |      |                  |         |                 |
|                           |                |           |          |   | ⇒Übe | rnehmen 📄 🔿 Abbr | echen ? |                 |
|                           |                |           |          |   |      |                  |         |                 |
|                           |                |           |          |   |      |                  |         |                 |
|                           |                |           |          |   |      |                  |         |                 |
|                           |                |           |          |   |      |                  |         |                 |
|                           |                |           |          |   |      |                  |         |                 |
|                           |                |           |          |   |      |                  |         |                 |
|                           |                |           |          |   |      |                  |         |                 |
|                           |                |           |          |   |      |                  |         |                 |
|                           |                |           |          |   |      |                  |         |                 |
|                           |                |           |          |   |      |                  |         |                 |
|                           |                |           |          |   |      |                  |         |                 |
|                           |                |           |          |   |      |                  |         |                 |
| Eintware Version 2 00 010 |                |           |          |   |      |                  |         |                 |
|                           |                |           |          |   |      |                  |         |                 |

In der folgenden Tabelle erhalten Sie eine Beschreibung der Parameter.

| Parameter     | Beschreibung                                                                                                    |
|---------------|----------------------------------------------------------------------------------------------------|
| VPI/VCI       | Geben Sie den VPI (Virtual Path Identifier) und den VCI (Virtual<br>Circuit Identifier) ein, den Sie von Ihrem Internetdienstanbieter<br>erhalten haben.                                        |
| Encapsulation | Wählen Sie den Pakettyp der Datenverbindungsstruktur aus.<br>Diese spezifiziert, wie die ATM-Transportschicht mit verschiede-<br>nen Protokollen umgeht.                                        |
|               | • VC MUX: Die Punkt-zu-Punkt-Verbindung über einen ATM<br>Virtual Circuit Multiplexer (Null Encapsulation) erlaubt nur ein<br>Protokoll per VC mit weniger Datenpuffer (Less Overhead).         |
|               | • LLC: Punkt-zu-Punkt Protokoll über die LLC (ATM Logical Link<br>Control) erlaubt mehreren Protokollen einen "Virtual Circuit" zu<br>benutzen, mehr Datenpuffer (More Overhead) in Verwendung. |
| QoS Klasse    | ATM QoS Klassen beinhalten: CBR, VBR-nrt, UBR, VBR-rt und UBR+.                                                                                                    |
| PCR/SCR/MBS   | Die QoS Parameter - PCR (Peak Cell Rate), SCR (Sustainable<br>Cell Rate) und MBS (Maximum Burst Size) sind konfigurierbar.                                                                      |

| STARTSEITE             | SPRACHE           | ERWEITERT    | Ð         |      |   |   |           |         |           |   |  |  |
|------------------------|-------------------|--------------|-----------|------|---|---|-----------|---------|-----------|---|--|--|
| /AN                    | ATM Schnitts      | stelle       |           |      |   |   |           |         |           |   |  |  |
| REWALL                 |                   | ATM          | 1         |      |   |   |           |         |           |   |  |  |
| NS & DUNS              | Protokoll         | PPF          | οA        |      | • |   |           |         |           |   |  |  |
| RELESS                 | VPI/VCI           | 1            | /32       |      |   |   |           |         |           |   |  |  |
|                        | Encapsulation     | LLC          | •         |      |   |   |           |         |           |   |  |  |
|                        | QoS-Klasse        | UB           | 2 -       |      |   |   |           |         |           |   |  |  |
|                        | PCR/SCR/MBS       | 0            | /0        | /0   |   |   |           |         |           |   |  |  |
|                        | IP zugewiesen r   | durch ISP Ja | -         |      |   |   |           |         |           |   |  |  |
|                        | IP-Adresse        | 0.0.0        | 0         |      |   |   |           |         |           |   |  |  |
|                        | Subnetzmaske      | 0.0.0        | 0         |      |   |   |           |         |           |   |  |  |
|                        | Art der Verbinde  | ing Imm      | er verbur | nden | _ | - |           |         |           |   |  |  |
|                        | Leerlaufzeit (Mir | nuten) 20    |           |      |   |   |           |         |           |   |  |  |
|                        | Benutzername      |              |           |      |   |   |           |         |           |   |  |  |
|                        | Kennwort          |              |           |      |   |   |           |         |           |   |  |  |
|                        | Ken nwort bestär  | tigen        |           |      |   |   |           |         |           |   |  |  |
|                        | MTU               | 1500         |           |      |   |   |           |         |           |   |  |  |
|                        |                   |              |           |      |   |   | ⇒Übernehm | ien 🔿 A | Abbrechen | ? |  |  |
| Emware Version:2.00.01 | 10                |              |           |      |   |   |           |         |           |   |  |  |

# ATM Schnittstelle: Protokoll PPPoA

| Parameter                  | Beschreibung                                                                                                    |
|----------------------------|----------------------------------------------------------------------------------------------------|
| VPI/VCI                    | Geben Sie den VPI (Virtual Path Identifier) und den VCI (Virtual<br>Circuit Identifier) ein, den Sie von Ihrem Internetdienstanbieter<br>erhalten haben.                                |
| Encapsulation              | Wählen Sie die Datenverbindungsstruktur, die von Ihrem Internetdienstanbieter benutzt wird, aus dem Auswahlmenü.                                                                        |
| Qos Klasse                 | ATM QoS Klassen beinhalten: CBR, VBR-nrt, UBR, VBR-rt und UBR+.                                                                                                    |
| PCR/SCR/MB<br>S            | Die QoS Parameter - PCR (Peak Cell Rate), SCR (Sustainable Cell Rate) und MBS (Maximum Burst Size) sind konfigurierbar.                                                                 |
| IP zugewiesen<br>durch ISP | Wählen Sie <b>Ja</b> , wenn die IP-Adresse von Ihrem Internetdienstanbieter per DHCP zugewiesen wird.                                                                                   |
| IP-Adresse                 | Geben Sie die IP-Adresse ein, die Sie von Ihrem<br>Internetdienstanbie-ter erhalten haben (wenn Sie <b>Nein</b> , im Feld <b>IP</b><br><b>zugewiesen durch ISP</b> , ausgewählt haben). |

| Parameter                 | Beschreibung                                                                                                    |
|---------------------------|----------------------------------------------------------------------------------------------------|
| Subnetzmaske              | Geben Sie die Daten der Subnetzmaske ein, die Sie von Ihrem<br>Internetdienstanbieter erhalten haben (wenn Sie <b>Nein</b> , im Feld <b>IP</b><br><b>zugewiesen durch ISP</b> , ausgewählt haben). |
| Art der<br>Verbindung     | Setzt die Verbindungsart auf: Immer verbunden oder Auto - Abhängig vom Datenverkehr.                                                                                                    |
| Leerlaufzeit<br>(Minuten) | Geben Sie die maximale Zeit ein, für welche die Verbindung gehal-<br>ten wird, wenn keine Daten fließen. Nach dieser Zeit wird die<br>Verbindung getrennt.                                         |
| Benutzername              | Geben Sie den Benutzernamen ein.                                                                                                    |
| Kennwort                  | Geben Sie das Kennwort ein.                                                                                                    |
| Kennwort<br>bestätigen    | Bestätigen Sie das Kennwort.                                                                                                    |
| MTU                       | Belassen Sie bitte die MTU (Maximum Transmission Unit) auf dem Standardwert (1492).                                                                                                    |

# ATM Schnittstelle: Protokoll 1483 Routing

| 🜔 vodafo                  | O vodafone EasyBox A 600 W-LAN English Courses |                    |        |   |  |                |              |          |
|---------------------------|------------------------------------------------|--------------------|--------|---|--|----------------|--------------|----------|
|                           | SPRACHE                                        | ERWEITERT          | EXTRAS | 1 |  |                |              | ABMELDEN |
| WAN                       | ATM Schnittst                                  | elle               |        |   |  |                |              |          |
| FIREWALL                  |                                                | ATM1               |        |   |  |                |              |          |
| NAT                       | Protokoll                                      | 1483 6             | outing | • |  |                |              |          |
| WIRELESS                  | IP-Adresse                                     | 0.0.0.0            |        |   |  |                |              |          |
|                           | Subnetzmaske                                   | 0.0.0.0            |        |   |  |                |              |          |
|                           | Werkseingestellte                              | es Gateway 0.0.0.0 |        |   |  |                |              |          |
|                           | VPI/VCI                                        | 1                  | /32    |   |  |                |              |          |
|                           | Encapsulation                                  | LLC                | •      |   |  |                |              |          |
|                           | QoS-Klasse                                     | UBR                | •      |   |  |                |              |          |
|                           | PCR/SCR/MBS                                    | 0                  | /0 /0  |   |  |                |              |          |
|                           | DHCP Client                                    | Г                  |        |   |  |                |              |          |
|                           |                                                |                    |        |   |  | → Übernehmen ] | →Abbrechen ? |          |
| Firmware Version 2.00.010 |                                                |                    |        |   |  |                |              |          |

| Parameter                     | Beschreibung                                                                                                    |  |  |  |  |  |  |
|-------------------------------|----------------------------------------------------------------------------------------------------|--|--|--|--|--|--|
| IP-Adresse                    | Geben Sie die IP-Adresse ein, die Sie von Ihrem<br>Internetdienstanbieter erhalten haben.                                                                |  |  |  |  |  |  |
| Subnetzmaske                  | Geben Sie die Daten der Subnetzmaske ein, die Sie von Ihrem Internetdienstanbieter erhalten haben.                                                       |  |  |  |  |  |  |
| Werkseingestelltes<br>Gateway | Geben Sie die Gateway-Adresse ein, die Sie von Ihrem Internetdienstanbieter erhalten haben.                                                              |  |  |  |  |  |  |
| VPI/VCI                       | Geben Sie den VPI (Virtual Path Identifier) und den VCI<br>(Virtual Circuit Identifier) ein, den Sie von Ihrem<br>Internetdienstanbieter erhalten haben. |  |  |  |  |  |  |
| Encapsulation                 | Wählen Sie die Datenverbindungsstruktur, die von Ihrem<br>Internetdienstanbieter benutzt wird, aus dem Auswahlmenü.                                      |  |  |  |  |  |  |
| QoS Klasse                    | ATM QoS Klassen beinhalten: CBR, VBR-nrt, UBR, VBR-rt und UBR+.                                                                                          |  |  |  |  |  |  |
| PCR/SCR/MBS                   | Die QoS Parameter – PCR (Peak Cell Rate), SCR (Sustainable Cell Rate) und MBS (Maximum Burst Size) sind konfigurierbar.                                  |  |  |  |  |  |  |
| DHCP Client                   | Die IP-Adresse wird automatisch zugewiesen, wenn Sie dieses Feld aktivieren.                                                                             |  |  |  |  |  |  |

# ATM Schnittstelle: Protokoll PPPoE (Standardprotokoll)

| 🙆 vodafon               | E EasyBox A 600 W-LAN   |                                                                                                    | English Deutsch |
|-------------------------|-------------------------|----------------------------------------------------------------------------------------------------|-----------------|
| STARTSEITE              | SPRACHE ERWEITE         | ERT EXTRAS                                                                                                    | ABMELDEN        |
| WAN<br>EIREWALL         | ATM Schnittstelle       |                                                                                                    |                 |
| DNS & DDNS              | Protokoll               | ATM1 PPPoE T                                                                                                    |                 |
| WIRELESS                | VPI/VCI                 | 1 /32                                                                                                    |                 |
|                         | Encapsulation           | LLC •                                                                                                    |                 |
|                         | QoS-Klasse              | UBR •                                                                                                    |                 |
|                         | PCR/SCR/MBS             | 0 /0 /0                                                                                                    |                 |
|                         | IP zugewiesen durch ISP | Ja 💌                                                                                                    |                 |
|                         | IP-Adresse              | 0.0.0                                                                                                    |                 |
|                         | Subnetzmaske            | 0.0.0                                                                                                    |                 |
|                         | Art der Verbindung      | Immer verbunden  ♥ Verbindungsunterbrechung von 03 bis 04 Uhr ♥  Neu verbinden Verbindungsunterbrechung gesteuert durch Internetdienstleister (alle 24 Stunden) |                 |
|                         | Leerlaufzeit (Minuten)  | 20                                                                                                    |                 |
|                         | Benutzername            | test                                                                                                    |                 |
|                         | Kennwort                |                                                                                                    |                 |
|                         | Kennwort bestätigen     |                                                                                                    |                 |
|                         | MTU                     | 1492                                                                                                    |                 |
| Firmage Vesion 2 00 010 |                         | ÷übernehmen ÷Abbrechen 2                                                                                                    |                 |

| Parameter                  | Beschreibung                                                                                                    |
|----------------------------|----------------------------------------------------------------------------------------------------|
| VPI/VCI                    | Geben Sie den VPI (Virtual Path Identifier) und den VCI<br>(Virtual Circuit Identifier) ein, den Sie von Ihrem<br>Internetdienstanbieter erhalten haben.                        |
| Encapsulation              | Wählen Sie die Datenverbindungsstruktur, die von Ihrem Internetdienstanbieter benutzt wird, aus dem Auswahlmenü.                                                                |
| QoS-Klasse                 | ATM QoS Klassen beinhalten: CBR, VBR-nrt, UBR, VBR-rt und UBR+.                                                                                                    |
| PCR/SCR/MBS                | Die QoS Parameter – PCR (Peak Cell Rate), SCR (Sustainable Cell Rate) und MBS (Maximum Burst Size) sind konfigurierbar.                                                         |
| IP zugewiesen durch<br>ISP | Wählen Sie <b>Ja</b> , wenn die IP-Adresse von Ihrem Internetdienstanbieter per DHCP zugewiesen wird.                                                                           |
| IP-Adresse                 | Geben Sie die IP-Adresse ein, die Sie von Ihrem<br>Internetdienstanbieter erhalten haben (wenn Sie <b>Nein</b> , im<br>Feld <b>IP zugewiesen durch ISP</b> , ausgewählt haben). |

| Parameter                 | Beschreibung                                                                                                    |
|---------------------------|----------------------------------------------------------------------------------------------------|
| Subnetzmaske              | Geben Sie die Subnetzmaske ein, die Sie von Ihrem<br>Internetdienstanbieter erhalten haben (wenn Sie <b>Nein</b> , im<br>Feld <b>IP zugewiesen durch ISP</b> , ausgewählt haben). |
| Art der Verbindung        | Setzt die Verbindungsart auf: Immer verbunden oder Auto<br>- Abhängig vom Datenverkehr.                                                                                           |
| Leerlaufzeit<br>(Minuten) | Geben Sie die maximale Zeit ein, für welche die Verbindung<br>gehalten wird, wenn keine Daten fließen. Nach dieser Zeit<br>wird die Verbindung getrennt.                          |
| Benutzername              | Geben Sie den Benutzernamen ein.                                                                                                    |
| Kennwort                  | Geben Sie das Kennwort ein.                                                                                                    |
| Kennwort bestäti-<br>gen  | Bestätigen Sie das Kennwort.                                                                                                    |
| MTU                       | Belassen Sie bitte die MTU (Maximum Transmission Unit)<br>auf dem Standardwert (1492).                                                                                            |

# ATM Schnittstelle: Protokoll - MAC Encapsulated Routing

| 🙆 vodafo                  | DRE EasyBox A 600 | ) W-LAN           |                        |   |                 |             | English Deutsch |
|---------------------------|-------------------|-------------------|------------------------|---|-----------------|-------------|-----------------|
| STARTSEITE                | SPRACHE           | ERWEITERT         | EXTRAS                 |   |                 |             | ABMELDEN        |
| WAN                       | ATM Schnittste    | lle               |                        |   |                 |             |                 |
| FIREWALL                  |                   | ATM1              |                        |   |                 |             |                 |
| NAT                       | Protokoll         | MAC               | Encapsulated Routing 💌 |   |                 |             |                 |
| WIRELESS                  | IP-Adresse        | 0.0.0.0           | )                      |   |                 |             |                 |
|                           | Subnetzmaske      | 0.0.0.0           | )                      |   |                 |             |                 |
|                           | Werkseingestellte | s Gateway 0.0.0.0 | )                      |   |                 |             |                 |
|                           | VPI/VCI           | 1                 | /32                    |   |                 |             |                 |
|                           | Encapsulation     | LLC               | •                      |   |                 |             |                 |
|                           | QoS-Klasse        | UBR               | •                      |   |                 |             |                 |
|                           | PCR/SCR/MBS       | 0                 | /0 /0                  |   |                 |             |                 |
|                           | DHCP Client       |                   |                        |   |                 |             |                 |
|                           |                   |                   |                        | 6 | →Übernehmen 🤇 🦟 | Abbrechen ? |                 |
| Firmuare Version 2 00 010 |                   |                   |                        |   |                 |             |                 |

| Parameter                     | Beschreibung                                                                                                    |  |  |  |  |  |  |
|-------------------------------|----------------------------------------------------------------------------------------------------|--|--|--|--|--|--|
| IP-Adresse                    | Geben Sie die IP-Adresse ein, die Sie von Ihrem<br>Internetdienstanbieter erhalten haben.                                                                |  |  |  |  |  |  |
| Subnetzmaske                  | Geben Sie die Daten der Subnetzmaske ein, die Sie von<br>Ihrem Internetdienstanbieter erhalten haben.                                                    |  |  |  |  |  |  |
| Werkseingestelltes<br>Gateway | Geben Sie die Gateway-Adresse ein, die Sie von Ihrem<br>Internetdienstanbieter erhalten haben.                                                           |  |  |  |  |  |  |
| VPI/VCI                       | Geben Sie den VPI (Virtual Path Identifier) und den VCI<br>(Virtual Circuit Identifier) ein, den Sie von Ihrem<br>Internetdienstanbieter erhalten haben. |  |  |  |  |  |  |
| Encapsulation                 | Wählen Sie die Datenverbindungsstruktur, die von Ihrem<br>Internetdienstanbieter benutzt wird, aus dem<br>Auswahlmenü.                                   |  |  |  |  |  |  |
| QoS-Klasse                    | ATM QoS Klassen beinhalten: CBR, VBR-nrt, UBR, VBR-<br>rt und UBR+.                                                                                      |  |  |  |  |  |  |
| PCR/SCR/MBS                   | Die QoS Parameter – PCR (Peak Cell Rate), SCR (Sustainable Cell Rate) und MBS (Maximum Burst Size) sind konfigurierbar.                                  |  |  |  |  |  |  |
| DHCP Client                   | Die IP-Adresse wird automatisch zugewiesen, wenn Sie dieses Feld aktivieren.                                                                             |  |  |  |  |  |  |

#### 7.14 Sicherheitseinstellungen (Firewall)

Die Firewall der Vodafone EasyBox untersucht Pakete auf Anwendungsebene, erhält TCP und UDP Sitzungs-Informationen, einschließlich Zeitüberschreitung und die Anzahl der aktiven Sitzungen. Sie beinhaltet außerdem die Fähigkeit, bestimmte Arten von Netzwerkattacken zu erkennen und zu verhindern.

Netzwerkattacken, die den Zugriff auf Netzwerkgeräte verhindern, heißen "DoS-Attacken" (Denial of Service). DoS-Attacken zielen auf Geräte und Netzwerke, die über eine Verbindung zum Internet verfügen. Ihr Ziel ist nicht das Stehlen von Informationen, sondern ein Gerät oder Netzwerk unbrauchbar zu machen, so dass die Benutzer keinen Zugriff mehr auf Netzwerkressourcen erhalten.

| 🙆 vodafon                                                                                                    | E EasyBox A 600                                                                                          | W-LAN                                                                                                    |                                                                         |                                                                                   |                                                                              | English Deutsch                                    |
|----------------------------------------------------------------------------------------------------|----------------------------------------------------------------------------------------------------|----------------------------------------------------------------------------------------------------|-------------------------------------------------------------------------|-----------------------------------------------------------------------------------|------------------------------------------------------------------------------|----------------------------------------------------|
| STARTSEITE                                                                                                    | SPRACHE                                                                                                  | ERWEITERT                                                                                                    | EXTRAS                                                                  |                                                                                   |                                                                              | ABMELDEN                                           |
| WAN<br>FIREWALL<br>> traggingkontrolle<br>> MAC/Filtershabile<br>> INER, Rockwall<br>> INER, Rockwall<br>> IN | Sicherheitseins<br>Die Vodafore Eang<br>großen Breechs hell<br>oder Client als sog. c<br>Einschalten der | Bellungen (Firewall)<br>ox biedt finnen omfasser<br>formilderheimstuttelsforb<br>familitarisierte Zone (DMZ<br>Firewall-Funktionen | ten Sohuz duch eine Firie<br>er Angefe von außen besch<br>konfigurieren | will, über die der Internet zugniff zur B<br>vrankt werden kann. Ist der uneinges | agentung des Rielics von Hackenang<br>chrankle internetzugang unabdingbar, k | fer und zur Abwehr eines<br>onnen Sie einen Sener- |

Die Firewall schützt Sie gegen die folgenden DoS-Attacken: IP Spoofing, Land Attack, Ping of Death, IP with Zero Length, Smurf Attack, UDP port Loopback, Snork Attack, TCP Null Scan and TCP SYN Flooding.

Die Firewall beeinflusst die Systemleistung nicht signifikant, deswegen raten wir Ihnen, die Funktion zu aktivieren, um Ihr Netzwerk zu schützen.

Bestätigen Sie mit Übernehmen.

## 7.15 Zugangskontrolle

7

Mit Hilfe der Zugangskontrolle können die Benutzer bestimmen, welche Art von ausgehendem Datenverkehr durch die WAN-Schnittstelle erlaubt oder verboten ist. Standardmäßig ist jeder ausgehende Datenverkehr erlaubt.

| 🙆 vodafor                                         | 1e EasyBox A 600     | W-LAN                     |                          |                           |                            |                        | English Deutsch           |
|---------------------------------------------------|----------------------|---------------------------|--------------------------|---------------------------|----------------------------|------------------------|---------------------------|
|                                                   | SPRACHE              | ERWEITERT                 | EXTRAS                   |                           |                            |                        | ABMELDEN                  |
| WAN                                               | Zugangskontro        | lle                       |                          |                           |                            |                        |                           |
| FIREWALL                                          | Mit Hilfe der Zugang | skontrolle können Sie b   | estimmen, welche Art von | Datenverkehr zum Internet | t erlaubt ist. Diese Seite | beinhaltet das Filtern | von IP- und MAC-Adressen. |
| » MAC Filtertabelle                               | Einschalten der      | r Filterfunktion          |                          |                           |                            |                        |                           |
| » Regeln für Terminpläne<br>» Intrusion Detection | Einstellungen der Fi | iterregeln (für bis zu 10 | Computer):               |                           |                            |                        |                           |
| » DMZ                                             | Regelbeschreibung    | IP-Adress                 | e des Clients            | Dienste des Clients       | Terminplan                 | Einstellen             |                           |
| DNS & DDNS                                        | Keine gültige Filt   | erregel!!!                |                          |                           |                            |                        |                           |
| WRELESS                                           |                      |                           |                          |                           |                            | D                      |                           |
|                                                   |                      |                           |                          |                           |                            |                        |                           |
|                                                   |                      |                           |                          |                           | → Übernehmen               | Abbrechen ?            |                           |
|                                                   |                      |                           |                          |                           |                            |                        |                           |
|                                                   |                      |                           |                          |                           |                            |                        |                           |
|                                                   |                      |                           |                          |                           |                            |                        |                           |
|                                                   |                      |                           |                          |                           |                            |                        |                           |
|                                                   |                      |                           |                          |                           |                            |                        |                           |
|                                                   |                      |                           |                          |                           |                            |                        |                           |
|                                                   |                      |                           |                          |                           |                            |                        |                           |
|                                                   |                      |                           |                          |                           |                            |                        |                           |
|                                                   |                      |                           |                          |                           |                            |                        |                           |
|                                                   |                      |                           |                          |                           |                            |                        |                           |
|                                                   |                      |                           |                          |                           |                            |                        |                           |
| Contraction of the second                         |                      |                           |                          |                           |                            |                        |                           |
| Firmware Version:2.00.010                         |                      |                           |                          |                           |                            |                        |                           |

| Parameter               | Beschreibung                                                  |
|-------------------------|---------------------------------------------------------------|
| Filterfunktion ein- und | Aktivierung oder Deaktivierung der<br>Zugangskontrollfunktion |
| Filterregel-Tabelle     | Stellt die Liste der definierten Filterregeln dar.            |

Standardmäßig ist bei dem Anlegen einer Filterregel die Terminplanregel "Immer blockieren" eingestellt. Wenn Sie die Filterregel jedoch zu einer bestimmten automatisch aktivieren möchten, müssen Sie zuerst im Abschnitt **Regeln für Terminpläne** auf Seite 134 eine Regel erstellen. Diese Terminplanregel kann anschließend bei dem Anlegen einer Filterregel im Feld **Folgender Regel des Terminplans zuordnen** ausgewählt werden.

### Zugangskontrolle für angeschlossene PCs (Clients)

#### So legen Sie eine neue Filterregel an:

Wählen Sie im Zugangskontrolldialog auf der vorhergehenden Seite das Symbol (1). Anschließend erscheint ein neuer Dialog mit dem Namen "**Zugangskontrolle für angeschlossene PCs (Clients)**".

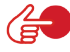

**Hinweis:** Die Zugangskontrolle für die verschiedenen Dienste sollte nur von erfahrenen Nutzern vorgenommen werden, da hierdurch der Zugriff auf die blockierten Funktionen nicht mehr möglich ist.

- 1. Geben Sie zuerst eine Bezeichnung des PCs (Clients) ein.
- Geben Sie die IP-Adresse oder den IP-Adressbereich des/der Clients ein.
- Außer der voreingestellten Regel Immer blockieren können Sie hier ebenfalls eine von Ihnen definierte Regel für Terminpläne auswählen. Eine Beschreibung hierzu finden Sie auf Seite 134.
- Definieren Sie die angemessenen Einstellungen f
  ür die PC-Client-Dienste.
- 5. Bestätigen Sie mit Übernehmen, um Ihre Einstellungen zu speichern.

| 🜔 vodafor                                     | 1e EasyBox A 6              | 00 W-LAN        |                                  |            |            | English  |  |
|-----------------------------------------------|-----------------------------|-----------------|----------------------------------|------------|------------|----------|--|
| STARTSEITE                                    | SPRACHE                     | ERWEITERT       | EXTRAS                           |            |            | ABMELDEN |  |
| WAN                                           | Bezeichnung des             | s Clients       |                                  |            |            |          |  |
| IREWALL                                       | IP-Adresse des              | Clients         | 192.168.2. ~                     |            |            |          |  |
| Zugangskontrolle<br>MAC Filtertabelle         | Folgender Regel<br>zuordnen | des Terminplans | Immer blockieren 💌               |            |            |          |  |
| Regeln für Terminpläne<br>Intrusion Detection | Dienste des Clien           | its:            |                                  |            |            |          |  |
| DMZ                                           | Dienstebezeichn             | iung            | Detail-Beschreibung              |            | Blockieren |          |  |
| UNS & DUNS                                    | www                         |                 | HTTP, TCP Port 80, 3128, 8000, 8 | 8001, 8080 |            |          |  |
| WRELESS                                       | WWW mit URL                 | Blockierung     | HTTP (Ref. URL Blocking Site Pa  | ge)        |            |          |  |
|                                               | E-mail senden               |                 | SMTP, TCP Port 25                |            |            |          |  |
|                                               | News Forums                 |                 | NNTP, TCP Port 119               |            |            |          |  |
|                                               | E-mail empfange             | an              | POP3, TCP Port 110               |            |            |          |  |
|                                               | Secure HTTP                 |                 | HTTPS, TCP Port 443              |            |            |          |  |
|                                               | File Transfer               |                 | FTP, TCP Port 21                 |            |            |          |  |
|                                               | Telnet Service              |                 | TCP Port 23                      |            |            |          |  |
|                                               | NetMeeting                  |                 | H.323, TCP Port 1720, 1503       |            |            |          |  |
|                                               | DNS                         |                 | UDP Port 53                      |            |            |          |  |
|                                               | SNMP                        |                 | UDP Port 161, 162                |            |            |          |  |
|                                               | VPN-PPTP                    |                 | TCP Port 1723                    |            |            |          |  |
|                                               | VPN-L2TP                    |                 | UDP Port 1701                    |            |            |          |  |
|                                               | TCP                         |                 | Alle TCP Ports                   |            |            |          |  |
|                                               | UDP                         |                 | Alle UDP Ports                   |            |            |          |  |
|                                               | Nutzerdefiniertes           | s Dienste       |                                  |            |            |          |  |
|                                               | Protokoll                   |                 | C TCP C UDP                      |            |            |          |  |
| Firmware Version:2.00.010                     | Port-Bereich                |                 | 0 ~0 , 0 ~0<br>0 ~0 , 0 ~0       | . 0 ~0 .   | → Löschen  |          |  |

#### 7.16 MAC Filtertabelle

Die MAC Filtertabelle ermöglicht Ihnen zu definieren, welche Client-PC's einen Zugang zum Internet haben sollen. Wenn die Kontrolle der MAC-Adressen eingeschaltet ist, erhalten nur die in der Tabelle eingetragenen MAC-Adressen Zugang zum Internet. Allen anderen Rechnern wird der Zugang verwehrt.

Sie können bis zu 32 MAC-Adressen in die Tabelle eintragen.

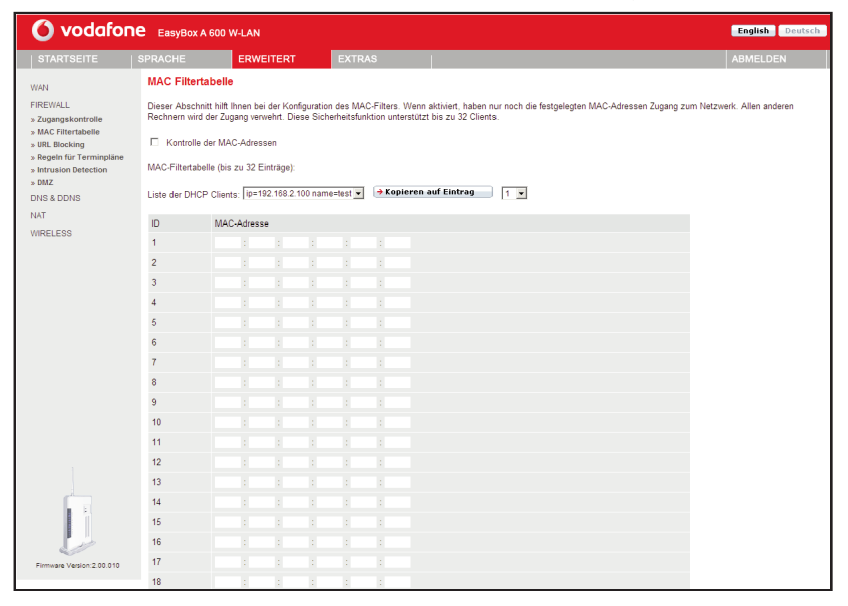

- Kontrolle der MAC-Adressen: W\u00e4hlen Sie Einschalten oder Ausschalten.
- MAC-Filtertabelle: Geben Sie die MAC-Adresse in die daf
  ür vorge sehenen Felder ein.
- Liste der DHCP-Clients: Sie können diese Funktion benutzen, um die aktuellen DHCP-Clients schnell zur Filtertabelle hinzuzufügen.

#### 7.17 URL Blocking: Gesperrte Internetseiten und verbotene

#### **Schlüsselwörter**

Die Vodafone EasyBox erlaubt den Zugang zu Webseiten zu sperren, indem man eine volle Webadresse oder nur ein Schlüsselwort eingibt. Dieses Merkmal kann dazu benutzt werden, um Kinder vor dem Zugriff auf gewalttätige oder pornografische Webseiten zu schützen.

**Hinweis:** Die hier eingegebenen Internetseiten und Schlüsselwörter werden erst nach dem Erstellen einer entsprechenden Regel auf Seite 130 (Zugangskontrolle für angeschlossene PCs) blockiert.

| O vodafor                                                                                           | TE EasyBox #                                                        | 4 600 W-LAN                                                               |                                                               |                                                                      |                                                                        | English Deutsch                                                          |
|----------------------------------------------------------------------------------------------------|---------------------------------------------------------------------|---------------------------------------------------------------------------|---------------------------------------------------------------|----------------------------------------------------------------------|------------------------------------------------------------------------|--------------------------------------------------------------------------|
| STARTSEITE                                                                                          | SPRACHE                                                             | ERWEITERT                                                                 | EXTRAS                                                        |                                                                      |                                                                        | ABMELDEN                                                                 |
| WAN                                                                                                 | URL Block                                                           | ing: Gesperrte Internet                                                   | seiten und verbotene                                          | Schlüsselworte.                                                      |                                                                        |                                                                          |
| FIREWALL<br>» Zugangskontrolle<br>» MAC Filtertabelle<br>» URL Blocking<br>» Regeln für Terminpläne | Sie können de<br>Internetseite e<br>Zur Festlegung<br>Filterregeln. | n Zugang zu speziellen Intern<br>ingeben.<br>3 des betreffenden PCs gehen | etseiten für einen bestimmte<br>Sie bitte auf die Seite "Zuga | n PC sperren, indem Sie entwede<br>angskontrolle" zurück und markier | r die volle Internetadresse (URL) od<br>en Sie das Kästchen "WWW mit U | er lediglich ein Schlüsselwort der<br>RL Blockierung" in der Tabelle der |
| » Intrusion Detection<br>» DMZ                                                                      | Eintrag                                                             | URL / Schlüsselwort                                                       |                                                               |                                                                      |                                                                        |                                                                          |
| DNS & DDNS                                                                                          | Seite 1                                                             |                                                                           |                                                               |                                                                      |                                                                        |                                                                          |
| NAT                                                                                                 | Seite 2                                                             |                                                                           |                                                               |                                                                      |                                                                        |                                                                          |
| WIRELESS                                                                                            | Seite 3                                                             |                                                                           |                                                               |                                                                      |                                                                        |                                                                          |
|                                                                                                    | Seite 4                                                             |                                                                           |                                                               |                                                                      |                                                                        |                                                                          |
|                                                                                                    | Seite 5                                                             |                                                                           |                                                               |                                                                      |                                                                        |                                                                          |
|                                                                                                    | Seite 6                                                             |                                                                           |                                                               |                                                                      |                                                                        |                                                                          |
|                                                                                                    | Seite 7                                                             |                                                                           |                                                               |                                                                      |                                                                        |                                                                          |
|                                                                                                    | Seite 8                                                             |                                                                           |                                                               |                                                                      |                                                                        |                                                                          |
|                                                                                                    | Seite 9                                                             |                                                                           |                                                               |                                                                      |                                                                        |                                                                          |
|                                                                                                    | Seite 10                                                            |                                                                           |                                                               |                                                                      |                                                                        |                                                                          |
|                                                                                                    | Seite 11                                                            |                                                                           |                                                               |                                                                      |                                                                        |                                                                          |
|                                                                                                    | Seite 12                                                            |                                                                           |                                                               |                                                                      |                                                                        |                                                                          |
|                                                                                                    | Seite 13                                                            |                                                                           |                                                               |                                                                      |                                                                        |                                                                          |
|                                                                                                    | Seite 14                                                            |                                                                           |                                                               |                                                                      |                                                                        |                                                                          |
|                                                                                                    | Seite 15                                                            |                                                                           |                                                               |                                                                      |                                                                        |                                                                          |
| ć a                                                                                                 | Seite 16                                                            |                                                                           |                                                               |                                                                      |                                                                        |                                                                          |
|                                                                                                    | Seite 17                                                            |                                                                           |                                                               |                                                                      |                                                                        |                                                                          |
|                                                                                                    | Seite 18                                                            |                                                                           |                                                               |                                                                      |                                                                        |                                                                          |
| Firmware Version:2.00.010                                                                           | Seite 19                                                            |                                                                           |                                                               |                                                                      |                                                                        |                                                                          |
|                                                                                                    | Seite 20                                                            |                                                                           |                                                               |                                                                      |                                                                        |                                                                          |

Sie können hier bis zu 30 Webadressen oder Schlüsselworte definieren.

Um die Einstellungen zu speichern, klicken Sie bitte auf Übernehmen.

#### 7.18 Regeln für Terminpläne

Sie können den Internetzugriff für lokale Rechner regelbasiert filtern. Jede Zugangskontrollregel kann zu einer festgelegten Zeit aktiviert werden. Definieren Sie die Termine auf der Seite **Regeln für Terminpläne** und wenden Sie die definierten Regeln danach auf der Seite 130: **Zugangskontrolle für angeschlossene PCs (Clients)** an.

| 🙆 vodafon                                                                      | e EasyBox A 600 V                                                  | W-LAN                                                              |                              |                           |                       |                            | English Deutsch |
|--------------------------------------------------------------------------------|--------------------------------------------------------------------|--------------------------------------------------------------------|------------------------------|---------------------------|-----------------------|----------------------------|-----------------|
|                                                                                | SPRACHE                                                            | ERWEITERT                                                          | EXTRAS                       | 1                         |                       |                            | ABMELDEN        |
| WAN<br>FIREWALL<br>> Zugangskontrolle<br>> MAC Filtertabelle<br>> VRL Blocking | Regeln für Termi<br>Auf dieser Seite werd<br>Tabelle der Terminplä | <b>npläne</b><br>en die Namen für Termin<br>ne (bis zu 10 Regeln): | nplane festgelegt und der Te | erminplan für die Verwend | dung auf der Seite "Z | ugangskontrolle" aktiviert | <u>.</u>        |
| » Regeln für Terminpläne                                                       | Name der Regel                                                     | Anmerkung                                                          | en zur Regel                 |                           |                       | Konfigurieren              |                 |
| » DMZ                                                                          | Keine gültige Regel !                                              |                                                                    |                              |                           |                       |                            |                 |
| DNS & DDNS                                                                     |                                                                    |                                                                    |                              |                           |                       |                            |                 |
| NAT<br>WIRELESS                                                                |                                                                    |                                                                    |                              | (                         | → Übernehmen          | • Abbrechen 2              |                 |
| Firmser Version 2 00 010                                                       |                                                                    |                                                                    |                              |                           |                       |                            |                 |

### Terminplanregel bearbeiten

| 🜔 vodafon                                                           | e EasyBox A 600 | W-LAN              |                                | English Deutsch |
|---------------------------------------------------------------------|-----------------|--------------------|--------------------------------|-----------------|
| STARTSEITE                                                          | SPRACHE         | ERWEITERT EXTRAS   |                                | ABMELDEN        |
| WAN                                                                 | Terminplanrege  | l bearbeiten       |                                |                 |
| FIREWALL                                                            | Name            |                    |                                |                 |
| » AAC Filtertabelle                                                 | Anmerkung       |                    |                                |                 |
| » URL Blocking<br>» Regeln für Terminpläne<br>» Intrusion Detection | Zeitspanne:     |                    |                                |                 |
| » DMZ                                                               | Wochentag       | Start-Zeit (hh:mm) | Ende-Zeit (hh:mm)              |                 |
| NAT                                                                 | Immer           | 1                  |                                |                 |
| WIRELESS                                                            | Sonntag         | 1                  |                                |                 |
|                                                                     | Montag          | 1                  |                                |                 |
|                                                                     | Dienstag        | :                  | :                              |                 |
|                                                                     | Mittwoch        | :                  | :                              |                 |
|                                                                     | Donnerstag      | :                  | :                              |                 |
|                                                                     | Freitag         | :                  | :                              |                 |
|                                                                     | Samstag         | :                  | :                              |                 |
|                                                                     |                 |                    | (+Übernehmen) (+Abbrechen) [7] |                 |
| Firmare Version 2 00.010                                            |                 |                    |                                |                 |

Folgen Sie diesen Schritten, um eine Terminplan-Regel zu erstellen:

- 1. Auf der vorherigen Seite **Regeln für Terminpläne** klicken Sie auf das Symbol D. Der Dialog **Terminplanregel bearbeiten** erscheint.
- 2. Definieren Sie die angemessenen Einstellungen für eine Terminplan-Regel.
- 3. Klicken Sie auf Übernehmen, um Ihre Einstellungen zu speichern.

7

# 7.19 Intrusion Detection (Feststellen von unberechtigten Eindring-versuchen)

SPI (Stateful Packet Inspection) und Anti-DoS (Denial-of-Service) Firewall-Schutz (Standardmäßig eingeschaltet)

Die Intrusion Detection Funktion der Vodafone EasyBox limitiert den Zugang für eingehenden Datenverkehr am WAN-Anschluss. Ist die SPI (Stateful Packet Inspection)-Firewall aktiv, werden alle eingehenden Datenpakete blockiert, außer denen, die im Abschnitt "Stateful Packet Inspection" markiert und somit zugelassen sind.

#### RIP Detect (Standardmäßig eingeschaltet)

Wenn ein RIP Anfragepaket der Vodafone EasyBox nicht anerkannt wird, bleibt es in der Eingangswarteschlange und wird nicht freigegeben. Wenn sich nun mehrere Pakete angesammelt haben, kann dies zu einer Überfüllung der Eingangswarteschlange und somit zu schwerwiegenden Folgen auf Protokollebene führen. Aktivieren Sie RIP Detect, wird die Ansammlung von Paketen unterbunden.

#### Discard Ping to WAN Interface (Standardmäßig eingeschaltet)

Diese Funktion verhindert, dass ein Ping auf den WAN-Anschluss der Vodafone EasyBox an das Netzwerk weitergegeben wird.

| 🜔 vodafone                                                                                                    | EasyBox A 600 V                                                                                                    | V-LAN                                                                                                    |                                                                                                    |                                                                                                    | English Deutsch                                                                                      |
|----------------------------------------------------------------------------------------------------|----------------------------------------------------------------------------------------------------|----------------------------------------------------------------------------------------------------|----------------------------------------------------------------------------------------------------|----------------------------------------------------------------------------------------------------|----------------------------------------------------------------------------------------------------|
| STARTSEITE                                                                                                    | PRACHE                                                                                                    | ERWEITERT                                                                                                    | EXTRAS                                                                                                    |                                                                                                    | ABMELDEN                                                                                             |
| BitAki Settre         S           VWAN         Ywan           VWAN         2 Jagmag kontrolle           a MAC Filterstabile         S BitGocking           a Bitgoth für Terminghate         a Bitgoth für Terminghate           a MAC Filterstabile         S MAC           DNS A DONS         NAT           WRCLLCOO         S MAC | PRACHE<br>Festellen von un<br>lar die SPI (Statelu P<br>Anwendungen, die dy<br>passieren Das Garat<br>TOP null scan und TO<br>Feststellen von Eindin<br>SPI and Ant-DaS fire<br>RIP defect<br>Discard Ping To WAI<br>Stateful Packet Inspec<br>Packet Fragmentatio<br>TCP Connection<br>PTS Senice<br>H 323 Senice | ERVERTERI<br>bercchtigten Eindri<br>Lacket Inspection/Firewall<br>annische Pots verweide<br>S SYM folding erkennen<br>gewerschen (Infrusion De<br>wall protection<br>V Interface<br>tion: | BatriAls<br>ngversuchen (Intrusion De<br>dav, konnen alle Datenpakete bio<br>n. Für dien der nachstehenden in<br>en der nachstehenden in<br>und blockeren.<br>tection Feature): | ection)<br>Start worden. Statel/ Packet Inspection gestattet de Unt<br>e markierten Anwendungen IBA: das Gest die von Iokale<br>mark: Ping of Desth. P. with Zero length. Smut Attack. UD<br>P<br>P<br>P<br>P<br>P<br>P<br>P<br>P<br>P<br>P<br>P<br>P<br>P | ABMELDEN<br>Intürsen, unterschiedlicher<br>LAN inlierten Diterspätete<br>Port looptack: Snot Attack. |
|                                                                                                    |                                                                                                    |                                                                                                    |                                                                                                    |                                                                                                    |                                                                                                    |

Scrollen Sie herunter, um mehr Informationen zu sehen.

#### Fortsetzung der Tabelle: Intrusion Detection

| 🜔 vodafone                           | EasyBox A 600 W-LAN                                                              |                  |             | English Deutsch |
|--------------------------------------|----------------------------------------------------------------------------------|------------------|-------------|-----------------|
| STARTSEITE                           | SPRACHE ERWEITERT EXTRAS                                                         |                  |             | ABMELDEN        |
| 14/4 M                               | Sollten Hacker versuchen in Ihr Netzwerk einzudringen, kann Sie die Vodafone Ear | syBox per E-Mail | alarmieren: |                 |
| FIREWALL                             | Ihre E-mail Adresse                                                              |                  |             |                 |
| » Zugangskontrolle                   | SMTP Server Adresse                                                              |                  |             |                 |
| » MAC hitertabelle<br>» URL Blocking | POP3 Server Adresse                                                              |                  |             |                 |
| » Regeln für Terminpläne             | Benutzemame                                                                      |                  |             |                 |
| » DMZ                                | Kennwort                                                                         |                  |             |                 |
| DNS & DDNS<br>NAT                    | Verbindungsregeln:                                                               |                  |             |                 |
| WIRELESS                             | Fragmentation half-open wait                                                     | 10               | Sekunden    |                 |
|                                      | TCP SYN wait                                                                     | 30               | Sekunden    |                 |
|                                      | TCP FIN wait                                                                     | 5                | Sekunden    |                 |
|                                      | TCP connection idle timeout                                                      | 3600             | Sekunden    |                 |
|                                      | UDP session idle timeout                                                         | 120              | Sekunden    |                 |
|                                      | H.323 data channel idle timeout                                                  | 180              | Sekunden    |                 |
|                                      | DoS Erkennungskriterien:                                                         |                  |             |                 |
|                                      | Total incomplete TCP/UDP sessions HIGH                                           | 300              | session     |                 |
|                                      | Total incomplete TCP/UDP sessions LOW                                            | 250              | session     |                 |
|                                      | Incomplete TCP/UDP sessions (per min) HIGH                                       | 250              | session     |                 |
|                                      | Incomplete TCP/UDP sessions (per min) LOW                                        | 200              | session     |                 |
|                                      | Maximum incomplete TCP/UDP sessions number<br>from same host                     | 30               |             |                 |
|                                      | Incomplete TCP/UDP sessions detect sensitive<br>time period                      | 900              | Millisek.   |                 |
|                                      | Maximum half-open fragmentation packet number<br>from same host                  | 30               |             |                 |
| Firmware Version 2.00.010            | Half-open fragmentation detect sensitive time period                             | 10000            | Millisek.   |                 |
|                                      | Flooding cracker block time                                                      | 300              | Sekunden    |                 |

# Stateful Packet Inspection (Zustandsgesteuerte Filterung)

Diese Filterung untersucht den Inhalt der Datenpakete, um den Zustand der Kommunikation festzustellen - z.B. prüft sie, ob der Zielcomputer vorher die aktuelle Kommunikation erbeten hatte. Auf diesem Weg kann sichergestellt werden, dass die Kommunikation vom Empfangscomputer initiiert wurde und nur stattfindet, wenn die Quellen aus vorherigen Interaktionen bekannt und vertrauenswürdig sind. Um die Paketkontrolle weiter zu verschärfen, schließt die Stateful Inspection Firewall die Ports, bis die Verbindung zu einem speziellen Port aus dem LAN angefragt wird.

Bei der spezifischen Überprüfung des Datenverkehrs werden nur die spezifischen Daten durchgelassen, die vom internen Netzwerk erkannt werden. Wenn zum Beispiel der Benutzer nur den Punkt "FTP-Service" im Dialog Stateful Packet Inspection auswählt, wird jeder eingehende Datenverkehr, außer den FTP-Verbindungen, die vom lokalen Netzwerk initiiert wurden, geblockt.

Die Stateful Packet Inspection erlaubt Ihnen, verschiedene Applikationsarten auszuwählen, die dynamische Port-Nummern benutzen. Wenn Sie möchten, dass die Stateful Packet Inspection (SPI) Datenpakete blockiert, aktivieren Sie das Kontrollkästchen bei **SPI** und **Anti-DoS Firewall Protection** und danach die Inspektionsart, die Sie brauchen, wie Packet Fragmentation, TCP Connection, UDP Session, FTP Service, H.323 Service oder TFTP Service.

Sollten Hacker versuchen, in Ihr Netzwerk einzudringen, kann Sie die Vodafone EasyBox per E-Mail alarmieren.

Geben Sie dazu auf der Seite 136: Intrusion Detection Ihre Emailadresse ein. Spezifizieren Sie außerdem Ihren SMTP und POP3 Server, Benutzernamen und Passwort.

# Verbindungsregeln

Geben Sie die angemessenen Werte für TCP/UDP-Sitzungen anhand der folgenden Tabelle ein.

| Parameter                             | Standard               | Beschreibung                                                                                                    |
|---------------------------------------|------------------------|----------------------------------------------------------------------------------------------------|
| Fragmentatio<br>n half-open<br>wait   | 10 Sek.                | Konfiguriert die Anzahl der Sekunden, in der die<br>Zustandsstruktur eines Pakets aufrechterhalten wird.<br>Sobald der Zeitüberschreitungs-Wert erreicht wird,<br>lässt die Vodafone EasyBox das nicht zusammenge-<br>setzte Paket fallen und schafft Platz für ein anderes<br>Paket. |
| TCP SYN<br>wait                       | 30 Sek.                | Definiert, wie lange die Software für eine<br>Sychronisierung einer TCP Sitzung wartet, bevor sie<br>die Sitzung fallenlässt.                                                                                                    |
| TCP FIN wait                          | 5 Sek.                 | Spezifiziert, wie lange eine TCP Sitzung aufrechter-<br>halten wird, nachdem die Firewall ein FIN Paket<br>(Signal zur Beendung einer Verbindung) entdeckt hat.                                                                                                    |
| TCP connec-<br>tion idle<br>timeout   | 3600 Sek.<br>(1Stunde) | Die Zeitdauer, in der eine TCP Sitzung bei Inaktivität<br>aufrechterhalten wird.                                                                                                    |
| UDP session idle timeout              | 30 Sek.                | Die Zeitdauer, in der eine UDP Sitzung bei Inaktivität aufrechterhalten wird.                                                                                                    |
| H.323 data<br>channel idle<br>timeout | 180 Sek.               | Die Zeitdauer, in der eine H.323 Sitzung bei Inaktivität aufrechterhalten wird.                                                                                                    |

### **DoS Erkennungskriterien**

In den vorgesehenen Feldern können Sie die DoS und Port Scan Kriterien wie nachfolgend beschrieben einrichten.

| Parameter                                                          | Standard           | Beschreibung                                                                                                    |
|--------------------------------------------------------------------|--------------------|----------------------------------------------------------------------------------------------------|
| Total incomplete TCP /<br>UDP sessions HIGH                        | 300<br>Sitzungen   | Definiert den Zeitraum der neuen nicht-<br>etablierten Sitzungen, die die Software<br>veranlassen, das Löschen der halboffe-<br>nen Sitzungen zu starten. |
| Total incomplete TCP /<br>UDP sessions LOW                         | 250<br>Sitzungen   | Definiert den Zeitraum der neuen nicht-<br>etablierten Sitzungen, die die Software<br>veranlassen, das Löschen der halboffe-<br>nen Sitzungen zu stoppen. |
| Total incomplete TCP /<br>UDP sessions (per min)<br>HIGH           | 250<br>Sitzungen   | Maximale Anzahl der erlaubten unvoll-<br>ständigen TCP / UDP Sitzungen pro<br>Minute.                                                                     |
| Total incomplete TCP /<br>UDP sessions (per min)<br>LOW            | 200<br>Sitzungen   | Maximale Anzahl der erlaubten unvoll-<br>ständigen TCP / UDP Sitzungen pro<br>Minute.                                                                     |
| Maximum incomplete<br>TCP / UDP sessions<br>number from same host  | 30                 | Maximale Anzahl der erlaubten unvoll-<br>ständigen TCP / UDP Sitzungen vom<br>gleichen Host.                                                              |
| Incomplete TCP / UDP<br>sessions detect sensi-<br>tive time period | 900<br>Millisek.   | Zeitdauer, bevor eine unvollständige<br>TCP / UDP Sitzung als unvollständig<br>erkannt wird.                                                              |
| Maximum half-open<br>fragmentation packet<br>number from same host | 30                 | Maximale Anzahl der halboffenen frag-<br>mentierten Pakete vom gleichen Host.                                                                             |
| Half-open fragmentation<br>detect sensitive time<br>period         | 10000<br>Millisek. | Zeitdauer, bevor eine halboffene, frag-<br>mentierte Sitzung als halboffen erkannt<br>wird.                                                               |
| Flooding cracker block time                                        | 300 Sek.           | Zeitdauer von der Erkennung einer<br>Flood Attacke bis zum Blockieren der<br>Attacke.                                                                     |

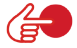

**Hinweis:** Die Firewall beeinflusst die Leistung der Vodafone EasyBox nicht signifikant. Aus diesem Grund raten wir Ihnen, die Funktion zu aktivieren, um Ihr Netzwerk zu schützen.

#### 7.20 DMZ (Demilitarisierte Zone)

Sollte ein Client hinter einer Firewall bestimmte Internetanwendungen nicht ordnungsgemäß ausführen können, kann man diesem Rechner den unbeschränkten, bidirektionalen Zugang zum Internet öffnen. Geben Sie eine IP-Adresse einer DMZ in diesem Dialog ein. Das Hinzufügen eines Clients zur DMZ kann Ihr Netzwerk einer Vielzahl von Sicherheitsrisiken aussetzen, bitte benutzen Sie diese Option deshalb als eine letzte Instanz.

- Einschalten der DMZ-Funktion: Schalten Sie das DMZ-Merkmal hier ein oder aus.
- Geben Sie die IP-Informationen in die Felder Öffentliche IP-Adresse und Client IP-Adresse ein und bestätigen Sie mit Übernehmen.

| 🜔 vodafon                                  | E EasyBox A 600                                                                                                    | ) W-LAN                                                                                                    |                                                                     | English Deutsch             |  |  |  |
|--------------------------------------------|----------------------------------------------------------------------------------------------------|----------------------------------------------------------------------------------------------------|---------------------------------------------------------------------|-----------------------------|--|--|--|
| STARTSEITE                                 | SPRACHE                                                                                                    | ERWEITERT EXTRAS                                                                                                    |                                                                     | ABMELDEN                    |  |  |  |
| WAN                                        | DMZ (Demilitari                                                                                                    | isierte Zone)<br>ter siner Simuell bestimete latematenuendumen nie                                                                                                    | ht arduunnananañ aunfikran kännen kann men dianam Dankear durch Eir | viehten einen uituellen DMZ |  |  |  |
| » Zugangskontrolle<br>» MAC Filtertabelle  | Solite en Client finiter einer Finewall bestimmte internetatiwendungen nicht donungsgemals austurren konnen, kann man diesem Kechner durch Einrichten eines virtuellen UMZ<br>Host den unbeschrankten, bidirektionalen Zugang zum Internet offinen. |                                                                                                    |                                                                     |                             |  |  |  |
| » URL Blocking<br>» Regeln für Terminpläne | Einschalten de                                                                                                    | Einschalten der DMZ Funktionen                                                                                                    |                                                                     |                             |  |  |  |
| » Intrusion Detection<br>» DMZ             | Es können auch me<br>zu nutzen, muß der                                                                                                    | Es können auch mehrere PCs für den bidrektionalen Zugang zum Internet für z.B. Internetspiele, Videokonferenzen oder VPN-Verbindungen freigeschaltet werden. Um die DMZ<br>zu nutzen, muß dem betreffenden PC eine feste IP-Adresse zugewiesen werden. |                                                                     |                             |  |  |  |
| DNS & DDNS                                 | Öffentlich                                                                                                    | e IP-Adresse                                                                                                    | Client IP-Adresse                                                   |                             |  |  |  |
| WIRELESS                                   | 1. 0.0.0.0                                                                                                    |                                                                                                    | 192.168.2.0                                                         |                             |  |  |  |
|                                            | 2. 0 . 0                                                                                                    | 0.0.0                                                                                                    | 192.168.2.0                                                         |                             |  |  |  |
|                                            | 3. 0 . 0                                                                                                    | 0.0.0                                                                                                    | 192.168.2.0                                                         |                             |  |  |  |
|                                            | 4. 0 . 0                                                                                                    | 0.0.0                                                                                                    | 192.168.2.0                                                         |                             |  |  |  |
|                                            | 5. 0 . 0                                                                                                    | 0.0.0                                                                                                    | 192.168.2.0                                                         |                             |  |  |  |
|                                            | 6. 0 . 0                                                                                                    | 0.0.0                                                                                                    | 192.168.2.0                                                         |                             |  |  |  |
|                                            | 7. 0 . 0                                                                                                    | 0.0.0                                                                                                    | 192.168.2.0                                                         |                             |  |  |  |
|                                            | 8. 0 . 0                                                                                                    | 0.0.0                                                                                                    | 192.168.2.0                                                         |                             |  |  |  |
|                                            |                                                                                                    |                                                                                                    | →Übernehmen → Abbrechen (?)                                         |                             |  |  |  |
| Firmware Version 2 00 010                  |                                                                                                    |                                                                                                    |                                                                     |                             |  |  |  |

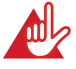

Achtung: Das Einschalten und die Benutzung der DMZ stellt ein sicherheitskritisches Risiko dar - diese Funktion sollte nur bei absoluter Notwendigkeit genutzt werden.

# 7.21 SNMP-Einstellungen (Simple Network Management Protocol)

Im SNMP-Einstellungsdialog können Sie sich die Parameter des SNMP anzeigen lassen und diese modifizieren.

Die folgenden zwei Parameter können hier ein- und ausgeschaltet werden:

- SNMP Agent aktivieren (Gruppe von Hosts, die SNMP-Dienste ausführen)
- SNMP Trap aktivieren (Befehl zum Abfragen außergewöhnlicher Ereignisse)

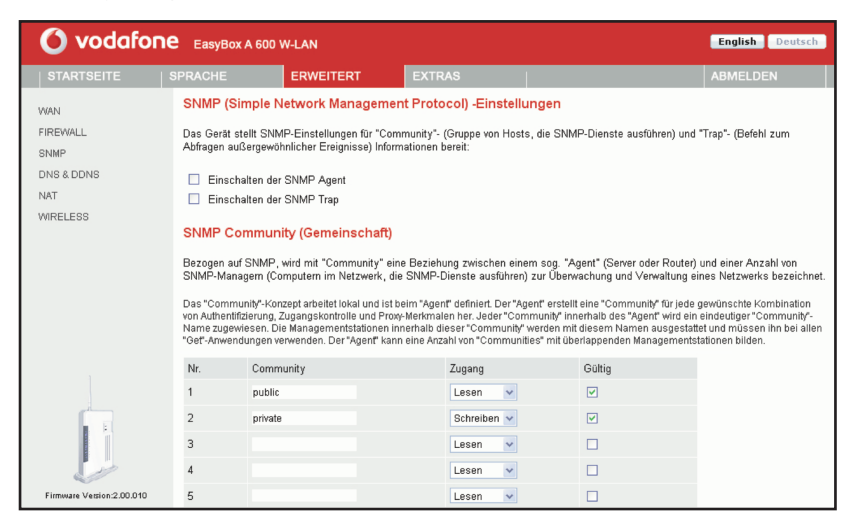

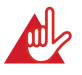

Achtung: Das Einschalten und die Benutzung des SNMP Agent stellt ein sicherheitskritisches Risiko dar - diese Funktion sollte nur bei absoluter Notwendigkeit genutzt werden.

#### SNMP Community (Gemeinschaftszugang)

Ein an das Netzwerk angeschlossener Computer, auch genannt NMS (Network Management Station), kann den Zugang zu diesen Informationen bereitstellen. Die Zugriffsrechte des Agenten werden über Gemeinschaftszugänge kontrolliert. Um mit der Vodafone EasyBox zu kommunizieren, muss die NMS zuerst einen gültigen Gemeinschaftszugang zur Authentifizierung senden.

7

| Parameter | Beschreibung                                                                                      |
|-----------|---------------------------------------------------------------------------------------------------|
| Community | Ein Gemeinschaftsname, der für den Management-Zugriff autorisiert ist.                            |
| Zugang    | Der Management-Zugriff ist beschränkt auf Lesen (Nur Lesen) oder Schreiben (Lesen und Schreiben). |
| Gültig    | Markieren Sie das Kontrollkästchen, um den Eintrag zu aktivieren.                                 |

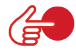

Hinweis: Bis zu fünf Gemeinschaftsnamen können eingetragen werden.

## SNMP Trap (ein spezielles Kommando des Agent)

Spezifizieren Sie die IP-Adresse des NMS, der benachrichtigt wird, sobald ein wichtiges Ereignis vom Agenten erkannt wird. Wenn eine Bedingung für einen Trap auftritt, sendet der SNMP Agent eine SNMP Trap-Nachricht an jeden NMS, der als Trap-Empfänger eingetragen ist.

| O vodafone EasyBox A 600 W-LAN English Deutsch |                                                       |                                                      |                                                        |                                                                      |                                                                               |                                                  |
|------------------------------------------------|-------------------------------------------------------|------------------------------------------------------|--------------------------------------------------------|----------------------------------------------------------------------|-------------------------------------------------------------------------------|--------------------------------------------------|
|                                                | SPRACHE                                               | ERWE                                                 | TERT                                                   | EXTRAS                                                               |                                                                               | ABMELDEN                                         |
| WAN<br>FIREWALL<br>SNMP                        | <b>SNMP Trap (</b><br>Im Zusammenha<br>Managementstat | <b>ein speziel</b><br>ang mit SNMP<br>tion senden ka | <b>les Kommar</b><br>wird mit "Trap"<br>nn. Sein Zweck | ndo des Agent)<br>ein Kommando bezeichne<br>ist es, die Managementst | t, mit dem ein "Agent" unaufgefordert<br>tation über außergewöhnliche Ereigni | t eine Nachricht an eine<br>isse zu informieren. |
| NAT                                            | Nr. IF                                                | ⊃-Adresse                                            |                                                        | Community                                                            | Version                                                                       |                                                  |
| WIRELESS                                       | 1 0                                                   | 0                                                    | .00                                                    |                                                                      | deaktiviert 🛩                                                                 |                                                  |
|                                                | 2 0                                                   | 0                                                    | .0 .0                                                  |                                                                      | deaktiviert 🗸                                                                 |                                                  |
|                                                | 3 0                                                   | 0                                                    | .0.0                                                   |                                                                      | deaktiviert 🗸                                                                 |                                                  |
|                                                | 4 0                                                   | 0                                                    | .0.0                                                   |                                                                      | deaktiviert 🛩                                                                 |                                                  |
|                                                | 5 0                                                   | 0                                                    | .0 .0                                                  |                                                                      | deaktiviert 🐱                                                                 |                                                  |
| Firmware Vesion 200.010                        |                                                       |                                                      |                                                        | (→ Üba                                                               | ernehmen → Abbrechen 👔                                                        |                                                  |

| Parameter  | Beschreibung                                                                                                    |
|------------|----------------------------------------------------------------------------------------------------|
| IP-Adresse | Zu dieser Adresse werden Nachrichten gesendet, wenn Fehler oder spezielle Ereignisse im Netzwerk auftreten.                                                                                                    |
| Community  | Tragen Sie hier ein Passwort für die Trap-Administration ein.<br>Wählen Sie ein Wort, dass nicht "public" oder "private" lautet, um<br>unberechtigte Personen davon abzuhalten, Zugriff auf<br>Informationen Ihres Systems zu bekommen.                                                                                                    |
| Version    | Setzt den Trap-Status auf <b>Ausgeschaltet</b> , oder <b>Eingeschaltet</b> mit V1 oder V2c.                                                                                                    |
|            | • Das V2c Protokoll wurde 1995 etabliert und umfasst Erweiter-<br>ungen zum V1-Protokoll, die universell akzeptiert sind. Zu diesen<br>Erweiterungen gehört ebenfalls ein "get-bulk" Kommando, welch-<br>es den Datenverkehr des Netzwerkmanagements reduziert,<br>sobald eine Sequenz von MIB-Variablen empfangen wird.<br>Außerdem umfasst die Erweiterung den verbesserten Report zu<br>einer NMS. |

## 7.22 DNS & DynDNS

#### DNS

Ein DNS (Domain Name Server) ist ein Verzeichnis von IP-Adressen und Webseiten-Adressen. Wenn Sie eine Webseite in Ihren Browser eingeben, wie z.B. www.vodafone.de, wird ein DNS-Server diesen Namen und die dazu passende IP-Adresse xxx.xxx.xxx in seinem Verzeichnis finden. Die meisten Internetdienstanbieter stellen einen eigenen DNS-Server für eine bessere Geschwindigkeit und mehr Komfort zur Verfügung. Da sich Ihr Internetdienstanbieter möglicherweise mit dynamischen IP-Einstellungen zum Internet verbindet, ist es wahrscheinlich, dass die IP-Adressen des DNS-Servers auch dynamisch bereitgestellt werden. Wenn Sie jedoch einen anderen DNS-Server benutzen möchten, geben Sie die Adresse hier ein.

#### DDNS

DDNS (Dynamic Domain Name Service) stellt Internet-Benutzern eine Methode bereit, um ihren Domänennamen an einen Ihrer Computer oder Server zu binden. DynDNS ermöglicht Ihrem Domänennamen der jeweils aktuellen IP-Adresse automatisch zu folgen, indem Ihre DNS-Einträge bei DynDNS aktualisiert werden, sobald sich Ihre IP-Adresse ändert.
Dieses DNS Merkmal wird durch einen externen Dienstleister zur Verfügung gestellt. Mit einer DynDNS-Verbindung können Sie Ihre eigene Webseite, Ihren Email-Server, Ihre FTP-Seite und noch vieles mehr an Ihrem eigenen Standort hosten, selbst wenn Sie eine dynamische IP-Adresse haben.

| 🜔 vodafor                                        | IE EasyBox A 600                                                                                                    | W-LAN                                                                                                    |                                                                                                    |                                                        |                                               |                                                       |                                                  |                                                                                                    | English Deutsch                                                                                            |
|--------------------------------------------------|----------------------------------------------------------------------------------------------------|----------------------------------------------------------------------------------------------------|----------------------------------------------------------------------------------------------------|--------------------------------------------------------|-----------------------------------------------|-------------------------------------------------------|--------------------------------------------------|----------------------------------------------------------------------------------------------------|----------------------------------------------------------------------------------------------------|
| STARTSEITE                                       | SPRACHE                                                                                                    | ERWEITERT                                                                                                    | EXTRAS                                                                                                    |                                                        |                                               |                                                       |                                                  |                                                                                                    | ABMELDEN                                                                                                   |
| WAN<br>FIREWALL<br>DNS & DDNS<br>NAT<br>WIRELESS | DNS<br>Ein Domain Name S<br>Verzeichnis diesen 1<br>durch Ihren ISP über<br>wird. Sollten Sie ein                                                                                                   | Server (DNS) ist ein Verz<br>Namen und die dazu pas<br>r dynamische IP-Einstell<br>en anderen DNS-Server I                                              | eichnis von IP- und Web-<br>isende IP-Adresse. Aus (<br>ungen mit dem Internet w<br>bevorzugen, müssen Sie                     | Adresser<br>Gründen<br>erbunden<br>dessen I            | 1. Wenn<br>von Sch<br>werden<br>P-Adres       | Sie eine<br>nelligkeit<br>, ist es wa<br>sse hier ein | Web-Adre:<br>und Zweck<br>ahrscheinli<br>ngeben. | sse in dieses Verzeichnis eingebe<br>kmaßigkeit stellen die meisten ISF<br>ich, daß auch die IP-Adresse des | n, findet der DNS-Server in seinem<br>Ps einen DNS-Server bereit. Da Sie<br>DNS-Servers dynamisch vergeben |
|                                                  | Columbus DNC A                                                                                                    | sse                                                                                                    |                                                                                                    | 0                                                      |                                               | . 0                                                   | . 0                                              |                                                                                                    |                                                                                                    |
|                                                  | DynDNS-Einste<br>DynDNS stellt dem<br>Desse Leitanen auto<br>Desse Leitanen auto<br>Desse Leitanen auto<br>Dynamic DNS<br>Diensteanbieter<br>Domänenname<br>Konto / E-mail<br>Passwot /<br>Schüssel | Hlungen (Dynamic<br>Internetrutzer eine Meth<br>matisch der IP-Adress<br>Auflauf stellt durch einen<br>nen E-Mail-Server, einen<br>E-Mail-Server, einen | Domain Name Serv<br>ode zur Verfügung, seine<br>anpasst, indem sich lief<br>bezurenn Dianstleiter be<br>FTP-Server und anderes | rice)<br>(n) Doms<br>DNS-Eint<br>reitgestel<br>mehr be | inennam<br>rag ande<br>It. Mit ei<br>treiben. | ien mit Cc<br>art, wann i<br>iner DynD                | omputern c<br>immer sich<br>NS-Verbin            | oder Servern zu verbinden. DynDN:<br>h Ihre IP-Adresse ändert.<br>dung können Sie trotz einer dynan         | S stellt sicher, daß sich der<br>nischen IP-Adresse lokal eine                                             |
| Firmware Version 2 00 010                        |                                                                                                    |                                                                                                    |                                                                                                    |                                                        |                                               |                                                       | → Überr                                          | nehmen ƏAbbrechen j                                                                                         | 2                                                                                                    |

# 7.23 NAT Einstellungen

NAT (Network Address Translation) erlaubt mehreren Benutzern den Zugang zum Internet über eine öffentlich erreichbare IP-Adresse. Stellen Sie daher sicher, dass die Funktion eingeschaltet ist.

Nur wenn Sie explizit keine NAT-Funktion wünschen oder benötigen, können Sie diese Funktion ausschalten. Beachten Sie dabei, dass sich das Sicherheitsrisiko durch Hacker-Attacken dadurch erhöht.

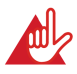

Achtung: Das Abschalten der NAT-Funktion deaktiviert gleichzeitig auch die Firewall.

| 🜔 vodafon                                                                             | EasyBox A 600         | W-LAN                    |                                |                                       |                               | English Deutsch                    |
|---------------------------------------------------------------------------------------|-----------------------|--------------------------|--------------------------------|---------------------------------------|-------------------------------|------------------------------------|
| STARTSEITE                                                                            | SPRACHE               | ERWEITERT                | EXTRAS                         | 1                                     |                               | ABMELDEN                           |
| WAN<br>FIREWALL                                                                       | NAT Einstellung       | en                       | ikt einer Vielwehl une lekelen | Nutrem über eine einnige oder mehrer  | n Mantiaka ID Adaasaa aufu    | les laternet susurreifen. NAT kenn |
| DNS & DDNS                                                                            | aber auch Angriffe vo | n Hackern verhindern, ir | ndem lokale Adressen mit öff   | entlichen Adressen für Schlüsseldiens | ite wie das Web oder FTP verk | nüpft werden.                      |
| » Address Mapping<br>» Port Mapping<br>» Spezielle Anwendungen<br>» NAT Mapping Table | P Einschalten der     | NAT-FUNKION              |                                |                                       |                               |                                    |
| WIRELESS                                                                              |                       |                          |                                |                                       | ⇒Übernehmen ?                 |                                    |
|                                                                                       |                       |                          |                                |                                       |                               |                                    |
|                                                                                       |                       |                          |                                |                                       |                               |                                    |
|                                                                                       |                       |                          |                                |                                       |                               |                                    |
|                                                                                       |                       |                          |                                |                                       |                               |                                    |
|                                                                                       |                       |                          |                                |                                       |                               |                                    |
| Firmage Vesion 2.00.010                                                               |                       |                          |                                |                                       |                               |                                    |

## 7.24 Verknüpfen von Adressen (Address Mapping)

Address Mapping erlaubt das Teilen einer oder mehrerer öffentlich erreichbaren IP-Adressen zwischen mehreren internen Benutzern. Dies versteckt das interne Netzwerk und steigert somit die Privatsphäre und Sicherheit.

Geben Sie einen Bereich von internen IP-Adressen ein, die sich die globale IP-Adresse teilen. Danach geben Sie eine öffentlich erreichbare IP-Adresse in das Feld **Verbinden mit IP-Adresse** ein und bestätigen mit **Übernehmen**.

| 🙆 vodafor                     | 1e EasyBox A 600                                                                                | W-LAN                                                                                                    |                                                                                                    |                            |                            |                              |                                                                                                    | English Deutsch                                                                     |
|-------------------------------|-------------------------------------------------------------------------------------------------|----------------------------------------------------------------------------------------------------|----------------------------------------------------------------------------------------------------|----------------------------|----------------------------|------------------------------|----------------------------------------------------------------------------------------------------|-------------------------------------------------------------------------------------|
| STARTSEITE                    | SPRACHE                                                                                         | ERWEITERT                                                                                                 | EXTRAS                                                                                                   |                            |                            |                              |                                                                                                    | ABMELDEN                                                                            |
| WAN                           | Verknüpfen von                                                                                  | Adressen (Addres                                                                                          | s Mapping)                                                                                               |                            |                            |                              |                                                                                                    |                                                                                     |
| FIREWALL<br>DNS & DDNS<br>NAT | Network Address Tra<br>globalen Internet veru<br>gleichzeitig der Siche<br>von Iokalen Adresser | nslation (NAT) ermöglich<br>vendet werden, zu verknü<br>erheit, indem verhindert w<br>n verknüpft werden. | t es, IP-Adressen, die in einem p<br>pfen. Dieses Leistungsmerkmal b<br>ird, daß lokale IP-Adressen nach | ivaten<br>ieschrä<br>außen | okalen<br>nkt die<br>bekan | Netzwe<br>Anzahl<br>nt werde | rk benutzt werden, mit einer oder mehreren Adre<br>öffentlicher IP-Adressen, die Sie von Ihrem ISP b<br>an. Dabei können eine oder mehrere öffentliche IP | ssen, die im öffentlichen<br>beziehen müßten. Es dient<br>P-Adressen mit einem Pool |
| » Port Mapping                | Adressenverknüpfur                                                                              | ıg (Address Mapping)                                                                                      |                                                                                                    |                            |                            |                              |                                                                                                    |                                                                                     |
| » Spezielle Anwendungen       | 1 von 192.168.2                                                                                 | 2.0 bis 192.168.2.0                                                                                       | verbinden mit IP-Adresse 0                                                                               | .0                         | 0                          | .0                           |                                                                                                    |                                                                                     |
| WIRELESS                      | 2 von 192.168.2                                                                                 | 2.0 bis 192.168.2.0                                                                                       | verbinden mit IP-Adresse 0                                                                               | .0                         | .0                         | .0                           |                                                                                                    |                                                                                     |
|                               | 3 von 192.168.2                                                                                 | 2.0 bis 192.168.2.0                                                                                       | verbinden mit IP-Adresse 0                                                                               | .0                         | 0                          | .0                           |                                                                                                    |                                                                                     |
|                               | 4 von 192.168.2                                                                                 | 2.0 bis 192.168.2.0                                                                                       | verbinden mit IP-Adresse 0                                                                               | .0                         | .0                         | .0                           |                                                                                                    |                                                                                     |
|                               | 5 von 192.168.2                                                                                 | 2.0 bis 192.168.2.0                                                                                       | verbinden mit IP-Adresse 0                                                                               | .0                         | .0                         | .0                           |                                                                                                    |                                                                                     |
|                               | 6 von 192.168.2                                                                                 | 2.0 bis 192.168.2.0                                                                                       | verbinden mit IP-Adresse 0                                                                               | .0                         | .0                         | .0                           |                                                                                                    |                                                                                     |
|                               | 7 von 192.168.2                                                                                 | 2.0 bis 192.168.2.0                                                                                       | verbinden mit IP-Adresse 0                                                                               | .0                         | .0                         | .0                           |                                                                                                    |                                                                                     |
|                               | 8 von 192.168.2                                                                                 | 2.0 bis 192.168.2.0                                                                                       | verbinden mit IP-Adresse 0                                                                               | .0                         | .0                         | .0                           |                                                                                                    |                                                                                     |
|                               | 9 von 192.168.2                                                                                 | 2.0 bis 192.168.2.0                                                                                       | verbinden mit IP-Adresse 0                                                                               | .0                         | .0                         | .0                           |                                                                                                    |                                                                                     |
|                               | 10 von 192.168.2                                                                                | 2.0 bis 192.168.2.0                                                                                       | verbinden mit IP-Adresse 0                                                                               | .0                         | .0                         | .0                           |                                                                                                    |                                                                                     |
| Firmare Vesion 2 00 010       |                                                                                                 |                                                                                                    |                                                                                                    |                            |                            | Ð                            | lbernehmen ƏAbbrechen (2)                                                                                                    |                                                                                     |

## **7.25** Port Mapping (Verknüpfen von Ports)

Sie können die Vodafone EasyBox als Virtuellen Server konfigurieren, so dass entfernte Benutzer, die auf Dienste wie Web oder FTP an Ihrem lokalen Standort über öffentliche IP-Adressen zugreifen, automatisch auf lokale Server mit privaten IP-Adressen weitergeleitet werden. Mit anderen Worten kann die Vodafone EasyBox die Anfrage des externen Dienstes - abhängig von dem gewünschten Dienst (TCP/UDP Port Nummer) - zu dem angemessenen Server (der sich auf einer anderen internen IP-Adresse befindet) weiterleiten. Die Vodafone EasyBox unterstützt die Angabe von Anschlussbereichen, mehreren Anschlüssen oder die Kombination dieser beiden Optionen.

- Bestimmte Ports sind bereits voreingestellt. Diese können durch klicken auf die Auswahl der entsprechenden Anwendungsgruppe und den Eintrag im Drop-Down-Feld ausgewählt und kopiert werden. Zusätzliche Ports können von Hand eingetragen werden.
- Anschlussbereich: z.B. 100-150
- Mehrere Anschlüsse: z.B. 25, 110, 80
- Kombination: z.B. 25-100, 80

| 🙆 vodafone                                                                                                    | EasyBox A 600                                                                                                    | W-LAN                                                                                                    |                                                                     |                                                                                                    |                                                                                                    |                                                                   |                                                                   | English Deutsch                                              |
|----------------------------------------------------------------------------------------------------|----------------------------------------------------------------------------------------------------|----------------------------------------------------------------------------------------------------|---------------------------------------------------------------------|----------------------------------------------------------------------------------------------------|----------------------------------------------------------------------------------------------------|-------------------------------------------------------------------|-------------------------------------------------------------------|--------------------------------------------------------------|
| STARTSEITE                                                                                                    | SPRACHE                                                                                                    | ERWEITERT                                                                                                    | EXTRAS                                                              |                                                                                                    |                                                                                                    |                                                                   |                                                                   | ABMELDEN                                                     |
| WAN<br>FIREWALL<br>DNS & DDNS<br>A ddress Mapping<br>> Adress Mapping<br>> Speziel Anwendungen<br>> MAT Mapping Table<br>WIRELESS | Port Mapping (V<br>Sie können die Voda<br>Netzwerk zugreifen,<br>UDP) leitet die Voda<br>Diese Funktion unter<br>Zum Beispiel:<br>Anschlußbereich: z.<br>Mehrere Anschlusse<br>Kombination: z. B. 25 | erknüpfen von F<br>fone EasyBox als virt<br>automatisch an lokale<br>one EasyBox die ext<br>stützt die Angabe von<br>3. 100-150<br>; z. B. 25, 110, 80<br>-100, 80 | Ports)<br>Jerver umgeleitet<br>ren Diensteanford<br>Anschlußbereich | urieren, damit entfermte Be-<br>werden, die mit privaten IP-<br>zung an den entsprechend<br>an, mehreren Anschlüssen | nutzer, die über offentliche<br>Adressen konfigurient sind<br>n Sarver um (der sich an<br>oder eine Kombination au | IP-Adressen, 1<br>. Das heißt, je<br>einer anderen i<br>s beiden. | vie Web- oder FTP-E<br>nach dem angeforde<br>nternen IP-Adresse b | ienste, auf ihr lokales<br>ten Dienst (TCP oder<br>efindet). |
|                                                                                                    | Anwendungen:  S Nr. LAN IP                                                                                                    | piele C VPN C Audio                                                                                                    | Video C Appl. C<br>Protokolityp                                     | Server   bitte auswählen<br>LAN Port                                                                                 | Öffentlicher Port                                                                                                  | Aktiviert                                                         | Einstellen                                                        |                                                              |
|                                                                                                    | 1                                                                                                    |                                                                                                    | TCP V<br>UDP<br>TCP&UDP<br>TCP&UDP                                  |                                                                                                    |                                                                                                    | ► Abbrec                                                          | hen ?                                                             |                                                              |

Zum Aktivieren des Port-Mappings klicken Sie bitte anschließend auf den Schalter mit dem Symbol **Einstellen**.

## 7.26 Spezielle Anwendungen

Einige Anwendungen benutzen mehrfache Verbindungen, wie z.B. Spiele über das Internet, Videokonferenzen und Internet-Telefonie. Diese Anwendungen funktionieren möglicherweise nicht, wenn NAT (Network Address Translation) eingeschaltet ist. Wenn Sie Anwendungen benutzen möchten, die mehrfache Verbindungen verwenden, konfigurieren Sie den folgenden Dialog, um die zusätzlichen öffentlichen Ports zu spezifizieren und für jede Anwendung zu öffnen. Bestimmte Ports für Spiele und Anwendungen sind bereits voreingestellt, zusätzliche Ports können von Hand eingetragen werden.

| 🙆 vodafone                                                                                                    | e Ea                                                         | syBox A 600                                                                                                    | W-LAN                                                                                                    |                                                                                                    |                                                                                               |                                                                        |                                                          | English Deutsch                                                                                        |
|----------------------------------------------------------------------------------------------------|--------------------------------------------------------------|----------------------------------------------------------------------------------------------------|----------------------------------------------------------------------------------------------------|----------------------------------------------------------------------------------------------------|-----------------------------------------------------------------------------------------------|------------------------------------------------------------------------|----------------------------------------------------------|----------------------------------------------------------------------------------------------------|
|                                                                                                    | SPRAC                                                        | HE                                                                                                    | ERWEITERT                                                                                                    | EXTRAS                                                                                                    |                                                                                               |                                                                        |                                                          | ABMELDEN                                                                                               |
| WAN<br>FIREWALL<br>DNS & DDNS<br>NAT<br>> Address Mapping<br>> Port Mapping<br>> Spezielle Anwendungen<br>> MAT Mapping Table<br>WIRELESS | Spez<br>Einige<br>Netwo<br>Wenn<br>Port" :<br>Geber<br>Hinwe | zielle Anwe<br>Anwendunger<br>rk Address Tri<br>Sie also Anwe<br>zugeordnet ist<br>n Sie anschließ<br>is: Der Adress<br>endung bitt | ndungen<br>, wie Internetspiele, V.<br>Inslation (NAT) aktivie<br>ndungen ausführen m<br>und wählen Sie als P<br>iend die öffentlichen F<br>bereich des "Trigger F<br>auswählen – V | /deokonferenzen, Internettelefor<br>nf ist.<br>Jussen, die mehrere Verbindung<br>rotokolityp TCP oder UDP aus.<br>Pots (Public Pots), die dem "T<br>Ports" reicht von 1 bis 65535<br>→ Kopieren auf Eintrag | ngespräche usw. erfordern me<br>en erfordern, geben Sie den A<br>igger Port" zugeordnet werde | hrere Verbindungen.<br>knschluß (Port) an, de<br>n, ein. Dadurch werde | Diese Anwendun<br>er normalerweise<br>In diese für den e | gen funktionieren nicht, wenn<br>einer Anwendung im Feld "Trigger<br>ingehenden Datenverkehr geöffnet. |
|                                                                                                    |                                                              | ,,,,,,,,,,,,,,,,,,,,,,,,,,,,,,,,,,,,,,,                                                                                             | _                                                                                                    |                                                                                                    |                                                                                               |                                                                        |                                                          |                                                                                                    |
|                                                                                                    |                                                              | Trigger Port                                                                                                    | Trigger Type                                                                                                    | Public Port                                                                                                    |                                                                                               | Public Type                                                            | Aktiviert                                                |                                                                                                    |
|                                                                                                    | 1.                                                           |                                                                                                    |                                                                                                    |                                                                                                    |                                                                                               |                                                                        | E                                                        |                                                                                                    |
|                                                                                                    | 2.                                                           |                                                                                                    |                                                                                                    |                                                                                                    |                                                                                               |                                                                        | E                                                        |                                                                                                    |
|                                                                                                    | З.                                                           |                                                                                                    |                                                                                                    |                                                                                                    |                                                                                               |                                                                        |                                                          |                                                                                                    |
|                                                                                                    | 4.                                                           |                                                                                                    | ○ TCP ○ UDP                                                                                                    |                                                                                                    |                                                                                               |                                                                        | Г                                                        |                                                                                                    |
|                                                                                                    | 5.                                                           |                                                                                                    |                                                                                                    |                                                                                                    |                                                                                               |                                                                        | П                                                        |                                                                                                    |
|                                                                                                    | 6.                                                           |                                                                                                    |                                                                                                    |                                                                                                    |                                                                                               |                                                                        | E                                                        |                                                                                                    |
|                                                                                                    | 7.                                                           |                                                                                                    |                                                                                                    |                                                                                                    |                                                                                               |                                                                        |                                                          |                                                                                                    |
|                                                                                                    | 8.                                                           |                                                                                                    |                                                                                                    |                                                                                                    |                                                                                               |                                                                        | Г                                                        |                                                                                                    |
|                                                                                                    | 9.                                                           |                                                                                                    |                                                                                                    |                                                                                                    |                                                                                               |                                                                        | Г                                                        |                                                                                                    |
|                                                                                                    | 10.                                                          |                                                                                                    |                                                                                                    |                                                                                                    |                                                                                               | TCP ⊂ UDP                                                              | Г                                                        |                                                                                                    |
| Firmware Version 2 00.010                                                                                                    |                                                              |                                                                                                    |                                                                                                    |                                                                                                    | (⇒ Üb                                                                                         | ernehmen 🕒 Ab                                                          | brechen ?                                                | )                                                                                                    |

Um Ihre Einstellungen zu übernehmen, klicken Sie bitte auf den Schalter Hinzufügen.

# 7.27 NAT Mapping Table (NAT-Verknüpfungstabelle)

Dieser Dialog zeigt die aktuelle NAPT (Network Address Port Translation) Adresszuordnung.

| 🚺 vodafoi                                 | NE EasyBo | x A 600 W-LA    | N                 |                    |                     |             |         |                | English Deutsch |
|-------------------------------------------|-----------|-----------------|-------------------|--------------------|---------------------|-------------|---------|----------------|-----------------|
| STARTSEITE                                | SPRACHE   | ER              | WEITERT           | EXTRAS             |                     |             |         |                | ABMELDEN        |
| WAN                                       | NAT Maj   | oping Table (   | NAT-Verkni        | ipfungstabelle)    |                     |             |         |                |                 |
| FIREWALL                                  | Die NAT-V | erknüpfungstabe | lle zeigt die geg | enwärtigen NAT-Adr | essverknüpfungen ar | L.          |         |                |                 |
| DNS & DDNS                                | Index     | Protocol        | Local IP          | Local Port         | Pseudo IP           | Pseudo Port | Peer IP | Peer Port      |                 |
| » Address Mapping                         |           |                 |                   |                    |                     |             |         | Seite: 0/0     |                 |
| » Port Mapping<br>» Spezielle Anwendungen |           |                 |                   |                    |                     |             |         |                |                 |
| wireless                                  |           |                 |                   |                    |                     |             | → A     | ktualisieren ? |                 |
|                                           |           |                 |                   |                    |                     |             |         |                |                 |
|                                           |           |                 |                   |                    |                     |             |         |                |                 |
|                                           |           |                 |                   |                    |                     |             |         |                |                 |
|                                           |           |                 |                   |                    |                     |             |         |                |                 |
|                                           |           |                 |                   |                    |                     |             |         |                |                 |
|                                           |           |                 |                   |                    |                     |             |         |                |                 |
|                                           |           |                 |                   |                    |                     |             |         |                |                 |
|                                           |           |                 |                   |                    |                     |             |         |                |                 |
|                                           |           |                 |                   |                    |                     |             |         |                |                 |
|                                           |           |                 |                   |                    |                     |             |         |                |                 |
| 1                                         |           |                 |                   |                    |                     |             |         |                |                 |
|                                           |           |                 |                   |                    |                     |             |         |                |                 |
|                                           |           |                 |                   |                    |                     |             |         |                |                 |
|                                           |           |                 |                   |                    |                     |             |         |                |                 |
| Firmware Version:2.00.010                 |           |                 |                   |                    |                     |             |         |                |                 |
|                                           |           |                 |                   |                    |                     |             |         |                |                 |

## 7.28 Einstellungen des Funknetzes

Die Vodafone EasyBox kann als eine drahtlose Basisstation (Access Point) für Funkteilnehmer (W-LAN-Clients) konfiguriert werden, indem die SSID (Service Set Identifier) und die Nummer des Funkkanals eingestellt werden. Die Merkmale Datenverschlüsselung und Client-Filterung werden unterstützt.

| STARTSEITE         SPRACHE         ERWEITERT         EXTRAS         ABMELDEX           VIAI         Einstellungen des Funknetzes         De Voddne Easyloo kann durch Einstellunden SSID (Service Set Verifiker*Name des Funknetzes) und des Funkkanats schnell als Basisstation (Access Pointy für Dinks about schulter eingerichte weiden. De Voddne Easyloo unterrituit auch Datemerschlusselung und Filterfunktionen für die Funkteinheimen.           NAT         Ein- oder Ausschaften der drahtlosen Kommunikation:         C Einschaften C Ausschaften C Ausschaften C abhangi von der Filterfunktionen für die Funkteinheimen.           NAT         Ein- oder Ausschaften der drahtlosen Kommunikation:         C Einschaften C Ausschaften C Ausschaften C abhangi von der Filterfunktion (bis zu 5 Regelin)           VWELES         s Access Control         Start-Zeit         Einde-Zeit         Einstellen           * W05         Solten die oben angegebenen Regelin NBCHT zutreffen, wird die WLAN-Funktion         Ein Deiter Start-Zeit         Einschaften | 🜔 vodafor                                                                                 | EasyBox A 600                                                                                                    | W-LAN                                                                                                    |                                                                                  |                                                                                                    |                                                                  |                                                                                      | English Deutsch                     |
|----------------------------------------------------------------------------------------------------|-------------------------------------------------------------------------------------------|----------------------------------------------------------------------------------------------------|----------------------------------------------------------------------------------------------------|----------------------------------------------------------------------------------|----------------------------------------------------------------------------------------------------|------------------------------------------------------------------|--------------------------------------------------------------------------------------|-------------------------------------|
| VMN         Einstellungen des Funktnetzes           FRREWLL         Die Vodafene Easyloo kann durch Einstellen der SSID (Serice Set Verrifier-Name des Funktnetzes) und des Funktanals schnell als Basisstation (Access Point) für Dir SADONS           NAT         Ein- oder Ausschaften der drahtlosen Kommunikation: © Einschaften C Ausschaften C Ausschaften C abshängi von der Fiberfunktion (bis zu S Regelin)           VWRELEBS         Access Control           • WOS         Dir G D T M D D TF SS SS           Solten die oben angegebenen Regelin NOMT zufreffen, wird die WLANF-Einston         Einstellen                                                                                                    | STARTSEITE                                                                                | SPRACHE                                                                                                    | ERWEITERT                                                                                                    | EXTRAS                                                                           |                                                                                                    |                                                                  |                                                                                      | ABMELDEN                            |
| *Übernehmen, *Abbrechen, ?                                                                                                    | STARTSEITE<br>WAN<br>FREWALL<br>DIS & DONS<br>NAT<br>WRELESS<br>> Arcess Control<br>> YDS | SPRACHE<br>Einstellungen d<br>Die Vodafone Eary8-<br>Funkelinehmer einge<br>Ein- oder Ausschalte<br>Wochentage<br>Two To T<br>Sollten die oben ang | ERWEITERT<br>Dox kann durch Einstellen<br>nochtet undern. Die Vodaf<br>n der drahtbeen Kommun<br>M CD C Fr Fr<br>egebenen Regeln NICHT, | EXTRAS<br>er SSID (Senice<br>er EssyBox unter<br>kation: @ Einsc<br>Sa [" 90<br> | Set Identifier-Name des Fun<br>statzt auch Datenenschlas<br>Naten C Ausschalten C :<br>Stat-Zeit<br>WLAN-Funktion Skitsviert | knetzes) und des Funkkans<br>selung und Filterfunkta<br>Ende-Zet | ls schnell als Basista<br>tr de Funkalinehmer.<br>an (bis zu 5 Regeln)<br>Einstellen | ABMELDEN<br>tion (Access Point) for |

#### Ein- oder Ausschalten der drahtlosen Kommunikation

Mit Hilfe dieser Funktion können Sie die Wireless-Übertragung anschalten, ausschalten, oder über eine Filterfunktion (Zeitplan) automatisch regeln.

#### • Filterfunktion (Zeitplan)

Für die Verfügbarkeit der drahtlosen Kommunikation können hier 5 Regeln definiert werden. Markieren Sie den entsprechenden Tag und tragen Sie die Start- und Endzeit ein. Bitte beachten Sie, dass die Zeit im 24-Stunden-Format eingegeben werden muss. Klicken Sie auf **Hinzufügen**, um eine neue Regel zu speichern.

 Sollten die oben angegebenen Regeln nicht zutreffen, wird die W-LAN-Funktion deaktiviert / aktiviert.
 Falls Konflikte zwischen den definierten Regeln existieren, können Sie

wählen, ob die Wireless-Funktion unabhängig der Regeln an- oder ausgeschaltet sein soll.

Bestätigen Sie mit Übernehmen, um fortzufahren.

## 7.29 Zugangskontrolle der Funkteilnehmer über die MAC-

### Adresse

Wenn Sie die Zugangskontrollfunktion benutzen, können Sie den Zugang auf bestimmte MAC-Adressen beschränken. Jede Netzwerkkarte hat eine eindeutige Identifizierung, die als MAC-Adresse (Medium Access Control) bekannt ist. Mit eingeschalteter MAC-Filterung bekommen die Computer, die in der Tabelle eingetragen werden, Zugriff (oder keinen Zugriff, je nach Einstellung) auf die Vodafone EasyBox.

| 🜔 vodafone             | e EasyB               | iox A 600                | W-LA                 | N                        |                         |                     |                       |                            |                                            |                                   |                                   |                                        |                         | English Deutsch                    |
|------------------------|-----------------------|--------------------------|----------------------|--------------------------|-------------------------|---------------------|-----------------------|----------------------------|--------------------------------------------|-----------------------------------|-----------------------------------|----------------------------------------|-------------------------|------------------------------------|
| STARTSEITE             | SPRACHE               |                          | ER                   | NEITER                   | रा                      | EX                  | TRAS                  |                            |                                            |                                   |                                   |                                        |                         | ABMELDEN                           |
| WAN                    | Zugang                | skontro                  | lle de               | r Funk                   | teilneh                 | mer ül              | ber die I             | MAC-Adr                    | esse                                       |                                   |                                   |                                        |                         |                                    |
| FIREWALL<br>DNS & DDNS | Zur Erhöh<br>MAC-Adre | ung der Si<br>essen könr | cherheit<br>nen in e | t in einen<br>iner Filte | n Funkne<br>ertabelle e | tzwerk<br>eingetrag | können S<br>gen werde | ie festlegen<br>n. Wenn al | , dass nur bestimn<br>tiviert, werden alle | nte Funkteilne<br>registrierten I | ehmer Zugang zu<br>MAC-Adressen ü | r Basisstation (A<br>iber die Zugangsr | ccess Poi<br>egel verwa | int) erhalten. Bis zu 32<br>altet. |
| NAT                    | Einso                 | chalten der              | MAC-F                | literfunk                | tion                    |                     |                       |                            |                                            |                                   |                                   |                                        |                         |                                    |
| WIRELESS               | Zugangsre             | eael für rea             | istrierte            | MAC-A                    | dresse:                 | • Zula:             | ssen C                | Zurückweis                 | m                                          |                                   |                                   |                                        |                         |                                    |
| » WDS                  | MAC-Filte             | rtabelle (b              | is zu 32             | Station                  | en):                    |                     |                       |                            |                                            |                                   |                                   |                                        |                         |                                    |
|                        | ID                    | MAC-Ad                   | resse                |                          |                         |                     |                       |                            |                                            |                                   |                                   |                                        |                         |                                    |
|                        | 1                     | 00 :                     | 00                   | : 00                     | : 00                    | : 00                | : 00                  |                            |                                            |                                   |                                   |                                        |                         |                                    |
|                        | 2                     | 00 :                     | 00                   | : 00                     | : 00                    | : 00                | : 00                  |                            |                                            |                                   |                                   |                                        |                         |                                    |
|                        | 3                     | 00 :                     | 00                   | : 00                     | : 00                    | : 00                | : 00                  |                            |                                            |                                   |                                   |                                        |                         |                                    |
|                        | 4                     | 00 :                     | 00                   | : 00                     | : 00                    | : 00                | : 00                  |                            |                                            |                                   |                                   |                                        |                         |                                    |
|                        | 6                     | 00 :                     | 00                   | : 00                     | : 00                    | : 00                | : 00                  |                            |                                            |                                   |                                   |                                        |                         |                                    |
|                        | 6                     | 00 :                     | 00                   | : 00                     | : 00                    | : 00                | : 00                  |                            |                                            |                                   |                                   |                                        |                         |                                    |
|                        | 7                     | 00 :                     | 00                   | : 00                     | : 00                    | : 00                | : 00                  |                            |                                            |                                   |                                   |                                        |                         |                                    |
|                        | 8                     | 00 :                     | 00                   | : 00                     | : 00                    | : 00                | : 00                  |                            |                                            |                                   |                                   |                                        |                         |                                    |
|                        | 9                     | 00 :                     | 00                   | : 00                     | : 00                    | : 00                | : 00                  |                            |                                            |                                   |                                   |                                        |                         |                                    |
|                        | 10                    | 00 :                     | 00                   | : 00                     | : 00                    | : 00                | : 00                  |                            |                                            |                                   |                                   |                                        |                         |                                    |
|                        | 11                    | 00 :                     | 00                   | : 00                     | : 00                    | : 00                | : 00                  |                            |                                            |                                   |                                   |                                        |                         |                                    |
|                        | 12                    | 00 :                     | 00                   | : 00                     | : 00                    | : 00                | : 00                  |                            |                                            |                                   |                                   |                                        |                         |                                    |

- Einschalten der MAC-Filterfunktion: Wählen Sie, ob die MAC-Filterfunktion ein- oder ausgeschaltet werden soll.
- Zugangsregel f
  ür registrierte MAC-Adressen: Wenn Sie Erlauben auswählen, wird ausschlie
  ßlich den in der Tabelle eingetragenen MAC-Adressen der Zugriff auf die Vodafone EasyBox erlaubt. Wenn Sie Verbieten auswählen, wird den in der Tabelle eingetragenen MAC-Adressen der Zugriff verboten.
- MAC-Filtertabelle: Geben Sie die MAC-Adresse in diese Tabelle ein. Sie können bis zu 32 Adressen eintragen.
- Momentan verbundene MAC-Adressen hinzufügen: Fügen Sie die MAC-Adressen von momentan verbundenen Clients zur Tabelle hinzu.

## **7.30 WDS (Wireless Distribution System)**

WDS ermöglicht, die Reichweite eines W-LANs (Wireless Local Area Networks) zu erhöhen, wenn Sie über weitere APs (Access Points) verfügen. Dadurch kann ein AP eine direkte Verbindung zu anderen APs (Repeater) aufbauen und erlaubt somit W-LAN-Clients, sich frei innerhalb des abgedeckten WDS-Bereichs zu bewegen.

| 🜔 vodafon                                                                                  | e EasyBox A 600 W                                                                                                    | -LAN                                                                                                    |                                                                      |                                                                                                    | English Deutsch |
|--------------------------------------------------------------------------------------------|----------------------------------------------------------------------------------------------------|----------------------------------------------------------------------------------------------------|----------------------------------------------------------------------|----------------------------------------------------------------------------------------------------|-----------------|
| STARTSEITE                                                                                 | SPRACHE                                                                                                    | ERWEITERT                                                                                                    | TRAS                                                                 |                                                                                                    | ABMELDEN        |
| STARTSEITE<br>WAN<br>FIREWALL<br>DNS & CONS<br>NAT<br>WIRELES<br>> Access Control<br>> WDS | SPRACHE WDS (Wrieless D) Duch WDS haben Sie wherem Basisstation (     Einschatten der W Tabelle der MAC-Adres SSD     Neue Suche | ERWEITERT EX<br>stribution System)<br>die Möglichkeit, die Rechneite<br>bzw. Repeatrej aufzubauen un<br>(DS Funktionen<br>USS Funktionen<br>MAC-Adresse | Ihres Funknetzes zu e<br>erlaubt damit den Fun<br>4 Basisstationen): | nhbhen WDS enniglicht der Basisstation (Access Point) ahne<br>Italinähmenn, sich mierhalb des durch WDS ennetarten Bereich<br>Modus<br>#Übernehmen #Abbrechen (7) | ABMELDEN        |
| Firmane Version 2 00 010                                                                   |                                                                                                    |                                                                                                    |                                                                      |                                                                                                    |                 |

- Einschalten der WDS-Funktion: Wenn Sie die WDS-Funktion nutzen möchten, markieren Sie das Kontrollkästchen.
- Tabelle der MAC-Adressen der Basisstationen (bis zu 4 Stationen): Wählen Sie bis zu 4 Stationen, mit deren Hilfe Sie die Reichweite Ihres Funknetzes erweitern können.
- Diese W-LAN-Erweiterung muss auf allen beteiligten Access Point-Geräten eingerichtet werden!

# 7.31 Extras - Systemeinstellungen

Die Vodafone EasyBox unterstützt zusätzliche Funktionen wie Fernverwaltung, UPnP und QoS. Es gibt 9 Punkte im Hauptmenü, die in der nachfolgenden Tabelle beschrieben werden.

| 🜔 vodafon                                                                                                    | EasyBox A 60       | 00 W-LAN                  |                            |                                                                | English Deutsch |
|----------------------------------------------------------------------------------------------------|--------------------|---------------------------|----------------------------|----------------------------------------------------------------|-----------------|
| STARTSEITE                                                                                                    | SPRACHE            | ERWEITERT                 | EXTRAS                     |                                                                | ABMELDEN        |
| Anmeldeeinstellungen                                                                                                    | Systemeinste       | llungen                   |                            |                                                                |                 |
| Zeiteinstellungen                                                                                                    | Hier finden Sie an | undlegende Konfigurations | werkzeuge für die Vodafone | EasyBox wie Anmelde- und Zeiteinstellungen sowie Fernverwaltun | a.              |
| Fernverwaltung                                                                                                    |                    |                           |                            |                                                                | <i>.</i>        |
| Firmwareaktualisierung                                                                                                    |                    |                           |                            |                                                                |                 |
| Diagnoseprogramm                                                                                                    |                    |                           |                            |                                                                |                 |
| Neustart                                                                                                    |                    |                           |                            |                                                                |                 |
| UPnP                                                                                                    |                    |                           |                            |                                                                |                 |
| ADSL-Status                                                                                                    |                    |                           |                            |                                                                |                 |
| QoS-Einstellungen                                                                                                    |                    |                           |                            |                                                                |                 |
|                                                                                                    |                    |                           |                            |                                                                |                 |
|                                                                                                    |                    |                           |                            |                                                                |                 |
|                                                                                                    |                    |                           |                            |                                                                |                 |
|                                                                                                    |                    |                           |                            |                                                                |                 |
|                                                                                                    |                    |                           |                            |                                                                |                 |
|                                                                                                    |                    |                           |                            |                                                                |                 |
|                                                                                                    |                    |                           |                            |                                                                |                 |
|                                                                                                    |                    |                           |                            |                                                                |                 |
|                                                                                                    |                    |                           |                            |                                                                |                 |
|                                                                                                    |                    |                           |                            |                                                                |                 |
|                                                                                                    |                    |                           |                            |                                                                |                 |
|                                                                                                    |                    |                           |                            |                                                                |                 |
|                                                                                                    |                    |                           |                            |                                                                |                 |
|                                                                                                    |                    |                           |                            |                                                                |                 |
| r de la composition de la composition de la comp |                    |                           |                            |                                                                |                 |
|                                                                                                    |                    |                           |                            |                                                                |                 |
|                                                                                                    |                    |                           |                            |                                                                |                 |
|                                                                                                    |                    |                           |                            |                                                                |                 |
| Firmware Version:2.00.010                                                                                                    |                    |                           |                            |                                                                |                 |

| Menü                   | Beschreibung                                                                                                    |
|------------------------|----------------------------------------------------------------------------------------------------|
| Anmeldeeinstellung     | Setzt das Kennwort für den Administrator-Zugriff.                                                                                                    |
| Zeiteinstellungen      | Stellt die lokale Zeitzone u.a. ein                                                                                                    |
| Fernwerwaltung         | Schaltet die Fernverwaltung der Vodafone EasyBox ein oder aus.                                                                                                    |
| Firmwareaktualisierung | Erlaubt Ihnen, Ihre Firmware Version zu erneuern. Über<br>diese Seite können Sie außerdem die Einstellungen Ihrer<br>Vodafone EasyBox sichern, wiederherstellen und die<br>Vodafone EasyBox auf die Werkseinstellungen zurück-<br>setzen. |
| Diagnoseprogramm       | Mit dieser Funktion kann der Netzwerkverbindungsstatus getestet werden.                                                                                                    |
| Neustart               | Startet die Vodafone EasyBox neu.                                                                                                    |

| Menü              | Beschreibung                                                                                                    |
|-------------------|----------------------------------------------------------------------------------------------------|
| UPnP              | Schaltet die universelle Plug and Play-Funktion ein oder<br>aus.<br>Hinweis: Das Einschalten der automatischen Plug- and<br>Play-Funktion kann unter Umständen ein Sicherheits-<br>risiko darstellen. |
| ADSL-Parameter    | Stellt den ADSL-Betriebsmodus ein und zeigt den ADSL-<br>Status.                                                                                                    |
| QoS-Einstellungen | Erlaubt die Sprachqualität zu optimieren, indem Sie den Sprachverkehr höher priorisieren als den Datenverkehr.                                                                                        |

# 7.32 Anmeldeeinstellungen

Benutzen Sie diesen Dialog, um das Kennwort für den Zugriff auf die Administrationsoberfläche zu ändern.

| 🜔 vodafon                                                                                                    | EasyBox A 600                                                                                                    | W-LAN                                                                                                    |         |                                                  |                | English Deutsch |  |  |
|----------------------------------------------------------------------------------------------------|----------------------------------------------------------------------------------------------------|----------------------------------------------------------------------------------------------------|---------|--------------------------------------------------|----------------|-----------------|--|--|
| STARTSEITE                                                                                                    | SPRACHE                                                                                                    |                                                                                                    | EXTRAS  |                                                  |                | ABMELDEN        |  |  |
| Anmeldeeinstellungen<br>Zeiteinstellungen<br>Ferrwerwaltung<br>Firmwareaktualisierung<br>Diagnoseprogramm<br>Neustart | Anmeldeeinstell<br>Geben Sie einen Ber<br>Wenn Sie Ihre Vodafi<br>Menu "System - Ferr<br>Anmeldebildschirm (I<br>Alter Benutzemame | Anmeldeelinstellungen<br>Geben Sie einen Benutzernamen und ein Kennwort ein, um den unbefugen Zugang auf Ihre Vodafone EasyBox zu verhindern.<br>Wein Sie hre Vodafone EasyBox von einem PC außerhalb Ihres Netzwerks verwalten mochten, müssen Sie auch die IP-Adresse dieses PCs eingeben. Sie können dies in<br>Menn Sigsten-Fernerwandung fun.<br>Anmeldeblötschim (Lassen Sie diese Tabelle lier, wenn nichts verändert werden soll)<br>Alter Benutzername |         |                                                  |                |                 |  |  |
| UPnP<br>ADSL-Status<br>QoS-Einstellungen                                                                              | Neuer Benutzernam<br>Altes Kennwort<br>Neues Kennwort<br>Neues Kennwort err<br>Einstellungen zur An                                | e<br>ieut eingeben<br>meldung                                                                                                    |         |                                                  |                |                 |  |  |
|                                                                                                    | Abmeldung nach eir<br>von                                                                                                    | ner Wartezeit                                                                                                    | 10 Minu | en ("0" bedeutet keine Abmeldung)<br>∳Übernehmen | ) →Abbrechen ? |                 |  |  |

Kennwörter können 3 bis 12 alphanumerische Zeichen enthalten, die Großund Kleinschreibung muss beachtet werden.

**Hinweis:** Wenn Sie das Kennwort verloren haben oder Sie sich nicht mehr an der Administrationsoberfläche anmelden können, drücken Sie die Reset-Taste auf der Gehäuserückseite mindestens 10 Sekunden, um die Werkseinstellungen wiederherzustellen.

Die Standardeinstellungen sind: Benutzername "root", Kennwort: "123456".

7

Achtung: Durch das hier beschriebene Rücksetzen auf Werkseinstellungen gehen alle benutzerbezogenen Einstellungen verloren und Sie müssen Ihr Gerät neu konfigurieren. Sie haben jedoch die Möglichkeit, die Einstellungen der Vodafone EasyBox - wie auf Seite 159: Firmwareaktualisierung beschrieben - vorher zu sichern.

Einstellungen zur Anmeldung: Geben Sie eine Leerlaufzeit (in Minuten) ein, um die maximale Zeitdauer zu bestimmen, in der die Anmeldesitzung auch während Inaktivität aufrechterhalten wird. Wenn die Verbindung länger als die ausgewählte Leerlaufzeit inaktiv bleibt, werden Sie vom System abgemeldet und Sie müssen sich erneut anmelden, um Zugang zur Administrationsoberfläche zu erhalten. (Standard: 10 Minuten)

## 7.33 Zeiteinstellungen

Wählen Sie Ihre lokale Zeitzone aus dem Auswahlmenü. Diese Information ist für Einträge und die Client-Filterung notwendig.

| 🜔 vodafon                                 | E EasyBox A 600                          | W-LAN                                                                                                    |                             |                                                |                                  | English Deutsch          |  |  |
|-------------------------------------------|------------------------------------------|----------------------------------------------------------------------------------------------------|-----------------------------|------------------------------------------------|----------------------------------|--------------------------|--|--|
| STARTSEITE                                | SPRACHE                                  |                                                                                                    | EXTRAS                      |                                                |                                  | ABMELDEN                 |  |  |
| Anmeldeeinstellungen<br>Zeiteinstellungen | Zeiteinstellunge<br>Einstellen der Zeit  | in<br>zone:                                                                                                    |                             |                                                |                                  |                          |  |  |
| Ferriverwaltung<br>Firmwareaktualisierung | Verwenden Sie dies<br>ortsbezogenen Uhrz | e Einstellungen um sicher<br>eit vorgenommen werden.                                                                          | zustellen, dass zeitgesteue | erte Filterfunktionen und Einträge des Logbuch | is Ihrer Vodafone EasyBox auf de | r Basis einer korrekten, |  |  |
| Diagnoseprogramm<br>Neustart<br>UPnP      | (GMT+01:00)Amster                        | dam, Berlin, Bern, Rome, St                                                                                                   | tockholm, Vienna 💌          |                                                |                                  |                          |  |  |
| ADSL-Status                               | Konfiguration des                        | Zeitservers (NTP):                                                                                                    |                             |                                                |                                  |                          |  |  |
| QoS-Einstellungen                         | Sie können die Zeit                      | Sie können die Zeit der Systemuhr Ihrer Vodafone EasyBox auch automatisch von einem Zeitserver im Internet einstellen lassen. |                             |                                                |                                  |                          |  |  |
|                                           | F Einschalten de                         | r automatischen Einstel                                                                                                    | lung durch einen Zeitsen    | ver                                            |                                  |                          |  |  |
|                                           |                                          |                                                                                                    |                             | → Übernehmen                                   | → Abbrechen ?                    |                          |  |  |
|                                           |                                          |                                                                                                    |                             |                                                |                                  |                          |  |  |
|                                           |                                          |                                                                                                    |                             |                                                |                                  |                          |  |  |
|                                           |                                          |                                                                                                    |                             |                                                |                                  |                          |  |  |
| Firmware Version 2 00.010                 |                                          |                                                                                                    |                             |                                                |                                  |                          |  |  |

Für die korrekte zeitliche Abstimmung der Logbuch-Einträge und Systemereignisse sollten Sie die Zeitzone einstellen. Wählen Sie Ihre Zeitzone aus dem Auswahlmenü.

Wenn sich die Vodafone EasyBox automatisch mit einem öffentlichen Zeitserver synchronisieren soll, aktivieren Sie das Kästchen Einschalten der automatischen Einstellung durch einen Zeitserver.

Bestätigen Sie mit Übernehmen.

Hinweis: Die Option Einschalten der automatischen Einstellung durch einen Zeitserver steuert die automatische Umstellung von Winter- und Sommerzeit.

Als Standardzeit gilt die Mitteleuropäische Zeit (MEZ = GMT+ 01:00).

## 7.34 Fernverwaltung

Standardmäßig ist der Zugriff auf die Administrationsoberfläche nur Benutzern im lokalen Netzwerk zugänglich. Sie haben jedoch die Möglichkeit, die Vodafone EasyBox von einem außerhalb des lokalen Netzwerks stationierten Computer zu administrieren, indem Sie in diesem Dialog die IP-Adresse des entfernten Computers eingeben. Markieren Sie das Kontrollkästchen, geben Sie die IP-Adresse des entfernten Computers ein und klicken Sie auf **Übernehmen**.

| 🕜 vodafon                                                   | EasyBox A 600                                                   | W-LAN                                                 |                                            |                    |                        |                            | English Deutsch                 |
|-------------------------------------------------------------|-----------------------------------------------------------------|-------------------------------------------------------|--------------------------------------------|--------------------|------------------------|----------------------------|---------------------------------|
| STARTSEITE                                                  | SPRACHE                                                         |                                                       | EXTRAS                                     |                    |                        |                            | ABMELDEN                        |
| Anmeldeeinstellungen<br>Zeiteinstellungen<br>Fernverwaltung | Fernverwaltung<br>Auf dieser Seite stelle<br>können, müssen Sie | en Sie die Fernverwaltung<br>auch die IP-Adresse dies | für die Vodafone EasyB<br>es PCs eingeben. | ox ein. Möchten Si | ie die Vodafone EasyBo | c von einem PC außerhalb o | les lokalen Netzwerks verwalten |
| Firmwareaktualisierung<br>Diagnoseprogramm                  | Aktiviert                                                       |                                                       |                                            | 0                  |                        |                            |                                 |
| Neustart<br>UPnP                                            | Port Nummer                                                     |                                                       | 8080                                       | .0                 |                        |                            |                                 |
| ADSL-Status<br>QoS-Einstellungen                            |                                                                 |                                                       |                                            |                    | (→ Übernehmer          | . →Abbrechen ?             |                                 |

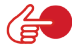

**Hinweis**: Wenn Sie **Einschalten** auswählen und als IP-Adresse die 0.0.0.0 eingeben, kann die Vodafone EasyBox von jedem entfernten Rechner administriert werden. Bitte benutzen Sie diese Einstellung nur in Ausnahmefällen, da sie ein hohes Sicherheitsrisiko darstellt.

Für die Fernverwaltung Ihrer Vodafone EasyBox via WAN IP-Adresse müssen Sie sich über den Port 8080 verbinden. Geben Sie in Ihrem entfernten Webbrowser die WAN IP-Adresse Ihrer Vodafone EasyBox ein, gefolgt von einem Doppelpunkt und der Portnummer 8080 - wie z.B.: 211.20.16.1:8080.

| Datei   | Bearbeiten | Ansicht  | Favoriten | Extras |
|---------|------------|----------|-----------|--------|
| G - (   | ) - 🗶 💈    | S 🚯      | 🏃 🙆 🛛 🔗   | - 😓 -  |
| Adresse | 211.20.16  | 5.1:8080 |           |        |

7

7

# 7.35 Firmwareaktualisierung & Sicherung Ihrer Einstellungen

In diesem Dialog können Sie die Firmware Ihrer Vodafone EasyBox auf die neueste Version aktualisieren.

#### Aktualisierung der Firmware <u>bei Vodafone-Kunden</u> (ohne Modem-Installationscode):

Beim Betätigen der Reset-Taste unter 5 Sekunden prüft Ihre Vodafone EasyBox selbstständig, ob eine neue Firmware vorliegt und lädt diese gegebenenfalls herunter. Die **POWER**-LED leuchtet während dieses Vorgangs **lila**, nach der Firmwareaktualisierung wird das Gerät automatisch neu gestartet. Dabei werden alle Konfigurationen beibehalten.

Warten Sie bis die Vodafone EasyBox gebootet hat und die **POWER**-LED, die **DSL**-LED, sowie die **INTERNET**-LED durchgehend **blau** leuchten.

#### Aktualisierung der Firmware <u>bei Nicht-Vodafone-Kunden</u> (ohne Modem-Installationscode):

- 1. Laden Sie zuerst die Upgrade-Datei von der Vodafone-Webseite http://www.vodafone.de und speichern Sie diese auf Ihrer Festplatte.
- 2. Klicken Sie danach auf **Durchsuchen**, um die heruntergeladene Datei auszuwählen. Wählen Sie nun **Übernehmen**.

Beobachten Sie die Statusanzeige um sicherzugehen, dass die Firmwareaktualisierung erfolgreich war.

#### Sie können außerdem eine der folgenden Optionen auswählen:

- Speichern der Konfiguration Ihrer Vodafone EasyBox: Hierbei können Sie die Einstellungen der Vodafone EasyBox in einer Datei auf Ihrem Computer sichern.
- Wiederherstellen einer Konfiguration Ihrer Vodafone EasyBox: Diese Funktion wird benutzt, um eine vorher gespeicherte Sicherungskonfiguration zu laden.
- Zurücksetzen auf Werkseinstellung: Setzt die Vodafone EasyBox auf die Werkseinstellungen zurück.

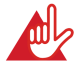

Achtung: Hiermit werden ALLE Einstellungen zurückgesetzt und Sie müssen Ihr Gerät neu konfigurieren! Sie haben jedoch die Möglichkeit, die Einstellungen über die Funktion Speichern der Konfiguration Ihrer Vodafone EasyBox vorher zu sichern.

| 🙆 vodafon                            | E EasyBox A 600 W-                                                                                                    | LAN                                                                                                    |                            |                                                  | English Deutsch                                        |  |  |  |  |  |
|--------------------------------------|----------------------------------------------------------------------------------------------------|----------------------------------------------------------------------------------------------------|----------------------------|--------------------------------------------------|--------------------------------------------------------|--|--|--|--|--|
|                                      | SPRACHE                                                                                                    | ERWEITERT                                                                                                    | EXTRAS                     |                                                  | ABMELDEN                                               |  |  |  |  |  |
| Anmeldeeinstellungen                 | Firmwareaktualisi                                                                                                    | erung                                                                                                    |                            |                                                  |                                                        |  |  |  |  |  |
| Zeiteinstellungen<br>Ferriverwaltung | Mit diesem Tool können<br>http://www.vodafone.de                                                                                                    | Sie über eine von Vod                                                                                                    | afone zur Verfügung geste  | Ilten Datei die Firmware Ihrer Vodafone EasyBo   | x aktualisieren. Laden Sie diese herunter von          |  |  |  |  |  |
| Firmwareaktualisierung               | Geben Sie entweder der<br>"Übernehmen".                                                                                                    | Gaber Sie setwolder den Pfad oder Namen ein oder benutzen Sie den Browser, um zur gewünschlten Firmware-Datei zu gelangen. Klicken Sie dann auf die Schaltfläche<br>Um den Aktualisierungsprozess abzuschließen werden Sie aufgefordert die Aktualisierung zu bestatigen. |                            |                                                  |                                                        |  |  |  |  |  |
| Diagnoseprogramm<br>Neustart         | Um den Aktualisierungs                                                                                                    |                                                                                                    |                            |                                                  |                                                        |  |  |  |  |  |
| UPnP                                 | Firmware-Datei                                                                                                    |                                                                                                    |                            | Durchsuchen                                      |                                                        |  |  |  |  |  |
| ADSL-Status<br>QoS-Einstellungen     | #übernehmen      #Abbrechen                                                                                                    |                                                                                                    |                            |                                                  |                                                        |  |  |  |  |  |
|                                      |                                                                                                    |                                                                                                    |                            |                                                  |                                                        |  |  |  |  |  |
|                                      | Wenn Sie auf die Schalt<br>wählen.                                                                                                    | fläche "Speichern" klic                                                                                                    | ken, werden alle Einstellu | ngen der Vodafone EasyBox gesichert. Sie kön     | nen anschließend den Speicherort dieser Sicherung frei |  |  |  |  |  |
|                                      |                                                                                                    |                                                                                                    |                            | 8                                                | Speichern ?                                            |  |  |  |  |  |
|                                      | Wiederherstellen e                                                                                                    | iner Konfiguratio                                                                                                    | n Ihrer Vodafone Ea        | syBox                                            |                                                        |  |  |  |  |  |
|                                      | Geben Sie den Pfat oder den Namen der gespeicherten Sicherungsdatei ein und klicken Sie dann auf das Schaltfäche "Übernehmen". Sie werden aufgefordert, die<br>Wiederherstellung auf die gespeicherte Konfiguration zu bestätigen. |                                                                                                    |                            |                                                  |                                                        |  |  |  |  |  |
|                                      | Wiederherstellen einer                                                                                                    | gespeicherten Konfigu                                                                                                    | ration                     | Du                                               | rchsuchen                                              |  |  |  |  |  |
|                                      |                                                                                                    |                                                                                                    |                            | → Übernehmen                                     | Abbrechen ?                                            |  |  |  |  |  |
|                                      | Zurücksetzen auf                                                                                                    | Werkseinstellung                                                                                                    | en                         |                                                  |                                                        |  |  |  |  |  |
|                                      | Sie können Ihre Vodafor<br>vorgenommenen Einstel                                                                                                    | e EasyBox auf die We<br>lungen verloren gehen!                                                                                                    | erkseinstellungen zurückse | atzen, indem Sie auf diese Schaltfläche klicken. | Bitte beachten Sie, dass dabei alle von Ihnen          |  |  |  |  |  |
| Firmware Version:2.00.010            |                                                                                                    |                                                                                                    |                            | ⇒ 2                                              | lurücksetzen ?                                         |  |  |  |  |  |

# 7.36 Diagnoseprogramm

Mit Hilfe dieser Funktion können Sie den Status Ihrer Netzwerkverbindung testen. Sie können eine Datenaufzeichnung aller WAN-Datenpakete vornehmen oder auch einen Domänennamen oder eine gültige IP-Adresse eines außerhalb des lokalen Netzwerkes stationierten Rechners angeben, um einen Ping-Test durchzuführen.

Die Datenaufzeichnung aller WAN-Datenpakete (Trace) können Sie starten, indem Sie zuerst eine Verbindungsart auswählen und danach **Beginn** anklicken. Wenn Sie die Aufzeichnung durch auswählen von **Ende** abschliessen, haben Sie die Möglichkeit, die Datenaufzeichnung zu speichern oder mit einem Analyseprogramm wie z.B. Wireshark zu analysieren.

| 🙆 vodafon                                                                                                    | EasyBox A 600 W-                                                                                        | LAN                                                            |                                 |                                                  | English Deutsch               |
|----------------------------------------------------------------------------------------------------|----------------------------------------------------------------------------------------------------|----------------------------------------------------------------|---------------------------------|--------------------------------------------------|-------------------------------|
| STARTSEITE                                                                                                    | SPRACHE E                                                                                               | RWEITERT EXT                                                   | RAS                             |                                                  | ABMELDEN                      |
| Anmeldeeinstellungen<br>Zeiteinstellungen<br>Fernverwaltung<br>Firmwareaktualisierung<br>Diagnoseprogramm<br>Neustart | Diagnoseprogram<br>Mit diesem Program ka<br>Adresse angeben.<br>Aufzeichnen von WAN-D<br>Verbindungsart | m<br>ännen Sie den Status Ihrer Ne<br>Iatenpaketen<br>PPPoE1 ▼ | zwerkverbindung prüfen. Für den | Ping-Test können Sie als Zieladresse einen Domär | ennamen oder eine gültige IP. |
| ADSL-Status                                                                                                    | Ping-Test                                                                                               |                                                                |                                 |                                                  |                               |
| QoS-Einstellungen                                                                                                    | Zieladresse<br>Ergebnis                                                                                 |                                                                | → Ausführen                     |                                                  |                               |
|                                                                                                    |                                                                                                    |                                                                |                                 | (                                                | 2                             |
| Firmware Version 2 00 010                                                                                             |                                                                                                    |                                                                |                                 |                                                  |                               |

Beim Ping-Test können Sie als Zieladresse beliebige Internetadressen (wie z.B. www.vodafone.de) oder auch IP-Adressen eingeben, um zu prüfen, ob Sie eine erfolgreiche Verbindung zu den Zieladressen aufbauen können.

Bitte beachten Sie, dass ein Ping-Test von einer eventuellen Firewall oder auch den Zielrechnern selbst blockiert werden kann.

# 7.37 Neustart

7

Klicken Sie auf **Neustart**, falls bei der Vodafone EasyBox Probleme in der Verbindung zum Internet auftreten sollten. Der Neustart der Vodafone EasyBox ist abgeschlossen, sobald die **POWER**-LED aufhört zu blinken und **blau** leuchtet.

| 🚺 vodafor                 | TE EasyBox A 6                     | 00 W-LAN                                                    |                                                              | English Deutsch                                                                                                    |
|---------------------------|------------------------------------|-------------------------------------------------------------|--------------------------------------------------------------|----------------------------------------------------------------------------------------------------|
| STARTSEITE                | SPRACHE                            |                                                             | EXTRAS                                                       | ABMELDEN                                                                                                    |
| Anmeldeeinstellungen      | Neustart                           |                                                             |                                                              |                                                                                                    |
| Zeiteinstellungen         | Um einen Neusta<br>wenn die LED "P | nt durchzuführen, klicken S<br>ower" aufhört zu blinken. Ih | ie auf die Schaltfläche "Neus<br>re Einstellungen werden dad | tart". Sie werden aufgefordert, diese Entscheidung zu bestätigen. Der Neustart ist abgeschlossen,<br>urch nicht verändert. |
| Firmwareaktualisierung    |                                    |                                                             |                                                              |                                                                                                    |
| Diagnoseprogramm          |                                    |                                                             |                                                              | → Neustart 7                                                                                                    |
| UPnP                      |                                    |                                                             |                                                              |                                                                                                    |
| ADSL-Status               |                                    |                                                             |                                                              |                                                                                                    |
| QoS-Einstellungen         |                                    |                                                             |                                                              |                                                                                                    |
|                           |                                    |                                                             |                                                              |                                                                                                    |
|                           |                                    |                                                             |                                                              |                                                                                                    |
|                           |                                    |                                                             |                                                              |                                                                                                    |
|                           |                                    |                                                             |                                                              |                                                                                                    |
|                           |                                    |                                                             |                                                              |                                                                                                    |
|                           |                                    |                                                             |                                                              |                                                                                                    |
|                           |                                    |                                                             |                                                              |                                                                                                    |
|                           |                                    |                                                             |                                                              |                                                                                                    |
|                           |                                    |                                                             |                                                              |                                                                                                    |
| Firmware Version 2.00.010 |                                    |                                                             |                                                              |                                                                                                    |

## 7.38 UPnP

Die Universal-Plug-and-Play-Software bietet eine umfangreiche Erkennung neuer Hardware für PCs aller Art, sowie anderer intelligenter und drahtloser Geräte.

UPnP ermöglicht eine nahtlose Netzwerkeinbindung, um die Kontrolle und den Datentransfer unter netzwerkfähigen Geräten am Arbeitsplatz oder zu Hause im gesamten Netzwerk einfach zu realisieren.

| 🙆 vodafor                                                                                                    | TE EasyBox A 600                                                      | W-LAN     |        |                                                                                                    | English Deutsch                                    |
|----------------------------------------------------------------------------------------------------|-----------------------------------------------------------------------|-----------|--------|----------------------------------------------------------------------------------------------------|----------------------------------------------------|
| STARTSEITE                                                                                                    | SPRACHE                                                               |           | EXTRAS |                                                                                                    | ABMELDEN                                           |
| STARTSEITE<br>Anmeldeeinstellungen<br>Zeiteinstellungen<br>Firmwareahtualisierung<br>Diagnoseprogramm<br>Neustart<br>UPnP<br>ADSL-Status<br>QoS-Einstellungen | UPROHE<br>UPUNiversal Plug-ar<br>sich solche Gerate n<br>austauschen. | ERWEITERT | EXTRAS | rten von neuer Hardware, wie z. B. PCs und Wireless-Geräte in einem Netz-<br>Integration können diese Geräte gleichberechtigt im Netzwerk kommunzie | ABMELDEN<br>verk: Ober UPnP können<br>en und Daten |
|                                                                                                    |                                                                       |           |        |                                                                                                    |                                                    |

UPnP ermöglicht dem Gerät, sich automatisch mit einem Netzwerk zu verbinden, eine IP-Adresse zu beziehen und die eigenen Fähigkeiten zu vermitteln, sowie auch Eigenschaften anderer Geräte zu erkennen.

Bei Aktivierung der **UPnP-Statusinformationen** sendet Ihre Vodafone EasyBox Statusinformationen ins Netzwerk, um von anderen Geräten identifiziert zu werden, kann aber in diesem Modus nicht konfiguriert werden.

Bei Aktivierung **aller UPnP-Funktionen** können an der Vodafone EasyBox per UPnP automatisch Konfigurationen vorgenommen werden.

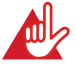

Achtung: Das Einschalten aller UPnP-Funktionen kann unter Umständen ein Sicherheitsrisiko darstellen.

# 7.39 ADSL - Statusübersicht

Die Statusübersicht bietet Informationen über den Verbindungsstatus, die Datenrate, Benutzungsdaten, ebenso wie Hinweise und Statistiken über Fehler.

| 🚺 vodafor                                                    | TE EasyBox A 6                  | 600 W-LAN          |                    |                   | English Deutsch |
|--------------------------------------------------------------|---------------------------------|--------------------|--------------------|-------------------|-----------------|
| STARTSEITE                                                   | SPRACHE                         | ERWEITERT          | EXTRAS             |                   | ABMELDEN        |
| Anmeldeeinstellungen<br>Zeiteinstellungen<br>Ferriverwaltung | Statusübersi<br>ADSL Status Inf | icht:<br>ormation: |                    |                   |                 |
| Firmwareaktualisierung                                       | Status:                         |                    |                    | -                 |                 |
| Diagnoseprogramm                                             | Line Status                     |                    | Configured         | Current           |                 |
| Neustart                                                     | Link Type                       |                    |                    |                   |                 |
| UPnP<br>ADSL-Status                                          | Übertragungsges                 | chwindigkeit:      |                    |                   |                 |
| QoS-Einstellungen                                            |                                 |                    | Upstream           | Downstream        |                 |
|                                                              | Actual Data Ra                  | te                 | 0 (Kbps.)          | 0 (Kbps.)         |                 |
|                                                              | Betriebsdaten / Fehleranzeige:  |                    |                    |                   |                 |
|                                                              | Operation Data                  |                    | Upstream           | Downstream        |                 |
|                                                              | Noise Margin                    |                    | 0.0 dB             | 0.0 dB            |                 |
|                                                              | Attenuation                     |                    | 0.0 dB             | 0.0 dB            |                 |
|                                                              | Indicator Name                  |                    | Near End Indicator | Far End Indicator |                 |
|                                                              | CRC Error                       |                    | 0                  | 0                 |                 |
|                                                              | HEC Error                       |                    | 0                  | 0                 |                 |
|                                                              | Statistiken:                    |                    |                    |                   |                 |
|                                                              |                                 |                    | Transmitted Cells  | Received Cells    |                 |
|                                                              | Cell Counter                    |                    | 0                  | 0                 |                 |
| Firmare Vesion 2.00.010                                      |                                 |                    |                    | ⇒ Aktualis        | eren            |

Die folgenden Punkte werden auf der Statusanzeige dargestellt:

| Parameter                   | Beschreibung                                       |  |  |  |  |
|-----------------------------|----------------------------------------------------|--|--|--|--|
| Status                      | Zeigt den aktuellen Status der ADSL Verbindung an. |  |  |  |  |
| Line Status                 | Verbindungsstatus                                  |  |  |  |  |
| • Link Type                 | Verbindungstyp                                     |  |  |  |  |
| Übertragungsgeschwindigkeit |                                                    |  |  |  |  |
| • Upstream                  | Maximale Datenrate des ausgehenden Datenflusses    |  |  |  |  |
| Downstream                  | Maximale Datenrate des ankommenden Datenflusses    |  |  |  |  |

7

| Parameter             | Beschreibung                                                                   |  |  |  |  |  |
|-----------------------|--------------------------------------------------------------------------------|--|--|--|--|--|
| Betriebsdaten / Fehle | Betriebsdaten / Fehleranzeige                                                  |  |  |  |  |  |
| Noise Margin          | <ul> <li>Störreserve in dB für die Sende- und<br/>Empfangsrichtung.</li> </ul> |  |  |  |  |  |
| Attenuation           | <ul> <li>Leitungsdämpfung f ür die Sende- und<br/>Empfangsrichtung.</li> </ul> |  |  |  |  |  |
| Indicator Name        |                                                                                |  |  |  |  |  |
| CRC Error             | Angabe zu CRC-Fehlern.                                                         |  |  |  |  |  |
| HEC Error             | Angabe zu HEC-Fehlern.                                                         |  |  |  |  |  |

# 7.40 Datenverkehr

## **QoS-Einstellungen**

Die QoS (Quality of Service) Funktion ermöglicht Ihnen, den Datenverkehr der Sprache - oder anderer Dienste wie Spiele, VPN o.ä. - zu differenzieren und mit einem hoch priorisierten Weiterleitungsdienst zu unterstützen. Zusätzlich können Sie die ausgehenden VCs (Virtual Circuits) der Sprach-Pakete festlegen, um darüber hinaus die Sprachqualität zu garantieren.

**Hinweis**: Standardmäßig wurde die Vodafone EasyBox vorkonfiguriert, damit alle Sprachdienste mit höchster Priorität weitergeleitet werden, um eine maximal optimierte Sprachqualität sicherzustellen. Weitere Priorisierungen sollten nur von erfahrenen Nutzern vorgenommen werden, da sonst unter Umständen die Sprachqualität beeinträchtigt werden kann.

| 🙆 vodafon                                                                             | e EasyBox A                                                                          | 600 W-LAN                                                                                                    |                                                                                                |                                             |                                             |                                                      | English Deutsch                                                  |
|---------------------------------------------------------------------------------------|--------------------------------------------------------------------------------------|----------------------------------------------------------------------------------------------------|------------------------------------------------------------------------------------------------|---------------------------------------------|---------------------------------------------|------------------------------------------------------|------------------------------------------------------------------|
| STARTSEITE                                                                            | SPRACHE                                                                              |                                                                                                    | EXTRAS                                                                                         |                                             |                                             |                                                      | ABMELDEN                                                         |
| Anmeldeeinstellungen<br>Zeiteinstellungen<br>Fernverwaltung<br>Firmwareaktualisierung | QoS-Einstel<br>Der Bandbreiter<br>der QoS-Funktie                                    | lungen<br>uunterschied zwischen LAN<br>on können Sie den Daterwer<br>n der QoS-Funktion                                   | und WAN kann die Übertragungsq<br>kehr dieser Anwendungen klassifiz                            | ualität kritischer N<br>rieren und Übertraj | letzwerkanwendungen<br>gungsgeschwindigkeit | wie Sprache, Spiele od<br>en reservieren (Diffserv = | der VPN deutlich herabsetzen. Mit<br>= differentiated services). |
| Diagnoseprogramm<br>Neustart<br>UPnP                                                  | Bandbreite rese<br>Verwaltung der                                                    | rviert für die Sprachverbindu<br>verbleibenden Bandbreite für                                                             | ng: 0 kbps (VC2 is not active)<br>die Internetverbindung:                                      |                                             |                                             |                                                      |                                                                  |
| QoS-Einstellungen<br>» Datenverkehr zuordnen                                          | Name                                                                                 | Beschreibung                                                                                                    |                                                                                                | Priorität                                   | Reservierte Bandbrei<br>Minimum             | ite<br>Mehr erlauben                                 |                                                                  |
| » Statistiken zum<br>Datenverkehr                                                     | BE                                                                                   | Weiterleitung nach jeweils                                                                                                | s bester Möglichkeit                                                                           | Geringste                                   | 0 %                                         | 9                                                    |                                                                  |
|                                                                                       | AF1x                                                                                 |                                                                                                    |                                                                                                | Gering                                      | 0 %                                         | <b>v</b>                                             |                                                                  |
|                                                                                       | AF2x                                                                                 | Zugesicherte Weiterleitung erm<br>voneinander unabhängigen Klat<br>kann ein IP-Paket eine von drei<br>zugesichert werden. | g ermöglicht die Übermittlung von<br>n Klassen. Innerhalb einer Klasse                         | vier<br>1                                   | 0 %                                         | 4                                                    |                                                                  |
|                                                                                       | AF3x                                                                                 |                                                                                                    | rei verschiedenen Prioritätsstufen                                                             | 1 1                                         | 0 %                                         | 9                                                    |                                                                  |
|                                                                                       | AF4x                                                                                 |                                                                                                    |                                                                                                | Hoch                                        | 0 %                                         | 9                                                    |                                                                  |
|                                                                                       | Durch die Express-Weite<br>EF Verzögerung, die geringst<br>kleinstmöglichen Übertrag |                                                                                                    | rleitung erhalten Sie die kleinste<br>en Schwankungen und den<br>gungsverlust an Datenpaketen. | Höchste                                     | 0 %                                         | <b>v</b>                                             |                                                                  |
| Firmana Vesión 200.010                                                                |                                                                                      |                                                                                                    |                                                                                                |                                             | JÜbernehmen .                               | ◆Abbrechen ?                                         | )                                                                |

| Parameter                       | Beschreibung                                                                                                    |
|---------------------------------|----------------------------------------------------------------------------------------------------|
| Einschalten der<br>QoS-Funktion | Wählen Sie zwischen dem Ein- und Ausschalten der QoS-<br>Funktion.                                                                                                    |
| BE                              | BE (Best Effort) bedeutet, dass das Netzwerk so viele Pakete<br>wie möglich in einer angemessenen Zeit weiterleitet. Dies ist<br>der Standardwert des PHB (Per-Hop-Behavior) für die Übertra-<br>gung von Paketen.                      |
| AF1x                            | Wählen Sie den Prozentsatz für vier unterschiedliche Klassen                                                                                                    |
| AF2x                            | der gesicherten Weiterleitung, innherhalb einer Klasse kann                                                                                                    |
| AF3x                            | einem IP-Paket eine von drei verschiedenen Prioritätsstufen                                                                                                    |
| AF4x                            | zugesichert werden.                                                                                                    |
| EF                              | Diese Funktion ist die Express-Weiterleitung, durch die Sie die<br>kleinste Verzögerung, die geringsten Schwankungen und den<br>kleinstmöglichen Übertragungsverlust an Datenpaketen erhal-<br>ten. Diese Klasse ist für VoIP bestimmt. |

## Datenverkehr zuordnen

Benutzen Sie diesen Dialog, um Paketwichtigkeiten des Datenverkehrs in ausgehenden Gruppen und ausgehenden VCs (Virtual Circuits) zu klassifizieren.

| 🚺 vodafone                                                                        | E EasyBox A                                | 600 W-LAN                        |                       |                          |                  |                   |   | English Deutsch |
|-----------------------------------------------------------------------------------|--------------------------------------------|----------------------------------|-----------------------|--------------------------|------------------|-------------------|---|-----------------|
| STARTSEITE                                                                        | SPRACHE                                    | ERWEITERT                        | EXTRAS                |                          |                  |                   |   | ABMELDEN        |
| Anmeldeeinstellungen                                                              | Anmeldeeinstellungen Datenverkehr zuordnen |                                  |                       |                          |                  |                   |   |                 |
| Zeiteinstellungen                                                                 | Es können bis :                            | zu 16 Regeln aufgestellt werden, | um den Internetverkeh | ır in Diffserv-Übertr    | agungsgruppen zu | ı klassifizieren. |   |                 |
| Ferriverwaltung<br>Firmwareaktualisierung                                         | Name der<br>Regel                          | Beschreibung des Datenverkeh     | irs                   | Zuordnung zu<br>Diffserv | genutzter VC     | Konfigurieren     |   |                 |
| Diagnoseprogramm                                                                  | IAD VoIP                                   | Sprache lokal                    |                       | EF                       |                  | 2 × •             |   |                 |
| UPnP                                                                              | VolP                                       | Sprache (LAN/WLAN)               |                       | AF4x                     |                  |                   |   |                 |
| ADSL-Status                                                                       |                                            |                                  |                       |                          |                  | ۵                 |   |                 |
| Qo8-Einstellungen<br>» Datenverkehr zuordnen<br>» Statistiken zum<br>Datenverkehr |                                            |                                  |                       |                          |                  |                   | ? |                 |

Regel "IAD VoIP" priorisiert Sprachpakete der direkt angeschlossenen Telefone. Regel "VoIP" priorisiert Sprachpakete von Softclients und VoIP-Telefonen im LAN. Es wird empfohlen, diese Regeln so zu belassen.

Klicken Sie auf das Symbol 🛅 , um eine neue Regel für den Datenverkehr zu erstellen.

7

## Bearbeiten von Klassen für den Datenverkehr

Auf dieser Seite können Sie eine Klassifizierungsregel erstellen. Bestimmen Sie dazu zuerst die Klasse aufgrund der Art des Datenverkehrs, sowie die lokale und und die ferne Adresse. Geben Sie dann die Diffserv-Weiterleitungsgruppen ein, mit der diese Klasse verknüpft werden soll. Zuletzt wählen Sie die abgehende Verbindung (VC) aus, auf die diese Klasse weitergeleitet werden soll.

| 🚺 vodafor                                                                                                    | ne EasyBox A 6                                                                                                    | 00 W-LAN                                                                                                    |                                                                                                    | English Deu                                                                                                    | tsch       |
|----------------------------------------------------------------------------------------------------|----------------------------------------------------------------------------------------------------|----------------------------------------------------------------------------------------------------|----------------------------------------------------------------------------------------------------|----------------------------------------------------------------------------------------------------|------------|
| STARTSEITE                                                                                                    | SPRACHE                                                                                                    | ERWEITERT                                                                                                    | EXTRAS                                                                                                    | ABMELDEN                                                                                                    |            |
| Anmeldeeinstellungen<br>Zeiteinstellungen<br>Fernverwaltung<br>Firmvara aktualisierung<br>Diagnosesrogramm<br>Neustart<br>UPnP<br>ADSL-Status<br>CoS-Einstellungen<br>> Statistikungen<br>Statistikungen | Bearbeiten vo<br>Geben Sie dan d<br>wetergeleitet wen<br>Bezeichnung der<br>Lokale IP-Adress<br>Remote Adresse<br>Art des Datenver<br>Verknügfen mit<br>Weterleitungsgrun | n Klassen für den D<br>onnen Sie eine Klassifizier<br>lie Diffson-Weiterleitungsgr<br>en soll.<br>Regel IAD Vol<br>re Gerät<br>Alle<br>kehrs Sprac<br>sppe EF | atenverkehr<br>angsregel erstellen. E. angsregel erstellen. E.<br>p<br>v<br>v<br>he<br>v<br>he<br>be<br>v<br>he<br>be<br>v<br>he<br>be<br>v<br>v<br>he<br>be<br>v<br>v<br>v<br>he<br>v<br>v<br>v<br>v<br>v | Bestimmen Sie dazu zuert die Klasse aufgund der Art des Datemerkehrs sowie lokale und ferne Adaes<br>ser Klasse verkniget werden solt. Zuletzt wahlen Sie die abgehende Verbindung (VC) aus, auf die dese Kl<br>F (101110/00) | e.<br>1559 |
| Firmuse Vesion 2 00 010                                                                                                    |                                                                                                    |                                                                                                    |                                                                                                    | (+libernehmen) (+Abbrechen) (2)                                                                                                    |            |

# Statistiken zum Datenverkehr

Dieser Dialog zeigt die Statistiken der vom WAN ausgehenden Paketwichtigkeiten des Datenverkehrs in weiterleitenden Gruppen innerhalb der letzten 12 Stunden an. Die Anzeige wird automatisch alle 5 Minuten aktualisiert.

| STARTSEITE SPRAC<br>Anmeldeeinstellungen Diese<br>Ferrverwaltung        | CHE ERV<br>Istiken zum Daten<br>Seite zeigt eine Statis | VEITERT EXTR                                                      | AS                            |                                |                                     | ABMELDEN       |  |
|-------------------------------------------------------------------------|---------------------------------------------------------|-------------------------------------------------------------------|-------------------------------|--------------------------------|-------------------------------------|----------------|--|
| Anmeldeeinstellungen Stati<br>Zeiteinstellungen Diese<br>Ferrverwaltung | istiken zum Daten<br>Seite zeigt eine Statis            | nverkehr                                                          |                               |                                |                                     |                |  |
| Zeiteinstellungen Diese<br>Fernverwaltung                               | Seite zeigt eine Statis                                 | dia dan Datasan darkan dar D                                      |                               |                                |                                     |                |  |
|                                                                         |                                                         | stik des Datenverkehrs der D                                      | )iffsen-Weiterleitungsgrupper | n für die letzten 12 Stunden : | an (wird automatisch alle 5 Minuten | aktualisiert). |  |
| Firmwareaktualisierung Art d                                            | lor Woitedoitung                                        | Durchschnittliche Übertragu                                       | ngsrate in Byte pro Sekunde   | •                              |                                     |                |  |
| Diagnoseprogramm                                                        | ier weiterleitung                                       | 5 Minuten                                                         | 1 Stunde                      | 6 Stunden                      | 12 Stunden                          |                |  |
| Neustart BE                                                             |                                                         | 0                                                                 | 0                             | 0                              | 0                                   |                |  |
| UPnP AF1x                                                               |                                                         | 0                                                                 | 0                             | 0                              | 0                                   |                |  |
| ADSI-Status AF2x                                                        |                                                         | 0                                                                 | 0                             | 0                              | 0                                   |                |  |
| OoS-Einstellungen AF3x                                                  |                                                         | 0                                                                 | 0                             | 0                              | 0                                   |                |  |
| » Datenverkehr zuordnen AF4x                                            |                                                         | 0                                                                 | 0                             | 0                              | 0                                   |                |  |
| » Statistiken zum<br>Datenverkehr                                       |                                                         | 0                                                                 | 0                             | 0                              | 0                                   |                |  |
| Art der Weiterleitung                                                   |                                                         | Durchschnittliche Rate der verlorenden Pakete in Byte pro Sekunde |                               |                                |                                     |                |  |
|                                                                         |                                                         | 5 Minuten                                                         | 1 Stunde                      | 6 Stunden                      | 12 Stunden                          |                |  |
| BE                                                                      |                                                         | 0                                                                 | 0                             | 0                              | 0                                   |                |  |
| AF1x                                                                    |                                                         | 0                                                                 | 0                             | 0                              | 0                                   |                |  |
| AF2x                                                                    |                                                         | 0                                                                 | 0                             | 0                              | 0                                   |                |  |
| AF3x                                                                    |                                                         | 0                                                                 | 0                             | 0                              | 0                                   |                |  |
| AF4x                                                                    |                                                         | 0                                                                 | 0                             | 0                              | 0                                   |                |  |
| EF                                                                      |                                                         | 0                                                                 | 0                             | 0                              | 0                                   |                |  |

## 7.41 Finden der MAC-Adresse einer Netzwerkkarte

### Windows NT / 2000 / XP

Klicken Sie auf: > **Start** > **Ausführen** und geben den Befehl: "**cmd**" ein, bestätigen diesen mit Enter. Danach geben Sie den Befehl ipconfig/all.

Die MAC-Adresse wird unter "**Physikalische Adresse**" des entsprechenden Netzwerkadapters angezeigt.

#### **Macintosh**

7

Klicken Sie im Apfelmenü auf > Systemeinstellungen > Netzwerk

Die MAC-Adresse wird im TCP/IP-Reiter unter der "Ethernetadresse" des entsprechenden Netzwerkadapters angezeigt.

#### Linux

Geben Sie den Befehl: "/sbin/ifconfig" ein.

Die MAC-Adresse ist der Wert hinter dem Wort: "HWaddr".

# 8. Störungsbeseitigung

In diesem Abschnitt werden allgemeine Probleme und deren Lösung beschrieben. Die Vodafone EasyBox kann über die LEDs an der Vorderseite des Gerätes leicht überwacht werden, Probleme werden dadurch schneller erkannt.

#### Tabelle Störungsbeseitigung

| Problem             | Mögliche Ursachen und Abhilfe                                                                                                    |  |  |
|---------------------|----------------------------------------------------------------------------------------------------|--|--|
| Allgemeines         |                                                                                                    |  |  |
| Fehler und Probleme | <ul> <li>Die Firmware der Vodafone EasyBox unterliegt stän-<br/>digen Veränderungen. Bitte führen Sie bei allgemei-<br/>nen Fehlern oder Problemen zunächst einen Reset<br/>des Gerätes durch, indem Sie die Reset-Taste auf<br/>der Rückseite der Vodafone EasyBox für 5<br/>Sekunden gedrückt halten. Nach dem Neustart prüft<br/>die Vodafone EasyBox, ob bei Vodafone eine neue<br/>Firmwareversion vorhanden ist und installiert diese,<br/>vorausgesetzt die Vodafone EasyBox ist korrekt an<br/>einen Vodafone Zuhause DSL-Anschluss ange-<br/>schlossen. Die POWER-LED leuchtet während<br/>dieses Vorgangs lila, nach der<br/>Firmwareaktualisierung wird das Gerät automatisch<br/>neu gestartet. Dabei werden alle Konfigurationen<br/>beibehalten. Warten Sie bis die Vodafone EasyBox<br/>gebootet hat und die POWER-LED, die DSL-LED,<br/>sowie die INTERNET-LED durchgehend blau leuch-<br/>ten.</li> </ul> |  |  |

Weitere Problemlösungen finden Sie auf den folgenden Seiten.

## Tabelle Störungsbeseitigung

| Problem                     | Mögliche Ursachen und Abhilfe                                                                                                    |  |  |
|-----------------------------|----------------------------------------------------------------------------------------------------|--|--|
| LED Anzeigen                |                                                                                                    |  |  |
| POWER-LED leuchtet<br>nicht | <ul> <li>Prüfen Sie die Verbindungskabel zwischen der<br/>Vodafone EasyBox, dem externen Netzteil und der<br/>Wandsteckdose.</li> </ul>                                                                                                    |  |  |
|                             | <ul> <li>Falls die POWER-LED nicht leuchtet, obwohl Sie<br/>den Stromstecker eingesteckt haben, besteht even-<br/>tuell ein Problem mit der Wandsteckdose, dem<br/>Stromkabel oder dem externen Netzteil.</li> <li>Sollte das Gerät zuerst funktionieren, aber nach<br/>einer kurzen Zeit keinen Strom mehr bekommen,<br/>prüfen Sie die Stromverbindung zum Gerät auf<br/>lockere Stecker. Möglicherweise können auch<br/>Stromverluste oder Spannungsschwankungen im<br/>Stromnetz auftreten. Prüfen Sie die korrekte<br/>Funktion der Steckdose, indem Sie z.B. eine<br/>gebräuchliche Lampe anschließen. Sollten Sie das<br/>Problem trotzdem nicht eingrenzen können, ist es<br/>möglich, dass das externe Netzteil einen Defekt auf-<br/>weist. In diesem Fall kontaktieren Sie bitte den Tech-<br/>nischen Support.</li> </ul> |  |  |
| LAN-LED leuchtet nicht      | <ul> <li>Überprüfen Sie, ob die Vodafone EasyBox und das<br/>angeschlossene Gerät eingeschaltet sind.</li> </ul>                                                                                                    |  |  |
|                             | <ul> <li>Vergewissern Sie sich, ob der korrekte Kabeltyp ver-<br/>wendet wird und die Kabellänge die vorgeschriebene<br/>Länge nicht überschreitet.</li> </ul>                                                                                                    |  |  |
|                             | <ul> <li>Sehen Sie nach, ob der Netzwerkadapter des ange-<br/>schlossenen Gerätes (Computer, Drucker, usw.) für<br/>die richtige Übertragungsgeschwindigkeit und den<br/>richtigen Duplexbetrieb eingestellt ist.</li> </ul>                                                                                                    |  |  |
|                             | <ul> <li>Prüfen Sie den Adapter des angeschlossenen<br/>Gerätes und die Kabelverbindungen auf mögliche<br/>Defekte. Tauschen Sie defekte Adapter oder Kabel,<br/>wenn notwendig.</li> </ul>                                                                                                    |  |  |
| POWER-LED leuchtet<br>rot   | <ul> <li>Die Vodafone-EasyBox befindet sich im<br/>Startvorgang.</li> </ul>                                                                                                    |  |  |

#### Tabelle Störungsbeseitigung

Problem

Mögliche Ursachen und Abhilfe

#### Netzwerkverbindungsprobleme

 Schauen Sie nach, ob das Gerät, von dem aus Sie den Ping senden oder das Sie mit dem Ping erreichen wollen, für TCP/IP konfiguriert wurde.

#### Administrationsprobleme

| Keine Verbindung<br>zur Vodafone<br>EasyBox über den<br>Webbrowser möglich | Sorgen Sie dafür, dass Sie die Vodafone EasyBox<br>mit einer gültigen IP-Adresse, Subnetzmaske und<br>Standardgateway konfiguriert haben. Prüfen Sie, ob<br>Sie eine gültige Netzwerkverbindung zur Vodafone<br>EasyBox haben und der Port, den Sie benutzen,<br>nicht deaktiviert wurde.                                                                                              |  |  |  |
|----------------------------------------------------------------------------|----------------------------------------------------------------------------------------------------|--|--|--|
|                                                                            | <ul> <li>Überprüfen Sie die Netzwerkverkabelung zwischen<br/>einem Netzwerkverteiler/Switch (falls vorhanden)<br/>und der Vodafone EasyBox.</li> </ul>                                                                                                    |  |  |  |
| Passwort vergessen<br>oder verloren                                        | <ul> <li>Drücken Sie die Reset-Taste auf der Rückseite des<br/>Gehäuses (mindestens 10 Sekunden lang gedrückt<br/>halten), um das Gerät auf die Werkseinstellungen<br/>zurückzusetzen. Achtung: Durch das hier<br/>beschriebene Rücksetzen auf Werkseinstellungen<br/>gehen alle benutzerbezogenen Einstellungen ver-<br/>loren und Sie müssen Ihr Gerät neu konfigurieren.</li> </ul> |  |  |  |

### Tabelle Störungsbeseitigung

| Problem                                                                                | Mögliche Ursachen und Abhilfe                                                                                                    |  |  |  |
|----------------------------------------------------------------------------------------|----------------------------------------------------------------------------------------------------|--|--|--|
| Probleme mit der drahtle                                                               | osen Verbindung                                                                                                    |  |  |  |
| Ein PC kann keine draht-<br>Iose Verbindung zur<br>Vodafone EasyBox auf-<br>bauen.     | <ul> <li>Stellen Sie sicher, dass der PC die gleichen<br/>SSID-Einstellungen wie die Vodafone EasyBox<br/>hat (siehe Wizard - Channel und SSID auf<br/>Seite 90).</li> </ul>                                                                               |  |  |  |
|                                                                                        | • Sie müssen die gleichen Sicherheitseinstellun-<br>gen auf den Clients und der Vodafone EasyBox<br>verwenden (siehe <b>Zugangskontrolle</b> auf Seite<br>130).                                                                                            |  |  |  |
| Die drahtlose Verbindung<br>wird oft unterbrochen.                                     | <ul> <li>Bringen Sie Ihren PC n\u00e4her an die Vodafone<br/>EasyBox heran, um ein st\u00e4rkeres Signal zu<br/>empfangen. Wenn das Signal trotzdem zu<br/>schwach ist, ver\u00e4ndern Sie den Winkel der<br/>Antenne.</li> </ul>                          |  |  |  |
|                                                                                        | <ul> <li>Es können Interferenzen auftreten, möglicher-<br/>weise verursacht durch ein Mikrowellengerät<br/>oder drahtlose Telefone. Versuchen Sie in die-<br/>sem Fall den Ort der Störquellen oder den Ort<br/>der Vodafone EasyBox zu ändern.</li> </ul> |  |  |  |
|                                                                                        | <ul> <li>Ändern Sie die Funkkanäle der Vodafone<br/>EasyBox (siehe Wireless auf Seite 95).</li> </ul>                                                                                                    |  |  |  |
|                                                                                        | <ul> <li>Überprüfen Sie, dass Antenne, Stecker und<br/>Kabel fest verbunden sind.</li> </ul>                                                                                                    |  |  |  |
| Die Vodafone EasyBox<br>kann von einem drahtlo-<br>sen Client nicht erkannt<br>werden. | <ul> <li>Die Entfernung zwischen der Vodafone<br/>EasyBox und dem drahtlos angebundenen PC<br/>ist zu groß.</li> </ul>                                                                                                    |  |  |  |
|                                                                                        | <ul> <li>Stellen Sie sicher, dass der PC die gleichen<br/>SSID-Einstellungen wie die Vodafone EasyBox<br/>hat (siehe Wizard - Channel und SSID auf<br/>Seite 90).</li> </ul>                                                                               |  |  |  |
|                                                                                        | <ul> <li>Sie müssen die gleichen<br/>Sicherheitseinstellungen auf Clients und der<br/>Vodafone EasyBox verwenden (siehe<br/>Zugangskontrolle auf Seite 130).</li> </ul>                                                                                    |  |  |  |

9

# 9. Kabel

# **Ethernet Kabel**

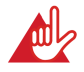

Achtung: Bitte schließen Sie KEINEN Telefonstecker an einen RJ-45-Anschluss an. Benutzen Sie nur Twisted-Pair-Kabel mit RJ-45 Steckern, die den FCC-Standards entsprechen.

## Spezifikationen der Verkabelung

#### Kabeltypen und Spezifikationen

| Kabel      | Тур                      | Max. Länge | Stecker |
|------------|--------------------------|------------|---------|
| 10BASE-T   | Cat. 3, 4, 5 100-Ohm UTP | 100 Meter  | RJ-45   |
| 100BASE-TX | Cat. 5 100-Ohm UTP       | 100 Meter  | RJ-45   |

Für eine Ethernet-Verbindung muss ein Twisted-Pair-Kabel vier Adern besitzen. Jedes Adernpärchen hat zwei unterschiedliche Farben für die eindeutige Kennzeichnung, z.B. ist eine der Adern rot, die andere rot mit weißen Streifen. Außerdem muss an jedem Ende des Kabels ein RJ-45 Stecker angebracht sein. Jedes Adernpärchen muss mit den RJ-45 Steckern in einer speziellen Anordnung verbunden werden. Die folgende Abbildung zeigt, wie die Anschlüsse an einem Ethernet RJ-45 Stecker nummeriert sind. Stellen Sie sicher, dass Sie die Anschlüsse zueinander passend halten, so dass die Kontakte des Kabels auf den Kontakten der Buchse aufliegen. Beim erneuten Herausziehen des Kabels aus der Buchse bitte den Einrasthebel leicht andrücken.

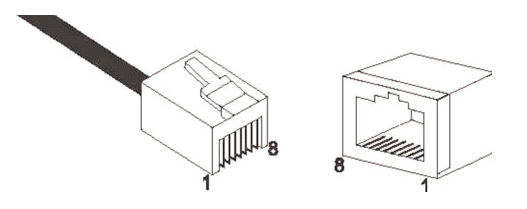

Abbildung: RJ-45 Ethernet Stecker und Buchse mit Anschlussbeschriftungen.

9

### **RJ-45 Anschlussverbindungen**

Benutzen Sie die mitgelieferten, nicht gekreuzten CAT-5 Ethernet Kabel, um die Vodafone EasyBox mit Ihrem PC zu verbinden. Wenn Sie die Vodafone EasyBox mit einem anderen Netzwerkgerät (z.B. einem Ethernet Switch) verbinden, verwenden Sie bitte den Kabeltyp wie in der nachfolgenden Tabelle beschrieben.

| Anschlusstyp des verbundenen Gerätes | Verbundener Kabeltyp |
|--------------------------------------|----------------------|
| MDI-X                                | Ungekreuztes Kabel   |
| MDI                                  | Gekreuztes Kabel     |

### Anschlusszuweisung

Bei einem 100BASE-TX oder 10BASE-T Kabel werden die Kontakte 1 und 2 für das Senden der Daten, die Kontakte 3 und 6 für das Empfangen der Daten benutzt.

#### Anordnung der Kontake bei RJ-45

| Kontakt Nummer | Aufgabe |
|----------------|---------|
| 1              | Tx+     |
| 2              | Tx      |
| 3              | Fx+     |
| 6              | Fx      |

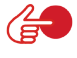

Hinweis: Die Zeichen "+" und " - " zeigen die Polarität der Kabel, die jedes Kabelpaar beinhaltet.

## Ungekreuzte Verkabelung

Wenn der Port des angeschlossenen Gerätes eine interne gekreuzte Verkabelung besitzt (MDI-X), benutzen Sie das ungekreuzte Kabel.

### Zuordnung von ungekreuzten Kabeln

| Kabelende 1 | Kabelende 2 |
|-------------|-------------|
| 1 (Tx+)     | 1 (Tx+)     |
| 2 (Tx-)     | 2 (Tx-)     |
| 3 (Rx+)     | 3 (Rx+)     |
| 6 (Rx-)     | 6 (Rx-)     |

### Gekreuzte Verkabelung

Falls der Anschluss des angeschlossenen Gerätes ungekreuzt ist (MDI), benutzen Sie bitte ein gekreuztes Kabel.

### Zuordnung von gekreuzten Kabeln

| Kabelende 1 | Kabelende 2 |
|-------------|-------------|
| 1 (Tx+)     | 3 (Rx+)     |
| 2 (Tx-)     | 6 (Rx-)     |
| 3 (Rx+)     | 1 (Tx+)     |
| 6 (Rx-)     | 2 (Tx-)     |

## 10. Technische Daten: Vodafone EasyBox A 600 W-LAN

### Physikalische Eigenschaften

#### Anschlüsse

Ein DSL RJ-45-Anschluss Vier 10/100 Mb/s RJ-45 LAN-Anschlüsse Ein PSTN/ISDN-Anschluss TAE-Anschlüsse (N,F,U)

#### ADSL Merkmale

Unterstützt DMT Leitungs-Modulation Unterstützt ADSL nach ITU-T G.992.1, G.922.3 (ADSL2) und G.992.5 (ADSL2+) jeweils Annex B, entspricht 1TR112 ("U-R2" T-Com)

#### ATM Merkmale

RFC1483 Encapsulation/Datenverbindungsstruktur (IP, Bridging und Encapsulated Routing) PPP over ATM (LLC &VC multiplexing) (RFC2364) Classical IP (RFC1577) Traffic shaping (UBR, CBR) OAM F4/F5 Unterstützung PPP over Ethernet Client

#### Managementmerkmale

Upgrade der Firmware via webbasiertem Management Konfiguration via webbasiertem Management Ereignis- und Verlaufsaufzeichnung Netzwerk Ping

#### Sicherheitsmerkmale

Passwortgeschützter Konfigurationszugang Benutzerauthentifizierung (PAP/CHAP) mit PPP Firewall NAT NAPT VPN Pass Through (IPSec-ESP Tunnel mode, L2TP, PPTP)

#### LAN Merkmale

IEEE 802.1d (Selbstlernendes, transparentes Bridging) DHCP Server DNS Proxy Statisches Routing, RIP and RIPv1 Sprach / VoIP Features SIP Codecs - G.711, G.726-32

### Funkmerkmale

Modulationsarten OFDM, CCK

Frequenzbereiche des drahtlosen RF Moduls

802.11g: 2.4 GHz 802.11b: 2.4 GHz USA - FCC 2412~2462 MHz (Ch1~Ch11) Kanada - IC 2412~2462 MHz (Ch1~Ch11) Europa - ETSI 2412~2472 MHz (Ch1~Ch13) Spanien 2457~2462 MHz (Ch10~Ch11) Frankreich 2457~2472 MHz (Ch10~Ch13) Japan - STD-T66/STD-33 2412~2484 MHz (Ch1~Ch14)

Kanalbenutzung nach Ländern, IEEE 802.11b kompatibel:

11 Kanäle (USA, Kanada), 13 Kanäle (ETSI), 2 Kanäle (Spanien),
4 Kanäle (Frankreich), 14 Kanäle (Japan)
Funktionierende Kanäle IEEE 802.11g kompatibel:
13 Kanäle (USA, Kanada, Europa, Japan)

Die Benutzung mancher Kanäle ist im Ausland nicht gestattet.

Ausgangsleistung der Funkfrequenz pro Kanal und Leistung (dBm)

| 802.11g            |      |      |      |      |      |      |      |      |
|--------------------|------|------|------|------|------|------|------|------|
| Kanal/<br>Leistung | 54M  | 48M  | 36M  | 24M  | 18M  | 12M  | 9M   | 6M   |
| Kanal 1            | 14.5 | 15.6 | 16.5 | 17.2 | 17.3 | 17.2 | 17.1 | 17.0 |
| Kanal 7            | 13.7 | 14.9 | 16.0 | 16.9 | 17.0 | 17.0 | 16.9 | 16.9 |
| Kanal 12           | 15.3 | 16.5 | 17.6 | 18.5 | 18.5 | 18.5 | 18.5 | 18.5 |

### 802.11b

#### Ausgangsleistung pro Datendurchsatz (dBm)

| Kanal/<br>Leistung | 11M  | 5.5M | 2M   | 1M   |
|--------------------|------|------|------|------|
| Kanal 1            | 17.8 | 17.8 | 17.7 | 17.7 |
| Kanal 7            | 17.4 | 17.4 | 17.3 | 17.2 |
| Kanal 12           | 18.2 | 18.2 | 18.2 | 18.1 |

| 802.11g | - | 6 Mb/s  | 15 | 802.11g - 24 Mb/s | 15 |
|---------|---|---------|----|-------------------|----|
| 802.11g | - | 9 Mb/s  | 15 | 802.11g - 36 Mb/s | 15 |
| 802.11g | - | 12 Mb/s | 15 | 802.11g - 48 Mb/s | 15 |
| 802.11g | - | 18 Mb/s | 15 | 802.11g - 54 Mb/s | 15 |

#### Empfindlichkeit pro Datendurchsatz -Empfänger mit 2.412 ~ 2.484 GHz Empfindlichkeit (dBm)

| 802.11b | - 1 Mb/s -90   |
|---------|----------------|
| 802.11b | - 2 Mb/s -88   |
| 802.11b | - 5.5 Mb/s -85 |
| 802.11b | - 11 Mb/s -84  |
# Empfindlichkeit pro Datendurchsatz - Empfängerspezifisch (dBm)

# 802.11b/g

|      | Kanal 1 | Kanal 7 | Kanal 12 |
|------|---------|---------|----------|
|      |         |         |          |
| 54M  | -70     | -69     | -69      |
| 48M  | -72     | -72     | -72      |
| 36M  | -78     | -78     | -77      |
| 24M  | -81     | -83     | -81      |
| 18M  | -86     | -86     | -85      |
| 12M  | -88     | -89     | -87      |
| 9M   | -89     | -90     | -88      |
| 6M   | -90     | -91     | -88      |
| 11M  | -86     | -87     | -86      |
| 5.5M | -88     | -89     | -88      |
| 2M   | -90     | -91     | -90      |
| 1M   | -94     | -96     | -94      |

**Temperatur:** 

IEC 68-2-14 0 bis 50 Grad Celsius (Normalbetrieb) -40 to 70 Grad Celsius (Außer Betrieb)

Feuchtigkeit

10% bis 90% (nicht kondensierend)

Erschütterung: IEC 68-2-36, IEC 68-2-6

Stoßfestigkeit: IEC 68-2-29

Sturz: IEC 68-2-32

Maße: 223 x 150 x 33 (mm)

## Gewicht:

460 g

Eingangsspannung: 12V, 1200mA

# **IEEE Standards:**

IEEE 802.3, 802.3u, 802.11g, 802.1D ITU G.dmt, ITU G.Handshake, ITU T.413 issue 2 - ADSL full rate

Standardkonformitäten der elektromagnetischen Kompatibilität CE, ETSI, R&TTE, ETS 300 328, ETS 300 826

Sicherheit GS (EN60950), CB (IEC60950)

# 11. Glossar

## Access Point (Zugangspunkt)

Eine Schnittstelle zwischen drahtlosem und kabelgebundenem Netzwerk. Mehrere Access Points, die mit einem Verteilungssystem kombiniert werden (z.B. Ethernet), unterstützen die Erzeugung von Funkwellen (BSS), die das Roaming (freie Beweglichkeit) innerhalb eines Gebäudes ermöglichen.

# Ad Hoc

Ein drahtloses Ad Hoc-Netzwerk ist eine Gruppe von Computern, bei welchen jeder einen Netzwerkadapter besitzt, und die ein unabhängiges Funknetzwerk bilden.

## Asymmetric Digital Subscriber Line (ADSL)

Eine Form des DSL, eine Datenkommunikations-Technologie, die eine schnellere Datenübertragung über Kupfer-Telefonleitungen als ein herkömmliches Modem ermöglicht.

## Authentifizierung

Dieser Prozess der gegenseitigen Erkennung wird von einer Station benutzt, um ihre Identität einer anderen Station zu melden. IEEE 802.11 spezifiziert zwei Formen der Authentifizierung: Open System und Shared Key.

## Bandbreite

Der Unterschied zwischen den höchsten und den niedrigsten verfügbaren Frequenzen von Netzwerksignalen. Identisch mit der Leitungsgeschwindigkeit, der aktuellen Geschwindigkeit der Datenübertragung im Kabel.

## Basisstation

In der mobilen Telekommunikation ist die Basisstation der zentrale Funkwellen-Sender/Empfänger, der die Kommunikation mit den mobilen drahtlosen Telefonen innerhalb seiner Reichweite aufrechterhält. In Mobilfunk und privaten Kommunikationsanwendungen hat jede Funkzelle oder Mikrozelle ihre eigene Basisstation, jede Basisstation ist abwechselnd mit den Funkzellen anderer Basisstationen verbunden.

# **Basic Service Set (BSS)**

Eine Reihe von 802.11 kompatiblen Stationen, die als ein vollständig verbudenes drahtloses Netzwerk operieren.

## **Client Privileges (Benutzerrechte)**

Ihre Vodafone EasyBox kann im Setup-Menü, auf der Seite 129: **Firewall**, bestimmte Dienste für PCs in Ihrem Netz sperren. So können Sie z.B. den Internetzugang für den Computer Ihres Kindes während der Zeit sperren, wo Sie deren Computer nicht überwachen können. Einzelheiten dazu entnehmen Sie bitte dem Handbuch.

## **DHCP Dynamic Host Configuration Protocol**

Dieses Protokoll konfiguriert automatisch die TCP/IP-Einstellungen eines jeden Computers in Ihrem Netzwerk.

## DNS Server Address DNS (Domain Name Service)

Dieser Dienst gestattet es internetfähigen Host-Computern, einen Domänennamen und eine oder mehrere IP-Adressen zu führen. Ein DNS-Server unterhält eine Liste von Host-Computern mit deren Domänennamen und zugeordneten IP-Adressen. Wird ein Domänenename aufgerufen, wird der Benutzer an die entsprechende IP-Adresse weitergeleitet. Die Adresse des DNS-Servers, den der Computer in Ihrem Netzwerk benutzt, ist der Standort des DNS-Servers, den Ihr ISP zugewiesen hat.

#### DSL Modem (Digital Subscriber Line Modem)

Ein DSL-Modem benutzt Ihre vorhandene Telefonleitung, um darüber Daten in hoher Geschwindigkeit zu übermitteln. In die Vodafone EasyBox ist ein DSL-Modem bereits eingebaut.

#### **Dynamic Host Configuration Protokoll (DHCP)**

Verteilt IP-Adressen automatisch in einem vordefinierten Bereich an Geräte wie z.B. PCs, direkt nachdem sie angeschaltet werden. Die Geräte benutzen die IP-Adresse für eine bestimmte Zeit, die vom Systemadministrator festgelegt wird. DHCP ist als Bestandteil vieler Betriebssysteme verfügbar.

#### Ethernet

Ethernet ist ein Standard für Computer-Netzwerke. Ethernet-Netzwerke werden mit speziellen Kabeln und Hubs gebildet, über die Daten mit Geschwindigkeiten von bis zu 10 Millionen Bits pro Sekunde (Mb/s) übertragen werden. Ein Netzwerk-Kommunikationsgerät (entwickelt und standarisiert von DEC, Intel und Xerox), das Basebandübertragung (Transfermethode, in der ein Signal direkt in eine digitale Form umgesetzt wird ohne Modulationen), CSMA/CD Access (Mehrfachzugang mit Trägerprüfung und Kollisionserkennung), Logische Bus-Topologie und koaxiales Kabel ermöglicht. Der Nachfolger IEEE 802.3 Standard bietet die

11

Integration in das OSI-Modell und erweitert die Bitübertragungsschicht mit Repeatern und Implementierungen, die über optische Kabel, Koaxialkabel und Twisted-Pair Kabel arbeiten.

#### IP-Adresse IP (Internet Protocol)

Eine IP-Adresse besteht aus einer Serie von 4 Zahlen, die durch Punkte getrennt werden und damit einen einzelnen Computer im Internet eindeutig identifizieren, z. B.: 192.34.45.8.

#### ISDN (Integrated Services Digital Network)

Ein internationaler Standard für ein digitales Telefonnetz. Beim ISDN-Basisanschluss stehen zwei Kanäle zur Verfügung, die völlig unabhängig voneinander für Telefongespräche, Fax oder Datenübertragungen genutzt werden können; man kann also zum Beispiel gleichzeitig telefonieren und Faxe empfangen.

#### ISP Gateway Adresse (Definition von ISP siehe nachfolgenden Eintrag)

Die ISP Gateway Adresse ist die IP-Adresse des Routers, der bei Ihrem Internetdienstanbieter steht. Diese Adresse wird nur benötigt, wenn Sie ein Kabel- oder DSL-Modem verwenden.

#### ISP (Internet Service Provider, oder auch Internetdienstanbieter)

Ein ISP (Internet Diensteanbieter) ist ein geschäftliches Unternehmen, welches Verbindungen zum Internet für eine Einzelperson, für andere Unternehmen und Organisationen anbietet.

#### Kanäle (Channel)

In Europa sind 13 Kanäle für W-LAN im 2,4 GHz-Bereich vorgesehen. In den USA und Kanada sind 11 Kanäle vorgesehen. Alle drahtlosen Router haben die Fähigkeit, in verschiedenen Kanälen zu operieren. Ein Wechsel der drahtlosen Kanäle kann dabei helfen, Interferenzen von anderen drahtlosen Geräten in Ihrer Umgebung zu überwinden.

#### LAN (Local Area Network)

Mit LAN wird eine Gruppe von Computern und Geräten bezeichnet, die in einem relativ kleinen Bereich (z. b. in einem Haus oder einem Büro) miteinander verbunden sind. Ihr Netzwerk zu Hause wird ebenfalls als LAN betrachtet.

#### Lichtemittierende Diode (LED)

Leuchtdioden werden zur Funktionsüberwachung eines Gerätes oder eines Netzwerkstatus eingesetzt.

#### Media Access Control (MAC)

Eine Schicht des Netzwerkprotokolls, die den Zugriff auf das Übertragungsmedium (Kabel, Funk) bestimmt und den Datenaustausch zwischen Netzwerkknoten erleichtert.

### MTU-Pfad (PMTU)

Jede Netzwerkverbindung hat eine maximale Paketgröße, auch genannt die MTU (Maximum Transmission Unit) der Verbindung. Der volle Pfad von einem Computer zum anderen kann über zahlreiche Verbindungen mit verschiedenen MTUs laufen. Die kleinste MTU für alle Verbindungen in einem Pfad ist die Pfad-MTU.

#### NAT (Network Address Translation)

Dieses Verfahren gestattet allen Computern in Ihrem Netzwerk eine einzige IP-Adresse zu verwenden. Setzt man die NAT-Fähigkeit Ihrer Vodafone EasyBox ein, können alle Computer Ihres Netzwerks auf das Internet zugreifen, ohne dass Sie zusätzliche IP-Adressen von Ihrem ISP kaufen müssen.

## PPPoE (Point-to-Point Protocol over Ethernet)

Das Point-to-Point Protocol ermöglicht die sichere Übertragung von Daten über eine serielle Wählverbindung. PPPoE wird für Ethernet-Verbindungen verwendet.

#### **RJ-45 Stecker**

Ein Stecker für die Twisted-Pair Verkabelung (siehe Seite 175: Kapitel Kabel)

#### Roaming

Ein Benutzer eines drahtlosen Netzwerks bewegt sich in einem erweiterten Funkbereich (Extended Service Set, ESS) und hält eine fortlaufende Verbindung zur Netzwerk-Infrastruktur aufrecht.

#### **RTS/CTS Schwellenwert**

Sender in einem Netzwerk bemerken sich meist nicht untereinander. Der RTS/CTS-Mechanismus kann das Problem der "Versteckten Knoten" lösen. Wenn die Paketgröße kleiner ist als der voreingestellte RTS-Schwellenwert, wird der RTS/CTS-Mechanismus nicht aktiviert.

#### SPI (Stateful Packet Inspection)

SPI bietet professionelle Internetsicherheitsfunktionen, die von Ihrer Vodafone EasyBox bereitgestellt werden. Wird SPI eingesetzt, wirkt Ihre Vodafone EasyBox als Firewall, die Ihr Netzwerk vor Hackerangriffen schützt.

## Service Set Identifier (SSID)

Markierung, die als ein "Passwort" funktioniert, angehängt an Datenpakete, die über das drahtlose Netzwerk gesendet werden, um sich einem Funknetzwerk (BSS, Basic Service Set) anzuschließen. Alle Geräte und Access Points innerhalb des gleichen Funknetzwerks müssen die gleiche SSID benutzen, ansonsten werden ihre Pakete ignoriert.

#### Subnetzmaske

Eine Subnetzmaske, Teil der TCP/IP-Information, die von Ihrem ISP bereitgestellt wird, besteht aus 4 Zahlen, die wie eine IP-Adresse zusammengestellt sind. Damit werden IP-Adressen gebildet, die ausschließlich in einem bestimmten Netzwerk verwendet werden (im Gegensatz zu vollwertigen im Internet anerkannten IP-Adressen, die durch die InterNIC (Organsiation zur Verwaltung von IP-Adressen) vergeben werden müssen.

#### Verschlüsselung

Um ungewollte Lauschangriffe auf Ihrem W-LAN zu verhindern, sollten Sie die Verschlüsselung aktivieren. WPA/WPA2-Verschlüsselung ist die Standard-einstellung.

#### WAN (Wide Area Network)

Ein Netzwerk, welches Computer an unterschiedlichen geographischen Standorten miteinander verbindet (z.B. in unterschiedlichen Gebäuden, Städten, Ländern). Das Internet ist ein Wide Area Network.

#### Wi-Fi

Wi-Fi ist eine Marke, die ursprünglich von der Wi-Fi-Allianz lizenziert wurde, um die Technologie der drahtlosen lokalen Netzwerke (W-LAN) - basiert auf den IEEE 802.11 Spezifikationen - zu beschreiben.

#### Wired Equivalent Privacy (WEP)

Eine optionale IEEE 802.11 Funktion, die eine abgeschirmte private Übertragung in einem drahtlosen Netzwerk ermöglicht, ähnlich einem kabelgebundenem Netzwerk.

## WPA / WPA2 (Wi-Fi Protected Access)

Der geschützte Wi-Fi-Zugriff (WPA und WPA2) ist eine der Möglichkeiten, drahtlose Computernetzwerke zu schützen. Es wurde entwickelt als Reaktion auf mehrere schwerwiegende Schwächen, die in der vorherigen Systemversion (WEP) gefunden wurden.

# 12. Kontakt

Vodafone D2 GmbH 40543 Düsseldorf

www.vodafone.de

13

# 13. CE-Konformität und Altgerätentsorgung

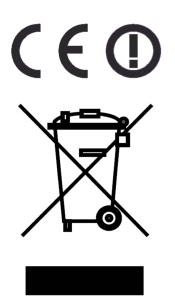

Das Gerät erfüllt die notwendigen Bedingungen der R&TTE-Richtlinie, was durch das CE-Zeichen bestätigt wird.

Die CE-Konformitätserklärung (Declaration of Conformity - DoC) können Sie sich wie folgt von der SMC-Webseite herunterladen:

1. Öffnen Sie mit Ihrem Web-Browser die SMC-Website "http://www.smc.de".

2. Klicken Sie auf "Support" und dann auf "Downloads".

3. Geben Sie für die Vodafone EasyBox A 600 W-LAN die Part Nummer "752.9113EU" ein und klicken Sie auf den blauen Pfeil rechts unten.

4. Klicken Sie im Bereich "CE Certificate" auf das Symbol zum Download der Datei.

# Rücknahme von alten Geräten

Hat Ihre Vodafone EasyBox ausgedient, bringen Sie das Altgerät zur Sammelstelle Ihres kommunalen Entsorgungsträgers (z.B. Wertstoffhof). Das obenstehende Symbol bedeutet, dass das Altgerät getrennt vom Hausmüll zu entsorgen ist. Nach dem Elektro- und Elektronikgerätegesetz sind Besitzer von Altgeräten gesetzlich gehalten, alte Elektro- und Elektronikgeräte einer getrennten Abfallerfassung zuzuführen. Helfen Sie bitte mit und leisten einen Beitrag zum Umweltschutz, indem Sie das Altgerät nicht in den Hausmüll geben.

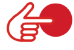

**Hinweis:** Ihre Vodafone EasyBox enthält geheime Daten, deren Bekanntgabe Ihnen schaden kann. Wollen Sie das Gerät z.B. zur Reparatur geben, speichern Sie Ihre Konfiguration und setzen Sie das Gerät anschließend auf die Werkseinstellungen zurück (siehe Seite 159).

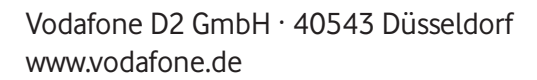

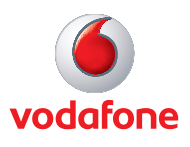